# Softstarty

Typ PST30...PSTB1050 Instrukcja instalacji i uruchomienia

Podręcznik 1SFC132003M4001 Listopad 2006

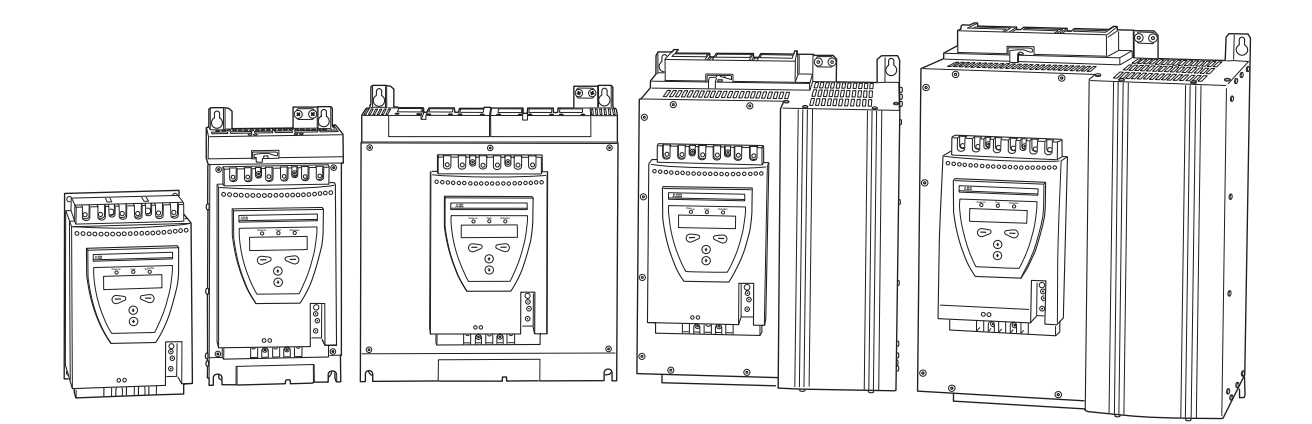

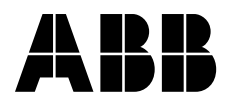

Niniejszy podręcznik jest własnością:

# Softstarty

Typ PST30...PSTB1050 Instrukcja instalacji i uruchomienia

Podręcznik 1SFC132003M4001 Listopad 2006

#### Instrukcja instalacji i uruchomienia PST30...PSTB1050

### 1 Informacje ogólne

Niniejsza instrukcja instalacji i uruchomienia softstartów PST30...PSTB1050 bazuje na oprogramowaniu w wersji CU 05.02.xx. (patrz menu STATUS INFORMATION)

Numer dokumentu: 1SFC132003M4001

Wydanie: 03

Wersja: 02

Data wydania: 2006-11-09

Zastrzegamy sobie prawo zmiany danych bez uprzedzenia.

Zastrzegamy sobie wszelkie prawa do tego dokumentu, także na wypadek udzielenia ochrony patentowej oraz uzyskania różnych form ochrony praw własności intelektualnej. Niewłaściwe wykorzystanie, w szczególności reprodukcja oraz udostępnianie osobom trzecim, są zabronione.

Niniejszy dokument został starannie sprawdzony. Jeżeli jednak użytkownik wykryje błąd, prosimy o jak najszybsze powiadomienie.

Dane zawarte w niniejszej instrukcji są przeznaczone wyłącznie na potrzeby opisu produktu i nie stanowią zapewnienia o gwarantowanych właściwościach. W interesie naszych klientów nieustannie dążymy do tego, by nasze produkty były wyprodukowane zgodnie z najnowszymi standardami technologicznymi.

W wyniku tego mogą wystąpić pewne różnice między softstartem a informacjami w tej instrukcji.

#### Autor:

ABB Automation Products, Cewe-Control S-721 61 Västerås Szwecja Telefon: +46 (0) 21 32 07 00 Faks: +46 (0) 21 60 01

http://www.abb.com/lowvoltage

© ABB Automation Technologies, Div. Automation Products, Cewe-Control

### 2 Bezpieczeństwo

Niniejszy rozdział opisuje ostrzeżenia i znaki informacyjne, zastosowane w tym podręczniku, które mają zwrócić uwagę czytelnika na zawarte tu treści. Softstart musi być instalowany przez upoważniony personel. Niniejszy podręcznik stanowi część dostawy softstartu i musi być zawsze dostępny dla personelu posługującego się tym urządzeniem.Przed rozpoczęciem jakichkolwiek prac związanych z instalacją lub uruchomieniem należy starannie zapoznać się z treścią niniejszego podręcznika.

### 3 Znaki ostrzegawcze

#### 3.1 Znaczenie znaków Uwaga, Ostrzeżenie i Informacja

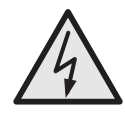

#### Uwaga!

Znak Uwaga sygnalizuje istnienie zagrożenia, które może spowodować obrażenia u ludzi.

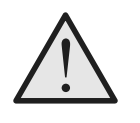

Ostrzeżenie!

Znak Ostrzeżenie oznacza istnienie zagrożenia, które może spowodować uszkodzenie oprogramowania lub uszkodzenie urządzenia / mienia.

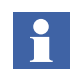

Znak Informacja zwraca uwagę czytelnika na ważne fakty i okoliczności.

| Ro       | zdz.                                                  | Nr strony |
|----------|-------------------------------------------------------|-----------|
| 1        | Wprowadzenie                                          | 9         |
| 2        | Szybkie uruchomienie                                  | 15        |
| 3        | Opis ogólny                                           | 19        |
| 4        | Montaż                                                | 35        |
| 5        | Podłączenie                                           | 41        |
| 6<br>uży | Human-Machine Interface, interfejs<br>/tkownika (HMI) | 61        |
| 7        | Ustawienia i konfiguracja                             | 75        |
| 8        | Komunikacja Fieldbus (opcja)                          | 119       |
| 9        | Konserwacja                                           | 123       |
| 10       | Funkcje                                               | 127       |
| 11       | Rozwiązywanie problemów                               | 177       |
| 12       | Schematy                                              | 189       |
| 13       | Skorowidz alfabetyczny                                | 193       |

## Uwagi

# Rozdz. 1 Wprowadzenie

| Informacje na temat pełnego zestawu dokumentacji softstartu | 11 |
|-------------------------------------------------------------|----|
| Informacje na temat podręcznika instalacji i uruchomienia   | 11 |
| Dla kogo jest przeznaczony ten podręcznik?                  | 11 |
| Informacje ogólne                                           | 11 |
| Wymagania                                                   | 12 |
| Podręcznik obejmuje następujące rozdziały                   | 12 |
| Uwagi na temat wersji                                       | 12 |
| Akronimy i skróty                                           | 13 |
|                                                             |    |

### Rozdz. 1 Wprowadzenie

### 1:1 Informacje na temat pełnego zestawu dokumentacji softstartu

Do softstartu dostępne są następujące dokumenty:

PST30...PSTB1050 Softstarty Instrukcja instalacji i uruchomienia Identyfikator dokumentu: 1SFC132003M4001 1SFC132003M2001 (chiński) 1SFC132003M3101 (holenderski) 1SFC132003M1801 (fiński) 1SFC132003M0301 (francuski) 1SFC132003M0101 (niemiecki) 1SFC132003M0901 (włoski) 1SFC132003M0201 (angielski) 1SFC132003M1601 (portugalski) 1SFC132003M1101 (rosyjski) 1SFC132003M0701 (hiszpański) 1SFC132003M3401 (szwedzki) 1SFC132034M6501 (tajski) 1SFC132003M1901 (turecki) 1SFC132003M2201 (wersja amerykańska)

Katalog Softstarty Identyfikator dokumentu: 1SFC132004C0201

Więcej informacji na temat Softstarty softstartu PST znajdziesz pod adresem www.abb.com/lowvoltage.

### 1:2 Informacje na temat podręcznika instalacji i uruchomienia

Niniejszy podręcznik zawiera instrukcje na temat instalacji i uruchomienia softstartu. Podręcznik omawia procedury instalacji mechanicznej i elektrycznej oraz instalacji urządzeń komunikacyjnych. Obejmuje także zasilanie, ustawienia i konfigurację oraz weryfikację ustawień. Aby szybko uruchomić urządzenie, przeczytaj rozdział 2 "Szybkie uruchomienie".

#### 1:2.1 Dla kogo jest przeznaczony ten podręcznik?

#### 1:2.1.1 Informacje ogólne

Podręcznik instalacji i uruchomienia jest przeznaczony dla osób zajmujących się instalacją, uruchomieniem i konserwacją sofstartów, a także odpowiedzialnych za ich wprowadzenie i wycofanie z eksploatacji.

#### 1:2.1.2 Wymagania

Personel zajmujący się instalacją musi posiadać elementarną wiedzę w zakresie obchodzenia się z urządzeniami elektrycznymi. Personel odpowiedzialny za uruchomienie i konserwację musi posiadać duże doświadczenie w posługiwaniu się tego rodzaju sprzętem.

# 1:2.2 Podręcznik obejmuje następujące rozdziały

- Wprowadzenie wprowadza czytelnika w zagadnienia objęte podręcznikiem.
- Szybkie uruchomienie zawiera informacje umożliwiające najszybsze zainstalowanie i uruchomienie softstartu. Rozdział ten jest przeznaczony dla doświadczonych użytkowników.
- Opis zawiera ogólny opis softstartu, jego funkcji i specyfikacji.
- *Montaż* zawiera informacje na temat odbioru, rozpakowania i zamontowania softstartu.
- Podłączenie zawiera instrukcje na temat wykonania połączeń elektrycznych oraz połączeń z urządzeniami komunikacyjnymi.
- Interfejs użytkownika opisuje lokalny interfejs użytkownika, sposób jego działania oraz elementy, które zawiera.
- Ustawienia i konfiguracja opisuje wszystkie możliwe ustawienia oraz sposób nawigacji w systemie menu.
- Komunikacja na magistrali Fieldbus opisuje jak zainstalować i skonfigurować komunikację na magistrali Fieldbus.
- Konserwacja opisuje zakres niezbędnej konserwacji.
- *Funkcje* opisuje wszystkie funkcje softstartu, a także dostępne wartości minimalne i maksymalne oraz zastosowane wartości domyślne.
- Rozwiązywanie problemów zawiera instrukcje szybkiego wyszukiwania i usuwania najczęstszych usterek.
- Schematy zawiera pewną liczbę schematów elektrycznych do samego softstartu, a także kilka diagramów typowych aplikacji.

#### 1:2.3 Uwagi na temat wersji

Proszę odwiedzić stronę internetową **www.abb.com/lowvoltage**, by uzyskać informacje na temat dostępnych wersji.

### 1:2.4 Akronimy i skróty

W tym podręczniku zostały zastosowane następujące akronimy i skróty:

| Akronim /<br>skrót | Opis                                                                    |  |
|--------------------|-------------------------------------------------------------------------|--|
| BP                 | By-pass, obejście                                                       |  |
| FB                 | Fieldbus, magistrala Fieldbus                                           |  |
| FBP                | Fieldbusplug, wtyk magistrali Fieldbus                                  |  |
| НМІ                | Human-Machine Interface, interfejs<br>użytkownika                       |  |
| IT                 | Information Technology, technologia informatyczna                       |  |
| LCD                | Liquid Crystal Display, wyświetlacz LCD                                 |  |
| LED                | Light Emitting Diode, dioda LED                                         |  |
| PCB                | Printed Circuit Board, płytka drukowana                                 |  |
| PLC                | Programmable Logic Controller,<br>programowalny sterownik logiczny, PLC |  |
| PTC                | Positive Temperature Coefficient, dodatni współczynnik temperaturowy    |  |
| SC                 | Short Circuit, zwarcie                                                  |  |
| SCR                | Silicon Controlled Rectifier, tyrystor                                  |  |
| TOR                | Top Of Ramp, pełne napięcie                                             |  |

Rozdz. 1 Wprowadzenie

# Rozdz. 2 Szybkie uruchomienie

| Podłączenie          | 17 |
|----------------------|----|
| Konfiguracja         | 18 |
| Uruchomienie silnika | 18 |

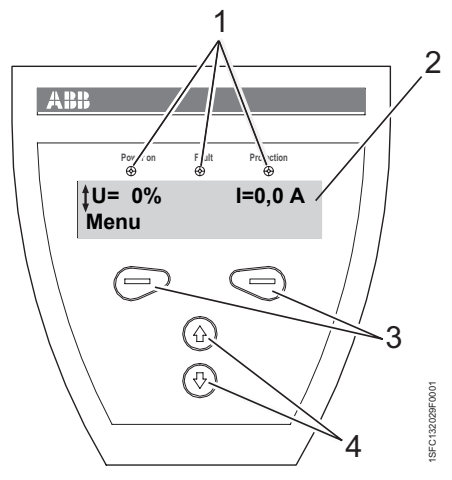

rys. 1:

- 1 WskaŸniki statusu LED
- 2 Wyświetlacz LCD
- 3 Klawisze wyboru, zmiany i zapisu parametrów
- 4 Klawisze nawigacyjne do poruszania się w menu Strzałki na wyświetlaczu informują, że wartość / pozycję menu można zmienić lub przewinąć

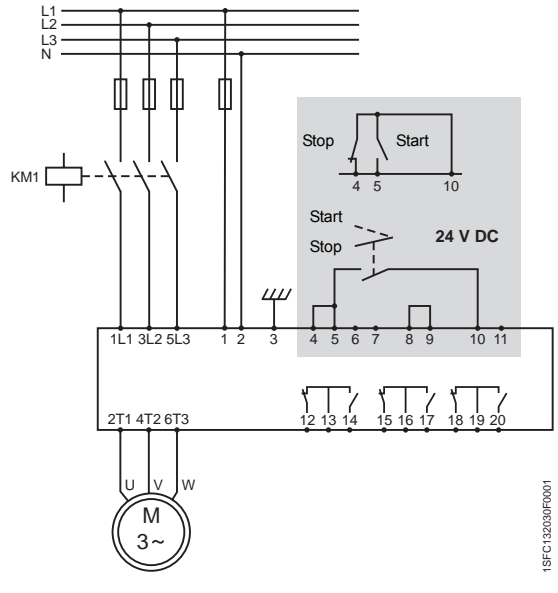

rys. 2: Typowe podłączenie softstartu PST

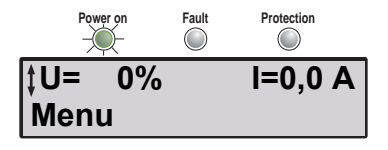

rys. 3: Najwyższy poziom menu

### Rozdz. 2 Szybkie uruchomienie

Ten rozdział opisuje, jak podłączyć, skonfigurować i uruchomić softstart w możliwie najprostszy sposób.

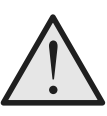

#### Ostrzeżenie!

Montaż, połączenia elektryczne i ustawienia softstartu muszą być wykonane przez upoważniony personel, zgodnie z obowiązującymi przepisami. Nie wolno zmieniać żadnych parametrów w menu Service

Settings (ustawienia serwisowe).

### 2:1 Podłączenie

- 1. Zamontuj softstart zgodnie z rozdz. 4 "Montaż" .
- Uwzględnij temperaturę otoczenia. Uwzględnienie pogorszenia parametrów znamionowych jest konieczne w temperaturach powyżej 40 °C (104 °F).
- Połącz obwód główny: styki 1L1 3L2 5L3 do linii zasilającej i styki 2T1 - 4T2 - 6T3 do silnika.
- 4. Podłącz napięcie zasilające: styki 1 i 2 (100-250 V 50/60 Hz).
- 5. Podłącz uziemienie robocze: styk 3.

Przewód powinien być tak krótki, jak to możliwe i powinien być podłączony do płyty montażowej. Płyta montażowa musi być także uziemiona.

 Podłącz obwody start/stop: styki 4, 5, 8, 9 i 10 zgodnie ze schematem, do napięcia 24 V DC.

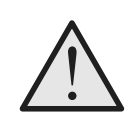

#### **Ostrzeżenie!**

Styki 4, 5, 6, 7, 8, 9, 10 i 11 mogą być podłączone wyłącznie do napięcia 24V DC. Inne napięcie może spowodować uszkodzenie softstartu oraz utratę gwarancji.

- 7. Sprawdź, czy napięcie sieci i napięcie zasilania jest zgodne z parametrami softstartu.
- 8. Włącz napięcie zasilające.
- Zielona dioda "Zasilanie WŁ." świeci się, zaś wygląd wyświetlacza powinien być taki, jak na rys. 3.

| ‡Nastawy | aplikacji |
|----------|-----------|
| Wybierz  | Wstecz    |

rys. 4: Menu wyboru aplikacji

| <b>∦</b> Pompal | odsrodkowa |
|-----------------|------------|
| Żapisz          | Wstecz     |

rys. 5: Pompa odśrodkowa

#### Pompa odsrodkowa Nastepny Wstecz

rys. 6: Ustawienia pompy odśrodkowej zapisane

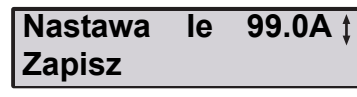

rys. 7: Nastawa prądu Ie

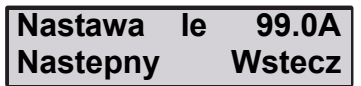

rys. 8: Ustawienie prądu Ie zapisane

#### KI. OL siln. 10 ‡ Zapisz

rys. 9: Klasa zabezpieczenia przed przeciążeniem

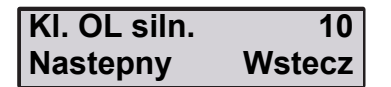

rys. 10: Klasa zabezpieczenia przed przeciążeniem zapisana

Zewn. ByPass Nie ‡ Zapisz

rys. 11: Zewnętrzne obejście

| Zewn. ByPass | s Nie  |
|--------------|--------|
| Nastepny     | Wstecz |

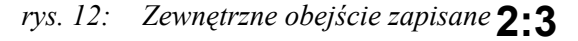

#### Gotowe? TakNastawy dok³adne

rys. 13: Gotowe / Nastawy dokładne

### 2:2 Konfiguracja

- Wejdź do menu Nastawy aplikacji, naciskając lewy klawisz wyboru dwa razy. Naciśnij *Wybierz*, używając lewego klawisza wyboru. rys. 4.
- 2. Za pomocą klawiszy nawigacyjnych wybierz właściwy typ obciążenia. rys. 5.
- Naciśnij Zapisz i Nastepnyby kontynuować lub Wstecz, by przejść do poprzedniego parametru za pomocą klawiszy wyboru. rys. 6.
- 4. Za pomocą klawiszy nawigacyjnych ustaw prąd znamionowy le.
  Połączenie w linii = znamionowy prąd silnika Dla układu wewnętrzny trójkąt = 58% (1/(√3))znamionowego prądu Prąd I rys. 7.
- 5. Naciśnij *Zapisz* i *Nastepny*, by kontynuować lub *Wstecz*, by powrócić do poprzednich parametrów za pomocą klawiszy wyboru. rys. 8.
- 6. Za pomocą klawiszy nawigacyjnych ustaw wymaganą klasę przeciążenia.rys. 9.
- Naciśnij Zapisz i Nastepnyby kontynuować lub Wstecz, by przejść do poprzedniego parametru za pomocą klawiszy wyboru. rys. 10.
- 8. Jeżeli zastosowano zewnętrzny stycznik obejściowy, ustaw *Zewn. ByPass* na *Tak* za pomocą klawiszy nawigacyjnych. (tylko dla PST30...300). rys. 11.
- 9. Naciśnij *Zapisz* i *Nastepny*, by kontynuować lub *Wstecz*, by powrócić do poprzednich parametrów za pomocą klawiszy wyboru. rys. 12.
- 10. Wybierz Tak, jeśli zakończono nastawy lubNastawy dokładne, jeśli zachodzi konieczność wyboru za pomocą klawiszy wyboru trybu uruchomienia / zatrzymania, typu narastania, napięcia początkowego / końcowego, ograniczenia prądu itp. rys. 13.
- 11. Aby zmienić język interfejsu, patrz sekcja 7:2.5.

### Uruchomienie silnika

- 1. Włącz napięcie obwodu głównego.
- Wydaj polecenie uruchomienia softstartu. (Aby uruchomić softstart z klawiatury, wejdź do menu STEROWANIE LOKALNE, wybierz *Start/Stop* i naciśnij *Start*. Silnik należy zatrzymać przed opuszczeniem tego menu.)

# Rozdz. 3 Opis ogólny

| Przegląd                                  |    |
|-------------------------------------------|----|
| Funkcje                                   | 22 |
| Oznakowanie i podłączenia                 |    |
| Oznaczenie typu                           | 25 |
| Industrial <sup>IT</sup>                  |    |
| Oddziaływanie na środowisko               |    |
| Specyfikacje                              |    |
| Dane techniczne                           | 27 |
| Informacie ogólne                         |    |
| Bezpieczniki półprzewodnikowe             | 27 |
| Typy softstartu                           |    |
| Masy                                      | 30 |
| Informacja na temat norm amerykańskich UL | 30 |
| Wymiary                                   | 31 |
|                                           |    |

### Rozdz. 3 Opis ogólny

Ten rozdział poświęcony jest ogólnym właściwościom softstartów oraz dostępnym akcesoriom i częściom zamiennym.

### 3:1 Przegląd

Softstarty typu PST są produktami, w których zastosowano technologię mikroprocesorową oraz uwzględniono najnowsze zdobycze techniki w dziedzinie łagodnego rozruchu i zatrzymania silników klatkowych. Softstarty standardowo realizują szereg zaawansowanych funkcji ochrony silnika.

Softstart jest przystosowany do współpracy ze stycznikiem obejściowym lub bez niego. Większe softstarty, typu PSTB370...1050, posiadają wewnętrzny wbudowany stycznik obejściowy. W przypadku awarii istnieje możliwość uruchomienia silnika za pomocą tego stycznika w układzie bezpośrednim w linii (należy uwzględnić dane znamionowe).

Klawiatura w przedniej części została tak zaprojektowana, by była jak najbardziej przyjazna dla użytkownika, a wyświetlacz ma przejrzystą budowę. Można wybierać spośród 13 języków.

Przewidziano cztery sposoby sterowania softstartu:

- Sprzętowy wejścia sterownicze
- Sterowanie z klawiatury lokalne
- Przez interfejs komunikacyjny Fieldbus
- Z klawiatury zewnętrznej (opcja)

Wentylatory chłodzące, w które wyposażony jest softstart załączają się tylko podczas rozruchu lub hamowania (start / stop) i wtedy, kiedy radiator osiąga zbyt wysoką temperaturę. Temperatura jest monitorowana za pomocą termistora.

Jednorazowo możliwy jest tylko jeden typ sterowania. Domyślnie włączone jest sterowanie sprzętowe – wejścia sterownicze.

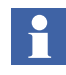

Sterowanie z klawiatury posiada najwyższy priorytet i charakter nadrzędny w stosunku do innych metod sterowania.

#### 3:2 Funkcje

Sofstart typu PST posiada wbudowane liczne funkcje zabezpieczające i ostrzegawcze. Prawie każde zakłócenie może być rozpoznane i wyświetlone. Wszystkie dostępne funkcje zabezpieczające oraz ostrzeżenia i alarmy przedstawiono poniżej.

#### Funkcje start/stop

- · Łagodny rozruch
- · Łagodne zatrzymanie
- Napięcie początkowe
- Napięcie końcowe
- Napięcie zstępujące
- Ograniczenie prądu
- Start uderzeniowy (kick start)
- Poszerzony zakres rozruchowy
- · Poszerzony zakres hamowania
- Rozruch sekwencyjny
- · Sterowanie momentem obrotowym

#### Funkcje zabezpieczające

- Zabezpieczenie silnika przed przeciążeniem
- Zabezpieczenie przed mechanicznym zablokowaniem silnika
- Zabezpieczenie silnika przed niedociążeniem
- · Zabezpieczenie przed zbyt dużym prądem
- · Zabezpieczenie przed asymetrią faz
- · Zabezpieczenie przed zmianą kolejności faz
- · Zabezpieczenie tyrystora przed przeciążeniem
- Wejście dla termistora o dodatnim współczynniku temperaturowym do zabezpieczenia silnika

#### Funkcje ostrzegawcze

- · Ostrzeżenie o zbyt dużym prądzie
- Ostrzeżenie o zbyt niskim prądzie
- · Ostrzeżenie o przeciążeniu silnika
- · Ostrzeżenie o przeciążeniu tyrystora

#### Funkcje monitorowania usterek

- Utrata fazy
- Komunikacja Fieldbus
- Częstotliwość poza zakresem
- Przekroczenie temperatury radiatora
- Zwarcie tyrystora
- Stycznik obejściowy nie otwiera się
- Stycznik obejściowy nie zamyka się
- Błąd połączenia
- Brak przewodności tyrystora
- Uszkodzenie po stronie linii
- Niewłaściwy prąd uderzeniowy
- Wewnętrzna usterka softstartu

#### Inne funkcje

- · Praca impulsowa
- Zegar czasu rzeczywistego
- Dziennik zdarzeń
- Hasło dostępu do klawiatury

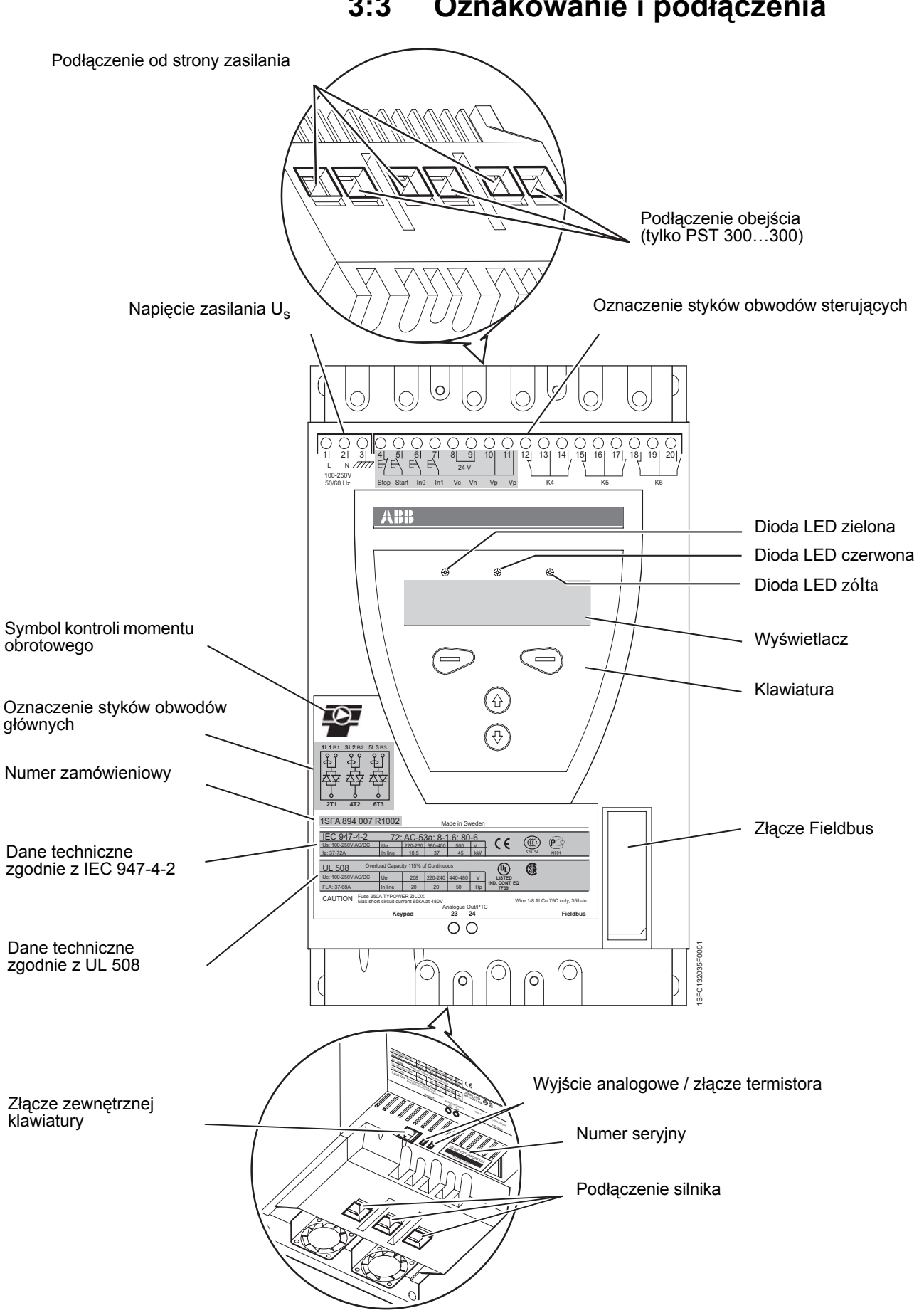

#### Oznakowanie i podłączenia 3:3

### 3:4 Oznaczenie typu

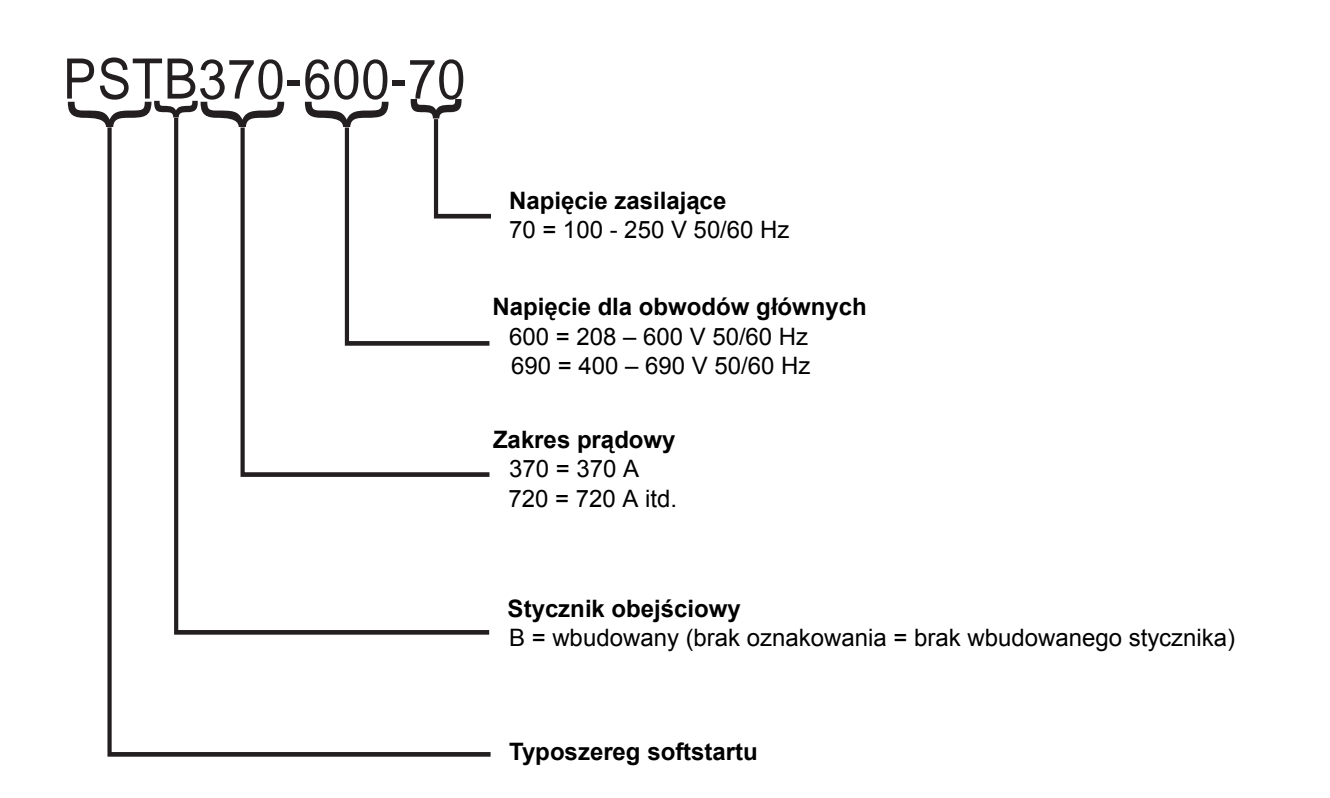

### 3:5 Industrial IT

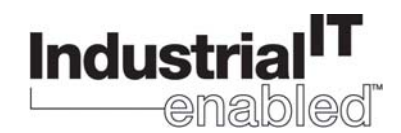

Dzięki projektowi standaryzacji produktów ABB dzisiejsze wyroby Industrial IT stanowią segmenty większych rozwiązań niezależnie od tego czy są urządzeniami, systemami czy programami. Zawarte w nich funkcje umożliwiają współdziałanie z systemami informatycznymi i automatyki.

Symbole Industrial IT enabled umieszczone na wyrobach ABB zapewniają doskonałe współdziałanie tak oznakowanych urządzeń. Pełna informacja odnosząca się do tych produktów jest dostępna w wersji elektronicznej w formacie opartym na technologii Aspect ObjectTM. Oznaczenie Industrial IT stanowi zapewnienie, że każdy produkt z tym znakiem jest wyposażony w narzędzia potrzebne do instalacji, działania i obsługi przez cały cykl życia produktu.

Softstarty PST są urządzeniami należącymi do kategorii Industrial IT enabled. Dokumentacja w postaci katalogów, rysunków, broszur, certyfikatów jest dostępna pod adresem www.abb.com/lowvoltage.

### 3:6 Oddziaływanie na środowisko

Produkt został zaprojektowany tak, aby zminimalizować jego oddziaływanie na środowisko zarówno podczas procesu produkcji, jak i eksploatacji. Większość surowców zastosowanych do budowy urządzenia nadaje się do powtórnego przetworzenia, dlatego należy je utylizować zgodnie z obowiązującymi przepisami.

Dalsze informacje dotyczące zastosowanych materiałów oraz ich przetwarzania można znaleźć pod adresem:

www.abb.com/lowvoltage

### 3:7 Specyfikacje

| Klasa ochrony(obwód<br>główny) | IP 10 dla PST3072<br>IP 00 dla PST851050                                                                                                    |
|--------------------------------|----------------------------------------------------------------------------------------------------|
| Pozycja pracy                  | Pionowa ± 10°                                                                                                    |
| Temperatura otoczenia          | Składowanie: -25 °C do +70 °C (-13 °F do 158 °F)<br>Praca: 0 °C do +40 °C (32 °F do 104 °F)<br>bez pogorszenia parametrów znamionowych<br>+40 °C do +50 °C (104 °F do 122 °F)<br>ze współczynnikiem korygującym 0,8% / °C (0,8%/ 33,8°F) |
| Wysokość nad<br>poziomem morza | 1000 m (3281 ft.) npm bez pogorszenia parametrów<br>znamionowych<br>1000 - 4000 m (3281 - 13123 ft.) npm ze współczynnikiem<br>korygującym 0,007% /m                                                                                     |
| Stopień<br>zanieczyszczenia    | 3                                                                                                    |
| Wilgotność względna            | 5 - 95% (bez kondensacji)                                                                                                    |
| Normy                          | IEC 60947-1<br>IEC 60947-4-2<br>EN 60947-1<br>EN 60947-4-2                                                                                                    |
| Normy UL                       | UL508                                                                                                    |
| Wejście termistorowe           | Znak IEC 60947-8 czujniki A<br>DIN 44081 i DIN 44082                                                                                                    |
| Certyfikaty morskie            | Skontaktuj się z biurem sprzedaży ABB                                                                                                    |

### 3:8 Dane techniczne

### 3:8.1 Informacje ogólne

| Dane ogólne                                               |                                                              |
|-----------------------------------------------------------|--------------------------------------------------------------|
| Napięcie znamionowe izolacji, Ui                          | 690 V                                                        |
| Napięcie znamionowe pracy, Ue                             | 208 - 690 V                                                  |
| Napięcie znamionowe zasilania<br>(pomocnicze), Us         | 100 - 250 V 50/60 Hz                                         |
| Częstotliwość znamionowa                                  | 50 / 60 Hz                                                   |
| Tolerancja napięcia                                       | +10% do -15%                                                 |
| Tolerancje częstotliwości                                 | ± 5%                                                         |
| Znamionowe napięcie udarowe                               | 2 kV                                                         |
| Liczba sterowanych faz                                    | 3                                                            |
| Programowalne wejścia                                     | 24 V DC, 10 mA                                               |
| Wyjścia przekaźnikowe                                     | 250 V AC, Ith = 5 A,<br>le = 1,5 A (AC-15)                   |
| bateria podtrzymująca D 20 mm                             | Litowa 3V CR2032                                             |
| Wejście termistorowe                                      | 2825 ż ±20% rezystancja wył.<br>1200 ż ±20% rezystancja zał. |
| Układ chłodzenia                                          | Wentylator                                                   |
| Zalecany bezpiecznik<br>w obwodzie zasilania pomocniczego | 6 A zwłoczny<br>Wył. instalacyjny o charakterystyce C        |
| Współczynnik bezpieczeństwa                               | 115% (100% dla PSTB1050)                                     |
| Protokóły komunikacyjne                                   | AS-Interface / DeviceNet / Profibus DP /<br>Modbus           |

#### 3:8.2 Bezpieczniki półprzewodnikowe

| Typ softstartu | Wkładki bezpiecznikowe<br>Bussmanna |          | Oprawy   |
|----------------|-------------------------------------|----------|----------|
|                | Α                                   | Тур      | -        |
| PST30          | 80                                  | 170M1366 | 170H1007 |
| PST37          | 125                                 | 170M1368 | 170H1007 |
| PST44          | 160                                 | 170M1369 | 170H1007 |
| PST50          | 160                                 | 170M1369 | 170H1007 |
| PST60          | 200                                 | 170M1370 | 170H1007 |
| PST72          | 250                                 | 170M1371 | 170H1007 |
| PST85          | 315                                 | 170M1372 | 170H1007 |
| PST105         | 400                                 | 170M3019 | 170H3004 |
| PST142         | 450                                 | 170M3020 | 170H3004 |
| PST175         | 500                                 | 170M3021 | 170H3004 |
| PST210         | 630                                 | 170M5012 | 170H3004 |

| Typ softstartu | Wkładki b<br>Bus | Wkładki bezpiecznikowe<br>Bussmanna |          |  |  |  |
|----------------|------------------|-------------------------------------|----------|--|--|--|
|                | Α                | Тур                                 | _        |  |  |  |
| PST250         | 700              | 170M5013                            | 170H3004 |  |  |  |
| PST300         | 900              | 170M5015                            | 170H3004 |  |  |  |
| PSTB370        | 700              | 170M5013                            | 170H3004 |  |  |  |
| PSTB470        | 900              | 170M5015                            | 170H3004 |  |  |  |
| PSTB570        | 900              | 170M5015                            | 170H3004 |  |  |  |
| PSTB720        | 1250             | 170M5018                            | 170H3004 |  |  |  |
| PSTB840        | 1500             | 170M6018                            | 170H3004 |  |  |  |
| PSTB1050       | 1800             | 170M6020                            | 170H3004 |  |  |  |
| 690 V          |                  |                                     |          |  |  |  |
| PSTB370        | 700              | 170M5013                            | 170H3004 |  |  |  |
| PSTB470        | 900              | 170M5015                            | 170H3004 |  |  |  |
| PSTB570        | 900              | 170M5015                            | 170H3004 |  |  |  |
| PSTB720        | 1250             | 170M5018                            | 170H3004 |  |  |  |
| PSTB840        | 1500             | 170M6018                            | 170H3004 |  |  |  |
| PSTB1050       | 1600             | 170M6019                            | 170H3004 |  |  |  |

### 3:8.3 Typy softstartu

| Тур                                         | PST30 |         | PST37 |         | PST44 |         | PST50 |         |
|---------------------------------------------|-------|---------|-------|---------|-------|---------|-------|---------|
| Typ podłączenia                             | Linia | Trójkąt | Linia | Trójkąt | Linia | Trójkąt | Linia | Trójkąt |
| Prąd znamionowy le (A)                      | 30    | 52      | 37    | 64      | 44    | 76      | 50    | 85      |
| Moc silnika 380-415 V (kW)                  | 15    | 25      | 18.5  | 30      | 22    | 37      | 25    | 45      |
| Moc silnika 500 V (kW)                      | 18.5  | 30      | 22    | 37      | 25    | 45      | 30    | 55      |
| Moc silnika 690 V (kW)                      | 25    | 45      | 30    | 55      | 37    | 59      | 45    | 75      |
| AC-3 wbudow. obejście 400 V<br>(A)          | -     |         | -     |         | -     |         | -     |         |
| Strata mocy przy prądzie<br>znamionowym (W) | 100   |         | 120   |         | 140   |         | 160   |         |
| Wydajność mocy zasilania (VA)               |       | 5       | 5     |         | 5     |         | 5     |         |

| Тур                                         | PST60 PST72 |         | PST72 PST85 |         | ST85  | PST105  |       |         |
|---------------------------------------------|-------------|---------|-------------|---------|-------|---------|-------|---------|
| Typ podłączenia                             | Linia       | Trójkąt | Linia       | Trójkąt | Linia | Trójkąt | Linia | Trójkąt |
| Prąd znamionowy le (A)                      | 60          | 105     | 72          | 124     | 85    | 147     | 105   | 181     |
| Moc silnika 380-415 V (kW)                  | 30          | 55      | 37          | 59      | 45    | 75      | 55    | 90      |
| Moc silnika 500 V (kW)                      | 37          | 75      | 45          | 80      | 55    | 90      | 75    | 110     |
| Moc silnika 690 V (kW)                      | 55          | 90      | 59          | 110     | 75    | 132     | 90    | 160     |
| AC-3 wbudow. obejście 400 V (A)             | -           |         | -           |         | -     |         | -     |         |
| Strata mocy przy prądzie<br>znamionowym (W) | 190 230     |         | 30          | 270     |       | 3       | 325   |         |

| Тур                           | PST60 | PST72 | PST85 | PST105 |
|-------------------------------|-------|-------|-------|--------|
| Wydajność mocy zasilania (VA) | 5     | 5     | 10    | 10     |

| Тур                                         | PS    | T142    | PS    | T175    | PS    | T210    | PS    | T250    |
|---------------------------------------------|-------|---------|-------|---------|-------|---------|-------|---------|
| Typ podłączenia                             | Linia | Trójkąt | Linia | Trójkąt | Linia | Trójkąt | Linia | Trójkąt |
| Prąd znamionowy le (A)                      | 142   | 245     | 175   | 300     | 210   | 360     | 250   | 430     |
| Moc silnika 380-415 V (kW)                  | 75    | 132     | 90    | 160     | 110   | 184     | 132   | 220     |
| Moc silnika 500 V (kW)                      | 90    | 160     | 110   | 200     | 132   | 250     | 160   | 295     |
| Moc silnika 690 V (kW)                      | 132   | 220     | 160   | 257     | 184   | 315     | 220   | 400     |
| AC-3 wbudow. obejście 400 V (A)             |       | -       | -     |         | -     |         | -     |         |
| Strata mocy przy prądzie<br>znamionowym (W) | 435   |         | 540   |         | 645   |         | 7     | '65     |
| Wydajność mocy zasilania (VA)               |       | 10      | 15    |         | 15    |         | 15    |         |

| Тур                                             | PST300 |         | PSTB370 |         | PSTB470 |         | PSTB570 |         |
|-------------------------------------------------|--------|---------|---------|---------|---------|---------|---------|---------|
| Typ podłączenia                                 | Linia  | Trójkąt | Linia   | Trójkąt | Linia   | Trójkąt | Linia   | Trójkąt |
| Prąd znamionowy le (A)                          | 300    | 515     | 370     | 640     | 470     | 814     | 570     | 987     |
| Moc silnika 380-415 V (kW)                      | 160    | 257     | 200     | 355     | 250     | 450     | 315     | 475     |
| Moc silnika 500 V (kW)                          | 200    | 355     | 257     | 450     | 315     | 600     | 400     | 625     |
| Moc silnika 690 V (kW)                          | 257    | 500     | 355     | 600     | 450     | 800     | 560     | 860     |
| Typ stycznika                                   | -      |         | AF300   |         | AF300   |         | AF460   |         |
| AC-3 wbudow. obejście 400 V<br>(A)              | -      |         | 305     |         | 305     |         | 460     |         |
| Strata mocy przy prądzie<br>znamionowym (W)     | 920    |         | 90      |         | 110     |         | 105     |         |
| Wydajność źródła zasilania<br>(VA) / pobór (VA) |        | 15      | 20/480  |         | 20/480  |         | 25/900  |         |

| Тур                                             | PSTB720 |         | PST    | ГВ840   | PSTB1050 |         |  |
|-------------------------------------------------|---------|---------|--------|---------|----------|---------|--|
| Typ podłączenia                                 | Linia   | Trójkąt | Linia  | Trójkąt | Linia    | Trójkąt |  |
| Prąd znamionowy le (A)                          | 720     | 1247    | 840    | 1455    | 1050     | 1810    |  |
| Moc silnika 380-415 V<br>(kW)                   | 400     | 670     | 450    | 780     | 560      | 875     |  |
| Moc silnika 500 V (kW)                          | 500     | 880     | 600    | 1000    | 730      | 1150    |  |
| Moc silnika 690 V (kW)                          | 710     | 1200    | 800    | 1400    | 1000     | 1590    |  |
| Typ stycznika                                   | AF      | 580     | AF750  |         | AF750    |         |  |
| AC-3 wbudow. obejście<br>400 V (A)              | 580     |         | 750    |         | 750      |         |  |
| Strata mocy przy prądzie<br>znamionowym (W)     | 110     |         | 170    |         | 170      |         |  |
| Wydajność źródła<br>zasilania (VA) / pobór (VA) | 25/860  |         | 25/860 |         | 25/860   |         |  |

#### 3:8.4 Masy

| Тур         | Masy w kg | Masy w Ibs |
|-------------|-----------|------------|
| PST3050     | 4,8       | 10,6       |
| PST6072     | 5,0       | 11,0       |
| PST85       | 11,2      | 24,7       |
| PST105142   | 13,0      | 28,7       |
| PST175210   | 21,5      | 47,4       |
| PST250300   | 23,0      | 50,7       |
| PST370470   | 31,0      | 68,3       |
| PSTB570     | 52,0      | 114,6      |
| PSTB720     | 55,0      | 121,3      |
| PSTB8401050 | 60,0      | 132,3      |

#### 3:8.5 Informacja na temat norm amerykańskich UL

Urządzenia mogą być stosowane w obwodach o maksymalnych prądach zwarciowych zgodnie z poniższą tabelą pod warunkiem zabezpieczenia wskazanym urządzeniem.

#### Zakresy prądów zwarciowych softstartów

| Model      | Zakres (kA) | Maks. V | Bezpiecznik (A)                  | Wyłącznik kompaktowy<br>(A)      |
|------------|-------------|---------|----------------------------------|----------------------------------|
| PST30142   | 10          | 600     | Dowolny - w/g<br>specyfikacji UL | Dowolny - w/g specyfikacji<br>UL |
| PST175300  | 18          | 600     | Dowolny - w/g<br>specyfikacji UL | Dowolny - w/g specyfikacji<br>UL |
| PSTB370470 | 30          | 600     | Dowolny - w/g<br>specyfikacji UL | Dowolny - w/g specyfikacji<br>UL |
| PSTB570    | 30          | 600     | Dowolny - w/g<br>specyfikacji UL | Dowolny - w/g specyfikacji<br>UL |
| PSTB720    | 42          | 600     | 1200/L                           | 1200                             |
| PSTB840    | 42          | 600     | 1200/L                           | 1200                             |
| PSTB1050   | 85          | 480     |                                  | 800                              |
| PSTB1050   | 85          | 600     | 1200/L                           |                                  |
| PSTB1050   | 42          | 600     |                                  | 1200                             |

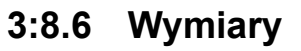

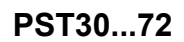

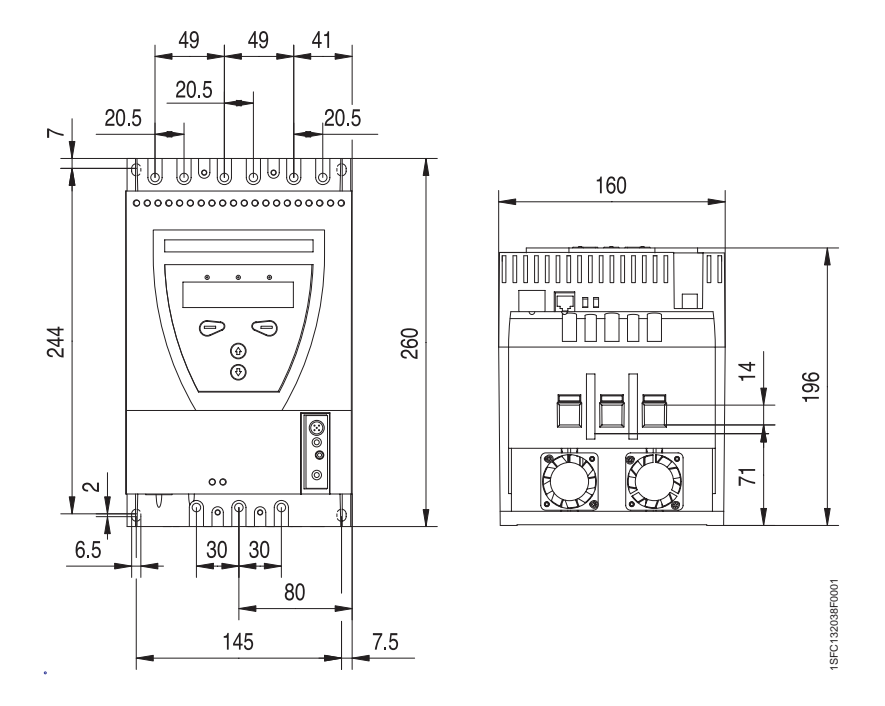

rys. 2: Wymiary PST30...72 (mm) (1 mm = 0,0394 in)

PST85...142

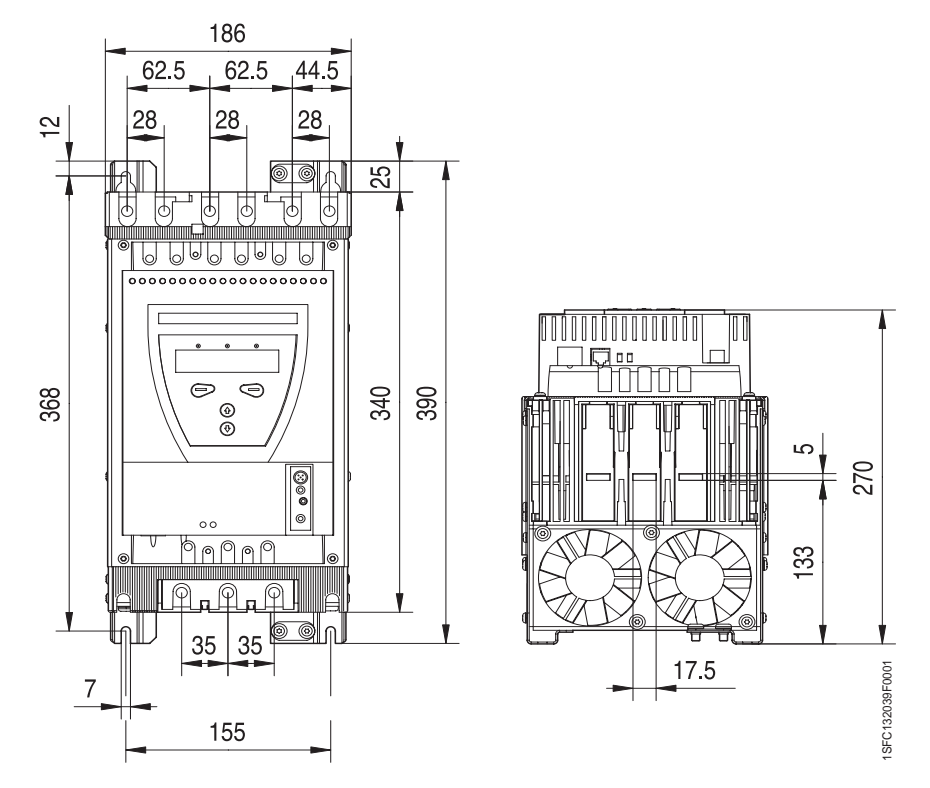

rys. 3: Wymiary PST85...142 (mm) (1 mm = 0,0394 in)

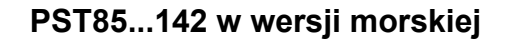

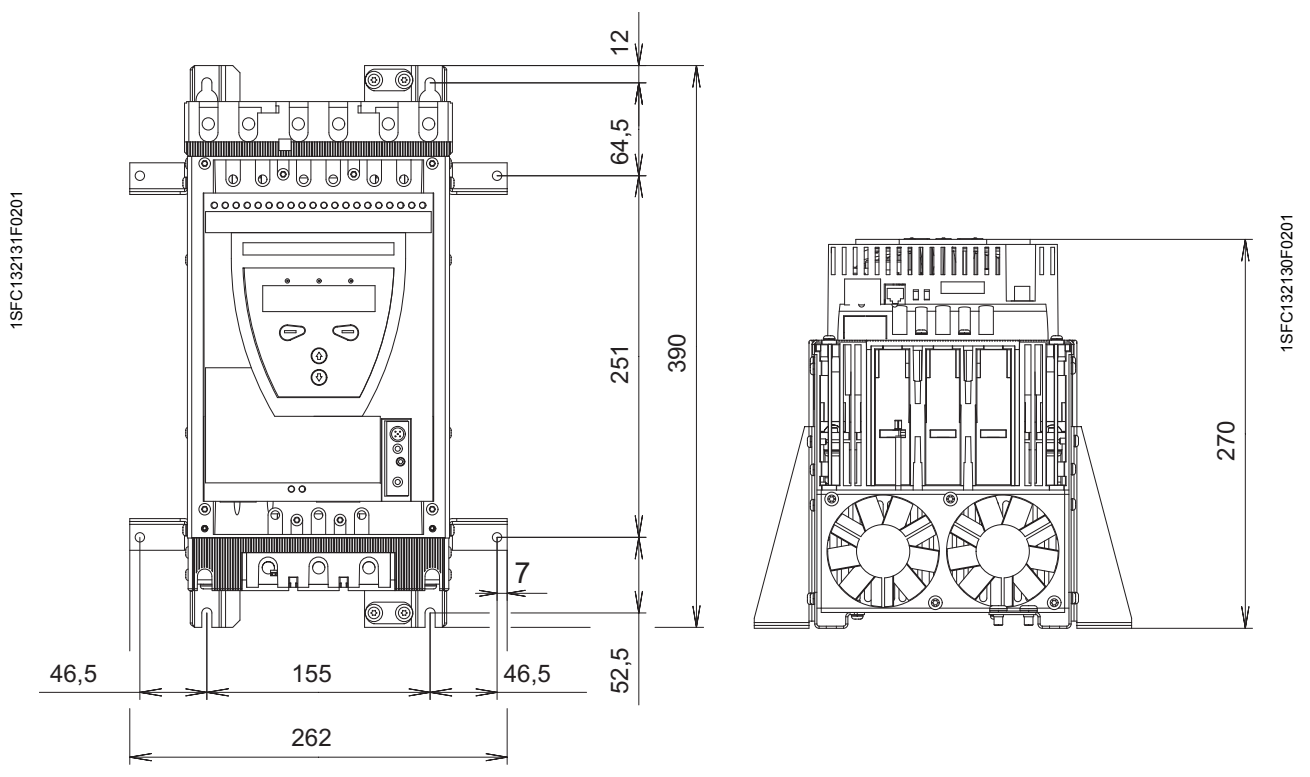

rys. 4: Wymiary PST85...142 w wersji morskiej (mm) (1 mm = 0,0394 in)

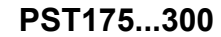

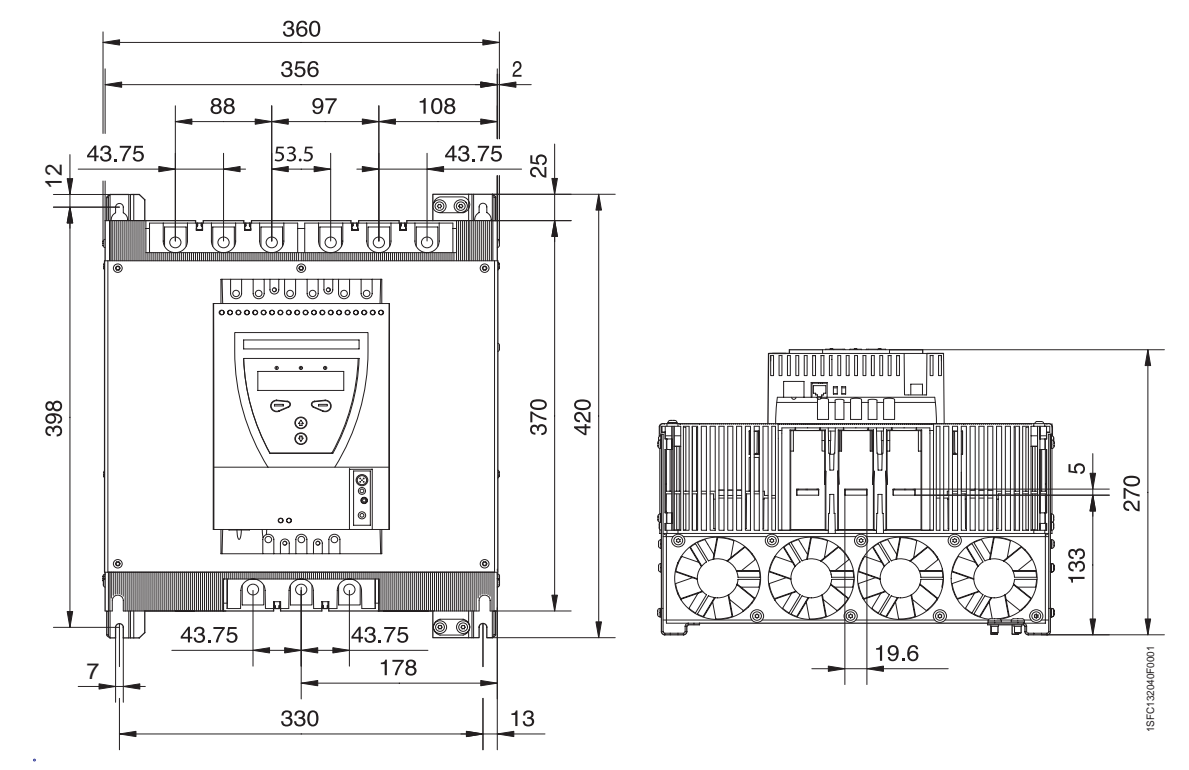

rys. 5: Wymiary PST175...300 (mm) (1 mm = 0,0394 in)

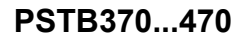

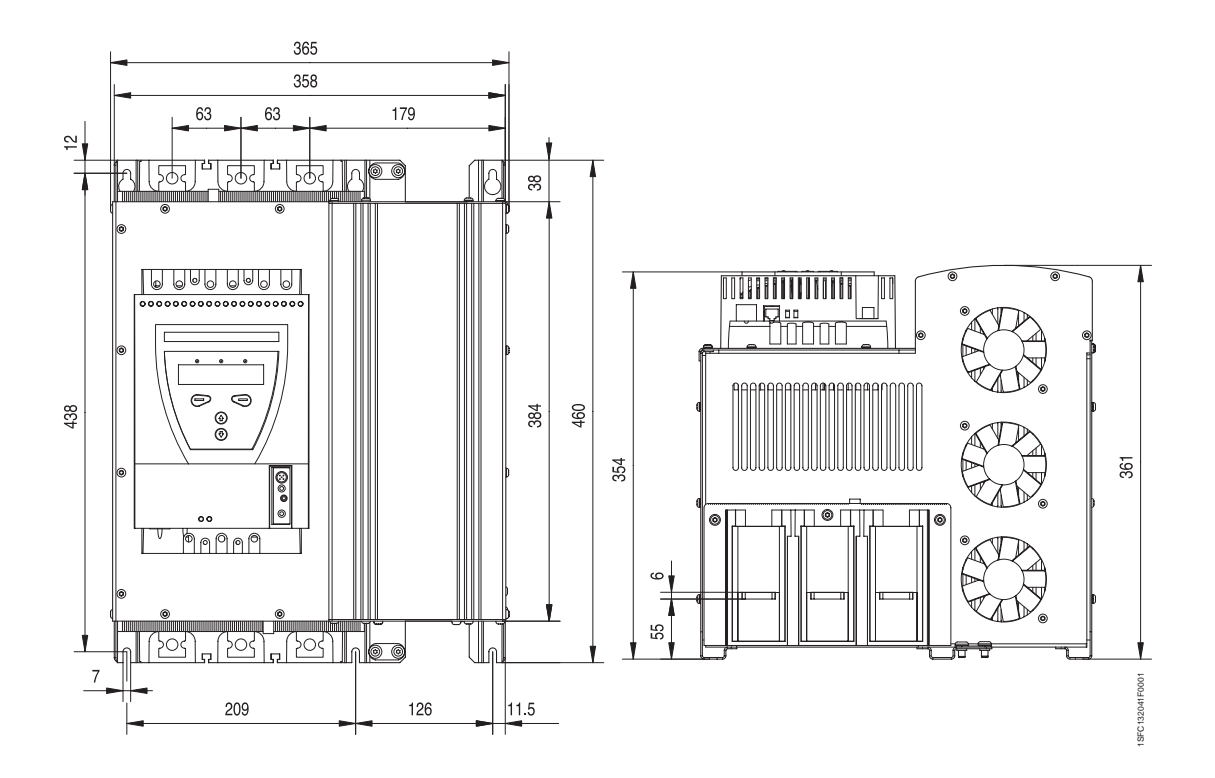

rys. 6: Wymiary PST370...470 (mm) (1 mm = 0,0394 in)

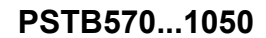

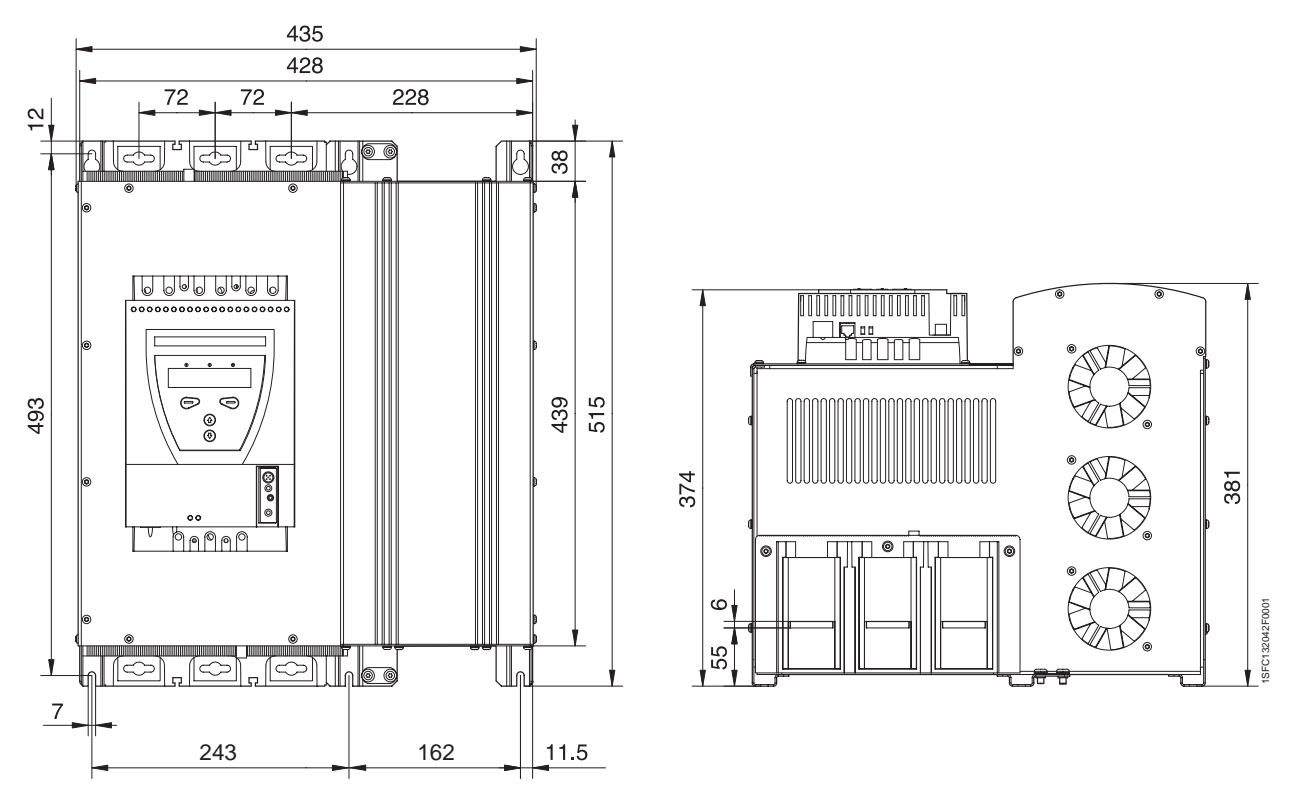

rys. 7: Wymiary PST570...1050 (mm) (1 mm = 0,0394 in)

Rozdz. 3 Opis ogólny

# Rozdz. 4 Montaż

| Odbiór, rozpakowanie i sprawdzenie    |    |
|---------------------------------------|----|
| Tymczasowe składowanie                |    |
| Montaż                                |    |
| Przenoszenie podczas montażu          |    |
| Wymagania                             | 38 |
| Minimalna odległość od ścian / frontu |    |
| Minimalne wymiary obudów              |    |
| Dodatki do zastosowań morskich        | 39 |
|                                       |    |

Montaż
## Rozdz. 4 Montaż

W tym rozdziale zamieszczono instrukcje dotyczące odbioru i właściwego montażu softstartu.

4:1 Odbiór, rozpakowanie i sprawdzenie

- Sprawdź, czy opakowanie jest zwrócone właściwą stroną ku górze, rys. 1
- Sprawdź, czy przesyłka nie została uszkodzona podczas transportu.
- Usuń opakowanie transportowe.
- Przeprowadź kontrolę wzrokową softstartu.
- Sprawdź, czy numer seryjny odpowiada numerowi wymienionemu w dokumentach dostawy.
- Sprawdź, czy dostarczono wszystkie elementy wymienione w dokumentach dostawy.
- Sprawdź softstart i opakowanie. W przypadku znalezienia jakichkolwiek uszkodzeń należy je niezwłocznie zgłosić firmie przewozowej lub dostawcy.

## 4:1.1 Tymczasowe składowanie

Do chwili montażu softstart powinien być przechowywany w opakowaniu fabrycznym.

## 4:2 Montaż

## 4:2.1 Przenoszenie podczas montażu

Softstarty występują w pięciu wielkościach fizycznych. Modele od PST30 do PST300 można wyjmować z opakowania i montować bez urządzeń do podnoszenia. Podczas montażu modeli PST370 do PSTB1050 zaleca się stosowanie urządzeń do podnoszenia ze względu na ich znaczną masę.

Masy przedstawiono w rozdziale 3 "Opis" punkt "3:8.3 Masy".

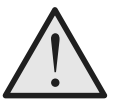

#### Ostrzeżenie!

Zabrania się podnoszenia softstartów chwytając za zaciski przyłączeniowe, gdyż może to spowodować uszkodzenie urządzenia

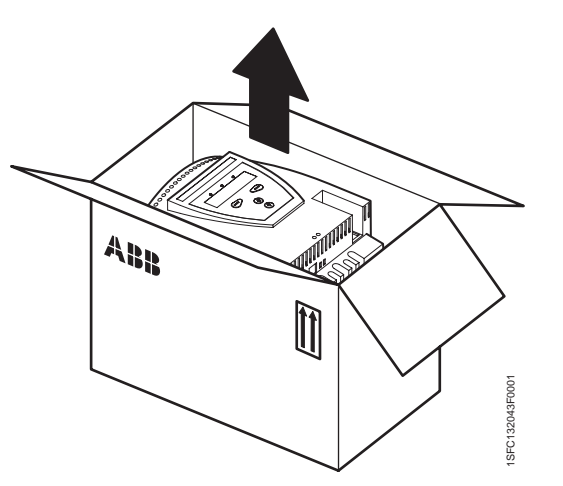

rys. 1: Opakowanie

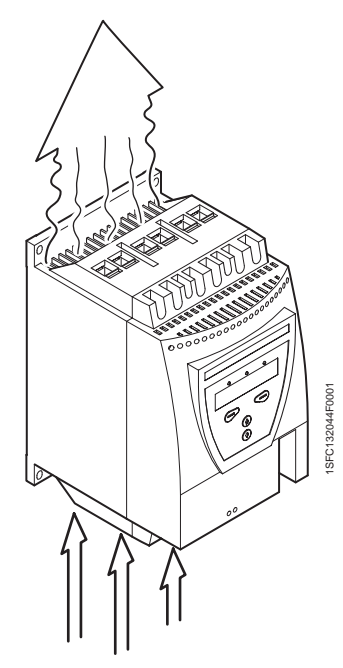

rys. 2: Przepływ powietrza

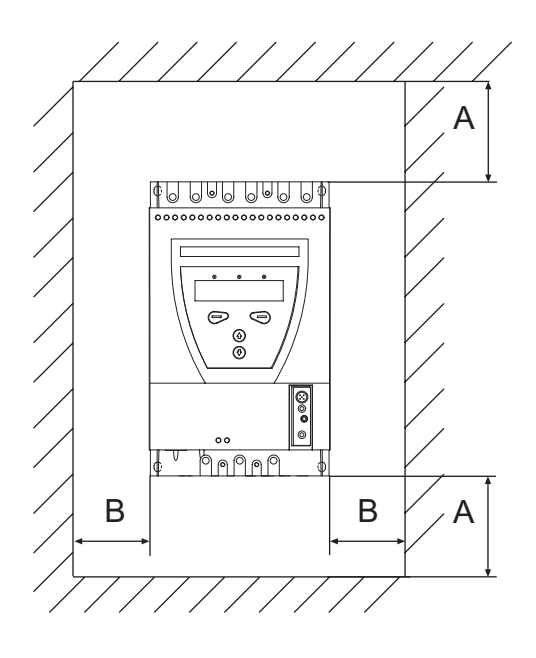

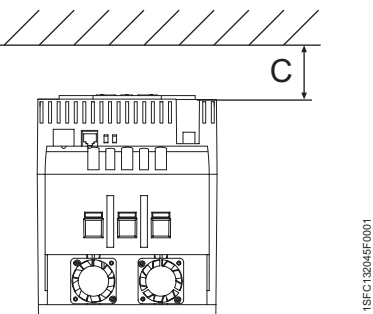

*rys. 2: Minimalna odległość od ścian / frontu* 

## 4:2.2 Wymagania

Wymagania w zakresie warunków otoczenia są omówione w rozdziale 3 "Opis ogólny" .

## 4:2.3 Minimalna odległość od ścian / frontu.

W celu uzyskania właściwego chłodzenia softstart powinien być zamontowany w taki sposób, aby otwory przepływowe powietrza nie były zablokowane, patrz rys. 2.

Należy przestrzegać odległości od ścian / frontu, rys. 2 i tabela poniżej.

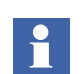

Podane poniżej odległości są wartościami minimalnymi.

| Typ softstartu | A (mm) | B (mm) | C (mm) |
|----------------|--------|--------|--------|
| PST3072        | 100    | 10     | 20     |
| PST85300       | 100    | 10     | 20     |
| PST175300      | 100    | 10     | 20     |
| PSTB370470     | 150    | 15     | 20     |
| PSTB5701050    | 150    | 15     | 20     |

(1 mm = 0,0394 in)

## 4:2.4 Minimalne wymiary obudów

W przypadku, kiedy softstart jest instalowany wewnątrz obudowy, należy uwzględnić poniższe zalecenia dotyczące minimalnych wymiarów obudów oraz wydajności wentylatorów.

|                | Minimalne wymiary<br>obudów |             |              |                        |
|----------------|-----------------------------|-------------|--------------|------------------------|
| Typ softstartu | W<br>(szer.)                | H<br>(wys.) | D<br>(głęb.) | Wydatek<br>wentylatora |
| PST3072        | 300                         | 400         | 250          | 42 m <sup>3</sup> /h   |
| PST85142       | 400                         | 500         | 300          | 95 m <sup>3</sup> /h   |
| PST175300      | 500                         | 600         | 300          | 210 m <sup>3</sup> /h  |
| PSTB370470     | 600                         | 600         | 400          | 210 m <sup>3</sup> /h  |
| PSTB5701050    | 750                         | 900         | 400          | 210 m <sup>3</sup> /h  |

(1 mm = 0,0394 in)

#### Wymiary i plan rozmieszczenia otworów

Patrz rozdział 3 "Opis ogólny" .

## 4:2.5 Dodatki do zastosowań morskich

W zastosowaniach morskich softstart musi znajdować się w obudowie z blachy stalowej. Informacje na temat dozwolonych wymiarów, patrz rozdział 4:2:4.

Do softstartów PST85...142 należy stosować zestaw morski 1SFA899004R1000.

Rozdz. 4 Montaż

# Rozdz. 5 Podłączenie

| Informacje ogólne                                          | 43 |
|------------------------------------------------------------|----|
| Podłączenie do sieci elektrycznej                          | 43 |
| Obwód główny                                               | 43 |
| Zewnętrzny stycznik obejściowy                             | 45 |
| Uziemienie ochronne                                        | 45 |
| Napięcie zasilania i obwód sterowania                      | 47 |
| Napięcie zasilania, zaciski 1 i 2                          | 47 |
| Uziemienie, zacisk 3                                       | 47 |
| Start i stop, zaciski 4, 5, 8, 9, 10, 11                   | 48 |
| Wejścia programowalne, zaciski 6 i 7                       | 50 |
| Programowalny przekaźnik wyjściowy K4, zaciski 12, 13 i 14 | 52 |
| Programowalny przekaźnik wyjściowy K5, zaciski 15, 16 i 17 | 52 |
| Programowalny przekaźnik wyjściowy K6, zaciski 18, 19 i 20 | 53 |
| Wejście termistorowe                                       | 53 |
| Wyjście analogowe                                          | 54 |
| Awaryjne zwieranie stycznika (tylko PSTB3701050)           | 54 |
| Podłączenie urządzeń komunikacyjnych (opcja)               | 56 |
| Komunikacja Fieldbus                                       | 56 |
| Klawiatura zewnętrzna                                      | 57 |
| Transfer parametrów                                        | 58 |
| Załadowanie parametrów                                     | 58 |
| Pobieranie parametrów                                      | 58 |
| Dane techniczne                                            | 59 |
|                                                            |    |

## Podłączenie

## Rozdz. 5 Podłączenie

W tym rozdziale opisano połączenia elektryczne oraz połączenia z urządzeniami komunikacyjnymi, które muszą być wykonane przed uruchomieniem softstartu.

## 5:1 Informacje ogólne

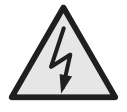

#### Uwaga!

Wszystkie połączenia elektryczne muszą być wykonane przez wykwalifikowanego elektryka zgodnie z wymaganiami norm instalacyjnych i przepisów bezpieczeństwa.

Połączenia podstawowe pokazano w rozdziale 2 "Szybkie uruchomienie"

## 5:2 Podłączenie do sieci elektrycznej

## 5:2.1 Obwód główny

Softstarty PST30...PST1050 mogą być podłączone bezpośrednio w linii jak na rys. 1 lub w wewnętrzny trójkąt zgodnie z rys. 2.

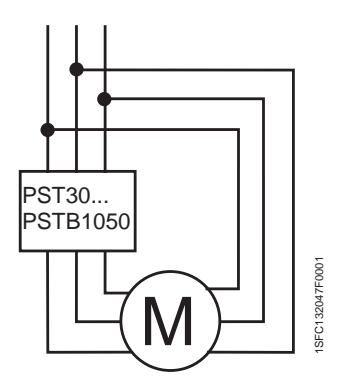

rys. 2: Podłączenie w wewnętrzny trójkąt

Podłącz przewody zasilające do zacisków 1L1, 3L2, 5L3.

Podłącz przewody od silnika do zacisków 2T1, 4T2, 6T3 po stronie silnika.

Oznakowanie zacisków jest uwidocznione na naklejce umieszczonej z przodu softstartu.

Momenty dokręcania i grubość kabli pokazano na rys. 6.

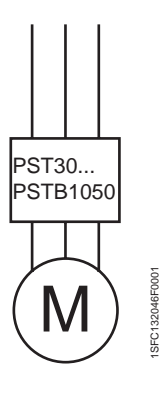

rys. 1: Podłączenie w linii

W zastosowaniach morskich należy stosować standardowe przewody instalacyjne z koncentryczną żyłą dla uziemienia. Żyła uziemienia powinna być uziemiona na obwodzie 360 stopni w dławnicy kablowej lub w pobliżu dławnicy.

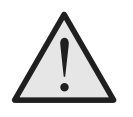

Ostrzeżenie!

Nie wolno stosować kondensatorów do kompensacji współczynnika mocy między softstartem a silnikiem, gdyż skoki prądu mogłyby spowodować uszkodzenie tyrystora. Jeżeli zachodzi konieczność stosowania takich kondensatorów, powinny one zostać zamontowane w linii zasilającej softstartu.

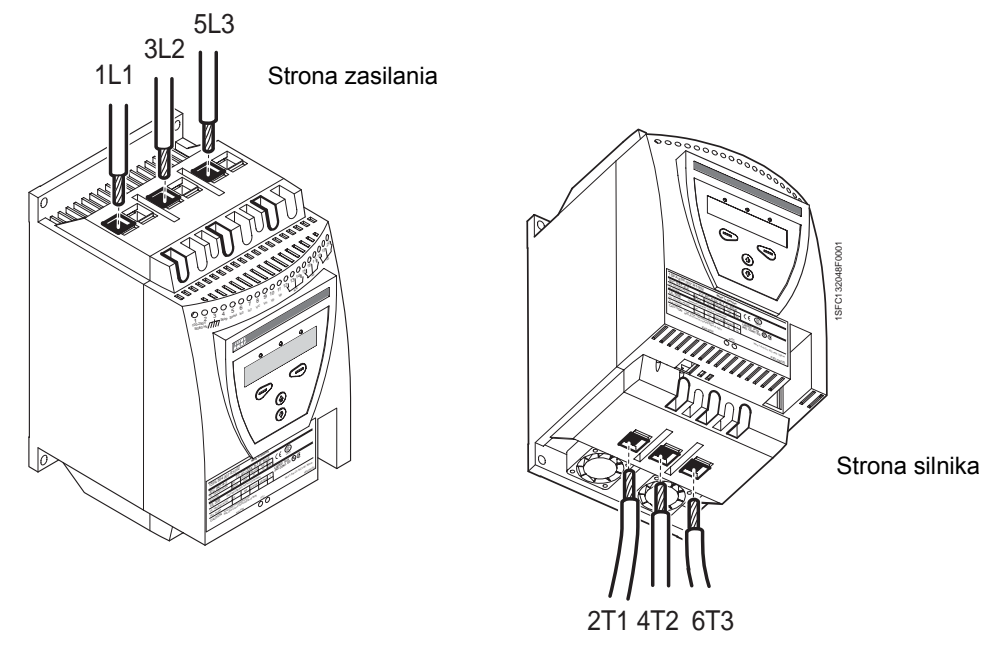

rys. 3: Podłączenie zasilania i silnika

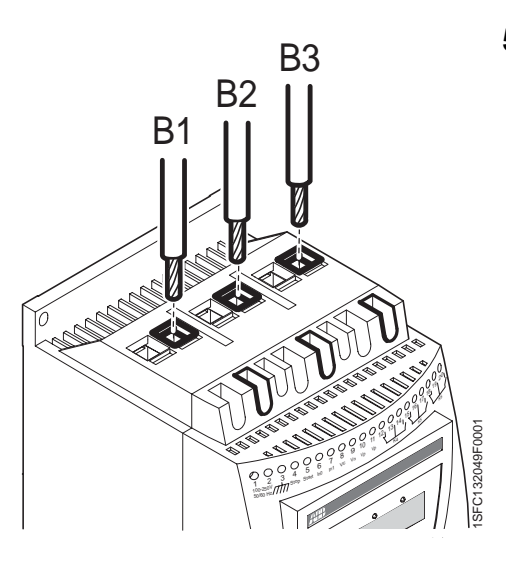

rys. 4: Podłączenie zewnętrznego stycznika obejściowego

#### 5:2.1.1 Zewnętrzny stycznik obejściowy

Zewnętrzny stycznik obejściowy można zastosować w softstartach PST30...300 ( w softstartach PSTB370...1050 są wbudowane).

Zaciski stycznika należy podłączyć do zacisków B1, B2, B3 softstartu po stronie zasilania oraz do zacisków 2T1, 4T2, 6T3 po stronie silnika.

Oznakowanie zacisków jest uwidocznione na naklejce umieszczonej z przodu softstartu.

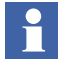

Jeżeli stosowany jest zewnętrzny stycznik obejściowy, do stycznika należy podłączyć przekaźnik wyjściowy i skonfigurować go jako TOR. Stycznik obejściowy jest aktywowany, gdy napięcie osiąga 100% wartości, a prąd ma wartość poniżej 1,2 x I<sub>e</sub> w sposób ciągły przez 1 s lub po 3 s przerwy.

## 

Nie stosować styków B1, B2 lub B3 do podłączenia "wewnętrzny trójkąt". Spowodowałoby to nieprawidłowy pomiar prądu.

#### 5:2.1.2 Uziemienie ochronne

Softstarty typu PST85...PSTB1050 powinny być uziemione za pośrednictwem zacisków pokazanych na rys. 5 (jedno z połączeń jest wystarczające).

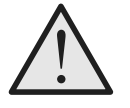

Ostrzeżenie!

Praca z odłączonym uziemieniem jest niedopuszczalna.

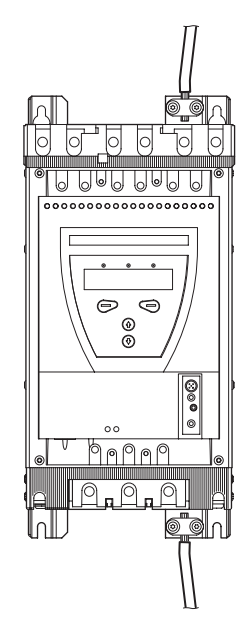

rys. 5: Uziemienie ochronne

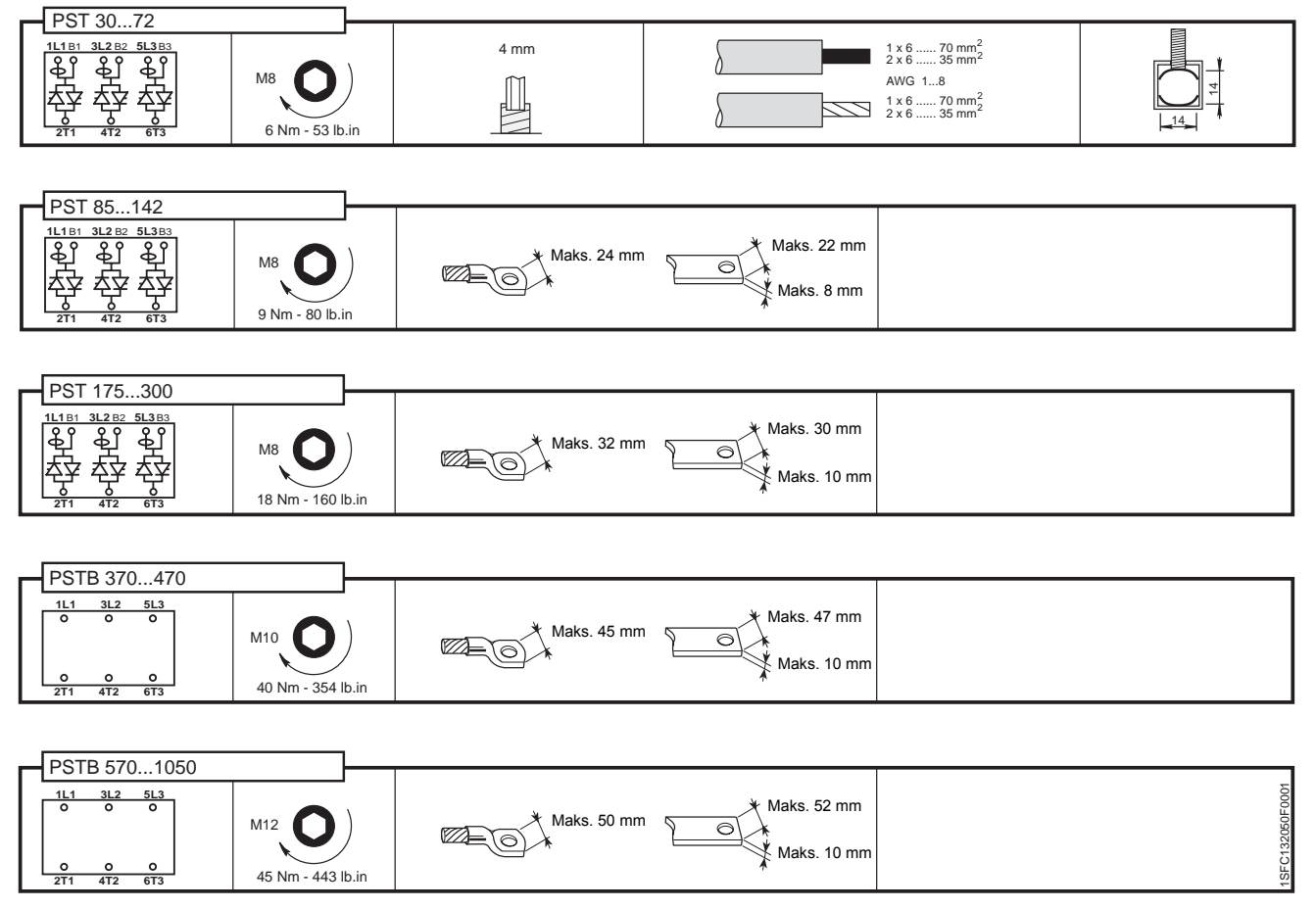

rys. 6: Momenty dokręcania i wymiary przewodów (1 mm = 0,0394 in)

## 5:2.2 Napięcie zasilania i obwód sterowania

W przypadku zastosowania morskiego oraz przy zasilaniu z zewnątrz obudowy należy zastosować standardowy przewód do zasilania i dla obwodów sterowania oraz dodatkowy nieizolowany przewód (przewód uziemienia); należy wykonać połączenie galwaniczne na 360 stopniach obwodu w dławnicy kablowej lub w pobliżu dławnicy. Jeżeli te przewody / kable są tylko okablowaniem wewnętrznym, wewnątrz obudowy, nie ma potrzeby wykonywania podłączenia uziemienia / ochronnego na obwodzie 360 stopni.

## 5:2.2.1 Napięcie zasilania, zaciski 1 i 2

Podłącz przewód neutralny i fazowy do zacisków 1 i 2.

SFC132051F000

Sprawdź, czy jest właściwe napięcie zasilania  $U_s$ .

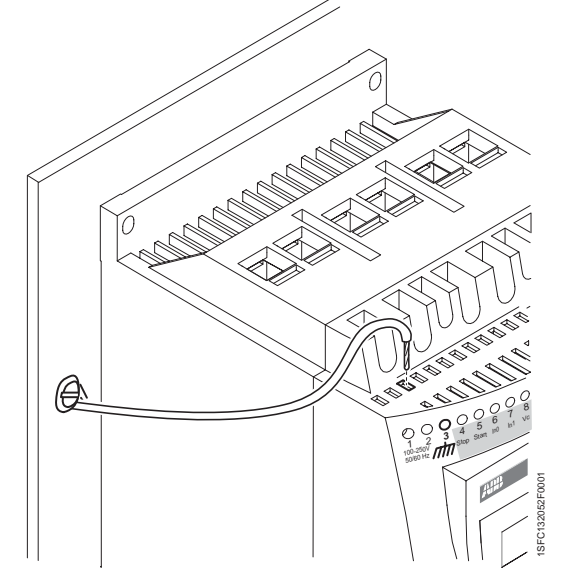

Napięcie zasilania

rys. 8: Uziemienie robocze

#### 5:2.2.2 Uziemienie, zacisk 3

Podłącz przewód do punktu uziemienia możliwie jak najbliżej softstartu.

Przewód ten powinien być możliwie jak najkrótszy. Odpowiedni zacisk uziemiający powinien być obok softstartu, na płycie montażowej, patrz rys. 8. Płyta montażowa musi być także uziemiona.

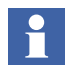

To połączenie nie pełni funkcji uziemienia ochronnego, lecz ma charakter **uziemienia roboczego** . Przewód uziemiający powinien być możliwie jak najkrótszy. Maksymalna długość to 0,5 m.

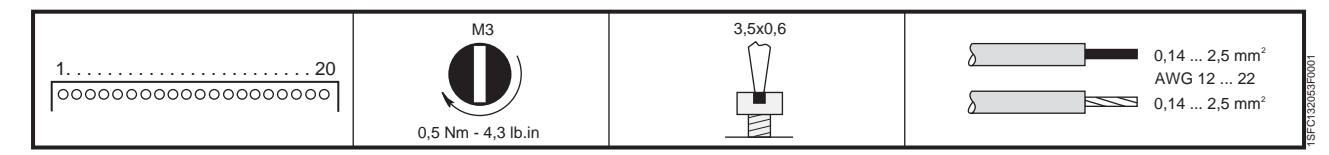

rys. 9: Momenty dokręcania i wymiary przewodów (1 mm = 0,0394 in)

rys. 7:

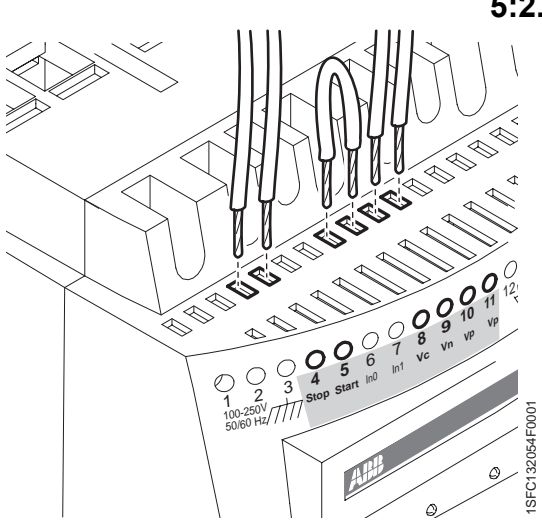

rys. 10: Zaciski 4, 5, 8, 9, 10, 11

#### 5:2.2.3 Start i stop, zaciski 4, 5, 8, 9, 10, 11

#### Wewnętrzne napięcie sterujące

Softstart jest wyposażony we wbudowany układ podtrzymania i nie ma potrzeby stosowania żadnego zewnętrznego źródła zasilania do relizacji funkcji start i stop, patrz rys. 11.

Możliwe jest również zastosowanie konwencjonalnego układu z przekaźnikiem podtrzymania, patrz rys. 12.

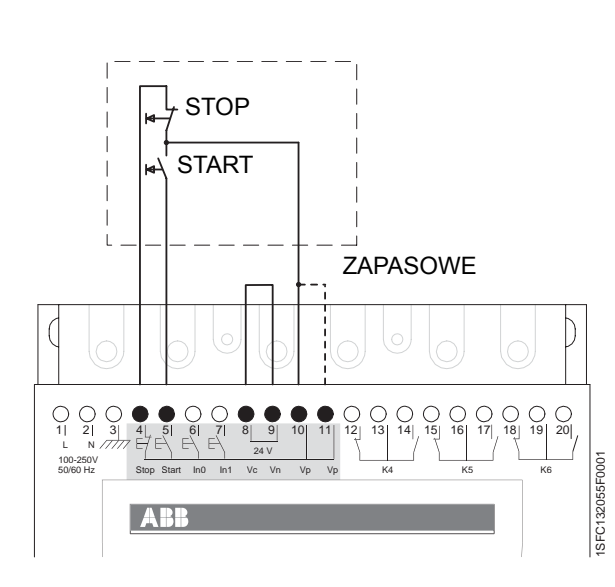

rys. 11: Układ podtrzymania (wystarczy impuls do startu)

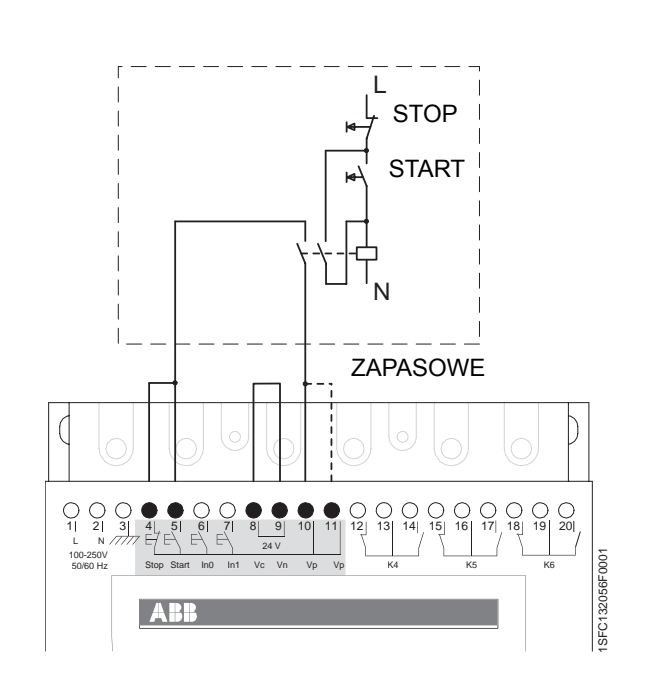

rys. 12: Układ konwencjonalny (wymagany sygnał startu z podtrzymaniem)

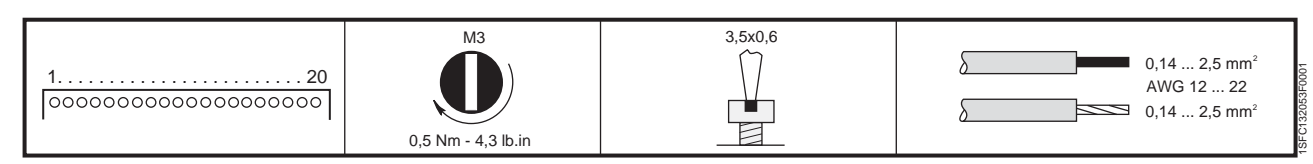

rys. 13: Momenty dokręcania i wymiary przewodów (1 mm = 0,0394 in)

#### Zewnętrzne napięcie sterujące

Softstart, jeżeli zachodzi taka potrzeba, może współpracować także z zewnętrznym źródłem napięcia sterującego 24 V DC np. ze sterownika PLC lub podobnym.

Połącz układ zgodnie ze schematem rys. 14 lub rys. 15, w zależności od zastosowanej metody sterowania.

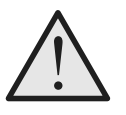

#### Ostrzeżenie!

Styki 4, 5, 6, 7, 8, 9, 10 i 11 mogą być podłączone wyłącznie do napięcia 24V DC. Inne napięcie może spowodować uszkodzenie softstartu oraz utratę gwarancji.

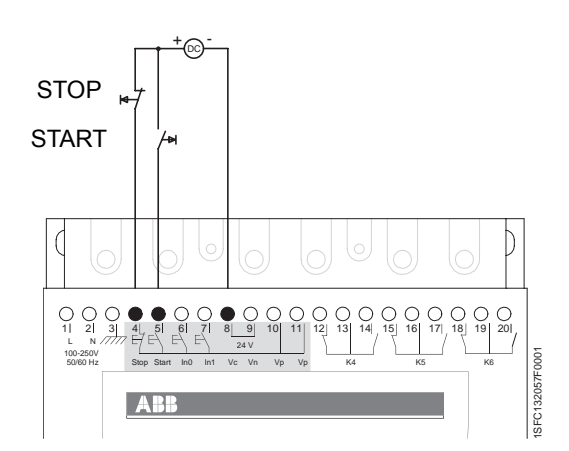

rys. 14: Układ podtrzymania z zewnętrznym napięciem sterującym (wystarczy impuls do startu)

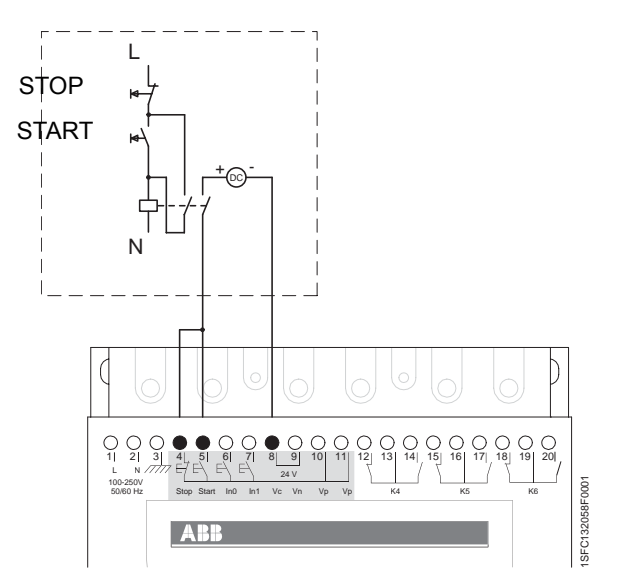

rys. 15: Układ konwencjonalny z zewnętrznym napięciem sterującym (konieczny jest sygnał startu z podtrzymaniem)

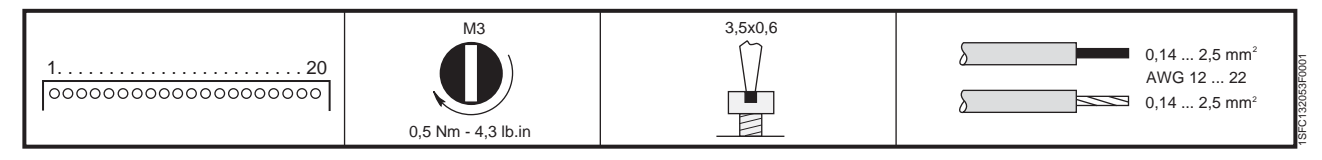

rys. 16: Momenty dokręcania i wymiary przewodów (1 mm = 0,0394 in)

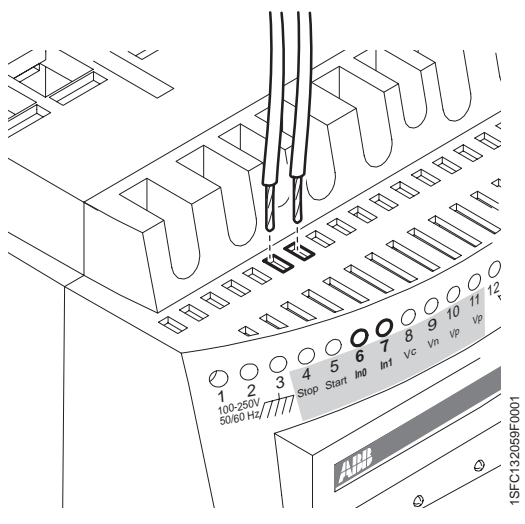

rys. 17: Zaciski 6, 7

#### 5:2.2.4 Wejścia programowalne, zaciski 6 i 7

Softstarter posiada dwa wejścia programowalne. In0, domyślny reset zdarzeń. In1, domyślny reset zdarzeń. Patrz rozdział 7 "Ustawienia i konfiguracja" w sprawie informacji na temat programowania.

 Połącz przewody zgodnie ze schematem rys. 18 lub rys. 19, w zależności od tego, czy zastosowano wewnętrzne lub zewnętrzne źródło.

Układ połączeń dla rozruchu sekwencyjnego pokazano na następnej stronie.

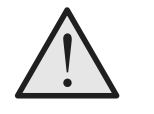

#### Ostrzeżenie!

Styki 4, 5, 6, 7, 8, 9, 10 i 11 mogą być podłączone wyłącznie do napięcia 24 V DC. Inne napięcie może spowodować uszkodzenie softstartu oraz utratę gwarancji.

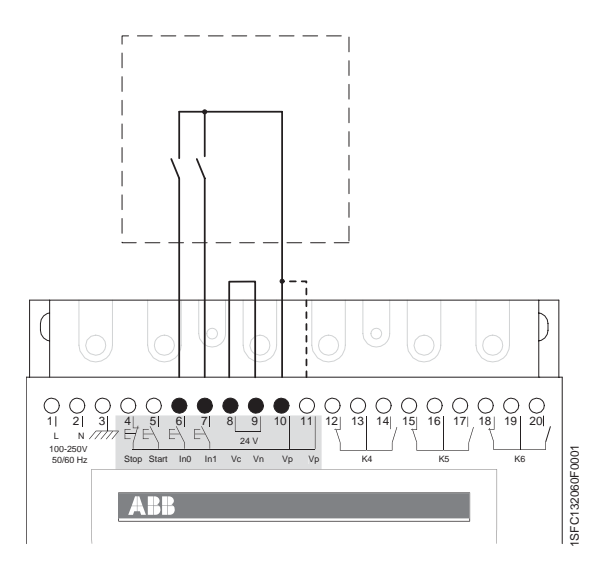

rys. 18: Wewnętrzne napięcie sterujące

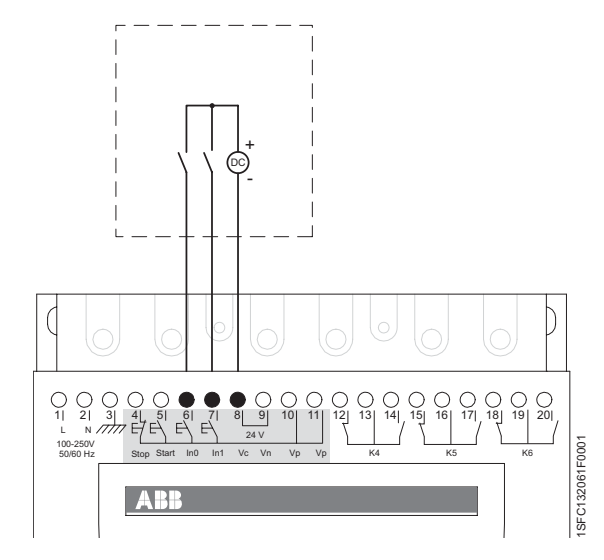

rys. 19: Zewnętrzne napięcie sterujące

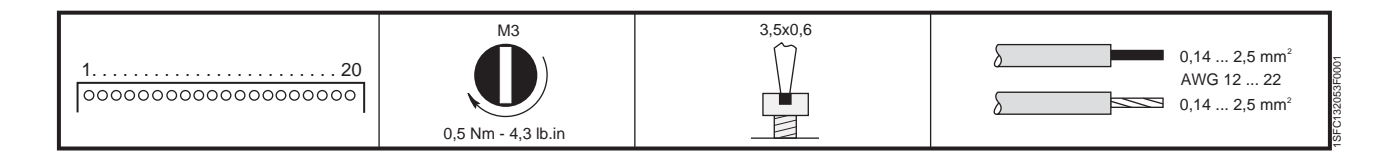

rys. 20: Momenty dokręcania i wymiary przewodów (1 mm = 0,0394 in)

#### Wejścia programowalne (rozruch sekwencyjny)

W przypadku zastosowania rozruchu sekwencyjnego układ połączeń powinien wyglądać jak na rys. 21 lub rys. 22.

Komenda START (zaciski 5, 6 i 7) musi trwać podczas całego procesu rozruchu i pracy silników. W przeciwnym razie zostanie wykonana komenda STOP.

Funkcja SOFT STOP może być zrealizowana tylko dla tego silnika, który jest aktualnie zasilany przez sofstart i zostanie wykonana przez otwarcie polecenia STOP (zacisk 4).

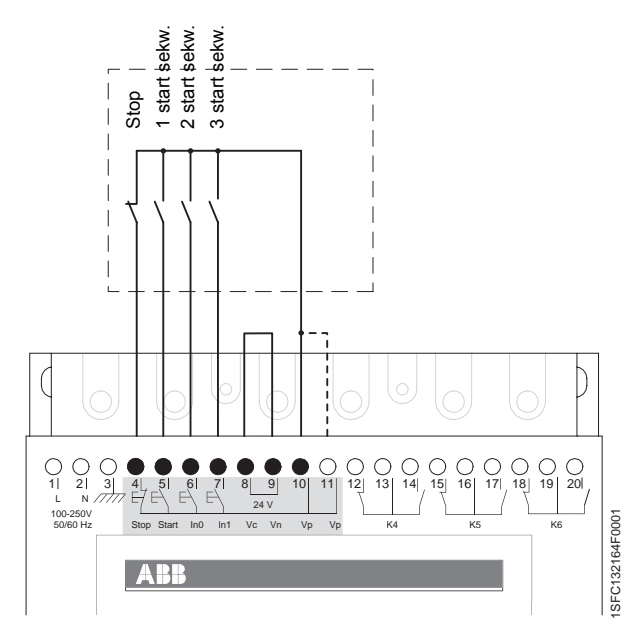

rys. 21: Wewnętrzne napięcie sterujące

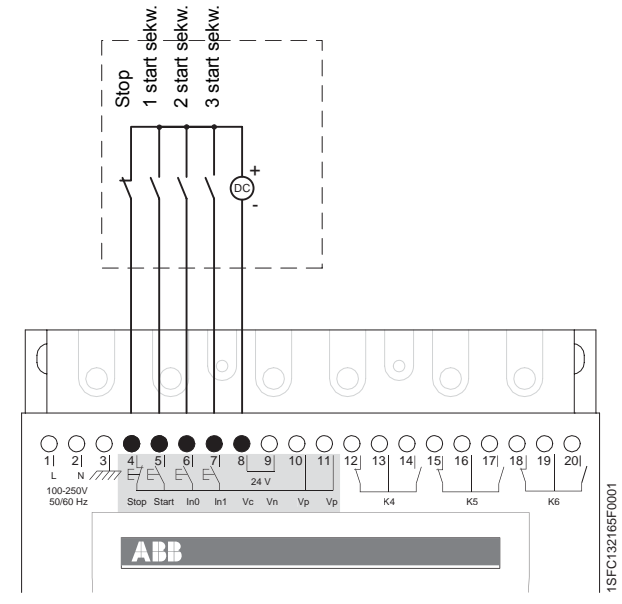

rys. 22: Zewnętrzne napięcie sterujące

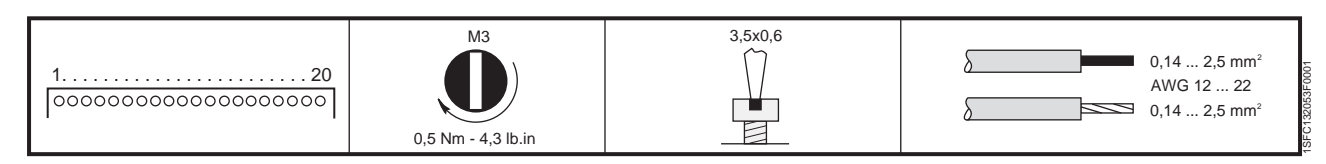

rys. 23: Momenty dokręcania i wymiary przewodów (1 mm = 0,0394 in)

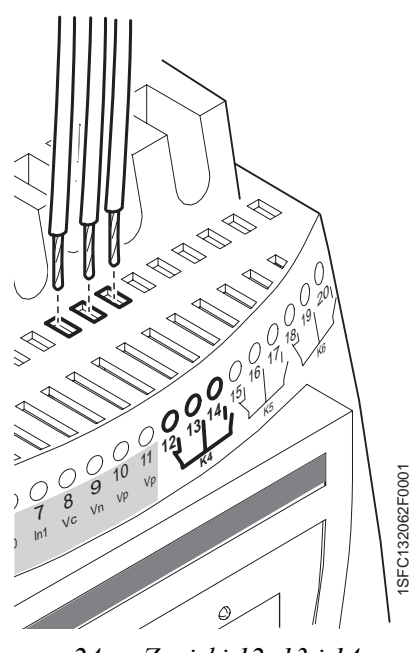

#### 5:2.2.5 Programowalny przekaźnik wyjściowy K4, zaciski 12, 13 i 14

Przekaźnik wyjściowy może wysyłać sygnał w zależności od wybranej funkcji. Domyślnie: Praca Patrz rozdział 7 "Ustawienia i konfiguracja" w sprawie informacji na temat programowania.

1. Podłącz przewody do zacisków 12, 13 i 14.

rys. 24: Zaciski 12, 13 i 14

# 5:2.2.6 Programowalny przekaźnik wyjściowy K5, zaciski 15, 16 i 17

Przekaźnik wyjściowy może wysyłać sygnał w zależności od wybranej funkcji.

Domyślnie: zakończenie rozruchu

Patrz rozdział 7 "Ustawienia i konfiguracja" w sprawie informacji na temat programowania.

Podłącz przewody do zacisków 15, 16 i 17.

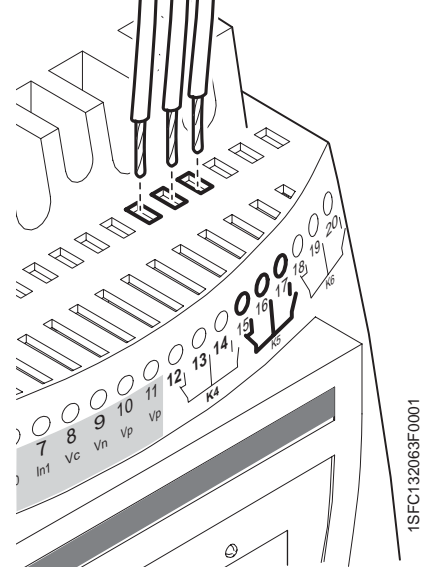

rys. 25: Zaciski 15, 16 i 17

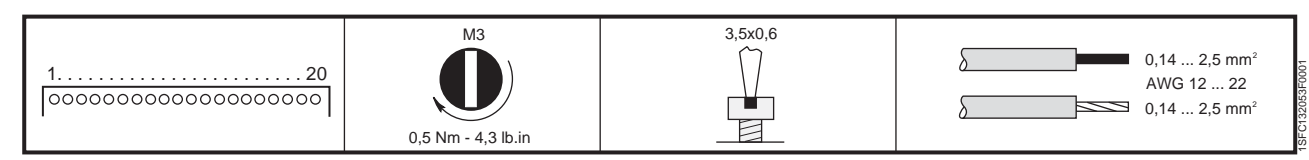

rys. 26: Momenty dokręcania i wymiary przewodów (1 mm = 0,0394 in)

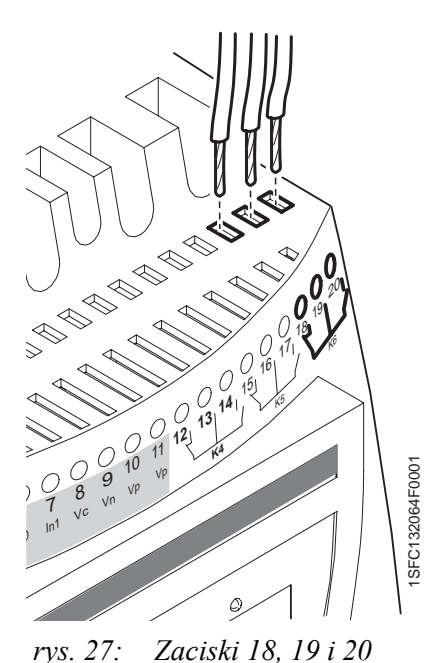

5:2.2.7 Programowalny przekaźnik wyjściowy K6, zaciski 18, 19 i 20

Przekaźnik wyjściowy może wysyłać sygnał w zależności od wybranej funkcji. Domyślnie: zdarzenie Patrz rozdział 7 "Ustawienia i konfiguracja" w sprawie informacji na temat programowania.

1. Podłącz przewody do zacisków 18, 19 i 20.

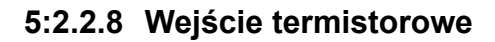

Jeżeli silnik jest zabezpieczony przez termistor PTC, to przewody tego czujnika należy podłączyć do zacisków PTC patrz rys. 28.

Patrz rozdział 7 "Ustawienia i konfiguracja" w sprawie informacji na temat programowania.

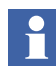

Wejście PTC korzysta z tych samych zacisków, co wyjście analogowe i jednorazowo można skorzystać tylko z jednej z tych funkcji.

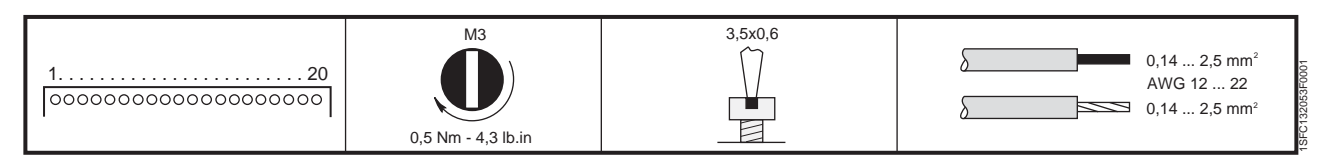

rys. 29: Momenty dokręcania i wymiary przewodów (1 mm = 0,0394 in)

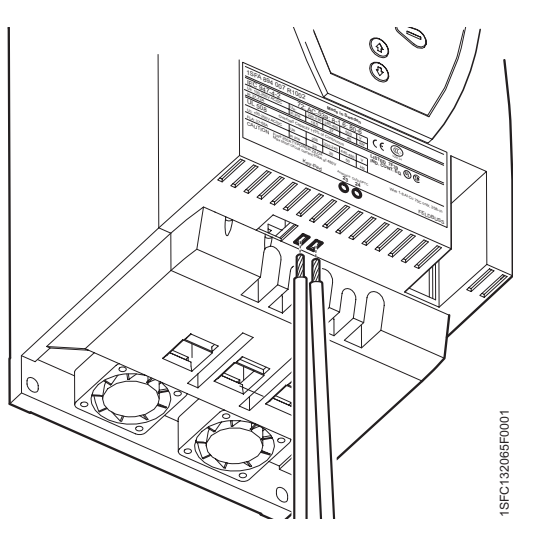

rys. 28: Podłączenie termistora PTC

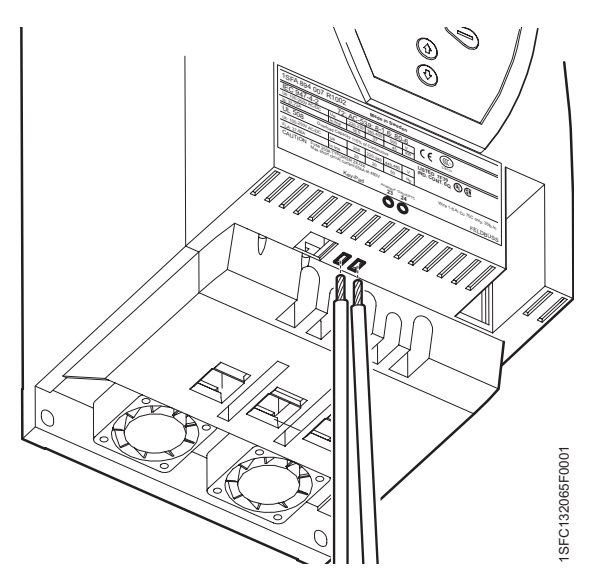

#### 5:2.2.9 Wyjście analogowe

W przypadku wykorzystania wyjścia analogowego przewody należy podłączyć do zacisków 23 i 24, patrz rys. 30. Patrz rozdział 7 "Ustawienia i konfiguracja" w sprawie informacji na temat programowania.

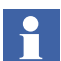

Wejście PTC korzysta z tych samych zacisków, co wyjście analogowe i jednorazowo można skorzystać tylko z jednej z tych funkcji.

rys. 30: Podłączenie wyjścia analogowego

# 5:2.3 Awaryjne zwieranie stycznika (tylko PSTB370...1050)

Jeżeli z jakichś powodów softstart ulegnie uszkodzeniu (zwarty lub nieprzewodzący tyrystor, uszkodzenie płytki drukowanej itp.), można zewrzeć wbudowany stycznik i uruchomić silnik za pomocą innego urządzenia rozruchowego. Do ręcznego zwierania stycznika służą zaciski 30 do 33.

rys. 32 pokazuje połączenia zacisków 30 do 33 podczas normalnej pracy. Jeżeli zachodzi potrzeba awaryjnego zwarcia stycznika, należy wymontować dwa mostki między zaciskami 30, 31 oraz 32, 33 i podłączyć do zacisków 31 i 32 zewnętrzne źródło napięcia. Patrz rys. 33. Spowoduje to zamknięcie styków stycznika obejściowego i będzie można uruchomić silnik za pomocą innego urządzenia rozruchowego, podłączonego po stronie zasilania softstartu.

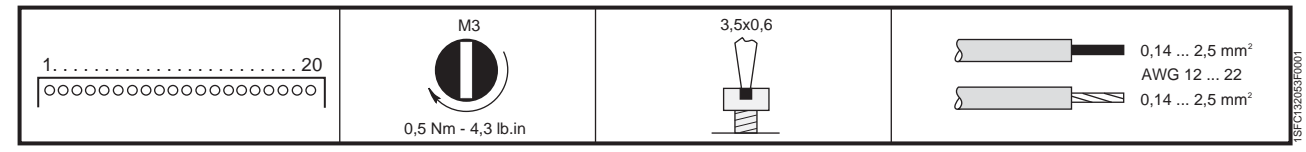

rys. 31: Momenty dokręcania i wymiary przewodów (1 mm = 0,0394 in)

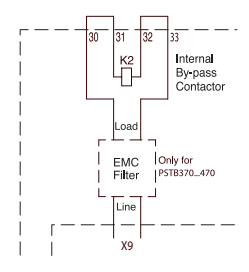

rys. 32: Podłączenie, gdy stycznik jest uruchamiany z klawiatury (okablowanie fabryczne)

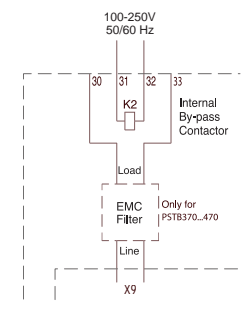

rys. 33: Podłączenie, gdy stycznik jest uruchamiany oddzielnie (rozruch bezpośredni awaryjny DOL)

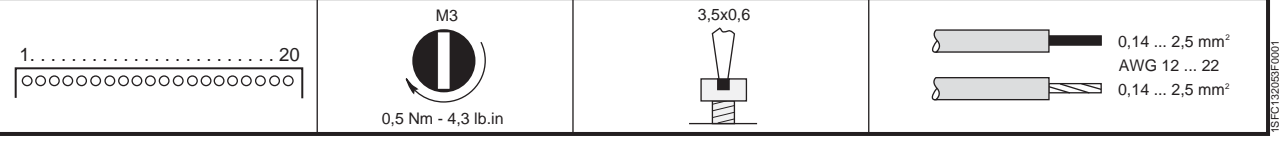

rys. 34: Momenty dokręcania i wymiary przewodów (1 mm = 0,0394 in)

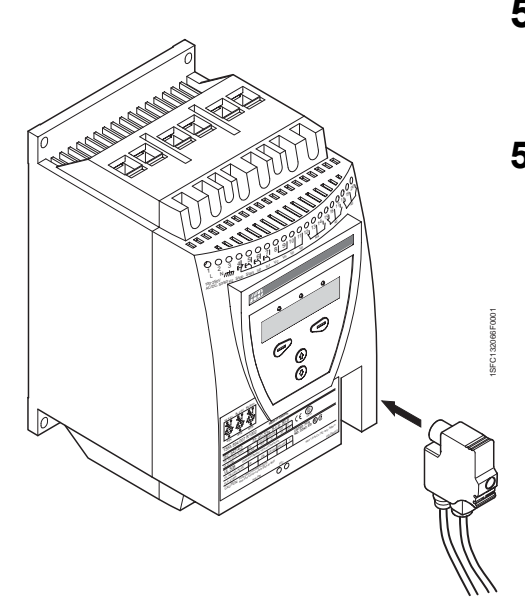

# 5:3 Podłączenie urządzeń komunikacyjnych (opcja)

## 5:3.1 Komunikacja Fieldbus

Wtyk komunikacji z magistralą Fieldbus powinien być podłączony do interfejsu komunikacyjnego z przodu PST, patrz rys. 35.

Upewnij się, że wtyk znajduje się w prawidłowym położeniu i dokręć śrubę momentem 0,8 Nm (7,1 lb in) dodatkowo 1/4 obrotu.

Programowanie oraz inne informacje. Patrz rozdz. 7 "Ustawienia i konfiguracja" i rozdz. 8 "Komunikacja Fieldbus (opcja)".

rys. 35: Wtyk magistrali Fieldbus

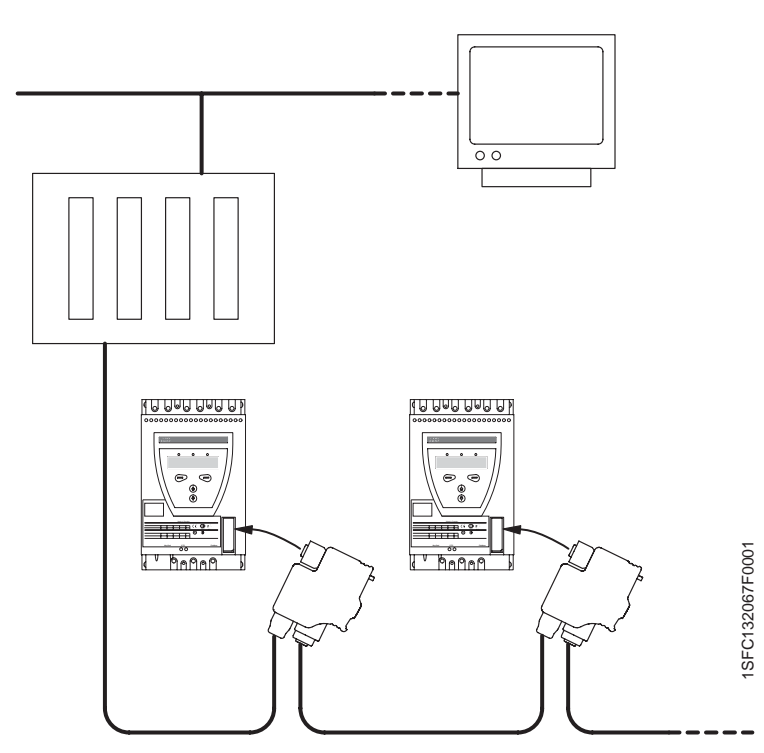

rys. 36: Zasada łączenia softstartów PST w sieci Fieldbus

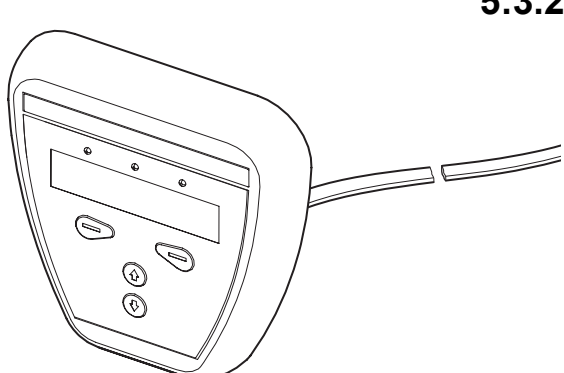

rys. 37: Klawiatura zewnętrzna

## 5:3.2 Klawiatura zewnętrzna

Istnienie możliwość podłączenia do softstartu zewnętrznej klawiatury do montażu na drzwiach szafy. Do połączenia z softstartem służy przewód o długości 3 m, który zapewnia zasilanie panelu oraz szeregowe połączenie komunikacyjne. Przewód musi być podłączony do gniazda zewnętrznej klawiatury u dołu softstartu.

Zewnętrzny panel sterowniczy może być również wykorzystany do przenoszenia parametrów pomiędzy softstartami podczas prac rozruchowych (tymczasowo można go trzymać w ręku). Należy pamietać, że w przypadku braku panela sterowniczego niemożliwe jest uzyskanie klasy ochrony IP66.

W przypadku podłączenia zewnętrznego panelu sterowniczego obie klawiatury pracują równolegle, ale klawiatura na softstarcie ma zawsze najwyższy priorytet w przypadku jednoczesnego naciśnięcia klawiszy na obu klawiaturach.

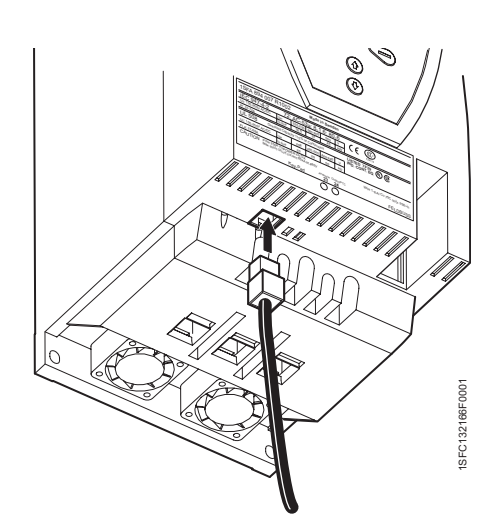

rys. 38: Podłączenie zewnętrznej klawiatury

## 5:3.3 Transfer parametrów

Aby przenieść (skopiować) parametry z jednego softstartu na drugi, należy podłączyć zewnętrzny panel sterowania do wybranego softstartu i postępować jak niżej.

#### 5:3.3.1 Załadowanie parametrów

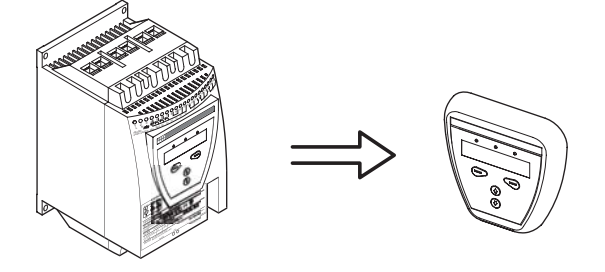

rys. 39: Załadowanie parametrów

Wejdź do menu *Transfer parametrow*. Wybierz *Do klawiatury* i zatwierdź za pomocą *Wybierz*. Zostanie wyświetlony tekst *Wyslij do pan. zewn*. Kontynuuj, naciskając *Wykonaj*, następnie *Tak*, gdy zostanie wyświetlony tekst *Czy na pewno*. Teraz zostanie wyświetlony tekst *Transfer OK*, jeśli przesłanie danych powiodło się, w przeciwnym razie tekst będzie miał postać *Blad w transferze*.

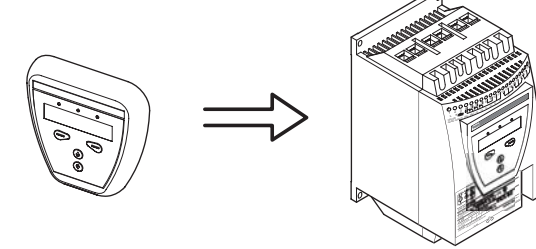

rys. 40: Pobieranie

#### 5:3.3.2 Pobieranie parametrów

Aby pobrać parametry do softstartu, należy podłączyć do niego zewnętrzny zestaw sterowania i wybrać opcję *Do startera*. Zostanie wyświetlony tekst *Wczytaj do softst*.. Kontynuuj, naciskając *Wykonaj*, następnie *Tak*, gdy zostanie wyświetlony tekst *Czy na pewno*. Teraz zostanie wyświetlony tekst *Transfer OK*, jeśli przesłanie danych powiodło się, w przeciwnym razie tekst będzie miał postać *Blad w transferze*. Ustaw parametr *Nastawa le* i zatwierdź, naciskając *Nastepny*.

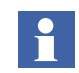

Parametry w menu Nastawy serwisowe nie są przesyłane.

Obsługa klawiatury – patrz rozdz. 6 "Human-Machine Interface, interfejs użytkownika (HMI)".

| Dane ogólne              |                                                                                                |
|--------------------------|------------------------------------------------------------------------------------------------|
| Wyświetlacz              | Typu LCD                                                                                       |
| Diody sygnalizacyjne LED | Zasilanie WŁ.: zielona<br>Zabezpieczenie: żółta<br>Awaria: czerwona                            |
| Temperatura otoczenia    | Składowanie: -25 °C do +70 °C (-13 °F do<br>158 °F)<br>Praca: 0 °C do +50 °C (32 °F do 122 °F) |
| Klasa ochrony            | IP66                                                                                           |
| Atest UL                 | Typ 1<br>Typ 4X urządzenia do stosowania wewnątrz<br>pomieszczeń<br>Typ 12                     |
| Certyfikaty morskie      | Skontaktuj się z biurem sprzedaży ABB                                                          |

#### 5:3.3.3 Dane techniczne

Rozdz. 5 Podłączenie

## Rozdz. 6 Human-Machine Interface, interfejs użytkownika (HMI)

| Przegląd                           | 63 |
|------------------------------------|----|
| Zastosowanie                       | 63 |
| Wygląd                             | 64 |
| Hasło                              | 66 |
| Ustawianie hasła                   | 66 |
| Niewłaściwe hasło                  | 66 |
| Blokowanie/odblokowanie klawiatury | 67 |
| Drzewo menu                        | 68 |
| Przegląd                           | 68 |
| Najwyższy poziom menu              | 69 |
| Menu nastaw                        | 69 |
| Menu sterowania lokalnego          | 70 |
| Uruchomienie / zatrzymanie silnika | 70 |
| Jog (praca impulsowa)              | 71 |
| Rozruch bezpośredni                | 71 |
| Dziennik zdarzeń                   | 72 |
| Menu Informacja o stanie           | 72 |
| Resetuj menu zdarzeń               | 73 |

## Rozdz. 6 Human-Machine Interface, interfejs użytkownika (HMI)

W tym rozdziale zamieszczono opis dotyczący działania i komunikacji użytkownika z interfejsem Człowiek – Maszyna (złożonym z wyświetlacza i klawiatury).

## 6:1 Przegląd

## 6:1.1 Zastosowanie

Interfejs HMI jest przeznaczony do takich celów, jak programowanie softstartu, np. nastawy wejść, wyjść, funkcji zabezpieczeniowych, poziomów ostrzegania, komunikacja Fieldbus itp. Interfejs służy również do monitoringu, sterowania lokalnego oraz wizualizacji informacji ogólnych dotyczących obwodu softstartu.

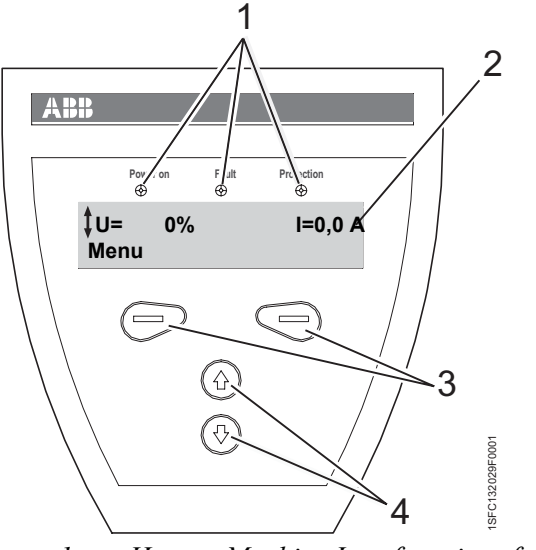

rys. 1: Human-Machine Interface, interfejs użytkownika

- 1 WskaŸniki statusu LED
- 2 Wyświetlacz LCD
- 3 Klawisze wyboru
- 4 Klawisze nawigacyjne

## 1 Power on Fault Protection **Nastawa le 100A** Wstecz Nastawa le 100At Nastawa le 100At Anuluj

rys. 2: Przykładowe menu

#### 1 Ikony przewijania

## 6:1.2 Wygląd

HMI składa się z:

- Wskaźników statusu LED
- Wyświetlacza LCD
- Klawiszy wyboru i nawigacyjnych

Opis działania wskaźników LED:

| LED                | Kolor    | Opis                                          |
|--------------------|----------|-----------------------------------------------|
| Zasilanie<br>WŁ.   | zielony  | Napięcie zasilania włączone.                  |
| Usterka            | czerwony | Informuje o usterce.                          |
| Zabezpie<br>czenie | żółty    | Informuje, że zabezpieczenia są<br>pobudzone. |

W przypadku świecenia wskaźnika LED Awaria lub Zabezpieczenie odpowiedni komunikat opisujący awarię lub przyczynę zadziałania zabezpieczeń jest wyświetlany na wyświetlaczu LCD.

Klawiatura została zaprojektowana w oparciu o tę samą koncepcję, co klawiatura telefonu komórkowego. Wyświetlacz LCD zawiera dwa rzędy, z których każdy może wyświetlić 20 znaków.

W wierszu górnym wyświetlane są różne informacje, w zależności od stanu. W wierszu dolnym wyświetlane są opisy funkcji dostępne aktualnie za pośrednictwem klawiszy wyboru.

Ikona przewijania pokazuje, które z parametrów lub nastaw mogą być zmienione.

*Klawisze wyboru* mają zwykle więcej niż jedną funkcję wyboru, zmiany i zapisu, w zależności od aktualnego dialogu przedstawionego w dolnej linii na wyświetlaczu.

*Klawisze nawigacyjne* są przeznaczone do przemieszczania się po menu w celu dotarcia do żądanych nastaw. Podczas wyboru z listy przewijanie działa w zamkniętej pętli. Poniższy przykład ilustruje działanie klawiatury:

# Zmiana wartości prądu znamionowego silnika (nastawa I<sub>e</sub>).

 Krótkie wyjaśnienie oraz opis nastawy wraz ze ścieżką dostępu do tej pozycji menu można znaleźć również w rozdziale 10 "Funkcje".

#### Ścieżka dostępu w menu: Menu/NASTAWY/Nastawy funkcji/ Start/Stop /Nastawa le

- 2. Górny poziom menu softstartu wygląda tak jak na rys. 3. Należy nacisnąć lewy klawisz wyboru, aby uzyskać dostęp do menu. Następnie wyświetlacz przyjmie wygląd jak na rys. 4..
- Należy nacisnąć lewy klawisz wyboru, aby uzyskać dostęp do menu NASTAWY. Następnie wyświetlacz przyjmie wygląd jak na rys. 5..
- 4. Naciśnij dolny klawisz nawigacyjny, aż wyświetlacz przyjmie postać jak na rys. 6.
- Nacisnąć lewy klawisz wyboru i wybrać Nastawy funkcji.. Nacisnąć lewy klawisz wyboru i wybrać Start/Stop, rys. 7.
- Nacisnąć lewy klawisz wyboru, aby wybrać opcję Zmień the Nastawa le setting, rys. 8. Następnie wyświetlacz przyjmie wygląd jak na rys. 9.
- 7. Używając klawiszy nawigacyjnych ustawić żądaną wartość prądu znamionowego. W razie potrzeby można opuścić tę pozycję menu, wybierając funkcję *Anuluj*, dostępną przez naciśnięcie prawego klawisza wyboru. Zapisanie wybranej wartości następuje po wybraniu funkcji *Zapisz*, po przyciśnięciu lewego klawisza wyboru. Następnie wyświetlacz przyjmie wygląd jak na rys. 10.
- 8. Aby powrócić do najwyższego poziomu menu, należy nacisnąć prawy klawisz wyboru czterokrotnie.

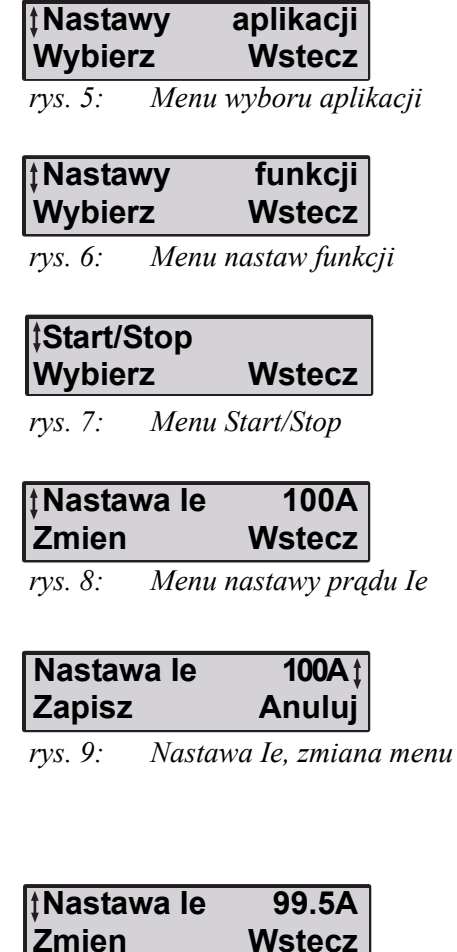

rys. 10: Menu Nastawa Ie, zmienione ustawienia

tU= 0% I=0,0 A Menu rys. 3: Najwyższy poziom menu

Wstecz

Menu NASTAWY

NASTAWY Wybierz

rys. 4:

## 6:1.3 Hasło

W celu zablokowania klawiatury przed sterowaniem i zmianą nastaw istnieje możliwość zabezpieczenia hasłem. Po zabezpieczeniu klawiatury hasłem wszystkie pozycje i opcje menu są dostępne, ale nie można wprowadzać żadnych zmian lub inicjować działań.

#### 6:1.3.1 Ustawianie hasła

Fabrycznie hasło ustawione jest na 1.

- 1. Nacisnąć jeden raz górny klawisz nawigacyjny, aby uaktywnić opcję zmiany hasła *Zmiana hasła*.
- 2. Wybierz Zmiana hasła, rys. 11.
- Ustaw nowe hasło (*Nie* lub *1...255*) za pomocą klawiszy nawigacyjnych.
   Wybierz *Zapisz* i *Nastepny*, rys. 12 oraz rys. 13.
   Wybierz *Wstecz*, by powrócić do górnego poziomu.

#### 6:1.3.2 Niewłaściwe hasło

W przypadku próby wpisania niewłaściwego hasła na wyświetlaczu " pojawi się tekst "Zle haslo", rys. 14. Zostanie również wyświetlony kod pomocniczy, rys. 15. Powyższy kod może być pominięty, a ilość prób nie jest ograniczona.

Jeżeli klawiatura nie daje się odblokować prosimy o zanotowanie kodu pomocniczego i kontakt z biurem handlowym ABB.

| ţZmiana | has³a  |
|---------|--------|
| Wybierz | Wstecz |
| 11 7    | 11.    |

rys. 11: Zmiana hasła

| Nowe haslo | 1      |
|------------|--------|
| Zapisz     | Wstecz |
| 12 17      | 1 1    |

rys. 12: Nowe hasto

| Nowe haslo | 1 |
|------------|---|
| Nastepny   |   |

rys. 13: Nowe hasto zapisane

#### Zle haslo Nastepny

rys. 14: Niewłaściwe hasło

| Kod  | pomocniczy |  |
|------|------------|--|
| Nast | epny       |  |

rys. 15: Kod pomocniczy

## 6:1.4 Blokowanie/odblokowanie klawiatury

| ‡Klwiat. | aktyw. |
|----------|--------|
| Blokuj   | Wstecz |

rys. 16: Menu klawiatury

| ‡Klaw.   | zablok.         |                    |
|----------|-----------------|--------------------|
| Odblok   | . Wstecz        |                    |
| rys. 17: | Menu zablokowan | ,<br>ej klawiatury |

- 1. Naciśnij dwa razy górny klawisz nawigacyjny, aby wprowadzić parametr *Klawiat.*, rys. 16.
- 2. Klawiatura jest odblokowana, gdy wyświetlacz wskazuje *Aktyw.* w prawym górnym rogu.
- 3. Zablokowanie klawiatury.
- 4. Wybierz *Blokuj.*Wprowadź poprawne hasło.
  Wybierz *Enter.* Klawiatura jest teraz zablokowana.
  Wybierz *Wstecz*, by powrócić do górnego poziomu.
- 5. Odblokowanie klawiatury.
- Wybierz Odblok..
   Wprowadź poprawne hasło.
   Wybierz Enter. Klawiatura jest teraz aktywna.
   Wybierz Wstecz , by powrócić do górnego poziomu.

## 6:2 Drzewo menu

## 6:2.1 Przegląd

Drzewo menu zawiera następujące menu

- Ustawienia
- · Sterowanie lokalne
- Dziennik zdarzeń
- Informacja o statusie
- Kasowanie zdarzeñ

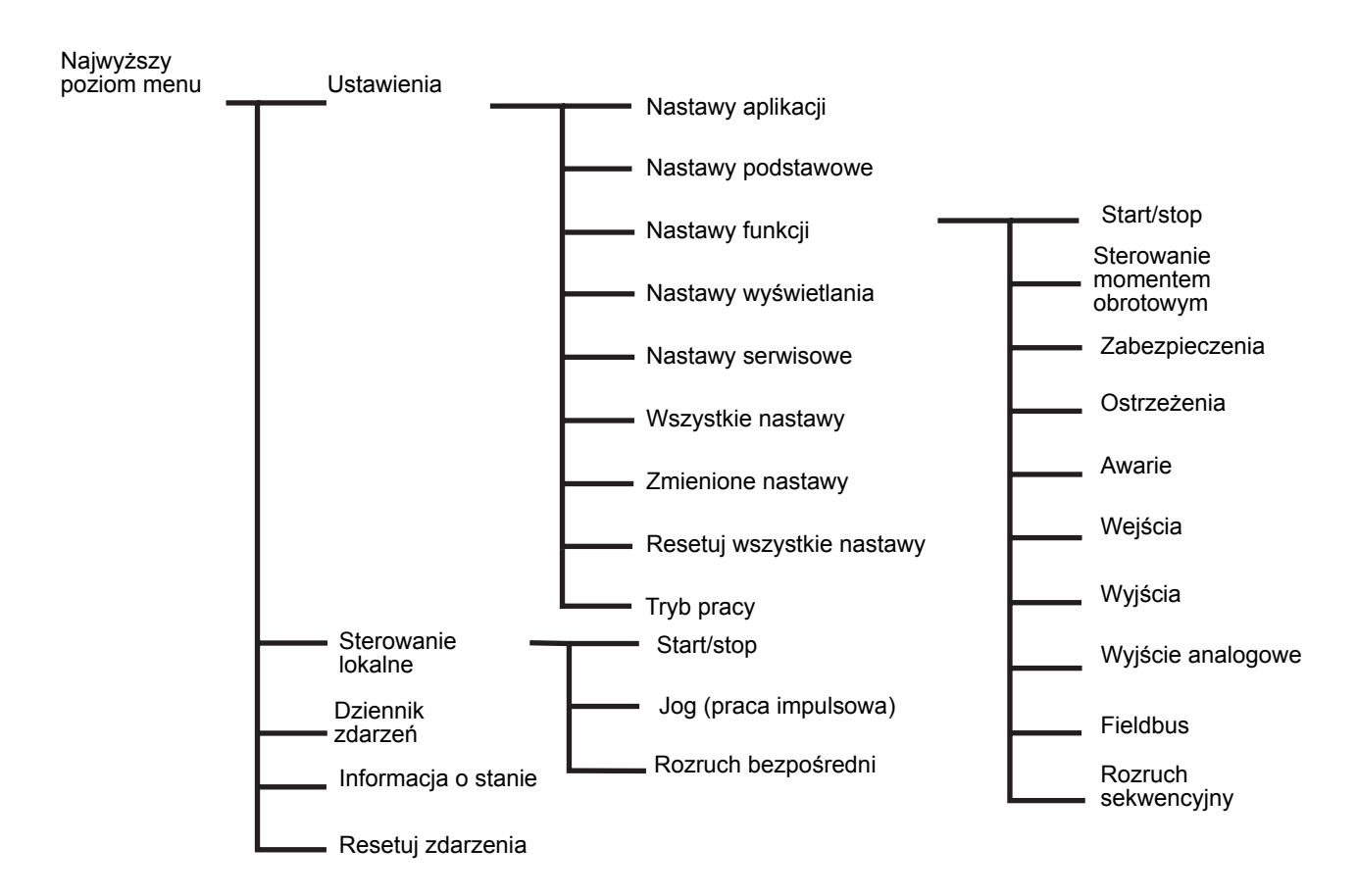

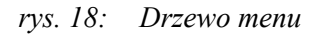

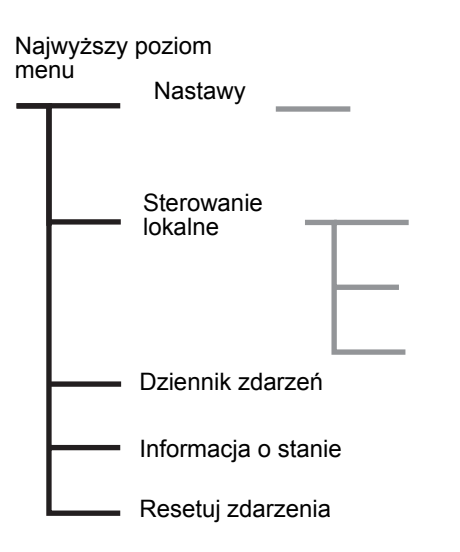

rys. 19: Najwyższy poziom menu

## 6:2.2 Najwyższy poziom menu

Najwyższy poziom zawiera ogólne informacje o softstarcie oraz stanowi punkt wyjściowy dla całego menu. Poszczególne pozycje są przedstawiane jedna po drugiej w górnej linii na wyświetlaczu. Do przewijania należy używać klawiszy nawigacyjnych. Aby wybrać żądaną funkcję należy przycisnąć klawisz wyboru Wybierz.

Naciśnij klawisz wyboru Wstecz, żeby powrócić do poprzedniego stanu.

| Funkcja             | Opis                                                                    |
|---------------------|-------------------------------------------------------------------------|
| Nastawy             | Nastawy parametrów softstartu                                           |
| Sterowanie lokalne  | Sterowanie softstartu.                                                  |
| Dziennik zdarzeń    | Zapis zdarzeń takich jak awarie,<br>alarmy, pobudzenie<br>zabezpieczeń. |
| Informacja o stanie | Informacje różne.                                                       |
| Resetuj zdarzenia   | Resetowanie zdarzeń.                                                    |

## 6:2.3 Menu nastaw

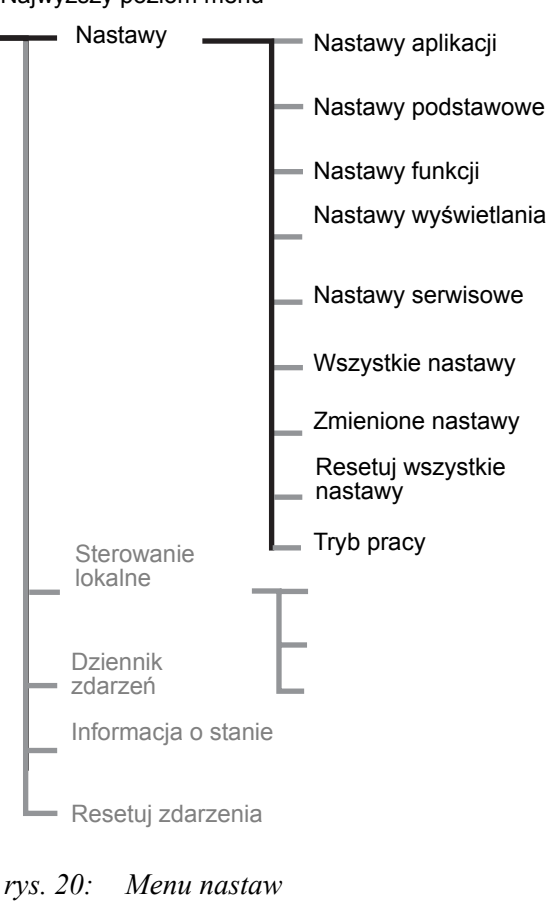

Menu nastaw jest wykorzystywane do regulacji parametrów softstartu w celu przystosowania go do potrzeb danej aplikacji.

Poszczególne pozycje są przedstawiane jedna po drugiej w górnej linii na wyświetlaczu.

Do przewijania należy używać klawiszy nawigacyjnych.

| Funkcja                      | Opis                                                        |
|------------------------------|-------------------------------------------------------------|
| Nastawy aplikacji            | Użycie parametrów<br>zdefiniowanych dla danej<br>aplikacji. |
| Nastawy podstawowe           | Ustawienia podstawowe i<br>najczęściej stosowane.           |
| Nastawy funkcji              | Ustawienia są pogrupowane<br>według funkcji.                |
| Nastawy wyświetlania         | Język, data, czas itd.                                      |
| Nastawy serwisowe            | Ustawienia na czas serwisowania<br>i napraw.                |
| Wszystkie nastawy            | Lista wszystkich możliwych ustawień.                        |
| Zmienione nastawy            | Lista wszystkich zmienionych ustawień.                      |
| Resetuj wszystkie<br>nastawy | Reset wszystkich ustawień do wartości fabrycznych.          |
| Tryb pracy                   | Tryb testowy softstartu                                     |

#### Najwyższy poziom menu

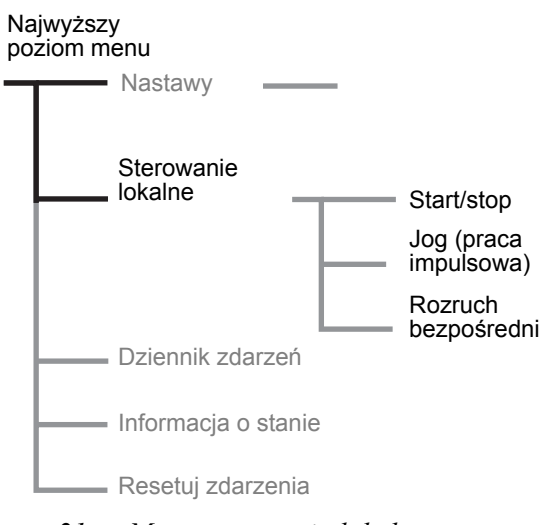

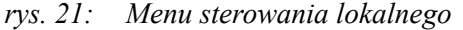

#### 6:2.4 Menu sterowania lokalnego

Menu sterowania lokalnego jest wykorzystywane do uruchamiania i zatrzymywania silnika za pomocą klawiatury. W przypadku wybrania sterowania lokalnego softstart może być kontrolowany wyłącznie przez klawiaturę. Stan softstartu (zatrzymanie / praca) pozostaje do momentu

zmiany za pomocą klawiatury. Poprzedni rodzaj sterowania zostaje przywrócony po opuszczeniu menu.

Do wyboru są trzy funkcje sterowania (patrz tabelka poniżej). Przemieszczaniu się po menu służą klawisze nawigacyjne.

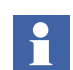

Menu sterowania lokalnego jest niedostępne w przypadku wyboru rozruchu sekwencyjnego.

W przypadku uruchomienia silnika z poziomu tego menu, należy silnik zatrzymać przed opuszczeniem menu. Jeżeli silnik był uruchomiony przed wywołaniem menu, istnieje możliwość natychmiastowego opuszczenia tego menu bez potrzeby zatrzymywania silnika.

| Funkcja                                           | Opis                                                                             |
|---------------------------------------------------|----------------------------------------------------------------------------------|
| Start/Stop                                        | Zatrzymanie i uruchomienie<br>silnika z klawiatury                               |
| Jog                                               | Uruchamia silnik na czas<br>naciśnięcia przycisku.                               |
| Rozruch bezpośredni<br>(tylko<br>PSTB370PSTB1050) | Uruchamianie i zatrzymywanie<br>silnika z wbudowanym<br>stycznikiem obejściowym. |

#### 6:2.4.1 Uruchomienie / zatrzymanie silnika

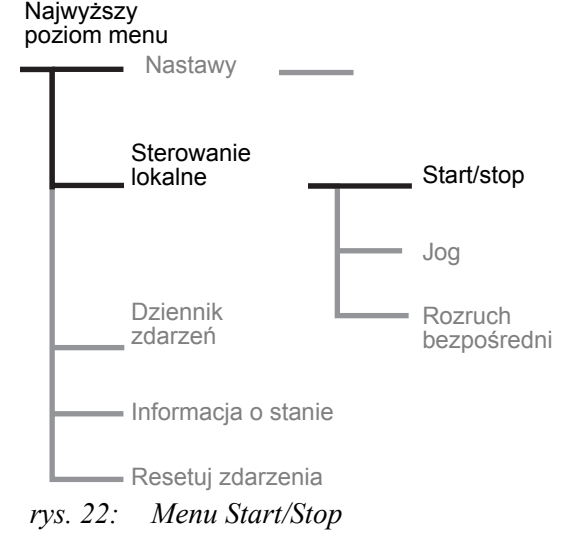

#### Start

Wejdź do menu Start/Stop, rys. 22. Wybierz *Start*. Silnik zostanie uruchomiony zgodnie z ustawionymi parametrami.

#### Stop

Wybierz *Stop*. Silnik zostanie zatrzymany zgodnie z ustawionymi parametrami. Jeżeli jest to konieczne, komendę Stop można wydać w trakcie uruchamiania silnika.

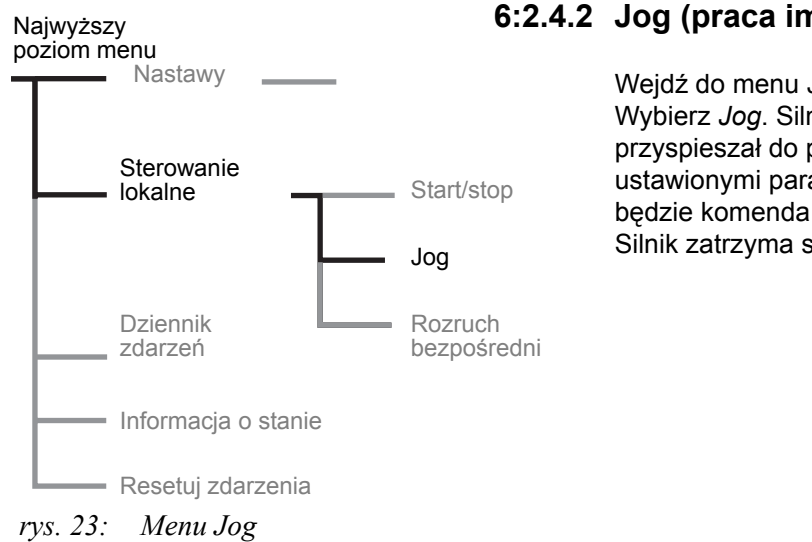

#### 6:2.4.2 Jog (praca impulsowa)

Wejdź do menu Jog, rys. 23. Wybierz Jog. Silnik zostanie uruchomiony i będzie przyspieszał do prędkości znamionowej zgodnie z ustawionymi parametrami, tak długo jak długo aktywna będzie komenda Jog. Silnik zatrzyma się natychmiast po odwołaniu komendy.

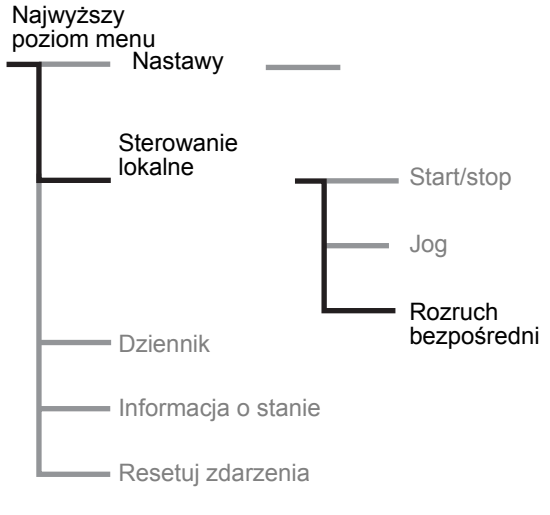

rys. 24: Menu rozruchu bezpośredniego

## 6:2.4.3 Rozruch bezpośredni

#### (tylko PSTB370...1050)

#### Uruchomienie za pośrednictwem softstartu.

Jeżeli jest to konieczne silnik może być uruchomiony w trybie bezpośrednim DOL (Direct On Line) za pośrednictwem wbudowanego w softstart stycznika obejściowego. Wybierz menu Rozruch bezposredni, rys. 24. Wybierz Rozruch bezposredni, by zamknąć wbudowany

stycznik obejściowy.

Wybierz Stop, by rozłączyć stycznik.

To menu jest dostępne tylko wtedy, gdy parametr Nastawa Ie jest równy lub niższy od prądu znamionowego stycznika w klasie AC-3.

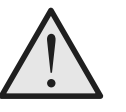

#### Ostrzeżenie!

Prąd znamionowy silnika nie może przekraczać prądu znamionowego wbudowanego stycznika obejściowego, podanego dla klasy AC-3. Szczegółowe informacje w rozdz. 3 "Opis ogólny".

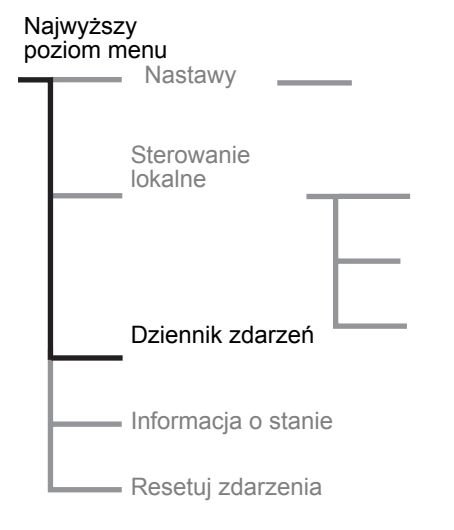

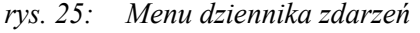

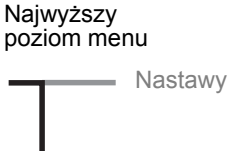

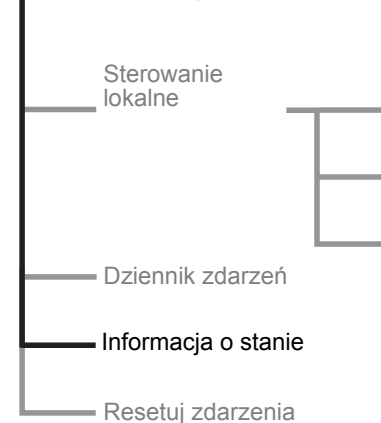

rys. 26: Menu Dziennik zdarzeń

## 6:2.5 Dziennik zdarzeń

Menu Dziennik zdarzeń jest używane do kontroli zdarzeń dotyczących softstartu. Po otwarciu menu jest prezentowanych ostatnich 21 zdarzeń w porządku chronologicznym, ponumerowanych zgodnie z kolejnością (ostatnie zdarzenie No.1, przedostatnie No. 2 itd.). Zdarzenia są przedstawiane wraz z "rodzajem zdarzenia", datą i godziną wystąpienia. Do przewijania należy używać klawiszy nawigacyjnych.

6:2.6 Menu Informacja o stanie

Do prezentacji informacji różnego typu wykorzystywane jest menu informacji ogólnej Informacja o stanie. Informacje są przedstawiane jedna po drugiej w górnej linii

na wyświetlaczu.

Do przewijania informacji należy używać klawiszy nawigacyjnych.

Wyświetlany prądy poszczególnych faz L1, L2 i L3 to prądy w układzie trójkąta, jeżeli softstart jest połączony w wewnętrzny trójkąt, w przeciwnym razie to prądy w układzie liniowym.

| Tekst na<br>wyświetlaczu    | Funkcja                                        |
|-----------------------------|------------------------------------------------|
| Częstotl.                   | Zmierzona częstotliwość.                       |
| Kolejn. faz                 | Wskazanie kolejności faz.                      |
| Polaczenie                  | Typ podłączenia, w linii / wewnętrzny trójkąt. |
| Faza L1                     | Prąd fazy L1.                                  |
| Faza L2                     | Prąd fazy L2.                                  |
| Faza L3                     | Prąd fazy L3.                                  |
| Napięcie ZAS                | Napięcie sieci zasilającej [U].                |
| cos fi                      | Współczynnik mocy.                             |
| P kW                        | Moc czynna [kW].                               |
| PKM                         | Moc czynna [KM].                               |
| Q kVAr                      | Moc bierna [kVAr]                              |
| S kVA                       | Moc pozorna [kVA]                              |
| Czas pracy                  | Całkowity czas pracy silnika.                  |
| llosc rozr.                 | Zliczona liczba uruchomień.                    |
| Wersja CU                   | Wersja oprogramowania procesora.               |
| Wersja FU                   | Wersja oprogramowania softstartu.              |
| Wersja_opr_ KP <sup>1</sup> | Wersja oprogramowania zewnętrznej klawiatury.  |
| Wer. bazy                   | Wersja bazy danych                             |
| Adres MAC                   | Unikalny adres wewnętrzny MAC.                 |
| Nr plytki LV                | Numer seryjny płyty głównej LV.                |

1) tylko jeśli podłączona
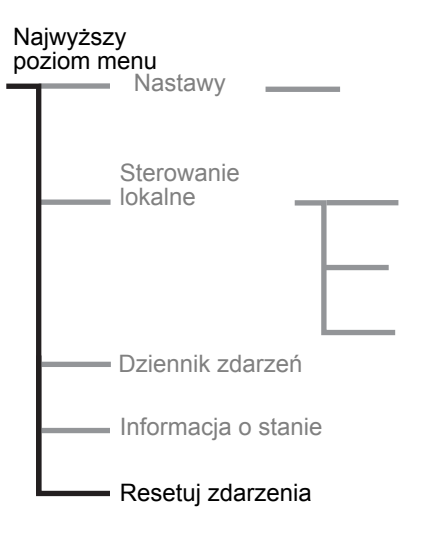

rys. 27: Resetuj menu zdarzeń

## 6:2.7 Resetuj menu zdarzeń

Menu kasowania awarii staje się dostępne automatycznie po wystąpieniu awarii lub zadziałaniu zabezpieczenia. Jest również dostępne z menu głównego.

W celu wizualizacji poszczególnych zdarzeń należy używać klawiszy nawigacyjnych.

## Rozdz. 7 Ustawienia i konfiguracja

| Ustawienia                                           | 77  |
|------------------------------------------------------|-----|
| Przegląd wszystkich dostępnych ustawień (różne menu) |     |
| Lista parametrów                                     | 81  |
| Opisy menu                                           | 85  |
| Najwyższy poziom menu                                | 85  |
| Ustawienia aplikacji                                 | 87  |
| Nastawy podstawowe                                   |     |
| Nastawy funkcji                                      |     |
| Start/Stop                                           |     |
| Sterowanie momentem obrotowym                        |     |
| Zabezpieczenia                                       |     |
| Ostrzeżenia                                          | 101 |
| Usterki                                              | 102 |
| Wejścia                                              | 104 |
| Wyjścia                                              | 106 |
| Wyjście analogowe                                    | 108 |
| Fieldbus                                             | 110 |
| Rozruch sekwencyjny                                  | 111 |
| Nastawy wyświetlania                                 | 114 |
| Nastawy serwisowe                                    | 116 |
| Wszystkie ustawienia                                 | 116 |
| Zmienione nastawy                                    | 117 |
| Resetowanie wszystkich ustawień                      | 117 |
| Tryb pracy                                           | 118 |
|                                                      |     |

## Rozdz. 7 Ustawienia i konfiguracja

## 7:1 Ustawienia

Nastawy mogą być przeprowadzone na trzy różne sposoby:

- Klawiatura
- Komunikacja Fieldbus
- Z klawiatury zewnętrznej (opcja)

Za pomocą klawiatury można dokonać indywidualnych nastawień parametrów lub wybrać parametry już zdefiniowane dla różnych aplikacji.

Jednostka posiada pełen zestaw parametrów dla rozruchu sekwencyjnego, ale niektóre parametry wymagają indywidualnej regulacji. Parametry domyślne są przechowywane w pamięci urządzenia z możliwością "resetu" i przywrócenia poprzednich wartości domyślnych. Gdy wybrano komunikację Fieldbus, z poziomu tego interfejsu można też zmodyfikować większość parametrów.

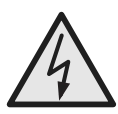

#### Uwaga!

Silnik może ruszyć niespodziewanie, jeżeli sygnał uruchomienia będzie obecny podczas wykonywania dowolnej z czynności wymienionych ponizej:

- przełączanie trybu sterowania (Fieldbus / sprzętowe)
- przeprogramowywanie wejść programowalnych
- resetowanie wszystkich ustawień (zestaw wejść programowalnych w trybie dostępnym)

# 7:1.1 Przegląd wszystkich dostępnych ustawień (różne menu)

| Ustawienie / parametr                                      | Najwyższy<br>poziom<br>menu | Nastawy<br>aplikacji | Nastawy<br>podstawowe | Nastawy<br>funkcji | Nastawy<br>wyświetlania | Nastawy<br>wszystkie | Resetuj<br>wszystkie<br>nastawy |
|------------------------------------------------------------|-----------------------------|----------------------|-----------------------|--------------------|-------------------------|----------------------|---------------------------------|
| Hasło                                                      | X                           |                      |                       |                    |                         |                      |                                 |
| Klawiatura zablokowana /<br>odblokowana                    | X                           |                      |                       |                    |                         |                      |                                 |
| Resetui do ustawień fabrycznych                            |                             |                      |                       |                    |                         |                      | Х                               |
|                                                            |                             | X                    |                       |                    |                         |                      |                                 |
| Ustawienie pradu                                           |                             | X                    | X                     | X                  |                         | ×                    |                                 |
| Klasa ochrony przed przecjażeniem                          |                             | X                    | X                     | X                  |                         | X                    |                                 |
| Zewnetrzne obejście                                        |                             | X                    | X                     | X                  |                         | X                    |                                 |
|                                                            |                             | Zectow               | ×                     | X                  |                         | ×                    |                                 |
|                                                            |                             | nastaw               | ~                     | ^                  |                         | ^                    |                                 |
| Tryb zatrzymania                                           |                             | Zestaw               | X                     | Y                  |                         | X                    |                                 |
|                                                            |                             | nastaw               | ~                     | ^                  |                         | ^                    |                                 |
| Łagodny rozruch                                            |                             | Zestaw<br>nastaw     | Х                     | Х                  |                         | X                    |                                 |
| Łagodne zatrzymanie                                        |                             | Zestaw               | Х                     | х                  |                         | Х                    |                                 |
| Nanjecie poczatkowe                                        |                             | Zectow               | v                     | v                  |                         | ×                    |                                 |
|                                                            |                             | nastaw               | ~                     | ^                  |                         | ^                    |                                 |
| Napięcie końcowe                                           |                             | Zestaw               | Х                     | Х                  |                         | Х                    |                                 |
|                                                            |                             | nastaw               |                       |                    |                         |                      |                                 |
| Napięcie zstępujące                                        |                             | Zestaw               | Х                     | X                  |                         | Х                    |                                 |
| Ograniczenie pradu                                         |                             | Zestaw               | X                     | X                  |                         | ×                    |                                 |
|                                                            |                             | nastaw               | ~                     | ~                  |                         | X                    |                                 |
| Ograniczenie momentu obrotowego                            |                             | Zestaw               | X                     | X                  |                         | ×                    |                                 |
|                                                            |                             | nastaw               | ~                     |                    |                         |                      |                                 |
| Start uderzeniowy (kick start)                             |                             |                      |                       | Х                  |                         | Х                    |                                 |
| Poziom startu uderzeniowego                                |                             |                      |                       | Х                  |                         | Х                    |                                 |
| Czas startu uderzeniowego                                  |                             |                      |                       | Х                  |                         | Х                    |                                 |
| Zakres łagodnego rozruchu                                  |                             |                      |                       | Х                  |                         | Х                    |                                 |
| Zakres łagodnego zatrzymania                               |                             |                      |                       | Х                  |                         | Х                    |                                 |
| Precyzyjna regulacja momentu<br>obrotowego                 |                             |                      |                       | Х                  |                         | Х                    |                                 |
| Typ zabezpieczenia przed                                   |                             |                      |                       | Х                  |                         | Х                    |                                 |
| Ochrona przed przecjażeniem typ                            |                             |                      |                       | X                  |                         | ×                    |                                 |
| podwóiny, klasa rozruchu                                   |                             |                      |                       | ~                  |                         | X                    |                                 |
| Ochrona przed przeciażeniem, typ                           |                             |                      |                       | Х                  |                         | X                    |                                 |
| podwóiny, klasa pracy                                      |                             |                      |                       |                    |                         |                      |                                 |
| Ochrona przed przeciążeniem, typ                           |                             |                      |                       | Х                  |                         | Х                    |                                 |
|                                                            |                             |                      |                       | X                  |                         |                      |                                 |
| zabezpieczenie przed mechanicznym<br>zablokowaniem silnika |                             |                      |                       | X                  |                         | X                    |                                 |
| Zabezpieczenie przed mechanicznym                          |                             |                      |                       | Х                  |                         | Х                    |                                 |
| Zaborowaniem sinika, poziom                                |                             |                      |                       | v                  |                         | Y                    |                                 |
| zablokowaniem silnika, czas                                |                             |                      |                       | ^                  |                         | ^                    |                                 |
| Zabezpieczenie przed mechanicznym                          |                             |                      |                       | Х                  |                         | Х                    |                                 |
| zablokowaniem silnika, typ działania                       |                             |                      |                       |                    |                         |                      |                                 |
| Ochrona przed niedociążeniem                               |                             |                      |                       | Х                  |                         | Х                    |                                 |
| Poziom ochrony przed                                       |                             |                      |                       | Х                  |                         | Х                    |                                 |
|                                                            |                             |                      |                       |                    |                         | N N                  |                                 |
| Octas ochiony przed niedociążeniem                         |                             |                      |                       |                    |                         | X<br>V               |                                 |
| działania                                                  |                             |                      |                       |                    |                         |                      |                                 |

| Ustawienie / parametr                                          | Najwyższy<br>poziom<br>menu | Nastawy<br>aplikacji | Nastawy<br>podstawowe | Nastawy<br>funkcji | Nastawy<br>wyświetlania | Nastawy<br>wszystkie | Resetuj<br>wszystkie<br>nastawy |
|----------------------------------------------------------------|-----------------------------|----------------------|-----------------------|--------------------|-------------------------|----------------------|---------------------------------|
| Zabezpieczenie przed asymetrią faz                             |                             |                      |                       | Х                  |                         | Х                    |                                 |
| Zabezpieczenie przed asymetrią faz,                            |                             |                      |                       | Х                  |                         | Х                    |                                 |
| poziom ochrony                                                 |                             |                      |                       |                    |                         |                      |                                 |
| Zabezpieczenie przed asymetrią faz,<br>typ działania           |                             |                      |                       | Х                  |                         | Х                    |                                 |
| Zabezpieczenie przed zbyt dużym                                |                             |                      |                       | Х                  |                         | Х                    |                                 |
| prądem                                                         |                             |                      |                       |                    |                         |                      |                                 |
| Zabezpieczenie przed zbyt dużym                                |                             |                      |                       | Х                  |                         | Х                    |                                 |
| prądem, typ działania                                          |                             |                      |                       |                    |                         |                      |                                 |
| Zabezpieczenie przed zmianą kolejności faz                     |                             |                      |                       | Х                  |                         | X                    |                                 |
| Zabezpieczenie zmianą kolejności<br>faz. tvp działania         |                             |                      |                       | Х                  |                         | Х                    |                                 |
| Zabezpieczenie termistorem o                                   |                             |                      |                       | Х                  |                         | Х                    |                                 |
| dodatnim współczynniku                                         |                             |                      |                       |                    |                         |                      |                                 |
| temperaturowym                                                 |                             |                      |                       |                    |                         |                      |                                 |
| Zabezpieczenie termistorem o                                   |                             |                      |                       | Х                  |                         | Х                    |                                 |
| dodatnim współczynniku                                         |                             |                      |                       |                    |                         |                      |                                 |
| temperaturowym, typ działania                                  |                             |                      |                       |                    |                         |                      |                                 |
| Ostrzeżenie o zbyt dużym prądzie                               |                             |                      |                       | Х                  |                         | Х                    |                                 |
| Ostrzeżenie o zbyt dużym prądzie,                              |                             |                      |                       | Х                  |                         | Х                    |                                 |
| poziom                                                         |                             |                      |                       |                    |                         |                      |                                 |
| Ostrzeżenie o zbyt niskim prądzie                              |                             |                      |                       | Х                  |                         | Х                    |                                 |
| Ostrzeżenie o zbyt niskim prądzie,                             |                             |                      |                       | Х                  |                         | Х                    |                                 |
| poziom                                                         |                             |                      |                       |                    |                         |                      |                                 |
| Ostrzeżenie o przeciążeniu                                     |                             |                      |                       | X                  |                         | X                    |                                 |
| Ostrzezenie o przeciązeniu, poziom                             |                             |                      |                       | X                  |                         | X                    |                                 |
| Ostrzezenie o przeciązeniu tyrystora                           |                             |                      |                       | X                  |                         | X                    |                                 |
| Zabezpieczenie przed utratą tazy, typ                          |                             |                      |                       | X                  |                         | X                    |                                 |
| Uziałania<br>Listorka Fieldbug, tvp działania                  |                             |                      |                       | v                  |                         | v                    |                                 |
| Usterka częstotliwości, typ działania                          |                             |                      |                       | × ×                |                         | ^<br>V               |                                 |
| Usterka przegrzania radiatora, typ                             |                             |                      |                       | ×                  |                         | ×                    |                                 |
| działania                                                      |                             |                      |                       |                    |                         | ^                    |                                 |
| Usterka zwarcia tyrystora, typ<br>działania                    |                             |                      |                       | X                  |                         | X                    |                                 |
| Usterka braku otwarcia tyrystora                               |                             |                      |                       | Х                  |                         | Х                    |                                 |
| obejściowego, typ działania                                    |                             |                      |                       |                    |                         |                      |                                 |
| Osterka braku zamknięcia tyrystora obejściowego, typ działania |                             |                      |                       | X                  |                         | X                    |                                 |
| Wejście programowalne In0                                      |                             |                      |                       | Х                  |                         | Х                    |                                 |
| Wejście programowalne In1                                      |                             |                      |                       | Х                  |                         | Х                    |                                 |
| Programowalny przekaźnik wyjściowy<br>K4                       |                             |                      |                       | Х                  |                         | X                    |                                 |
| Programowalny przekaźnik wyjściowy<br>K5                       |                             |                      |                       | Х                  |                         | Х                    |                                 |
| Programowalny przekaźnik wyjściowy<br>K6                       |                             |                      |                       | Х                  |                         | Х                    |                                 |
| Programowalne wyjście programowe                               |                             |                      |                       | Х                  |                         | Х                    |                                 |
| Zdarzenie dla przekaźnika K4                                   |                             |                      |                       | х                  |                         | Х                    |                                 |
| Zdarzenie dla przekaźnika K5                                   |                             |                      |                       | Х                  |                         | Х                    |                                 |
| Zdarzenie dla przekaźnika K6                                   |                             |                      |                       | Х                  |                         | Х                    |                                 |
| Zdarzenie dla wyjścia programowego V7                          |                             |                      |                       | Х                  |                         | Х                    |                                 |
| Wyjście analogowe                                              |                             |                      |                       | Х                  |                         | Х                    |                                 |
| Wyjście analogowe, referencja                                  | 1                           | 1                    |                       | Х                  |                         | Х                    |                                 |
| Wyjście analogowe, typ wartości                                |                             |                      |                       | Х                  |                         | Х                    |                                 |
| Wyjście analogowe, zakres maks.                                |                             |                      |                       | Х                  |                         | Х                    |                                 |
| Sterowanie Fieldbus                                            |                             |                      |                       | Х                  |                         | Х                    |                                 |

### Rozdz. 7 Ustawienia i konfiguracja

| Ustawienie / parametr                       | Najwyższy<br>poziom<br>menu | Nastawy<br>aplikacji | Nastawy<br>podstawowe | Nastawy<br>funkcji | Nastawy<br>wyświetlania | Nastawy<br>wszystkie | Resetuj<br>wszystkie<br>nastawy |
|---------------------------------------------|-----------------------------|----------------------|-----------------------|--------------------|-------------------------|----------------------|---------------------------------|
| Typ Fieldbus                                |                             |                      |                       | Х                  |                         | Х                    |                                 |
| Adres Fieldbus                              |                             |                      |                       | Х                  |                         | Х                    |                                 |
| Automatyczne zablokowanie Fieldbus          |                             |                      |                       | Х                  |                         | Х                    |                                 |
| Rozruch sekwencyjny, liczba<br>sekwencji    |                             |                      |                       | Х                  |                         | х                    |                                 |
| Łagodny rozruch, pierwsza<br>sekwencja      |                             |                      |                       | Х                  |                         | Х                    |                                 |
| Napięcie początkowe, pierwsza sekwencja     |                             |                      |                       | Х                  |                         | Х                    |                                 |
| Ograniczenie prądu, pierwsza<br>sekwencja   |                             |                      |                       | Х                  |                         | Х                    |                                 |
| Ustawienie prądu, pierwsza<br>sekwencja     |                             |                      |                       | Х                  |                         | Х                    |                                 |
| Łagodny rozruch, druga sekwencja            |                             |                      |                       | Х                  |                         | Х                    |                                 |
| Napięcie początkowe, druga<br>sekwencja     |                             |                      |                       | Х                  |                         | Х                    |                                 |
| Ograniczenie prądu, druga sekwencja         |                             |                      |                       | Х                  |                         | Х                    |                                 |
| Ustawienie prądu, druga sekwencja           |                             |                      |                       | Х                  |                         | Х                    |                                 |
| Łagodny rozruch, trzecia sekwencja          |                             |                      |                       | Х                  |                         | Х                    |                                 |
| Napięcie początkowe, trzecia<br>sekwencja   |                             |                      |                       | Х                  |                         | Х                    |                                 |
| Ograniczenie prądu, trzecia<br>sekwencja    |                             |                      |                       | Х                  |                         | Х                    |                                 |
| Ustawienie prądu, trzecia sekwencja         |                             |                      |                       | Х                  |                         | Х                    |                                 |
| Język                                       |                             |                      |                       |                    | Х                       | Х                    |                                 |
| Automatyczne wyłączenie<br>wyświetlacza LCD |                             |                      |                       |                    | Х                       | Х                    |                                 |
| Typ daty                                    |                             |                      |                       |                    | Х                       | Х                    |                                 |
| Rok                                         |                             |                      |                       |                    | Х                       | Х                    |                                 |
| Miesiąc                                     |                             |                      |                       |                    | Х                       | Х                    |                                 |
| Dzień                                       |                             |                      |                       |                    | Х                       | Х                    |                                 |
| Godzina                                     |                             |                      |                       |                    | Х                       | Х                    |                                 |
| Minuty                                      |                             |                      |                       |                    | Х                       | Х                    |                                 |
| Czas ograniczenia podwójnego prądu          |                             |                      |                       |                    |                         | Х                    |                                 |
| Poziom ograniczenia podwójnego<br>prądu     |                             |                      |                       |                    |                         | Х                    |                                 |

| Numer     | Opis                                                                                 | Tekst na wyświetlaczu        | Zakres ustawień           | Wartość      | Bieżące    |
|-----------|--------------------------------------------------------------------------------------|------------------------------|---------------------------|--------------|------------|
| parametru |                                                                                      |                              | 0.0.0.40074               | uoniysina    | ustawienie |
| 1         | Ustawienie prądu                                                                     | Nastawa le                   | 9,00,1207A                | Indywidualna |            |
| 2         | Lagodny rozruch                                                                      |                              | 130 s, 1120 s             | 10 s         |            |
| 3         | Lagoone zatrzymanie                                                                  | i zatrzym.                   | 030 S, 0120 S             | U \$         |            |
| 4         | Napięcie początkowe                                                                  | Nap. pocz.                   | 3070%                     | 30%          |            |
| 0         | Napięcie koncowe                                                                     |                              | 3070%                     | 30%          |            |
| 0         | Napięcie zstępujące                                                                  |                              | 30100%                    | 100%         |            |
| 0         |                                                                                      | Ogi. pradu                   | 2,07,0 xie                | 4,0 xie      |            |
| 0         | Roziuch impulsowy                                                                    | Rozi impulau                 | Tak, INIE                 | 50%          |            |
| 9         |                                                                                      | T rozr imp                   | 0.1 1.5 0                 | 50%          |            |
| 10        | Zakros bagdhogo rozruchu                                                             | T TOZI. IIIIP.               |                           | 0,2 5        |            |
| 11        |                                                                                      | ZdKI. T 1021.<br>Zakr. T zat | 0.30 c, 0.120 c           | 0.30 s       |            |
| 12        |                                                                                      | Zahi. Tzal.                  | 030 S, 0120 S             | 0-30 S       |            |
| 15        |                                                                                      |                              | Podw.                     | Normaine     |            |
| 14        | Klasa ochrony przed przeciążeniem                                                    | KI. OL siln.                 | 10 A, 10, 20, 30          | 10           |            |
| 15        | Klasa przeciążenia, typ podwójny, klasa<br>rozruchu                                  | KI. OL rozr.                 | 10 A, 10, 20, 30          | 10           |            |
| 16        | Klasa przeciążenia, typ podwójny, klasa pracy                                        | KI. OL bieg                  | 10 A, 10, 20, 30          | 10           |            |
| 17        | Ochrona przed przeciążeniem, typ działania                                           | Dzial zab OL                 | Stop-M, Stop-A,<br>Wskaz. | Stop-M       |            |
| 18        | Zabezpieczenie przed mechanicznym<br>zablokowaniem silnika                           | Zab. utyk R                  | Tak, Nie                  | Nie          |            |
| 19        | Zabezpieczenie przed mechanicznym<br>zablokowaniem silnika, poziom                   | Prog zadz. R                 | 0,50,8,0 xle              | 4,0 xle      |            |
| 20        | Zabezpieczenie przed mechanicznym zablokowaniem silnika, czas                        | Czas zadz. R                 | 0,210 s                   | 1,0 s        |            |
| 21        | Zabezpieczenie przed mechanicznym zablokowaniem silnika, typ działania               | Dzial. zab R                 | Stop-M, Stop-A,<br>Wskaz. | Stop-M       |            |
| 22        | Ochrona przed niedociążeniem                                                         | Zab nied. UL                 | Tak, Nie                  | Nie          |            |
| 23        | Poziom ochrony przed niedociążeniem                                                  | Prog zadz UL                 | 0,40,8 xle                | 0,5 xle      |            |
| 24        | Czas ochrony przed niedociążeniem                                                    | Czas zadz UL                 | 1-30 s                    | 10 s         |            |
| 25        | Ochrona przed niedociążeniem, typ działania                                          | Dzial zab UL                 | Stop-M, Stop-A,<br>Wskaz. | Stop-M       |            |
| 26        | Zabezpieczenie przed asymetrią faz                                                   | Zab. asym. A                 | Tak, Nie                  | Nie          |            |
| 27        | Zabezpieczenie przed asymetrią faz, poziom ochrony                                   | Prog. zadz. A                | 1080%                     | 80%          |            |
| 28        | Zabezpieczenie przed asymetrią faz, typ działania                                    | Dzial. zab A                 | Stop-M, Stop-A,<br>Wskaz. | Stop-M       |            |
| 29        | Zabezpieczenie przed zbyt dużym prądem                                               | Zab. prad. I                 | Tak, Nie                  | Nie          |            |
| 30        | Zabezpieczenie przed zbyt dużym prądem, typ działania                                | Dzial. zab l                 | Stop-M, Stop-A,<br>Wskaz. | Stop-M       |            |
| 31        | Zabezpieczenie przed zmianą kolejności faz                                           | Zab. faz Rv                  | Tak, Nie                  | Nie          |            |
| 32        | Zabezpieczenie zmianą kolejności faz, typ<br>działania                               | Dzial zab Rv                 | Stop-M, Stop-A,<br>Wskaz. | Stop-M       |            |
| 33        | Zabezpieczenie termistorem o dodatnim współczynniku temperaturowym                   | Zab. PTC                     | Tak, Nie                  | Nie          |            |
| 34        | Zabezpieczenie termistorem o dodatnim<br>współczynniku temperaturowym, typ działania | Dzial zabPTC                 | Stop-M, Stop-A,<br>Wskaz. | Stop-M       |            |
| 35        | Zewnetrzne obejście                                                                  | Zewn.BvPass                  | Tak, Nie                  | Nie          |            |
| 37        | Ostrzeżenie o zbyt dużym pradzie                                                     | Ost.I=Wys.                   | Tak, Nie                  | Nie          |            |
| 38        | Ostrzeżenie o zbyt dużym pradzie, poziom                                             | Prog. I=Wvs.                 | 0,50,5,0 xle              | 1,2 xle      |            |
| 39        | Ostrzeżenie o zbyt niskim pradzie                                                    | Ost. I=Niski                 | Tak, Nie                  | Nie          |            |
| 40        | Ostrzeżenie o zbyt niskim pradzie, poziom                                            | Prog I=Niski                 | 0,40,1,0 xle              | 0,8 xle      |            |
| 41        | Ostrzeżenie o przeciążeniu                                                           | Ost. prz. OL                 | Tak, Nie                  | Nie          |            |
| 42        | Ostrzeżenie o przeciążeniu, poziom                                                   | Prog ost. OL                 | 4099%                     | 90%          |            |
| 43        | Ostrzeżenie o przeciążeniu tyrystora                                                 | Ost. prze TY                 | Tak, Nie                  | Nie          |            |

## 7:1.2 Lista parametrów

| Numer<br>parametru | Opis                                                               | Tekst na wyświetlaczu | Zakres ustawień                     | Wartość<br>domyślna | Bieżące<br>ustawienie |
|--------------------|--------------------------------------------------------------------|-----------------------|-------------------------------------|---------------------|-----------------------|
| 44                 | Zabezpieczenie przed utratą fazy, typ<br>działania                 | Dzial zab Ln          | Stop- M, Stop-A                     | Stop-M              |                       |
| 45                 | Usterka Fieldbus, tvp działania                                    | Dzial. FBP 0          | Stop- M. Stop-A                     | Stop-M              |                       |
| 46                 | Usterka częstotliwości, typ działania                              | Dzial Zab Hz          | Stop- M, Stop-A                     | Stop-M              |                       |
| 47                 | Usterka przegrzania radiatora, tvp działania                       | Dzial zab Te          | Stop- M. Stop-A                     | Stop-M              |                       |
| 48                 | Usterka zwarcia tyrystora, typ działania                           | Dzial zab TY          | Stop- M, Stop-A                     | Stop-M              |                       |
| 49                 | Funkcja programowalnego wejścia In0                                | Progr. we. 0          | Brak, Reset,                        | Reset               |                       |
|                    |                                                                    | Ū.                    | Dostep Jog, DOL,<br>Start 2, FBStop |                     |                       |
| 50                 | Funkcja programowalnego wejścia In0                                | Progr. we. 1          | Brak, Reset,                        | Reset               |                       |
|                    |                                                                    |                       | Dostep Jog, DOL,<br>Start 3, FBStop |                     |                       |
| 51                 | Funkcja programowalnego przekaźnika<br>wyjściowego K4              | Przek. K4             | Bieg, TOR,<br>Zdarz.                | Bieg                |                       |
| 52                 | Funkcja programowalnego przekaźnika<br>wyjściowego K5              | Przek. K5             | Bieg, TOR,<br>Zdarz.                | TOR                 |                       |
| 53                 | Funkcja programowalnego przekaźnika wyjściowego K6                 | Przek. K6             | Bieg, TOR,<br>Zdarz.                | Zdarzenie           |                       |
| 54                 | Funkcja programowalnego przekaźnika programowego V7                | Progr. wy V7          | Bieg, TOR,<br>Zdarz.                | Zdarzenie           |                       |
| 55(0)              | Zdarzenie przekaźnika K4 przy przeciążeniu                         | K4 Przec. OL          | Tak, Nie                            | Nie                 |                       |
| 55(1)              | Zdarzenie przekaźnika K4 przy usterce                              | K4 awaria             | Tak, Nie                            | Nie                 |                       |
| 55(2)              | Zdarzenie przekaźnika K4 przy nadmiernym prądzie                   | K4 aw. I=WYS          | Tak, Nie                            | Nie                 |                       |
| 55(3)              | Zdarzenie przekaźnika K4 przy przeciążeniu tyrystora               | K4 aw prz TY          | Tak, Nie                            | Nie                 |                       |
| 55(4)              | Zdarzenie przekaźnika K4 przy zablokowaniu rotora                  | K4 utyk wirn          | Tak, Nie                            | Nie                 |                       |
| 55(5)              | Zdarzenie przekaźnika K4 przy niedociązeniu                        | K4 niedociaz          | Tak, Nie                            | Nie                 |                       |
| 55(6)              | Zdarzenie przekaźnika K4 przy asymetrii faz                        | K4 asym. faz          | Tak, Nie                            | Nie                 |                       |
| 55(7)              | Zdarzenie przekaźnika K4 przy usterce termistora                   | K4 zab. PTC           | Tak, Nie                            | Nie                 |                       |
| 55(8)              | Zdarzenie przekaźnika K4 przy zamianie faz                         | K4 zab. f. Rv         | Tak, Nie                            | Nie                 |                       |
| 55(9)              | Zdarzenie przekaźnika K4 przy ostrzeżeniu o przeciążeniu           | K4 os prz OL          | Tak, Nie                            | Nie                 |                       |
| 55(10)             | Zdarzenie przekaźnika K4 przy ostrzeżeniu o przeciażeniu tvrvstora | K4 os prz TY          | Tak, Nie                            | Nie                 |                       |
| 55(11)             | Zdarzenie przekaźnika K4 przy ostrzeżeniu o nadmiernym pradzie     | K4 ost I=WYS          | Tak, Nie                            | Nie                 |                       |
| 55(12)             | Zdarzenie przekaźnika K4 przy ostrzeżeniu o<br>zbyt niskim pradzie | K4 ost I=NIS          | Tak, Nie                            | Nie                 |                       |
| 55(13)             | Zdarzenie przekaźnika K4 przy usterce obeiścia                     | K4 aw tor gl          | Tak, Nie                            | Nie                 |                       |
| 56(0)              | Zdarzenie przekaźnika K5 przy przeciążeniu                         | K5 przec. OL          | Tak, Nie                            | Nie                 |                       |
| 56(1)              | Zdarzenie przekaźnika K5 przy usterce                              | K5 awaria             | Tak, Nie                            | Nie                 |                       |
| 56(2)              | Zdarzenie przekaźnika K5 przy nadmiernym pradzie                   | K5 aw. I=WYS          | Tak, Nie                            | Nie                 |                       |
| 56(3)              | Zdarzenie przekaźnika K5 przy przeciążeniu tyrystora               | K5 przec. TY          | Tak, Nie                            | Nie                 |                       |
| 56(4)              | Zdarzenie przekaźnika K5 przy zablokowaniu rotora                  | K5 utyk wirn          | Tak, Nie                            | Nie                 |                       |
| 56(5)              | Zdarzenie przekaźnika K5 przy niedociażeniu                        | K5 niedociaz          | Tak, Nie                            | Nie                 |                       |
| 56(6)              | Zdarzenie przekaźnika K5 przy asymetrii faz                        | K5 asym. faz          | Tak, Nie                            | Nie                 |                       |
| 56(7)              | Zdarzenie przekaźnika K5 przy usterce termistora                   | K5 zab. PTC           | Tak, Nie                            | Nie                 |                       |
| 56(8)              | Zdarzenie przekaźnika K5 przy zamianie faz                         | K5 zab. f. Rv         | Tak, Nie                            | Nie                 |                       |
| 56(9)              | Zdarzenie przekaźnika K5 przy ostrzeżeniu o przeciążeniu           | K5 os prz OL          | Tak, Nie                            | Nie                 |                       |
| 56(10)             | Zdarzenie przekaźnika K5 przy ostrzeżeniu o przeciążeniu tyrystora | K5 os prz TY          | Tak, Nie                            | Nie                 |                       |

| Numer<br>parametru | Opis                                                                  | Tekst na wyświetlaczu | Zakres ustawień | Wartość<br>domyślna | Bieżące<br>ustawienie |
|--------------------|-----------------------------------------------------------------------|-----------------------|-----------------|---------------------|-----------------------|
| 56(11)             | Zdarzenie przekaźnika K5 przy ostrzeżeniu o nadmiernym pradzie        | K5 ost I=WYS          | Tak, Nie        | Nie                 |                       |
| 56(12)             | Zdarzenie przekaźnika K5 przy ostrzeżeniu o niskim prądzie            | K5 ost I=NIS          | Tak, Nie        | Nie                 |                       |
| 56(13)             | Zdarzenie przekaźnika K5 przy usterce obejścia                        | K5 aw tor gl          | Tak, Nie        | Nie                 |                       |
| 57(0)              | Zdarzenie przekaźnika K6 przy przeciążeniu                            | K6 przec. OL          | Tak, Nie        | Tak                 |                       |
| 57(1)              | Zdarzenie przekaźnika K6 przy usterce                                 | K6 awaria             | Tak, Nie        | Tak                 |                       |
| 57(2)              | Zdarzenie przekaźnika K6 przy nadmiernym prądzie                      | K6 aw. I=WYS          | Tak, Nie        | Tak                 |                       |
| 57(3)              | Zdarzenie przekaźnika K6 przy przeciążeniu tyrystora                  | K6 aw prz TY          | Tak, Nie        | Nie                 |                       |
| 57(4)              | Zdarzenie przekaźnika K6 przy zablokowaniu rotora                     | K6 utyk wirn          | Tak, Nie        | Nie                 |                       |
| 57(5)              | Zdarzenie przekaźnika K6 przy niedociążeniu                           | K6 niedociaz          | Tak, Nie        | Nie                 |                       |
| 57(6)              | Zdarzenie przekaźnika K6 przy asymetrii faz                           | K6 asym. faz          | Tak, Nie        | Nie                 |                       |
| 57(7)              | Zdarzenie przekaźnika K6 przy usterce termistora                      | K6 zab. PTC           | Tak, Nie        | Nie                 |                       |
| 57(8)              | Zdarzenie przekaźnika K6 przy zamianie faz                            | K6 zab. f. Rv         | Tak, Nie        | Nie                 |                       |
| 57(9)              | Zdarzenie przekaźnika K6 przy ostrzeżeniu o<br>przeciążeniu           | K6 os prz OL          | Tak, Nie        | Nie                 |                       |
| 57(10)             | Zdarzenie przekaźnika K6 przy ostrzeżeniu o<br>przeciążeniu tyrystora | K6 os prz TY          | Tak, Nie        | Nie                 |                       |
| 57(11)             | Zdarzenie przekaźnika K6 przy ostrzeżeniu o<br>nadmiernym prądzie     | K6 ost I=WYS          | Tak, Nie        | Nie                 |                       |
| 57(12)             | Zdarzenie przekaźnika K6 przy ostrzeżeniu o<br>niskim prądzie         | K6 ost I=NIS          | Tak, Nie        | Nie                 |                       |
| 57(13)             | Zdarzenie przekaźnika K6 przy usterce obejścia                        | K6 aw tor gl          | Tak, Nie        | Tak                 |                       |
| 58(0)              | Zdarzenie przekaźnika V7 przy przeciążeniu                            | V7 przec. OL          | Tak, Nie        | Tak                 |                       |
| 58(1)              | Zdarzenie przekaźnika V7 przy usterce                                 | V7 awaria             | Tak, Nie        | Tak                 |                       |
| 58(2)              | Zdarzenie przekaźnika V7 przy nadmiernym<br>prądzie                   | V7 wys. prad          | Tak, Nie        | Tak                 |                       |
| 58(3)              | Zdarzenie przekaźnika V7 przy przeciążeniu tyrystora                  | V7 aw prz TY          | Tak, Nie        | Nie                 |                       |
| 58(4)              | Zdarzenie przekaźnika V7 przy zablokowaniu rotora                     | V7 utyk wirn          | Tak, Nie        | Nie                 |                       |
| 58(5)              | Zdarzenie przekaźnika V7 przy niedociążeniu                           | V7 niedociaz          | Tak, Nie        | Nie                 |                       |
| 58(6)              | Zdarzenie przekaźnika V7 przy asymetrii faz                           | V7 asym. faz          | Tak, Nie        | Nie                 |                       |
| 58(7)              | Zdarzenie przekaźnika V7 przy usterce termistora                      | V7 zab. PTC           | Tak, Nie        | Nie                 |                       |
| 58(8)              | Zdarzenie przekaźnika V7 przy zamianie faz                            | V7 zab. f. Rv         | Tak, Nie        | Nie                 |                       |
| 58(9)              | Zdarzenie przekaźnika V7 przy ostrzeżeniu o<br>przeciążeniu           | V7 os prz OL          | Tak, nie        | Nie                 |                       |
| 58(10)             | Zdarzenie przekaźnika V7 przy ostrzeżeniu o<br>przeciążeniu tyrystora | V7 os prz TY          | Tak, nie        | Nie                 |                       |
| 58(11)             | Zdarzenie przekaźnika V7 przy ostrzeżeniu o<br>nadmiernym prądzie     | V7 ost I=WYS          | Tak, nie        | Nie                 |                       |
| 58(12)             | Zdarzenie przekaźnika V7 przy ostrzeżeniu o niskim prądzie            | V7 ost I=NIS          | Tak, nie        | Nie                 |                       |
| 58(13)             | Zdarzenie przekaźnika V7 przy usterce obejścia                        | V7 aw tor gl          | Tak, nie        | Tak                 |                       |
| 59                 | Sterowanie Fieldbus                                                   | Sterow. FBP           | Tak, nie        | Nie                 |                       |
| 60                 | Typ Fieldbus                                                          | Wybor FBP             | AS-Int, inne    | Inne                |                       |
| 61                 | Adres Fieldbus                                                        | Adr. Fieldb           | 01000           | 0                   |                       |
| 62                 | Rozruch sekwencyjny, liczba sekwencji                                 | llosc rozr. S         | Nie, 2, 3       | Nie                 |                       |
| 63                 | Łagodny rozruch, pierwsza sekwencja                                   | T rozruchu 1          | 130 s, 1120 s   | 10 s                |                       |
| 64                 | Napięcie początkowe, pierwsza sekwencja                               | Nap. pocz. 1          | 3070%           | 30%                 | 1                     |
| 65                 | Ograniczenie prądu, pierwsza sekwencja                                | Ogr. pradu 1          | 2,07,0 xle      | 4,0 xle             | 1                     |
| 66                 | Ustawienie prądu, pierwsza sekwencja                                  | Nastawa le 1          | 9,00,1207 A     | Indywidualna        |                       |
| 67                 | Łagodny rozruch, druga sekwencja                                      | T rozruchu 2          | 130 s, 1120 s   | 10 s                |                       |

| Numer     | Opis                                                              | Tekst na wyświetlaczu | Zakres ustawień                                                           | Wartość                           | Bieżące    |
|-----------|-------------------------------------------------------------------|-----------------------|---------------------------------------------------------------------------|-----------------------------------|------------|
| parametru |                                                                   |                       |                                                                           | domyślna                          | ustawienie |
| 68        | Napięcie początkowe, druga sekwencja                              | Nap. pocz. 2          | 3070%                                                                     | 30%                               |            |
| 69        | Ograniczenie prądu, druga sekwencja                               | Ogr. pradu 2          | 2,07,0 xle                                                                | 4,0 xle                           |            |
| 70        | Ustawienie prądu, druga sekwencja                                 | Nastawa le 2          | 9,00,1207 A                                                               | Indywidualna                      |            |
| 71        | Łagodny rozruch, trzecia sekwencja                                | T rozruchu 3          | 130 s, 1120 s                                                             | 10 s                              |            |
| 72        | Napięcie początkowe, trzecia sekwencja                            | Nap. pocz. 3          | 3070%                                                                     | 30%                               |            |
| 73        | Ograniczenie prądu, trzecia sekwencja                             | Ogr. pradu 3          | 2,07,0 xle                                                                | 4,0 xle                           |            |
| 74        | Ustawienie prądu, trzecia sekwencja                               | Nastawa le 3          | 9,00,1207 A                                                               | Indywidualna                      |            |
| 75        | Język                                                             | Język                 | US/UK, PL, TR,<br>RU, CN, DE, ES,<br>FR, IT, NL, PT,<br>SE, FI            | Indywidualna                      |            |
| 77        | Automatyczne wyłączenie wyświetlacza LCD                          | LCD auto wyl          | 1255 min                                                                  | 15 min                            |            |
| 78        | Hasło                                                             | Haslo                 | 0255                                                                      | 0                                 |            |
| 79        | Typ daty                                                          | Wysw. daty            | ISO, CE, US                                                               | ISO                               |            |
| 80        | Rok                                                               | Rok                   | 19012038                                                                  | Indywidualna                      |            |
| 81        | Miesiąc                                                           | Miesiac               | 112                                                                       | Indywidualna                      |            |
| 82        | Dzień                                                             | Dzien                 | 131                                                                       | Indywidualna                      |            |
| 83        | Godzina                                                           | Godzina               | 023                                                                       | Indywidualna                      |            |
| 84        | Minuty                                                            | Minuty                | 059                                                                       | Indywidualna                      |            |
| 97        | Usterka braku otwarcia tyrystora<br>obejściowego, typ działania   | BP brak WYL           | Stop-M, Stop-A                                                            | Stop-M                            |            |
| 98        | Usterka braku zamknięcia tyrystora<br>obejściowego, typ działania | BP brak ZAL           | Stop-M, Stop-A                                                            | Stop-M                            |            |
| 111       | Czas ograniczenia podwójnego prądu                                | Akt. Y ogr. I         | 0120 s                                                                    | 0 s                               |            |
| 112       | Poziom ograniczenia podwójnego prądu                              | Y ogranicz I          | 2,07,0 x le                                                               | 4,0 x le                          |            |
| 113       | Automatyczne zablokowanie Fieldbus                                | FB Auto Wyl           | Tak, nie                                                                  | Nie                               |            |
| 114       | Tryb rozruchu                                                     | Tryb STARTU           | Nap., moment<br>obrotowy                                                  | Nap.                              |            |
| 115       | Tryb zatrzymania                                                  | Tryb STOPU            | Nap., moment<br>obrotowy                                                  | Nap.                              |            |
| 116       | Ograniczenie momentu obrotowego                                   | Ogr. momentu          | 20200%                                                                    | 150%                              |            |
| 117       | Precyzyjna regulacja momentu obrotowego                           | Regul. momentu        | 30300%                                                                    | 100%                              |            |
| 123       | Wyjście analogowe                                                 | Analogue Out          | Yes, No                                                                   | No                                |            |
| 124       | Wyjście analogowe, referencja                                     | Anl Ref               | 010 V, 020<br>mA, 420 mA                                                  | 420 mA                            |            |
| 125       | Wyjście analogowe, typ wartości                                   | Anl Type              | I Amp, U Nap., P<br>kW, P hp, Q kVAr,<br>S kVA, TmpMot,<br>TmpSCR, cosPhi | I Amp                             |            |
| 126       | Wyjście analogowe, zakres maks.                                   | I Range Max           | 1020000 A                                                                 | PST(B)<br>zależnie od<br>rozmiaru |            |
| 127       | Wyjście analogowe, zakres maks. napięcia                          | U Range Max           | 101000 V                                                                  | 600 V                             |            |
| 128       | Wyjście analogowe, zakres mocy czynnej<br>maks. kW                | kW Range Max          | 13000 kW                                                                  | PST(B)<br>zależnie od<br>rozmiaru |            |
| 129       | Wyjście analogowe, zakres mocy czynnej<br>maks. hp                | hp Range Max          | 14000 hp                                                                  | PST(B)<br>zależnie od<br>rozmiaru |            |
| 130       | Wyjście analogowe, moc bierna, zakres<br>maks.                    | Q Range Max           | 13000 kVAr                                                                | PST(B)<br>zależnie od<br>rozmiaru |            |
| 131       | Wyjście analogowe, moc pozorna, zakres<br>maks.                   | S Range Max           | 13000 kVA                                                                 | PST(B)<br>zależnie od<br>rozmiaru |            |

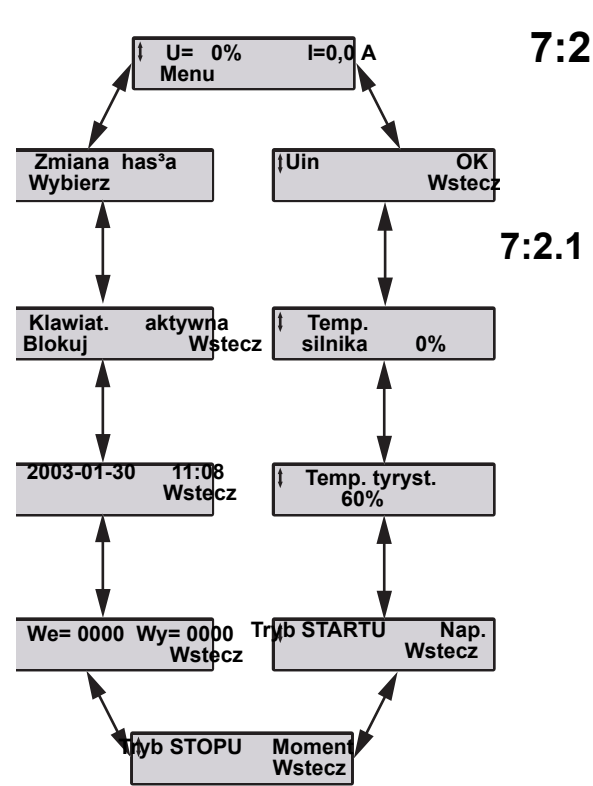

## 7:2 Opisy menu

Szczegółowy opis każdej funkcji ujęto w rozdziale 10 "Funkcje".

## Najwyższy poziom menu

Ten poziom menu zawiera informacje dotyczące napięcia wyjściowego, prądu, temperatury radiatora, zegara czasu rzeczywistego i inne. Z poziomu tego menu można zablokować / odblokować klawiaturę oraz ustawić hasło. Również można przejść do innych menu.

rys. 1: Pętla ekranów najwyższego poziomu menu

| <b>µ=</b> | 0% | I=0,0 A |
|-----------|----|---------|
| Menu      | r  |         |

rys. 2: Najwyższy poziom (pozycja wyjściowa

| <b>‡</b> Uin | OK                     |
|--------------|------------------------|
|              | Wstecz                 |
| rys. 3:      | Status U <sub>in</sub> |

| <b>∄</b> emp. silnika | 0%     |
|-----------------------|--------|
| · -                   | Wstecz |

rys. 4: Temperatura silnika

| ‡ Temp. te | eryst. | 60%    |
|------------|--------|--------|
|            | Ū V    | Nstecz |

rys. 5: Temperatura tyrystora

### Wygląd wyświetlacza podczas uruchomienia

Po podłączeniu napięcia zasilania wyświetlacz LCD w pierwszej kolejności wyświetli tekst "Hello", a po kilku sekundach przejdzie do wyświetlania najwyższego poziomu menu, rys. 2.

Wyświetlany prąd to rzeczywisty prąd silnika.

#### StatusU<sub>in</sub>

Softstart sprawdza i wyświetla stan napięcia wyjściowego (po stronie linii).

#### Temperatura silnika

Wyświetlacz wskazuje pojemność cieplną silnika. 0% oznacza stan zimny. 50% oznacza wykorzystanie połowy pojemności cieplnej.

## Temperatura tyrystora

Temperatura tyrystora softstartu jest wyświetlana w procentach maksymalnej wartości.

| ‡ Tryb STARTU |            | Nap.<br>Vstecz |
|---------------|------------|----------------|
| rys. 6:       | Tryb rozri | uchu           |

| ‡ Tryb | STOPU | Moment |
|--------|-------|--------|
|        |       | Wstecz |

rys. 7: Tryb zatrzymania

| ‡We= 0000 | Wy= 0000 |
|-----------|----------|
|           | Wstecz   |

rys. 8: Wejścia/wyjścia

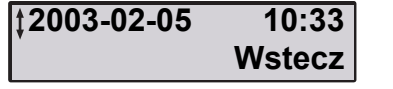

rys. 9: Zegar czasu rzeczywistego

| ‡Klwiat. | aktyw. |
|----------|--------|
|          | Wstecz |

rys. 10: Status klawiatury

| <b>‡Zmien haslo</b> |        |
|---------------------|--------|
| Wybierz             | Wstecz |

rys. 11: Zmiana hasła

#### Tryb rozruchu

Wyświetlany jest tryb rozruchu silnika. Możliwe opcje to:

- Nap.
- Moment

#### Tryb zatrzymania

Wyświetlany jest tryb zatrzymania silnika. Możliwe opcje to:

- Nap.
- Moment

#### Status wejść / wyjść

Stan programowalnych wejść i wyjść jest wyświetlony za pomocą "0" nieaktywne i "1" aktywne. Poniższe wartości mają następujące znaczenie:

| We=0100 | Sygnał startowy wysoki   |
|---------|--------------------------|
| We=1000 | Sygnał stop wysoki       |
| We=0010 | We0 wysoki               |
| We=0001 | We1 wysoki               |
|         |                          |
| Wy=1000 | Przekaźnik K4 aktywowany |
| Wy=0100 | Przekaźnik K5 aktywowany |
| Wy=0010 | Przekaźnik K6 aktywowany |
| Wy=0001 | SW V7 aktywowany         |

#### Zegar czasu rzeczywistego

Zegar czasu rzeczywistego wyświetla aktualną datę i czas. Jak ustawić sposób wyświetlania daty i czasu oraz jak ustawić datę, patrz "Nastawy wyświetlania".

#### Status klawiatury

Informacja dotycząca zablokowania lub odblokowania klawiatury. Sposób działania, patrz rozdział 6 "Human-Machine Interface, interfejs użytkownika (HMI)".

#### Zmiana hasła

Menu zmiany hasła. Sposób działania, patrz rozdział 6 "Human-Machine Interface, interfejs użytkownika (HMI)".

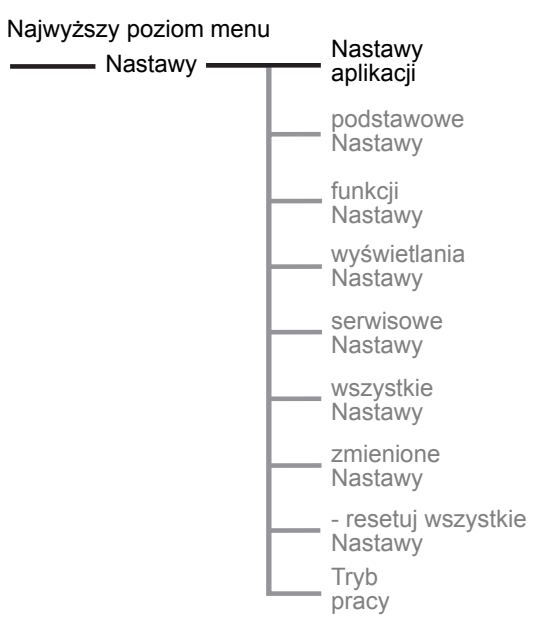

## 7:2.2 Ustawienia aplikacji

Menu ustawień aplikacji składa się z uprzednio zdefiniowanych parametrów dla wybranych aplikacji i powinno znaleźć zastosowanie w przypadku, kiedy wymagane jest jak najszybsze uruchomienie urządzenia. Tylko kilka niezbędnych parametrów należy ustawić przed rozruchem silnika. Wszystkie niezbędne dane wejściowe będą pokazane w automatycznej pętli.

rys. 12: Menu wyboru aplikacji

| ‡Nastawy | aplikacji |
|----------|-----------|
| Wybierz  | Wstecz    |

rys. 13: Menu wyboru aplikacji

| ‡Pompa | odœrodkowa |
|--------|------------|
| Zapisz | Wstecz     |

rys. 14: Typ aplikacji

## Pompa odsrodkowa Nastepny Wstecz

rys. 15: Zatwierdzenie typu aplikacji

Po wybraniu aplikacji i wykonaniu niezbędnego dostrojenia nie należy ponownie wybierać aplikacji. W przeciwnym razie wszystkie ustawienia dla danej aplikacji zostaną zresetowane do domyślnych.

#### Wprowadź ustawienia aplikacji

Wejdź do menu, wybierając Nastawy aplikacji.

Wybierz typ aplikacji, z jakim softstart ma pracować, naciskając *Zapisz*. Jeżeli żądanej aplikacji nie ma na liście, wybierz najbardziej podobną i wybierz *Nastawy dokładne* (patrz poniżej). Możliwe aplikacje to:

- Pompa odśrodkowa
- Pompa hydrauliczna
- Wentylator odśrodkowy
- Dmuchawa
- Sprężarka
- Przenośnik
- Kruszarka, rozdrabniarka
- Mieszalnik
- · Ster strumieniowy

Zatwierdź typ aplikacji, naciskając *Nastepny*. Jeżeli wybrano niewłaściwą aplikację, naciśnij *Wstecz* i wybierz właściwy typ.

| Nastawa | le | 100A ‡ |
|---------|----|--------|
| Zapisz  |    |        |

rys. 16: Menu nastawy prądu Ie

| Nastawa le | 100A   |
|------------|--------|
| Nastepny   | Wstecz |

rys. 17: Zatwierdzenie nastawy Ie

| KI. OL siln. | 10 | ‡ |
|--------------|----|---|
| Zapisz       |    |   |

rys. 18: Klasa przeciążenia

| KI. OL siln. | 10     |
|--------------|--------|
| Nastepny     | Wstecz |

rys. 19: Zatwierdzenie klasy

### Zewn. ByPass Tak ‡ Zapisz

rys. 20: Zewnętrzny stycznik obejściowy

| Zewn. ByPass | a Tak  |
|--------------|--------|
| Nastepny     | Wstecz |

rys. 21: Zatwierdzenie Zewn. ByPass

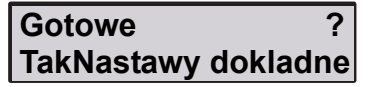

rys. 22: Menu Gotowe? / Nastawy dokładne

#### Nastawa I<sub>e</sub>

Należy nastawić wartość prądu jaki będzie przepływał przez softstart długotrwale np. dla podłączenia bezpośredniego "w linii" prąd znamionowy silnika.

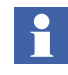

Dla silników połączonych w trójkąt nastawa  $I_e$  musi być odpowiednia dla wartości prądu w układzie trójkąta = 58% ( $1/(\sqrt{3})$ )znamionowego prądu silnika.

Naciśnij Zapisz, by zapisać dane po ustawieniu prądu.

Zatwierdź Nastawa  $I_e$ , naciskając Następny. Jeżeli wybrano błędne ustawienie  $I_e$ , naciśnij Wstecz i ustaw poprawną wartość.

#### Klasa zabezpieczenia przed przeciążeniem (Kl. OL Siln.)

Wybierz klasę dla przekaźnika przeciążenia zgodnie z typem aplikacji. Dostępne klasy:

- 10 A
- 10
- 20
- 30

Naciśnij Zapisz, by zapisać wybraną klasę.

Zatwierdź wybraną klasę przeciążenia, naciskając *Następny*. Jeżeli wybrano niewłaściwą klasę, naciśnij *Wstecz* i wybierz właściwą.

#### Zewnętrzny stycznik obejściowy (Zewn. ByPass)

Jeżeli zastosowano zewnętrzne obejście, ustaw parametr na *Tak*, w przeciwnym razie na *Nie*.

Naciśnij Zapisz, by zapisać dane.

Zatwierdź wybór zewnętrznego obejścia, naciskając Nastepny. Jeżeli dokonano niewłaściwego wyboru, naciśnij Wstecz i skoryguj wybór.

#### Nastawa dokładna

Menu ustawień aplikacji kończy się w tym miejscu. Jeżeli nie ma potrzeby wykonywania nastaw dokładnych, można powrócić do najwyższego poziomu menu, naciskając *Tak*. Jeżeli konieczna jest dokładna regulacja pewnych nastaw, wybierz *Nastawy dokładne*.

#### Dokładna regulacja parametrów

Istnieje możliwość dokładnej, indywidualnej nastawy sześciu parametrów w przypadku potrzeby dokonania takich nastaw. Opis każdego z parametrów znajduje się w rozdziale 10 "Funkcje".

- Tryb rozruchu
- Tryb zatrzymania
- Łagodny rozruch
- Łagodne zatrzymanie
- · Napięcie początkowe
- · Napięcie końcowe
- Napięcie zstępujące (niedostępne, gdy T zatrzym. jest ustawiony na Moment).
- Poziom ograniczenia prądu
- Ograniczenie momentu obrotowego (niedostępne, gdy T startu jest ustawiony na Nap.)

Gdy wszystkie ustawienia dokładne zostaną wykonane, zostanie wyświetlona następująca informacja rys. 23. Wybierz *Tak*, jeśli wszystkie wymagane parametry są ustawione. Jeżeli konieczne są poprawki, wybierz *Wstecz* i przejdź do etapu *Nastawy dokładne* powyżej.

| ‡Gotowe | ?      |
|---------|--------|
| Tak     | Wstecz |
|         |        |

rys. 23: Wszystkie ustawienia dokładne zostały wykonane.

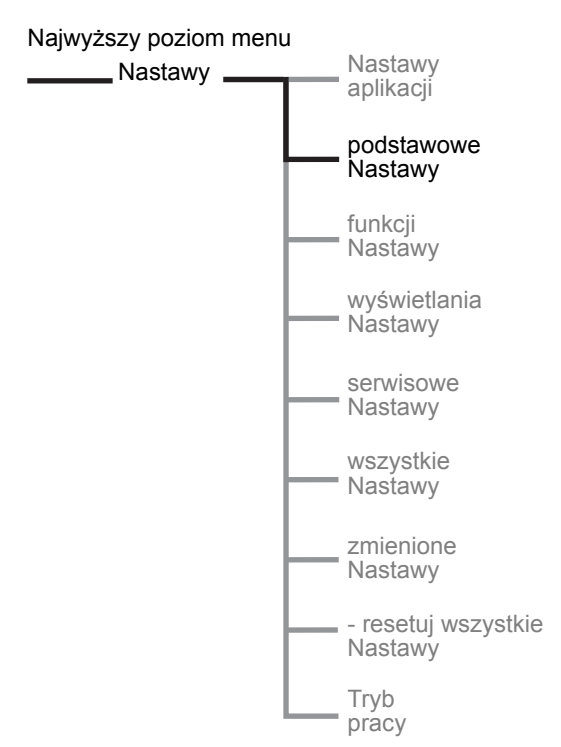

rys. 24: Menu Nastawy podstawowe

## 7:2.3 Nastawy podstawowe

Menu nastaw podstawowych składa się z najbardziej typowych parametrów dla funkcji start / stop, koniecznych do konfiguracji. Każdy z parametrów można ustawić oddzielnie. Szczegółowy opis każdej funkcji ujęto w rozdziale 10 "Funkcje".

#### Wejdź do menu ustawień podstawowych

Wejdź do menu, wybierając Nastawy podstawowe.

#### Nastawa I<sub>e</sub>

Należy nastawić wartość prądu jaki będzie przepływał przez softstart długotrwale np. dla podłączenia bezpośredniego "w linii" prąd znamionowy silnika.

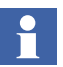

Dla silników połączonych w trójkąt nastawa  $I_e$  musi być odpowiednia dla wartości prądu w układzie trójkąta = 58% ( $1/(\sqrt{3})$ )znamionowego prądu silnika.

Naciśnij Zapisz, by zapisać dane po ustawieniu prądu.

#### Zewnętrzny stycznik obejściowy (Zewn. ByPass)

Ustaw parametr na *Tak*, jeżeli zastosowano zewnętrzny stycznik obejściowy, w przeciwnym razie na *Nie*. Ten parametr nie jest dostępny w softstartach PSTB370...1050, gdyż są one wyposażone w wewnętrzny stycznik obejściowy.

Naciśnij Zapisz, by zapisać dane.

#### Tryb rozruchu

Wybierz typ rozruchu, stosowany podczas rozruchu. Możliwe opcje to:

- Nap.
- Moment

Naciśnij Zapisz, by zapisać dane po ustawieniu typu rozruchu.

#### Tryb zatrzymania

Wybierz typ zatrzymania, stosowany podczas zatrzymania. Możliwe opcje to:

- Nap.
- Moment

Naciśnij *Zapisz*, by zapisać dane po ustawieniu typu zatrzymania.

#### Łagodny rozruch

Ustaw czas narastania prądu podczas rozruchu.

Naciśnij *Zapisz*, by zapisać czas narastania prądu podczas rozruchu.

#### Łagodne zatrzymanie

Ustaw czas opadania prądu dla łagodnego zatrzymania. Ta funkcja może zostać wykorzystana tylko w przypadku zastosowań, w których występują napędy o małych masach wirujących np. pompy i przenośniki (dla transportu materiałów delikatnych).

Naciśnij *Zapisz*, by zapisać czas opadania prądu podczas zatrzymania.

#### Napięcie początkowe (Nap. pocz.)

Ustaw poziom napięcia początkowego.

Naciśnij Zapisz, by zapisać napięcie początkowe.

#### Napięcie końcowe (Nap. konc.)

Ustaw poziom napięcia końcowego.

Naciśnij Zapisz, by zapisać napięcie końcowe.

#### Obniżanie napięcia

Ustaw poziom napięcia zstępującego. Ta funkcja jest aktywna tylko wtedy jeżeli wybrano funkcję łagodnego zatrzymania, a tryb zatrzymania jest ustawiony na Nap..

Naciśnij Zapisz, by zapisać poziom napięcia zstępującego.

#### Ograniczenie prądu (Ogr. pradu)

Ustaw poziom ograniczenia prądu dla rozruchu.

Naciśnij Zapisz, by zapisać ograniczenie prądu.

#### Ograniczenie momentu (Ogr. momentu)

Wybierz ograniczenie momentu obrotowego jako wartość procentową znamionowego momentu obrotowego. Ten parametr nie jest dostępny, jeżeli tryb rozruchu ustawiono na Nap.

Naciśnij *Zapisz*, by zapisać dane po ustawieniu ograniczenia momentu obrotowego.

#### Klasa zabezpieczenia przed przeciążeniem (Kl. OL Siln.)

Wybierz klasę zabezpieczenia przed przeciążeniem.

Naciśnij *Zapisz*, by zapisać wybraną klasę zabezpieczenia przed przeciążeniem.

Menu ustawień podstawowych kończy się w tym miejscu. Można powrócić do najwyższego poziomu menu, naciskając 3 razy *Wstecz*. Najwyższy poziom menu

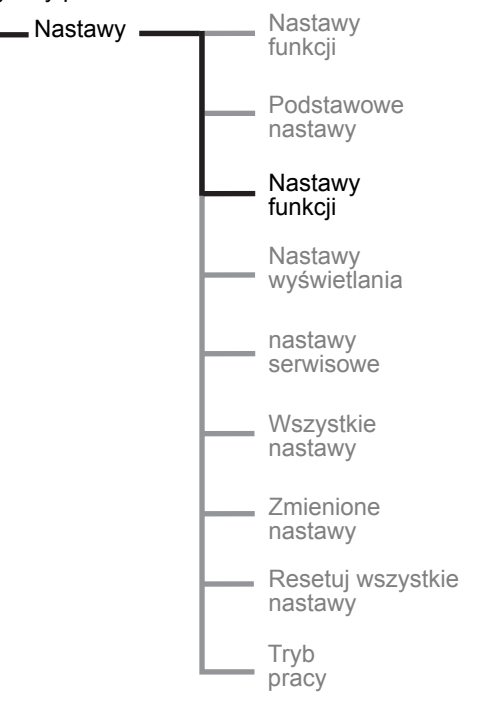

## 7:2.4 Nastawy funkcji

Menu nastaw funkcji składa się ze zbiorów parametrów pogrupowanych zgodnie z pełnionymi funkcjami jak np. zabezpieczenia, ostrzeganie, działanie po wystąpieniu awarii, komunikacja Fieldbus itp. Z tego menu należy korzystać w przypadku konieczności przeprowadzenia nastaw bardziej zaawansowanych. Szczegółowy opis każdej funkcji ujęto w rozdziale 10 "Funkcje".

#### Wejdź do menu ustawień funkcjonalnych

Wejdź do menu, wybierając Nastawy funkcji.

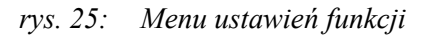

Nastawy

## 7:2.4.1 Start/Stop

Aby ustawić parametry związane z rozruchem i Nastawy funkcji Start/stop zatrzymaniem, przejdź do grupy Start/Stop. W tej grupie dostępne są następujące parametry: Sterowanie momentem obrotowym Nastawa I<sub>e</sub> Zewnętrzne obejście Zabezpieczenia Tryb rozruchu Ostrzeżenia Tryb zatrzymania Łagodny rozruch • Awarie Łagodne zatrzymanie Napięcie początkowe Wejścia Napięcie końcowe Napięcie zstępujące Wyjścia Poziom ograniczenia prądu • Ograniczenie momentu obrotowego Wyjście analogowe ٠ Rozruch impulsowy Poziom impulsu Fieldbus Czas trwania impulsu rozruchowego Rozruch Zakres rozruchu sekwencyjny Zakres zatrzymania

rys. 26: Grupa Start/Stop

Ustawienie parametrów od nastawy I<sub>e</sub> do ograniczenia momentu obrotowego powyżej, patrz "Nastawy podstawowe"

#### **Rozruch impulsowy**

Aktywuj funkcję *Rozruch impulsowy*, wchodząc do tego menu. Naciśnij *Zapisz*, by zapisać wybór.

#### Poziom impulsu rozruchowego

Ustaw żądany poziom impulsu rozruchowego. Naciśnij *Zapisz*, by zapisać dane. To menu będzie widoczne tylko wtedy, gdy funkcja Rozruch impulsowy została aktywowana.

#### Czas trwania impulsu rozruchowego

Ustaw żądany czas impulsu rozruchowego. Naciśnij *Zapisz*, by zapisać dane. To menu będzie widoczne tylko wtedy, gdy funkcja Rozruch impulsowy została aktywowana.

#### Zakres rozruchu

Czas narastania prądu podczas rozruchu można domyślnie ustawić w zakresie od 1 s do 30 s. W razie potrzeby w tym menu można wydłużyć go do 120 s. Naciśnij *Zapisz*, by zapisać dane.

#### Zakres zatrzymania

Czas opadania prądu podczas zatrzymania można domyślnie ustawić w zakresie od 0 s do 30 s. W razie potrzeby w tym menu można wydłużyć go do 120 s. Naciśnij *Zapisz*, by zapisaać dane.

Konfiguracja parametrów w grupie Start/Stop jest teraz zakończona. Można powrócić do najwyższego poziomu menu, naciskając 3 razy Back. Aby skonfigurować ochronę, przejdź do tego menu.

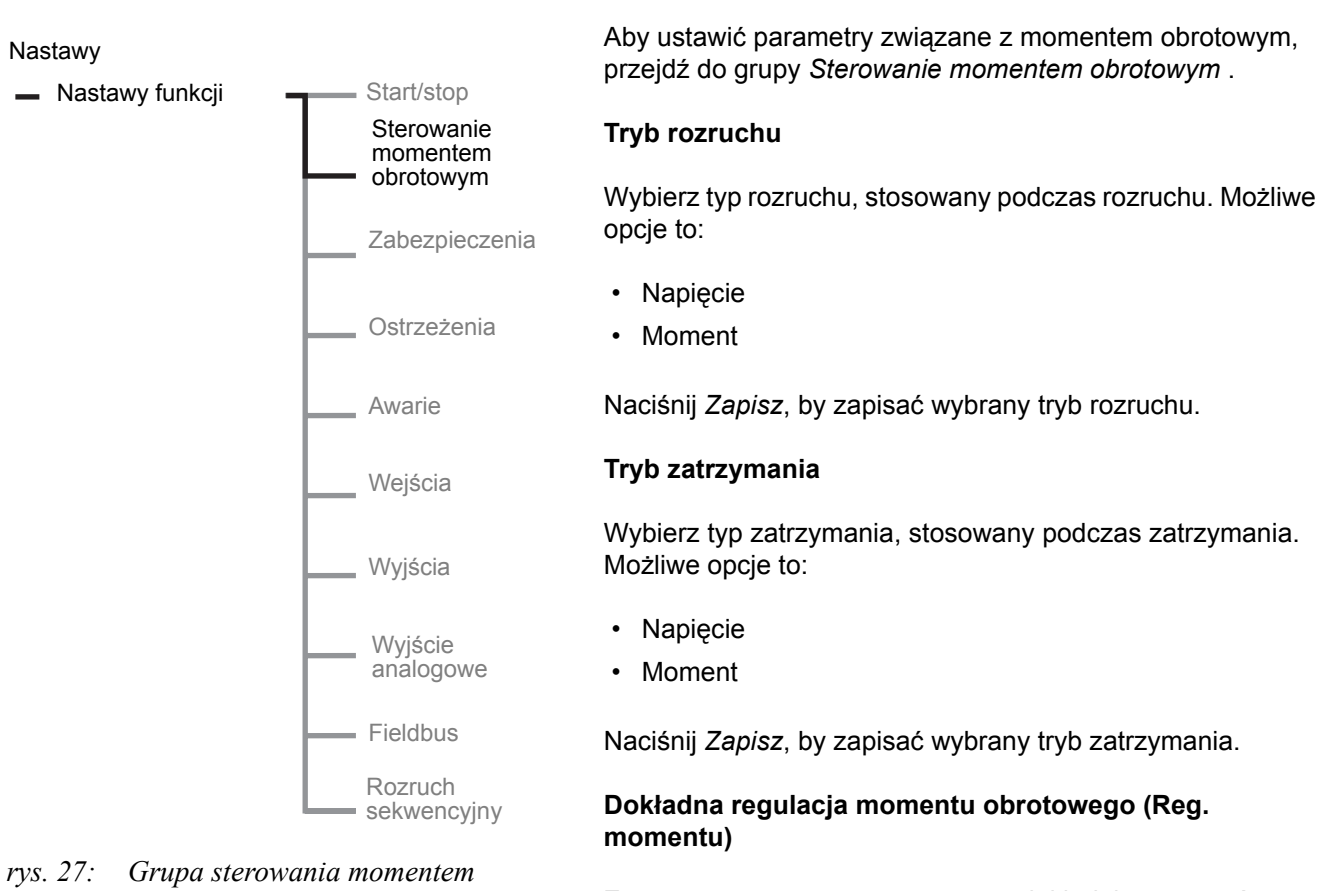

## ys. 27: Grupa sterowania momentem obrotowym

Za pomocą tego parametru można dokładnie sterować przebiegami momentu obrotowego. Ten parametr powinien być na ogół ustawiony na wartość domyślną 100%.

Naciśnij Zapisz, by zapisać wybrany poziom.

#### Ograniczenie momentu obrotowego

Wybierz ograniczenie momentu obrotowego dla softstartu.

Naciśnij Zapisz, by zapisać wybrany poziom ograniczenia.

## 7:2.4.2 Sterowanie momentem obrotowym

## 7:2.4.3 Zabezpieczenia

#### Nastawy

Nastawy funkcji

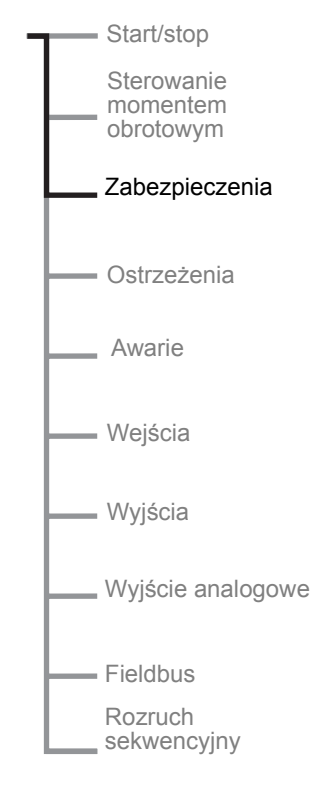

#### rys. 28: Grupa zabezpieczeń

Aby ustawić parametry związane z zabezpieczeniami, wejdź do menu grup zabezpieczeń.

## Zabezpieczenie przed przeciążeniem

Ustaw typ zabezpieczenia wymagany dla aplikacji. Dostępne są następujące możliwości:

- Nie
- Normalne
- Podwójne

Naciśnij Zapisz, by zapisać wybrany typ.

Jeżeli wybrano "Normalne", dostępne będą następujące ustawienia:

#### Klasa zabezpieczenia przed przeciążeniem (Kl. OL Siln.)

Wybierz klasę dla przekaźnika przeciążenia. Dostępne są następujące klasy:

- 10 A
- 10
- 20
- 30

Naciśnij Zapisz, by zapisać wybraną klasę.

#### Tryby pracy przy przeciążeniu (Dzial zab OL)

Wybierz, jaka operacja ma być wykonana, gdy zostanie aktywowany przekaźnik przeciążenia:

- Stop–M zatrzymanie silnika, wymagany ręczny reset
- Stop–A zatrzymanie silnika, automatyczny reset
- Tylko wskaz. tylko sygnalizacja przeciążenia

Jeżeli wybrano "Podwójne", dostępne będą następujące ustawienia:

#### Klasa przeciążenia podczas rozruchu (Kl. OL rozr.)

Wybierz żądaną klasę dla przekaźnika przeciążenia podczas rozruchu. Dostępne są następujące klasy:

- 10 A
- 10
- 20
- 30

Naciśnij Zapisz, by zapisać wybraną klasę.

#### Klasa przeciążenia podczas pracy (Kl. OL bieg)

Wybierz żądaną klasę dla przekaźnika przeciążenia podczas pracy ciągłej. Dostępne są następujące klasy:

- 10 A
- 10
- 20
- 30

Naciśnij Zapisz, by zapisać wybraną klasę.

## Zabezpieczenie przed zablokowaniem wirnika (Zab. utyk. R)

Włącz zabezpieczenie, jeżeli jest konieczne, zmieniając na *Tak*.

Jeżeli wybrano "Tak", dostępne będą następujące ustawienia:

#### Poziom zablokowania wirnika (Prog zadz. R)

Ustaw poziom zabezpieczenia przed zablokowaniem wirnika. Dostępne tylko wtedy, gdy włączono zabezpieczenie.

#### Czas zablokowania wirnika (Czas zadz. R)

Ustaw czas zabezpieczenia przed zablokowaniem wirnika. Dostępne tylko wtedy, gdy włączono zabezpieczenie.

#### Tryb pracy po zablokowaniu wirnika (Dzial zab. R)

Wybierz, jaka operacja ma być wykonana, gdy zostanie aktywowane zabezpieczenie wirnika przed zablokowaniem:

- Stop–M zatrzymanie silnika, wymagany ręczny reset
- Stop–A zatrzymanie silnika, automatyczny reset
- Tylko wskaz. tylko sygnalizacja zablokowania

## Zabezpieczenie przed niedociążeniem

Włącz zabezpieczenie, jeżeli jest konieczne, zmieniając na *Tak*.

Jeżeli wybrano "Tak", dostępne będą następujące ustawienia:

#### Poziom niedociążenia (Prog zadz UL)

Ustaw poziom zabezpieczenia przed niedociążeniem. Dostępne tylko wtedy, gdy włączono zabezpieczenie.

#### Czas niedociążenia (Czas zadz. UL)

Ustaw czas zabezpieczenia przed niedociążeniem. Dostępne tylko wtedy, gdy włączono zabezpieczenie.

#### Tryby pracy przy niedociążeniu (Dzial zab UL)

Wybierz, jaka operacja ma być wykonana, gdy zostanie aktywowane zabezpieczenie przed niedociążeniem:

| Stop–M | zatrzymanie silnika, wymagany ręczny re | set |
|--------|-----------------------------------------|-----|
|--------|-----------------------------------------|-----|

Stop–A zatrzymanie silnika, automatyczny reset

Tylko wskaz. tylko sygnalizacja zablokowania

## Zabezpieczenie przed asymetrią faz (Zab. asym. A)

Włącz zabezpieczenie, jeżeli jest konieczne, zmieniając na *Tak*.

Jeżeli wybrano "Tak", dostępne będą następujące ustawienia:

Poziom zabezpieczenia przed asymetrią faz (Prog zadz A)

Ustaw poziom zabezpieczenia przed asymetrią faz. Dostępne tylko wtedy, gdy włączono zabezpieczenie.

#### Tryb pracy po wykryciu asymetrii faz (Dzial. zab A)

Wybierz, jaka operacja ma być wykonana, gdy zostanie aktywowane zabezpieczenie przed asymetrią faz:

Stop–M zatrzymanie silnika, wymagany ręczny reset

Stop–A zatrzymanie silnika, automatyczny reset

Tylko wskaz. tylko sygnalizacja zablokowania

Naciśnij Zapisz, by zapisać wybrany typ operacji.

## Zabezpieczenie przed nadmiernym prądem (Zab. prad. I)

Włącz zabezpieczenie przed nadmiernym prądem, jeżeli jest konieczne, zmieniając na *Tak*.

Jeżeli wybrano "Tak", dostępne będą następujące ustawienia:

#### Tryb pracy po wykryciu nadmiernego prądu (Dzial. zab. I)

Wybierz, jaka operacja ma być wykonana, gdy zostanie aktywowane zabezpieczenie przed nadmiernym prądem:

- Stop–M zatrzymanie silnika, wymagany ręczny reset
- Stop–A zatrzymanie silnika, automatyczny reset
- Tylko wskaz. tylko sygnalizacja zablokowania

### Zabezpieczenie przed zamianą faz (Zab. faz Rv)

Włącz zabezpieczenie, jeżeli jest konieczne, zmieniając na Tak.

Jeżeli wybrano "Tak", dostępne będą następujące ustawienia:

#### Tryb pracy po wykryciu zamiany faz (Dzial zab Rv)-{}-

Wybierz, jaka operacja ma być wykonana, gdy zostanie aktywowane zabezpieczenie przed zamianą kolejności faz:

Stop–M zatrzymanie silnika, wymagany ręczny reset

Stop–A zatrzymanie silnika, automatyczny reset

Tylko wskaz. tylko sygnalizacja zablokowania

Naciśnij Zapisz, by zapisać wybrany typ operacji.

#### Zabezpieczenie termistorowe (PTC)

Włącz zabezpieczenie, jeżeli jest konieczne, zmieniając na *Tak*.

Ponieważ zabezpieczenie termistorowe korzysta z tych samych zacisków, co wyjście analogowe, nie można używać obu funkcji jednocześnie. Jeżeli wyjście analogowe jest włączone w trakcie aktywacji zabezpieczenia PTC, zostanie wyświetlone pytanie "Wyłączyć wyjście analogowe?. Odpowiedz *Tak*, by włączyć zabezpieczenie PTC i wyłączyć wyjście analogowe.

## Jeżeli wybrano "Tak", dostępne będą następujące ustawienia:

#### Tryby pracy przy zabezpieczeniu PTC (Dzial zabPTC)

Wybierz, jaka operacja ma być wykonana, gdy zostanie aktywowane zabezpieczenie termistorowe:

- Stop–M zatrzymanie silnika, wymagany ręczny reset
- Stop–A zatrzymanie silnika, automatyczny reset
- Tylko wskaz. tylko sygnalizacja zablokowania

Naciśnij Zapisz, by zapisać wybrany typ operacji.

#### Zabezpieczenie tyrystora przed przeciążeniem

Dla tyrystorowego zabezpieczenia przed przeciążeniem tryb pracy to zawsze:

Stop–M zatrzymanie silnika, wymagany ręczny reset

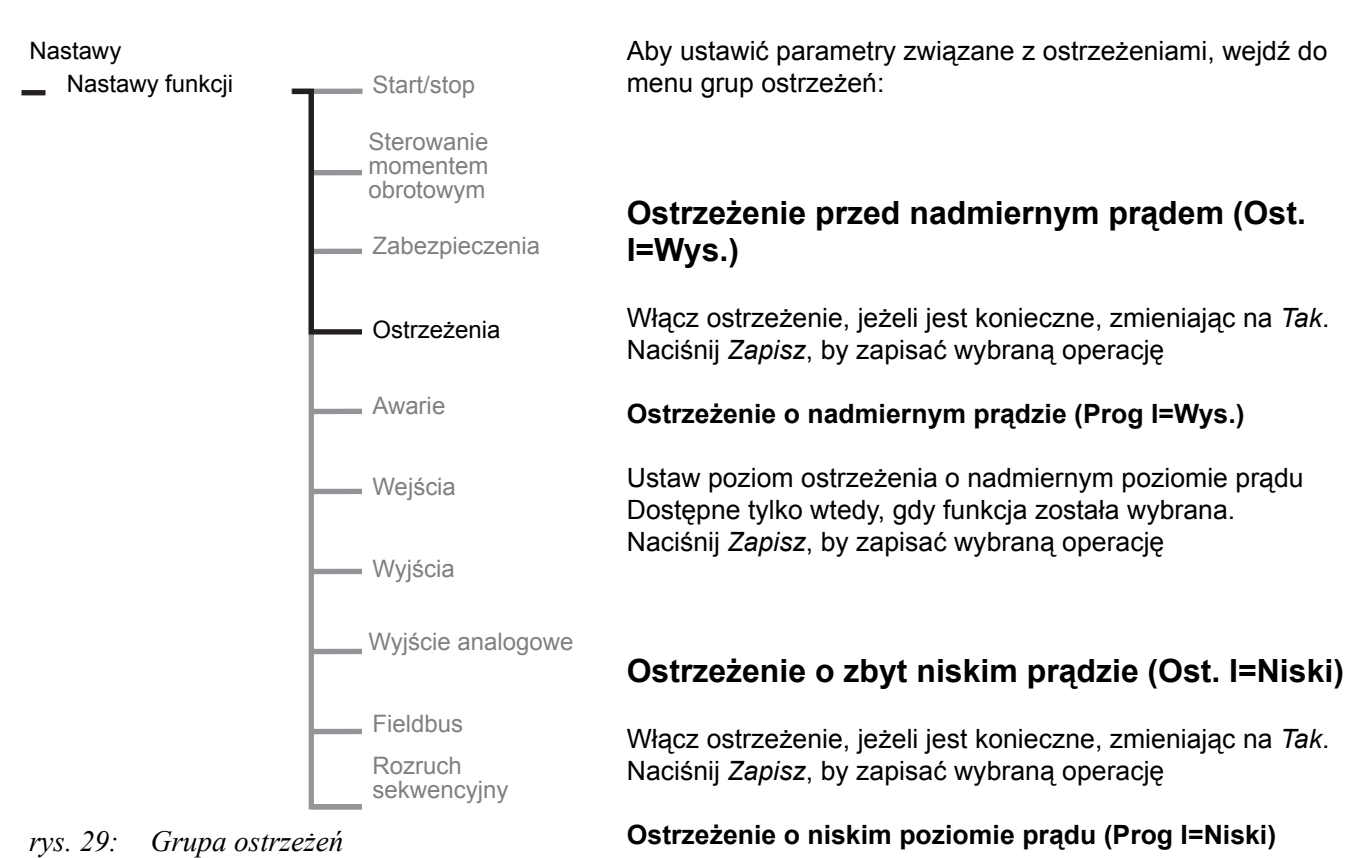

### 7:2.4.4 Ostrzeżenia

Ostrzeżenie o przeciążeniu (Ost. prz. OL) Włącz ostrzeżenie, jeżeli jest konieczne, zmieniając na *Tak*.

Ustaw poziom ostrzeżenia o niskim poziomie prądu. Dostępne tylko wtedy, gdy funkcja została wybrana. Naciśnij *Zapisz*, by zapisać wybraną operację

Poziom ostrzeżenia o przeciążeniu (Prog ost. OL)

Naciśnij Zapisz, by zapisać wybraną operację

Ustaw poziom ostrzeżenia o przeciążeniu. Dostępne tylko wtedy, gdy funkcja została wybrana. Naciśnij *Zapisz*, by zapisać wybraną operację

## Ostrzeżenie o przeciążeniu tyrystora (Ost. prze TY)

Włącz funkcję ostrzeżenia, jeżeli jest konieczne, zmieniając na "Tak". Naciśnij *Zapisz*, by zapisać wybraną operację

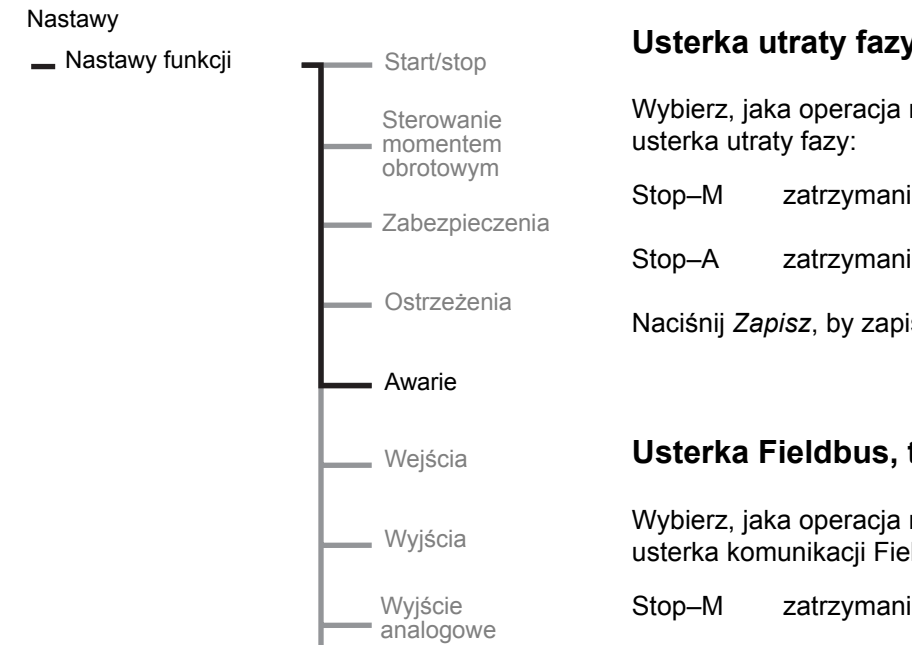

Fieldbus

Rozruch sekwencyjny

7:2.4.5 Usterki

## Usterka utraty fazy, tryb pracy (Dzial zab Ln)

Wybierz, jaka operacja ma być wykonana, gdy wystąpi

- zatrzymanie silnika, wymagany ręczny reset
- zatrzymanie silnika, automatyczny reset
- Naciśnij Zapisz, by zapisać wybrany typ operacji.

## Usterka Fieldbus, tryb pracy (Dzial. FBP\_0)

Wybierz, jaka operacja ma być wykonana, gdy wystąpi usterka komunikacji Fieldbus:

- zatrzymanie silnika, wymagany ręczny reset
- Stop-A zatrzymanie silnika, automatyczny reset

Naciśnij Zapisz, by zapisać wybrany typ operacji.

rys. 30: Grupa usterek

## Usterka niewłaściwej częstotliwości, tryb pracy (Dzial zab Hz)

Wybierz, jaka operacja ma być wykonana, gdy wystąpi usterka niewłaściwej częstotliwości (poza zakresem):

Stop-M zatrzymanie silnika, wymagany ręczny reset

Stop-A zatrzymanie silnika, automatyczny reset

Naciśnij Zapisz, by zapisać wybrany typ operacji.

## Usterka przegrzania radiatora, tryb pracy (Dzial zab Te)

Wybierz, jaka operacja ma być wykonana, gdy wystąpi usterka przegrzania radiatora:

- Stop-M zatrzymanie silnika, wymagany reczny reset
- Stop-A zatrzymanie silnika, automatyczny reset

## Usterka zwarcia tyrystora, tryb pracy (Dzial zab TY)

Wybierz, jaka operacja ma być wykonana, gdy wystąpi usterka zwarcia tyrystora:

- Stop–M zatrzymanie silnika, wymagany ręczny reset
- Stop–A zatrzymanie silnika, automatyczny reset

Naciśnij Zapisz, by zapisać wybrany typ operacji.

## Usterka braku otwarcia tyrystora obejściowego, tryb pracy (BP brak WYL)

Wybierz, jaka operacja ma być wykonana, gdy stycznik nie otworzy się:

- Stop–M zatrzymanie silnika, wymagany ręczny reset
- Stop–A zatrzymanie silnika, automatyczny reset

Naciśnij Zapisz, by zapisać wybrany typ operacji.

## Usterka braku zamknięcia tyrystora obejściowego, tryb pracy (BP brak ZAL)

Wybierz, jaka operacja ma być wykonana, gdy stycznik nie zamknie się:

- Stop–M zatrzymanie silnika, wymagany ręczny reset
- Stop–A zatrzymanie silnika, automatyczny reset
- Naciśnij Zapisz, by zapisać wybrany typ operacji.

## Usterka łączności, usterka braku przewodzenia tyrystora, usterka po stronie linii, usterka prądu impulsowego i błąd wewnętrzny

Wybrana operacja dla w/w usterek to zawsze:

Stop–M zatrzymanie silnika, wymagany ręczny reset

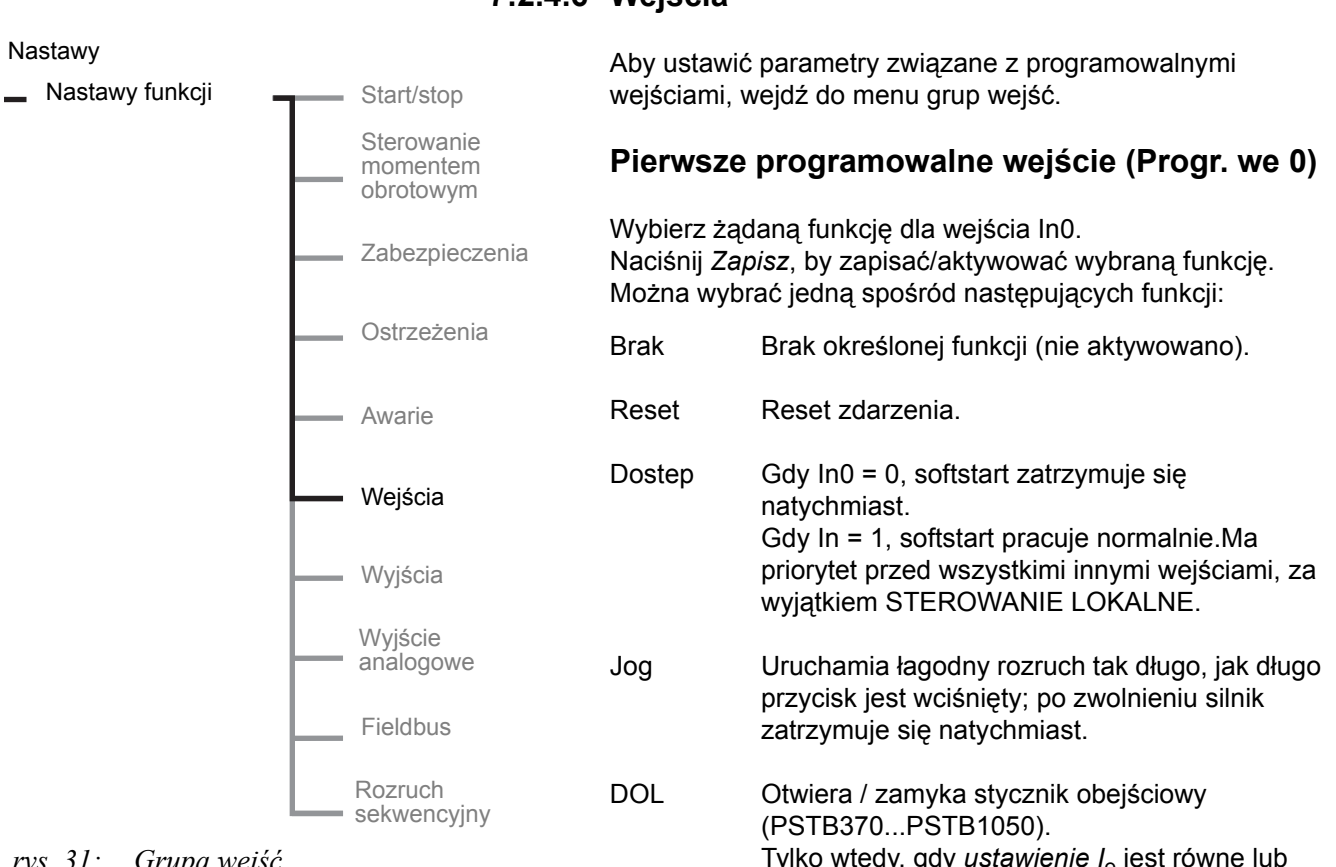

rvs. 31: Grupa wejść

## 7:2.4.6 Wejścia

- Tylko wtedy, gdy ustawienie I<sub>e</sub> jest równe lub niższe od znamionowego prądu AC-3.
- Start2 Sygnał "start" dla drugiego zestawu skonfigurowanych parametrów.
- FBStop Wyłącza komunikację fieldbus. Softstart rozpoczyna pracę ze sterowaniem sprzętowym, a nie programowym.

Naciśnij Zapisz, by zapisać/aktywować wybraną funkcję.

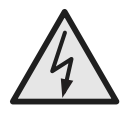

## Uwaga!

Silnik może ruszyć niespodziewanie, jeżeli sygnał uruchomienia będzie obecny podczas wykonywania dowolnej z czynności wymienionych poniżej:

- przełączanie trybu sterowania (Fieldbus / sprzętowe)
- przeprogramowywanie wejść programowalnych
- resetowanie wszystkich ustawień (zestaw wejść programowalnych w trybie dostępnym)

### Drugie programowalne wejście (Progr. we 1)

Wybierz żądaną funkcję dla wejścia In1. Można wybrać jedną spośród następujących funkcji:

| Brak | Brak określonej funkcji (nie aktywowano). |
|------|-------------------------------------------|
|------|-------------------------------------------|

Reset Reset zdarzenia.

| Dostep | Gdy In1 = 0, softstart zatrzymuje się<br>natychmiast.<br>Gdy In1 = 1, softstart pracuje normalnie.Ma<br>priorytet przed wszystkimi innymi wejściami, za<br>wyjątkiem STEROWANIE LOKALNE. |
|--------|----------------------------------------------------------------------------------------------------|
| Jog    | Uruchamia łagodny rozruch tak długo, jak długo<br>przycisk jest wciśnięty; po zwolnieniu silnik<br>zatrzymuje się natychmiast.                                                           |

| DOL | Otwiera / zamyka stycznik obejściowy          |
|-----|-----------------------------------------------|
|     | (PSTB370PSTB1050).                            |
|     | Tylko wtedy, gdy ustawienie Ie jest równe lub |
|     | niższe od znamionowego prądu AC-3.            |
|     |                                               |

## Start2 Sygnał "start" dla trzeciego zestawu skonfigurowanych parametrów.

#### FBStop Wyłącza komunikację fieldbus. Softstart rozpoczyna pracę ze sterowaniem sprzętowym, a nie programowym.

Naciśnij Zapisz, by zapisać/aktywować wybraną funkcję.

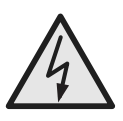

#### Uwaga!

Silnik może ruszyć niespodziewanie, jeżeli sygnał uruchomienia będzie obecny podczas wykonywania dowolnej z czynności wymienionych poniżej:

- przełączanie trybu sterowania (Fieldbus / sprzętowe)
- przeprogramowywanie wejść programowalnych
- resetowanie wszystkich ustawień (zestaw wejść programowalnych w trybie dostępnym)

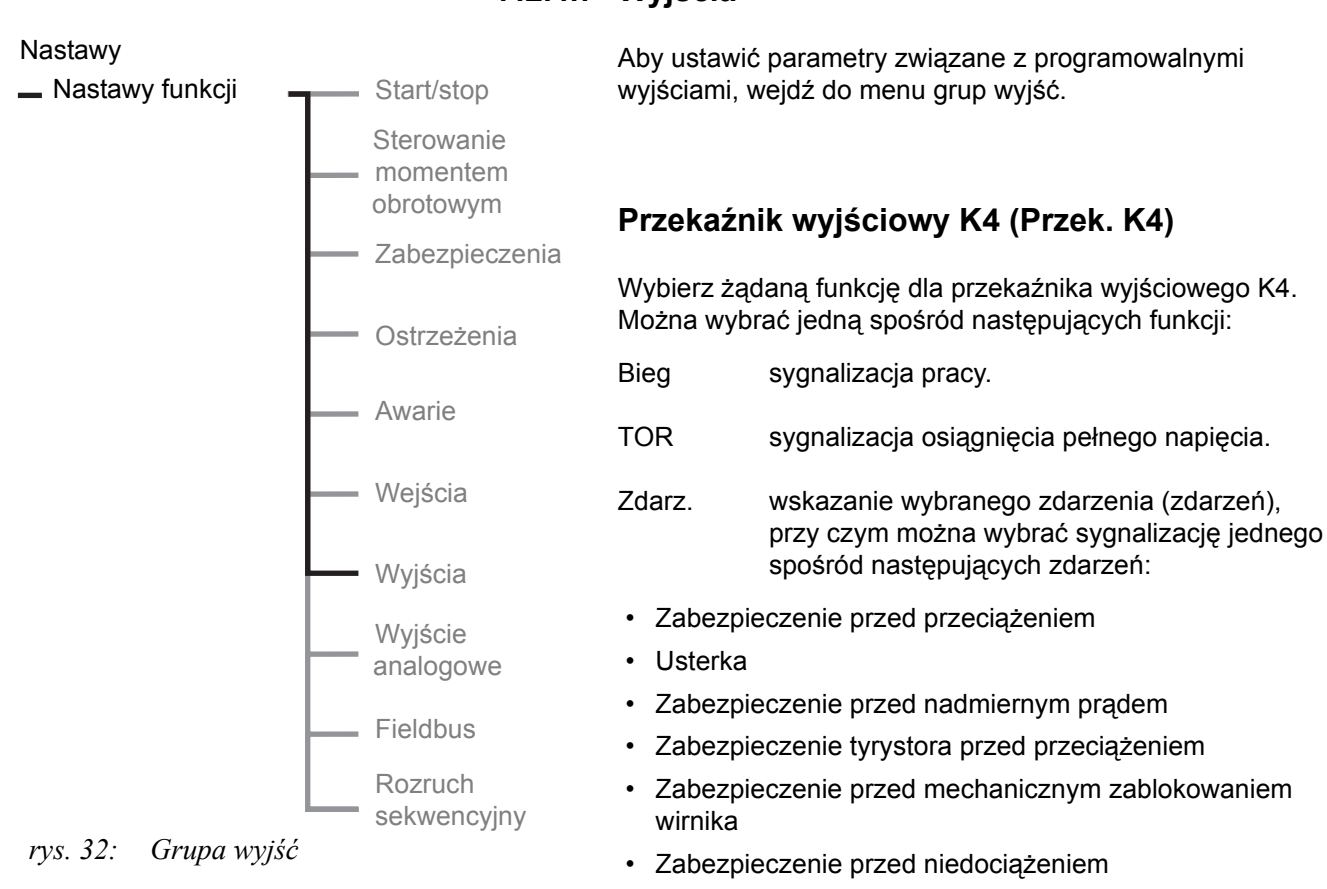

- Zabezpieczenie przed asymetrią faz
- Zabezpieczenie PTC
- · Zabezpieczenie przed zmianą kolejności faz
- Ostrzeżenie o przeciążeniu
- Ostrzeżenie o przeciążeniu tyrystora
- Ostrzeżenie o nadmiernym prądzie
- Ostrzeżenie o zbyt niskim prądzie
- Usterka obejścia

Naciśnij Zapisz, by zapisać/aktywować wybraną funkcję.

## Przekaźnik wyjściowy K5 (Przek. K5)

Wybierz żądaną funkcję dla przekaźnika wyjściowego K5. Można wybrać jedną spośród następujących funkcji:

- Bieg sygnalizacja pracy.
- TOR sygnalizacja osiągnięcia pełnego napięcia.
- Zdarz. sygnalizacja wybranego zdarzenia (zdarzeń), patrz przekaźnik K4.

Naciśnij Zapisz, by zapisać/aktywować wybraną funkcję.

## 7:2.4.7 Wyjścia

## Przekaźnik wyjściowy K6 (Przek. K6)

Wybierz żądaną funkcję dla przekaźnika wyjściowego K6. Można wybrać jedną spośród następujących funkcji:

| Bieg | sygnalizacja pracy. |  |
|------|---------------------|--|
|      |                     |  |

- TOR sygnalizacja osiągnięcia pełnego napięcia.
- Zdarz. sygnalizacja wybranego zdarzenia (zdarzeń), patrz przekaźnik K4.

Naciśnij Zapisz, by zapisać/aktywować wybraną funkcję.

## Wyjście programowe V7 (Progr. wy V7)

Wybierz żądaną funkcję dla wyjścia komunikacyjnego Fieldbus Progr. wy V7. Można wybrać jedną spośród następujących funkcji: Bieg sygnalizacja pracy.

- TOR sygnalizacja osiągnięcia pełnego napięcia.
- Zdarz. sygnalizacja wybranego zdarzenia (zdarzeń), patrz przekaźnik K4.

Naciśnij Zapisz, by zapisać/aktywować wybraną funkcję.

Nastawy Nastawy funkcji Start/sto Sterowa momeni obrotow Zabezpi Ostrzeż Awarie Wejścia

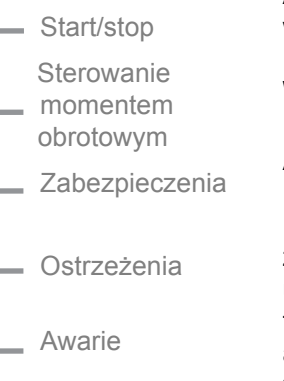

Wyjścia Wyjście analogowe

Fieldbus

Rozruch sekwencyjny

#### rys. 33: Grupa wyjść analogowych

## 7:2.4.8 Wyjście analogowe

Aby ustawić parametry związane z wyjściami analogowymi, wejdź do menu grup wyjść analogowych.

## Wyjście analogowe (WY analogow.)

Aktywuj wyjście analogowe, zmieniając na Tak.

Ponieważ wyjście analogowe korzysta z tych samych zacisków, co zabezpieczenie termistorowe, nie można używać obu funkcji jednocześnie. Jeżeli zabezpieczenie termistorowe jest włączone w trakcie aktywacji wyjścia analogowego, zostanie wyświetlone pytanie "Wyłączyć zabezpieczenie termistorowe?". Odpowiedz *Tak*, by włączyć zabezpieczenie wyjście analogowe i wyłączyć zabezpieczenie PTC.

i

*Gdy stosowany jest rozruch sekwencyjny, wyjście analogowe jest aktywne tylko dla ostatnio uruchomionego silnika.* 

## Wyjście analogowe, typ sygnału

Za pomocą tego parametru można określić jednostkę oraz zakres sygnału wyjściowego. Wybrany zakres będzie fizycznym wyjściem softstartu. Zakres należy dobrać tak, by był dostosowany do miernika analogowego lub sterownika PLC, który wykorzystuje ten sygnał jako wejściowy. Możliwe opcje to:

- 0-10 V
- 0-20 mA
- 4-20 mA

Naciśnij Zapisz, by zapisać wybrany typ sygnału.

Jeżeli na przykład wybrano zakres 4 – 20 mA, wówczas ten zakres stanowi 0 – 100% sygnału wyjściowego, np. prądu silnika.

## Wyjście analogowe, typ wartości (WY dane)

Wybierz, jaki typ wartości ma być obecny na wyjściu. Możliwe opcje to:
- Prąd silnika (I Amp)
- Napięcie sieci (U Volt)
- Moc czynna kW (P kW)
- Moc czynna hp (P KM)
- Moc bierna [Q kVAr]
- Moc pozorna (S kVA)
- Kalkulowana temperatura silnika (T Siln.)
- Kalkulowana temperatura silnika SCR (T tyr)
- Współczynnik mocy (cos fi)

Naciśnij Zapisz, by zapisać wybrany typ wartości na wyjściu.

#### Wyjście analogowe, zakres (I/U/kW/KM/Q/WY S Max)

Za pomocą tego parametru można ustawić wartość, która będzie przedstawiana jako wartość maksymalna przez miernik analogowy lub sterownik PLC. Jeżeli dla przykładu parametr ten jest ustawiony na 20 000 A, wówczas 0 – 20 000 A będzie przedstawiane jako 0 – 100% przez PLC lub miernik analogowy.

### 1

Jeżeli zdarzy się, że wartość rzeczywista będzie większa od wybranej wartości maksymalnej, wówczas wartość rzeczywista będzie przedstawiana jedynie jako wybrana wartość maksymalna. Jest to przydatne, gdy bardzo duże wartości prądu występują jedynie podczas rozruchu, zaś interesujące są jedynie wartości podczas pracy ciągłej.

Możliwy zakres oraz jednostka miary zależą od wybranego typu wyjścia. Zakresy dla różnych typów wyjść są podane poniżej:

| Prąd silnika   | WY I Max    | 1020000 A  |
|----------------|-------------|------------|
| Napięcie sieci | WY U Max    | 101000 V   |
| Moc czynna kW  | WY P kW Max | 13000 kW   |
| Moc czynna KM  | WY P KM Max | 14000 hp   |
| Moc bierna     | WY Q Max    | 13000 kVAr |
| Moc pozorna    | WY S Max    | 13000 kVA  |

Wyświetlane są tylko poprawne parametry. Jeżeli na przykład wybrano I Amp jako typ wyjścia, wówczas wyświetlane będzie tylko WY I Max. Jeżeli jako typ wyjścia wybrano T siln., T tyr lub cos fi, ten zakres parametrów nie będzie w ogóle wyświetlany. W przypadku wybrania T siln lub T tyr, zakres będzie zawsze 0 – 100%, a dla cos fi –akres będzie wynosił 0 – 1.

Naciśnij Zapisz, by zapisać wybrany zakres wyjściowy.

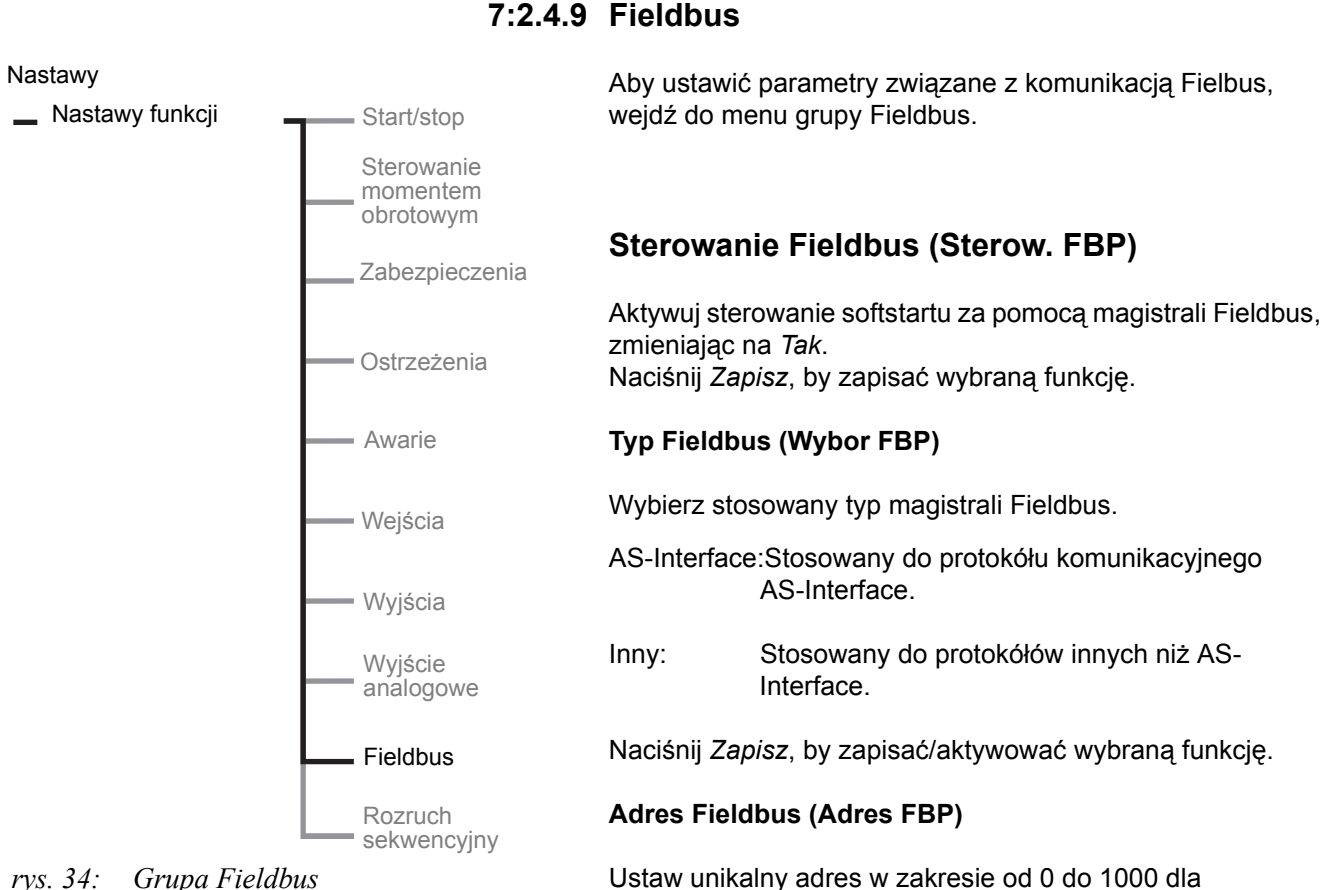

rvs. 34: Grupa Fieldbus

Naciśnij Zapisz, by zapisać wybraną funkcję.

Naciśnij Zapisz, by zapisać wybraną funkcję.

Automatycznie wyłączanie komunikacji Fieldbus (FB

Określ, czy funkcja automatycznego wyłączania ma być

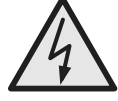

Auto Wyl)

komunikacji Fieldbus.

aktywowana, czy nie.

#### Uwaga!

Silnik może ruszyć niespodziewanie, jeżeli sygnał uruchomienia będzie obecny podczas wykonywania dowolnej z czynności wymienionych poniżej:

- przełączanie trybu sterowania (Fieldbus / sprzętowe) Pamiętaj, że gdy funkcja automatycznego wyłączania komunikacji Fieldbus jest aktywna, to przełączenie może nastąpić automatycznie.
- przeprogramowywanie wejść programowalnych
- resetowanie wszystkich ustawień (zestaw wejść programowalnych w trybie dostępnym)

#### Nastawy

Nastawy funkcji

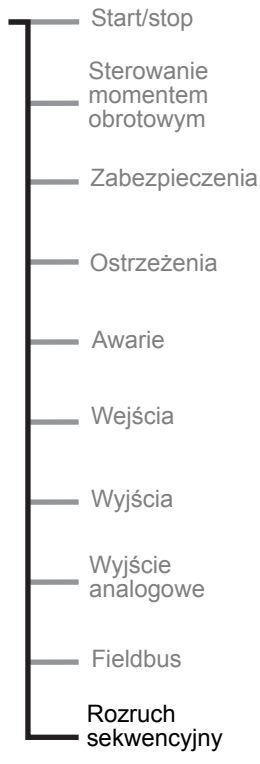

rys. 35: Grupa rozruchu sekwencyjnego

#### 7:2.4.10 Rozruch sekwencyjny

Funkcja rozruchu sekwencyjnego może być stosowana do rozruchu wielu silników lub silników o zmiennej prędkości obrotowej z różnymi zestawami parametrów, jak indywidualne czasy narastania prądu, napięcia początkowe, ograniczenia prądu itd. Jednocześnie można ustawić do trzech indywidualnych zestawów parametrów.

## 

Menu sterowania lokalnego jest niedostępne w przypadku wyboru rozruchu sekwencyjnego.

#### Liczba sekwencji (llosc rozr. S)

Aby ustawić parametry związane z rozruchem sekwencyjnym, przejdź do grupy Rozr. sekw.Wybierz żądaną liczbę zestawów parametrów dla aplikacji. Dostępne są następujące możliwości:

- No Rozruch sekwencyjny nie jest aktywowany. Softstart pracuje normalnie.
- 2 Zostaną zastosowane dwa różne zestawy parametrów.
- 3 Zostaną zastosowane trzy różne zestawy parametrów.

Naciśnij Zapisz, by zapisać/aktywować wybraną funkcję.

#### Pierwsza sekwencja nastaw prądowych (Nastawa le 1)

Ustaw prąd dla pierwszej grupy parametrów i naciśnij *Zapisz*, by zapisać wartość.

Ten parametr będzie wyświetlany tylko wtedy, gdy parametr *llosc rozr. S* jest ustawiony na 2 lub 3.

#### Druga sekwencja nastaw prądowych (Nastawa le 2)

Ustaw prąd dla drugiej grupy parametrów. Naciśnij *Zapisz*, by zapisać wartość. Ten parametr będzie wyświetlany tylko wtedy, gdy parametr *llosc rozr.* S jest ustawiony na 2 lub 3.

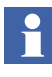

Jeżeli zastosowano rozruch sekwencyjny, a zmieniono później parametr Ilosc rozr. S na Nie, wówczas zabezpieczenie przeciążeniowe zostanie przestawione na Normalne, niezależnie od wcześniejszej nastawy.

#### Trzecia sekwencja nastaw prądowych (Nastawa le 3)

Ustaw prąd dla trzeciej grupy parametrów. Naciśnij *Zapisz*, by zapisać wartość.

Ten parametr będzie wyświetlany tylko wtedy, gdy parametr *llosc rozr. S* jest ustawiony na 3.

#### Funkcja pierwszego programowalnego wejścia (In0)

Ten parametr zostanie automatycznie ustawiony na Start2.

#### Funkcja drugiego programowalnego wejścia (In1)

Ten parametr zostanie automatycznie ustawiony na Start3.

#### Przeciążenie

Zabezpieczenie przed przeciążeniem nie jest aktywne, gdy wybrano rozruch sekwencyjny. Aby aktywować zabezpieczenie przed przeciążeniem, wejdź

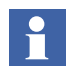

W normalnych warunkach zabezpieczenia przed przeciążeniem nie można stosować podczas rozruchu wielu silników, ponieważ ogólny czas rozruchu byłby zbyt długi i zabezpieczenie musiałoby zadziałać.

#### Parametry pierwszej sekwencji (1 zest. param.)

Aby ustawić parametry związane z pierwszą sekwencją, przejdź do grupy Zestaw parametrów. Można ustawić następujące parametry:

Nastawa le 1 Ustawienie prądu.

do tej grupy i zmień żądaną funkcję.

T rozruchu 1 Czas narastania prądu podczas rozruchu

Nap. pocz. 1 Napięcie początkowe.

Ogr. pradu 11 Poziom ograniczenia prądu.

Naciśnij Zapisz, by zapisać wybrany parametr.

#### Parametry drugiej sekwencji (2 zest. param.)

Aby ustawić parametry związane z drugą sekwencją, przejdź do grupy 2 zestaw parametrów. Można ustawić następujące parametry:

Nastawa le 2 Ustawienie prądu.

T rozruchu 2 Czas narastania prądu podczas rozruchu

Nap. pocz. 2 Napięcie początkowe.

Ogr. pradu 2 Poziom ograniczenia prądu.

Naciśnij Zapisz, by zapisać wybrany parametr.

#### Parametry trzeciej sekwencji (3 zest. param.)

Aby ustawić parametry związane z trzecią sekwencją, przejdź do grupy 3 zestaw parametrów. Można ustawić następujące parametry:

Nastawa le 3 Ustawienie prądu.

T rozruchu 3 Czas narastania prądu podczas rozruchu

Nap. pocz. 3 Napięcie początkowe.

Ogr. pradu 3 Poziom ograniczenia prądu.

Naciśnij Zapisz, by zapisać wybrany parametr.

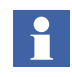

Okablowanie oraz działanie sygnałów start / stop, patrz rozdz. 5 "Podłączenie", w punkcie poświęconym wejściom programowalnym.

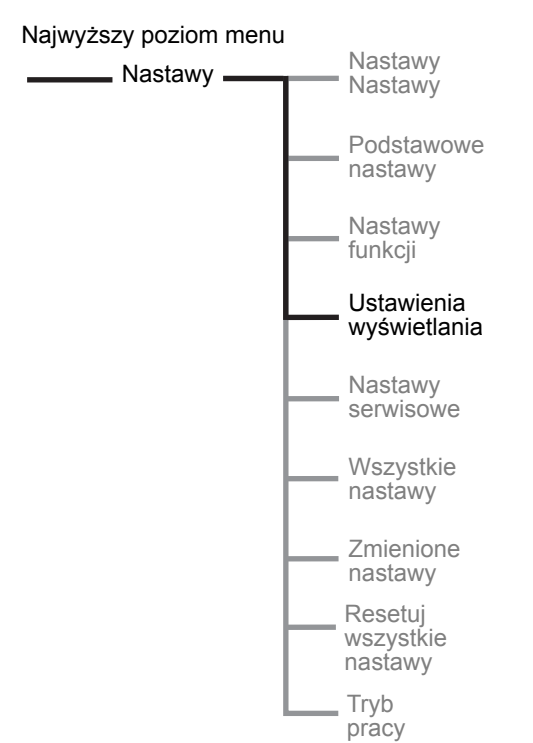

rys. 36: Menu ustawień wyświetlania

### 7:2.5 Nastawy wyświetlania

Menu ustawień wyświetlania składa się z parametrów dla wyświetlacza LCD. Można wybierać spośród 13 języków interfejsu. W tym menu można też ustawić zegar czasu rzeczywistego softstartu.

#### Wejdź do menu ustawień wyświetlania

Wejdź do menu, wybierając Nastawy wyświetlania.

#### Język wyświetlania

Aby ustawić żądany język na wyświetlaczu LCD, naciśnij *Zmiana* i *Zapisz*, by zapisać zmiany. Kody krajów bazują na normie ISO 3166. Dostępne języki to:

| Język        | Skrót na wyświetlaczu LCD |  |
|--------------|---------------------------|--|
| Angielski    | US/UK                     |  |
| Polski       | PL                        |  |
| Turecki      | TR                        |  |
| Rosyjski     | RU                        |  |
| Chiński      | CN                        |  |
| Niemiecki    | DE                        |  |
| Hiszpański   | ES                        |  |
| Francuski    | FR                        |  |
| Włoski       | IT                        |  |
| Niderlandzki | NL                        |  |
| Portugalski  | PT                        |  |
| Szwedzki     | SE                        |  |
| Fiński       | FI                        |  |

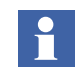

W razie wybrania niewłaściwego (niezrozumiałego) języka, zastosuj "instrukcje awaryjne" poniżej, by przejść do tego parametru (zacznij od najwyższego poziomu menu):

Naciśnij lewy klawisz wyboru dwa razy. Naciśnij dolny klawisz nawigacji trzy razy. Naciśnij lewy klawisz wyboru dwa razy. Użyj klawiszy nawigacyjnych, by znaleźć żądany skrót języka. Naciśnij lewy klawisz wyboru, by zapisać parametr.

#### LCD auto wyl

Wyświetlacz LCD wyłączy się automatycznie w ustalonym czasie od 1 do 255 minut. Gdy wyświetlacz jest wyłączony, dotknięcie dowolnego klawisza powoduje jego ponowne włączenie.

#### Typ daty

Data może być wyświetlana na trzy różne sposoby. Zależnie od wybranego typu, u góry wyświetlacza znajduje się:

| Typ daty | Widok na wyświetlaczu LCD |
|----------|---------------------------|
| ISO      | Rok – miesiąc - dzień     |
| USA      | Miesiąc – dzień - rok     |
| CE       | Dzień – miesiąc - rok     |

#### Rok

Aby ustawić rok w zegarze czasu rzeczywistego, naciśnij *Zmiana*, by przejść do poziomu ustawień. Naciśnij *Zapisz*, by zapisać wybraną wartość.

#### Miesiąc

Aby ustawić miesiąc w zegarze czasu rzeczywistego, naciśnij *Zmiana*, by przejść do poziomu ustawień. Naciśnij *Zapisz*, by zapisać wybraną wartość.

#### Dzień

Aby ustawić dzień w zegarze czasu rzeczywistego, naciśnij *Zmiana*, by przejść do poziomu ustawień. Naciśnij *Zapisz*, by zapisać wybraną wartość.

#### Godzina

Aby ustawić godzinę w zegarze czasu rzeczywistego, naciśnij *Zmiana*, by przejść do poziomu ustawień. Naciśnij *Zapisz*, by zapisać wybraną wartość.

#### Minuty

Aby ustawić minuty w zegarze czasu rzeczywistego, naciśnij *Zmiana*, by przejść do poziomu ustawień. Naciśnij *Zapisz*, by zapisać wybraną wartość.

Menu ustawień wyświetlania kończy się w tym miejscu. Można powrócić do najwyższego poziomu menu, naciskając 3 razy *Wstecz*.

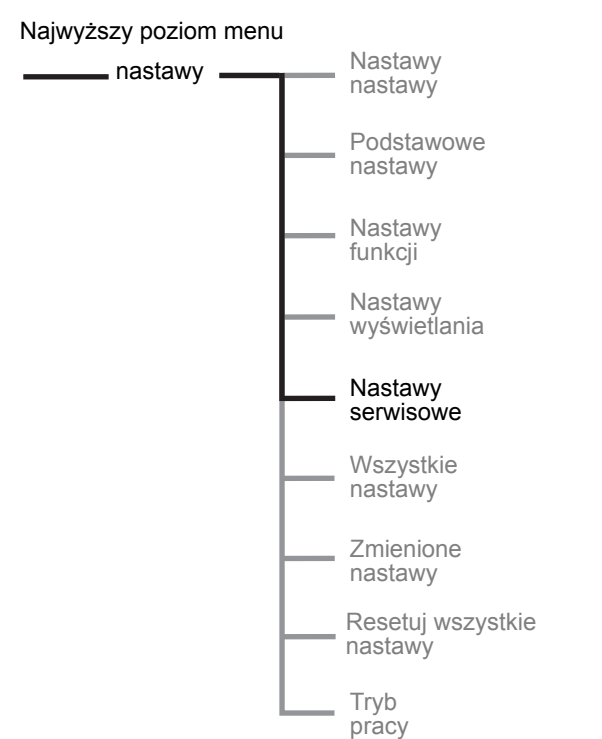

rys. 37: Menu ustawień serwisowych (tylko dla upoważnionego personelu)

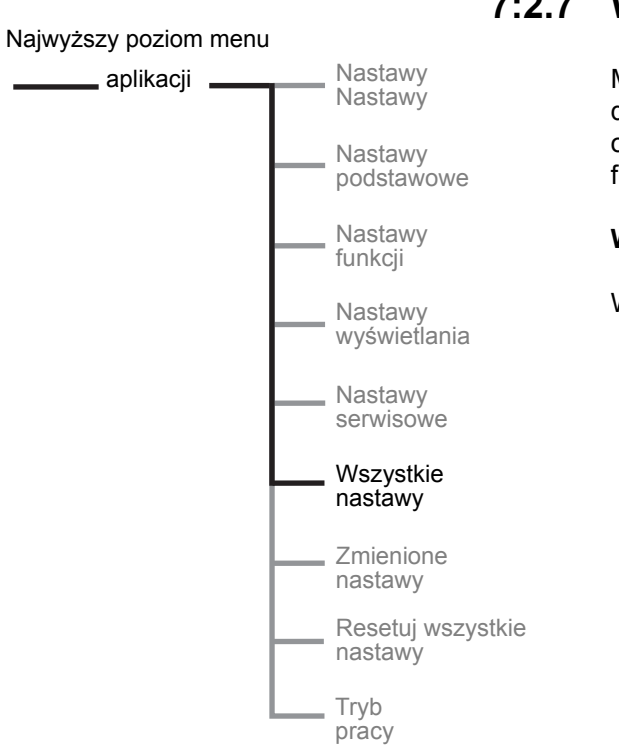

### 7:2.6 Nastawy serwisowe

Menu ustawień serwisowych składa się z parametrów stosowanych podczas konserwacji i napraw. **Z tego menu może korzystać wyłącznie upoważniony personel.** 

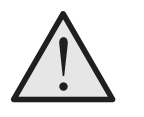

#### Ostrzeżenie!

Zmiana parametrów może skutkować nie tylko niewłaściwym działaniem softstartu, ale również może doprowadzić do uszkodzenia urządzenia. Taki przypadek powoduje utratę gwarancji.

### 7:2.7 Wszystkie ustawienia

Menu wszystkich ustawień składa się ze wszystkich dostępnych ustawień. Każdy z parametrów można ustawić oddzielnie z poziomu tego menu. Szczegółowy opis każdej funkcji ujęto w rozdziale 10 "Funkcje".

#### Wejdź do menu wszystkich ustawień

Wejdź do menu, wybierając Wszystkie nastawy.

rys. 38: Menu wszystkich ustawień

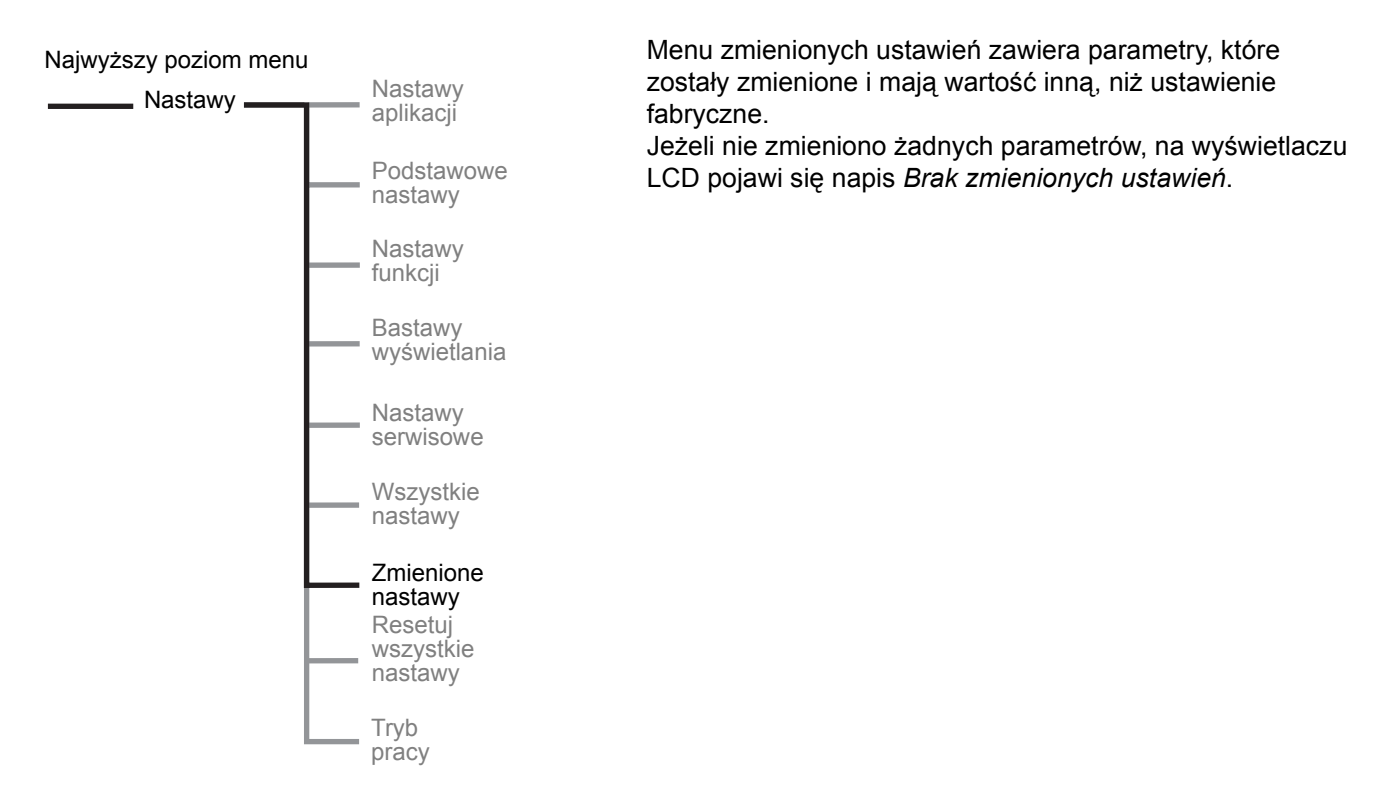

#### 7:2.7.1 Zmienione nastawy

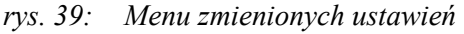

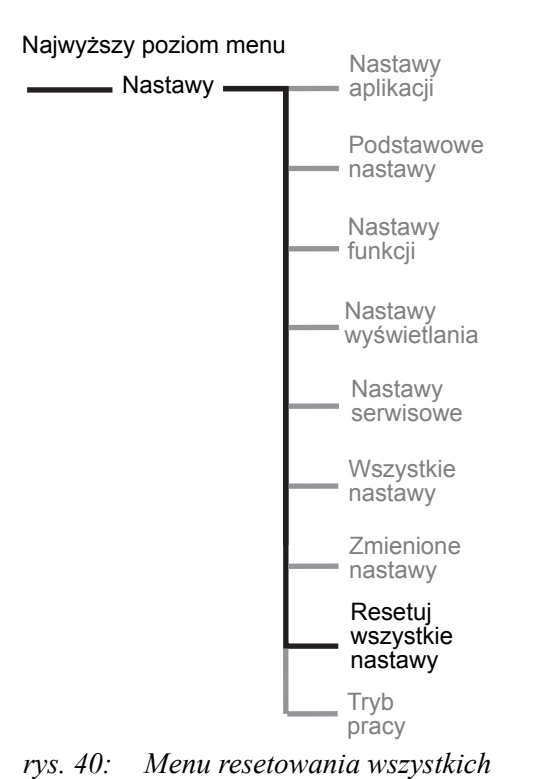

#### 7:2.7.2 Resetowanie wszystkich ustawień

Aby zresetować wszystkie zmienione ustawienia do domyślnych wartości fabrycznych, wejdź do tego menu. Na wyświetlaczu zostanie wyświetlone potwierdzenie resetu Wykonano. Należy także odłączyć i ponownie podłączyć napięcie zasilania.

Reset nie ma wpływu na zegar czasu rzeczywistego, licznik godzin pracy, licznik uruchomień oraz język interfejsu (wyświetlacza).

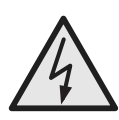

#### Uwaga!

Silnik może ruszyć niespodziewanie, jeżeli sygnał uruchomienia będzie obecny podczas wykonywania dowolnej z czynności wymienionych poniżej:

- przełączanie trybu sterowania (Fieldbus / sprzętowe)
- przeprogramowywanie wejść programowalnych
- resetowanie wszystkich ustawień (zestaw wejść programowalnych w trybie dostępnym)

ustawień

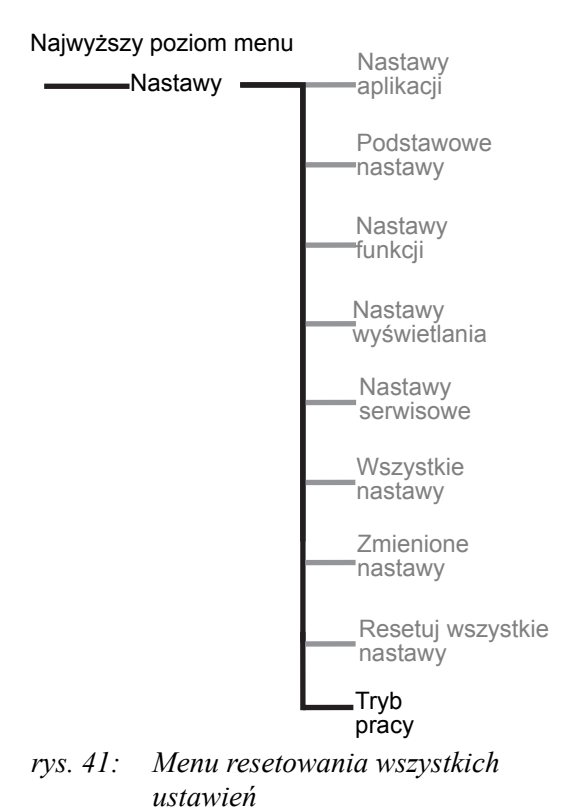

‡Tryb pracy Wybierz Wstecz

rys. 42: Wygląd wyświetlacza podczas normalnej pracy

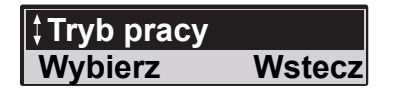

rys. 43: Wygląd wyświetlacza podczas pracy w trybie demonstracyjnym

### 7:2.7.3 Tryb pracy

Tryb działania umożliwia przełączanie między dwoma trybami pracy softstartu, trybem demonstracyjnym i trybem regularnej pracy. Wchodząc do trybu demonstracyjnego, można przetestować programowalne wejścia / wyjścia, obwody rozruchu i zatrzymania, stycznik obejściowy itd. przed właściwym uruchomieniem. Jak długo softstart pracuje w trybie demonstracyjnym, kolory na wyświetlaczu są odwrócone (nie na klawiaturze zewnętrznej).

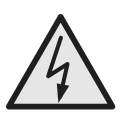

#### Uwaga!

Nigdy nie uruchamiaj trybu demonstracyjnego przy podłączonym napięciu zasilającym sieci. Stycznik obejściowy może zamknąć się przy osiągnięciu pełnej wartości napięcia i może uruchomić silnik.

Całkowity czas pracy silnika i całkowita liczba uruchomień są zliczane także w trybie demonstracyjnym. Przy wychodzeniu z trybu demonstracyjnego wartości te są resetowane do wielkości pierwotnych. Zmiany parametrów i dziennik zdarzeń są zachowane przy wyjściu z trybu demonstracyjnego.

# Rozdz. 8 Komunikacja Fieldbus (opcja)

| Przegląd            | . 121 |
|---------------------|-------|
| Niezbedne akcesoria | . 121 |
| Wskazówki           | 122   |

### Rozdz. 8 Komunikacja Fieldbus (opcja)

8:1 Przegląd

Na przedniej ściance obudowy softstartu znajduje się interfejs do podłączenia wtyku ABB Fieldbus, przeznaczonego do komunikacji Fieldbus. Poprzez ten interfejs można sterować softstartem, uzyskiwać informacje o jego stanie oraz odczytywać i zadawać parametry.

Interfejs znajdujący się pomiędzy softstartem i wtykiem jest zawsze taki sam. Niezależnie od wielkości urządzenia i daty produkcji możliwe jest późniejsze podłączenie protokółu Fieldbus ponieważ jest on definiowany przez wtyk.

Poniżej przedstawiono obsługiwane protokóły:

- AS-Interface
- DeviceNet
- Profibus DP
- Modbus

SFC132067F0001

### 8:1.1 Niezbędne akcesoria

Aby podłączyć softstart do systemu Fieldbus, potrzebne są niżej wymienione akcesoria:

- Wtyk Fieldbus do protokółu Fieldbus (należy sprawdzić czy długość przewodu jest wystarczająca).
- Złącza do połączeń szyn danych
- Wtyki końcowe (niektóre protokóły)
- Oprogramowanie do konfiguracji sterownika PLC.

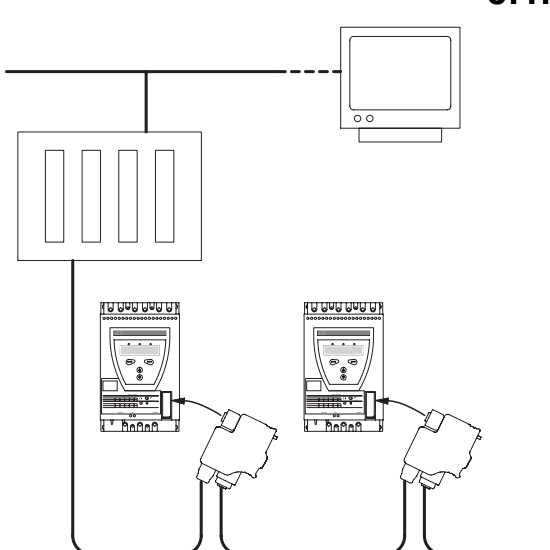

rys. 1: Zasada łączenia softstartów PST w sieci Fieldbus

### 8:1.2 Wskazówki

Aby właściwie przygotować protokóły telegramów wejście / wyjście, nastawę parametrów itp. udostępniono w Internecie pod adresem *www.abb.com/lowvoltage* poniższe instrukcje:

| • / | AS-Interface | 1SFC132011M0201 |
|-----|--------------|-----------------|
|-----|--------------|-----------------|

- DeviceNet 1SFC132045M0201
  - Profibus DP 1SFC132044M0201
  - Modbus 1SFC132046M0201

## Rozdz. 9 Konserwacja

| Regularna konserwacja  | 125 |
|------------------------|-----|
| Serwisowanie i naprawa | 125 |

### Rozdz. 9 Konserwacja

W tym rozdziale zamieszczono opis dotyczący czynności konserwacyjnych, przewidzianych dla softstartu. W zasadzie softstarty należą do grupy urządzeń bezobsługowych, jednakże niektóre elementy powinny być okresowo sprawdzane.

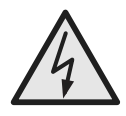

#### Uwaga!

Niedopuszczalne jest otwieranie urządzenia lub dotykanie niektórych jego części podczas gdy doprowadzone jest do niego napięcie główne lub napięcie zasilania.

### 9:1 Regularna konserwacja

- Sprawdzić, czy wszystkie śruby i nakrętki mocujące są dokręcone prawidłowo. Dokręcić, jeżeli uległy poluzowaniu.
- Sprawdzić, czy śruby wszystkich zacisków w obwodach głównych i sterowniczych są dokręcone prawidłowo. W razie potrzeby dokręcić śruby zacisków i listew połączeniowych.
- Sprawdzić, czy otwory systemu chłodzenia są wolne od kurzu i pyłu. W przypadku zabrudzenia zanieczyszczenia usunąć sprężonym powietrzem.
- Sprawdzić filtry zewnętrzne. W przypadku zabrudzenia zanieczyszczenia usunąć.
- Sprawdzić, czy wentylatory obracają się swobodnie. Wirniki powinny obracać się bez oporów i zacięć. Próbę przeprowadzić w stanie beznapięciowym.
- Sprawdzić wskazania zegara czasu rzeczywistego i wyregulować, jeżeli jest taka potrzeba.

W przypadku wykrycia uszkodzenia lub niemożności zresetowania po awarii należy zapoznać się z opisem w rozdziale 11 "Rozwiązywanie problemów".

### 9:2 Serwisowanie i naprawa

W przypadku, gdy softstart wymaga naprawy, lista części zamiennych i niezbędne instrukcje dostępne są pod adresem *www.abb.com/lowvoltage*.

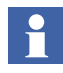

Serwisowanie i naprawy powinny być wykonywane tylko przez uprawniony personel. W przeciwnym razie może nastąpić utrata gwarancji.

- Lista części zamiennych1SFC132005M0201
- Wymiana PCBWymiana SCR
- 1SFC132009M0201 5309 705-1
- (PSS/PST)
  Wymiana SCR 1sfc132006m0201 (PSTB)

Rozdz. 9 Konserwacja

### Rozdz. 10 Funkcje

| Ustawienie prądu                                                    | 131 |
|---------------------------------------------------------------------|-----|
| Tryb rozruchu                                                       | 132 |
| Tryb STOPU                                                          | 133 |
| Menu dokładnej regulacji momentu                                    | 134 |
| Łagodny rozruch                                                     | 134 |
| Łagodne zatrzymanie                                                 | 135 |
| Napięcie początkowe                                                 | 135 |
| Napięcie końcowe                                                    | 136 |
| Napięcie zstępujące                                                 | 136 |
| Ograniczenie prądu                                                  | 137 |
| Ograniczenie momentu obrotowego                                     | 137 |
| Rozruch impulsowy                                                   | 138 |
| Poziom rozruchu impulsowego                                         | 138 |
| Czas rozruchu impulsowego                                           | 138 |
| Zakres łagodnego rozruchu                                           | 139 |
| Zakres łagodnego zatrzymania                                        | 139 |
| Typ zabezpieczenia przed przeciążeniem                              | 140 |
| Klasa ochrony przed przeciążeniem                                   | 140 |
| Ochrona przed przeciążeniem, typ podwójny, klasa rozruchu           | 141 |
| Zabezpieczenie przed przeciążeniem, typ podwójny, klasa pracy       | 141 |
| Zabezpieczenie przed przeciążeniem, tryb pracy                      | 142 |
| Zabezpieczenie przed mechanicznym zablokowaniem wirnika             | 143 |
| Zabezpieczenie przed mechanicznym zablokowaniem silnika, poziom     | 143 |
| Zabezpieczenie przed mechanicznym zablokowaniem silnika, czas       | 144 |
| Zabezpieczenie przed mechanicznym zablokowaniem silnika, tryb pracy | 144 |
| Zabezpieczenie przed niedociążeniem                                 | 145 |
| Poziom zabezpieczenia przed niedociążeniem                          | 145 |
| Czas zabezpieczenia przed niedociążeniem                            | 146 |
| Zabezpieczenie przed niedociążeniem, tryb pracy                     | 146 |
| Zabezpieczenie przed asymetrią faz                                  | 147 |
| Zabezpieczenie przed asymetrią faz, poziom ochrony                  | 147 |
| Zabezpieczenie przed asymetrią faz, tryb pracy                      | 148 |
| Zabezpieczenie przed nadmiernym prądem                              | 148 |
| Zabezpieczenie przed zbyt dużym prądem, tryb pracy                  | 149 |
| Zabezpieczenie przed zmianą kolejności faz                          | 149 |
| Zabezpieczenie zmianą kolejności faz, tryb pracy                    | 150 |
| Zabezpieczenie PTC                                                  | 150 |
| Zabezpieczenie PTC, tryb pracy                                      | 151 |

### Funkcje

| Zewnętrzne obejście                             | 151 |
|-------------------------------------------------|-----|
| Ostrzeżenie o nadmiernym prądzie                | 152 |
| Poziom ostrzeżenia o nadmiernym prądzie         | 152 |
| Ostrzeżenie o zbyt niskim prądzie               | 152 |
| Ostrzeżenie o zbyt niskim prądzie, poziom       | 153 |
| Ostrzeżenie o przeciążeniu                      | 153 |
| Poziom ostrzeżenia o przeciążeniu               | 153 |
| Ostrzeżenie o przeciążeniu tyrystora            | 154 |
| Usterka utraty fazy, tryb pracy                 | 154 |
| Usterka Fieldbus, tryb pracy                    | 154 |
| Usterka częstotliwości, tryb pracy              | 155 |
| Usterka przegrzania radiatora, tryb pracy       | 155 |
| Usterka zwarcia tyrystora, tryb pracy           | 156 |
| Stycznik obejściowy nie otwiera się, tryb pracy | 156 |
| Stycznik obejściowy nie zamyka się, tryb pracy  | 157 |
| Programowalne wejścia, In0 i In1                | 157 |
| Programowalne przekaźniki wyjściowe K4, K5 i K6 | 159 |
| Programowalne wyjście programowe V7             | 161 |
| Wyjście analogowe                               | 161 |
| Wyjście analogowe, typ sygnału                  | 162 |
| Wyjście analogowe, typ wartości                 | 162 |
| Wyjście analogowe, zakres maks                  | 163 |
| Sterowanie Fieldbus                             | 164 |
| Typ komunikacji Fieldbus                        | 165 |
| Adres Fieldbus                                  | 166 |
| Automatyczne zablokowanie Fieldbus              | 166 |
| Rozruch sekwencyjny, liczba sekwencji           | 167 |
| Łagodny rozruch, pierwsza sekwencja             | 167 |
| Napięcie początkowe, pierwsza sekwencja         | 168 |
| Ograniczenie prądu, pierwsza sekwencja          | 168 |
| Ustawienie prądu, pierwsza sekwencja            | 168 |
| Łagodny rozruch, druga sekwencja                | 169 |
| Napięcie początkowe, druga sekwencja            | 169 |
| Ograniczenie prądu, druga sekwencja             | 169 |
| Ustawienie prądu, druga sekwencja               | 170 |
| Łagodny rozruch, trzecia sekwencja              | 170 |
| Napięcie początkowe, trzecia sekwencja          | 170 |
| Ograniczenie prądu, trzecia sekwencja           | 171 |
| Ustawienie prądu, trzecia sekwencja             | 171 |
| Język                                           | 172 |
| Automatyczne wyłączenie wyświetlacza LCD        | 172 |
| Hasło                                           | 173 |
|                                                 |     |

| ∫yp daty 17                           | 73 |
|---------------------------------------|----|
| Rok17                                 | 74 |
| Лiesiąc17                             | 74 |
| Dzień17                               | 74 |
| Godzina17                             | 75 |
| Лinuty 17                             | 75 |
| Czas ograniczenia podwójnego prądu 17 | 76 |
| Poziom podwójnego limitu prądu17      | 76 |

Funkcje

### Rozdz. 10 Funkcje

W tym rozdziale zamieszczono opis wszystkich możliwych nastaw funkcjonalnych softstartu oraz najprostszy sposób dotarcia do nich. Zamieszczono także informacje na temat wartości domyślnych, ustawiania zakresów i tekstów parametrów na wyświetlaczu.

### 10:1 Ustawienie prądu

Ścieżka dostępu w menu: Menu/NASTAWY/Nastawy funkcji/ Start/Stop / Nastawa le

Nastawa tego parametru musi być zgodna z prądem znamionowym softstartu. Jeżeli silnik jest podłączony bezpośrednio (układ w linii), wówczas należy nastawić wartość prądu znamionowego silnika (patrz tabliczka znamionowa silnika).

## 

Jeżeli silnik jest podłączony w układzie trójkąta, wówczas wartość prądu należy nastawić uwzględniając prąd znamionowy silnika podzielony przez  $1/(\sqrt{3}) = 58\%$ znamionowego prądu silnika.

| Tekst<br>parametru | Wartość<br>domyślna                       | Zakres ustawień                                                | Opis                          |
|--------------------|-------------------------------------------|----------------------------------------------------------------|-------------------------------|
| Nastawa le         | Indywidualnie<br>(zależnie od<br>wymiaru) | 9 1207 A,<br>podzielone na 19<br>nakładających<br>się zakresów | Prąd<br>znamionowy<br>silnika |

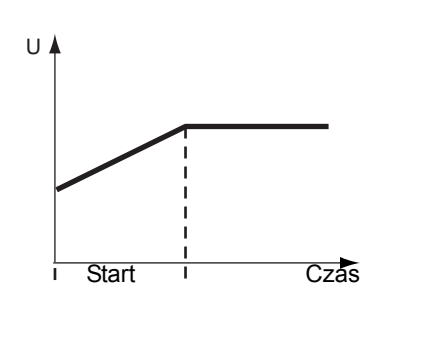

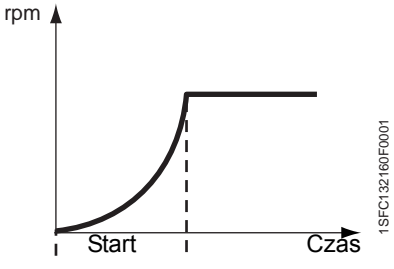

rys. 1: Narastanie napięcia

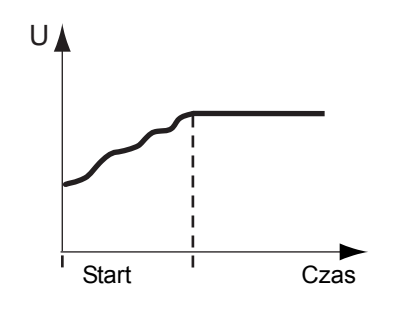

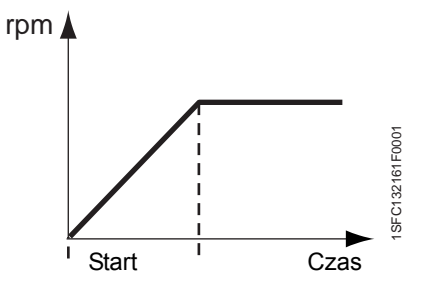

rys. 2: Narastanie momentu obrotowego

### 10:2 Tryb rozruchu

#### Ścieżka dostępu w menu: Menu/NASTAWY/Nastawy funkcji/ Menu regul. momentu/ Tryb STARTU

Za pomocą softstartu można wybierać między dwoma różnymi typami narastania podczas rozruchu. Jest to narastanie napięcia i narastanie momentu obrotowego.

Narastanie napięcia:

W przypadku korzystania z narastania napięcia, napięcie podczas rozruchu narasta liniowo od wartości początkowej do pełnej wartości. Ponieważ moment obrotowy zależy zarówno od napięcia, jak i od prądu, krzywa momentu obrotowego nie zawsze jest zgodna z krzywą napięcia. Na skutek tego krzywa momentu obrotowego nie narasta ani nie opada liniowo.

#### Narastanie momentu obrotowego:

W przypadku korzystania z narastania momentu obrotowego, sterowanie napięciem wyjściowym dla silnika odbywa się tak, że moment obrotowy zmienia się podczas rozruchu zgodnie z predefiniowaną, optymalną krzywą od poziomu wyjściowego do poziomu pełnego napięcia. Zaleta tej wersji polega na tym, że właściwości mechaniczne urządzenia napędzanego przez silnik zmieniają się znacznie bardziej płynnie, niż w przypadku korzystania z krzywej napięcia.

| Tekst<br>parametru | Wartość<br>domyślna | Zakres ustawień          | Opis                                  |
|--------------------|---------------------|--------------------------|---------------------------------------|
| Tryb<br>STARTU     | Volt                | Volt, moment<br>obrotowy | Typ narastania<br>podczas<br>rozruchu |

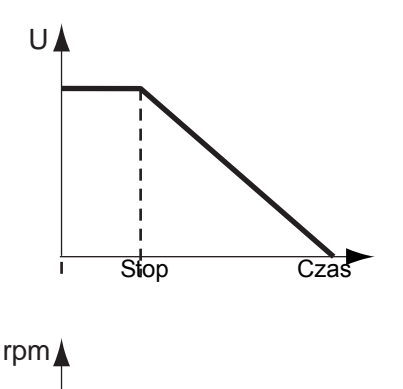

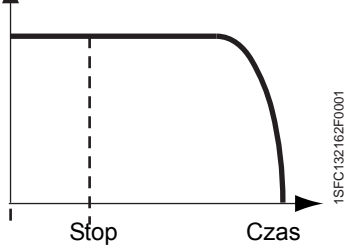

rys. 3: Obniżanie napięcia

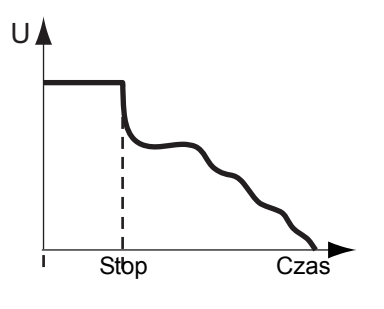

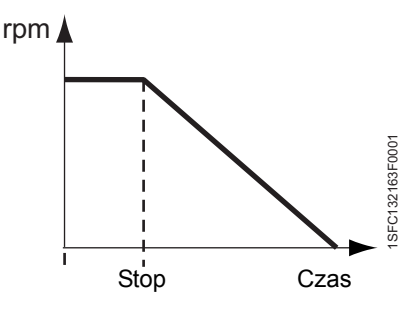

rys. 4: Obniżanie momentu obrotowego

### 10:3 Tryb STOPU

#### Ścieżka dostępu w menu: Menu/NASTAWY/Nastawy funkcji/ Menu regul. momentu/ Tryb STOPU

Za pomocą softstartu można wybierać między dwoma różnymi typami narastania podczas zatrzymania. Jest to obiniżanie napięcia i spadek momentu obrotowego.

Obniżanie napięcia: W przypadku korzystania ze obiniżania napięcia, napięcie podczas zatrzymania zmniejsza się liniowo od pełnej wartości do wartości końcowej. Ponieważ moment obrotowy zależy zarówno od napięcia, jak i od prądu, krzywa momentu obrotowego nie zawsze jest zgodna z krzywą napięcia. Na skutek tego krzywa momentu obrotowego nie narasta ani nie opada liniowo.

Obniżanie momentu obrotowego:

W przypadku korzystania ze obiniżania momentu obrotowego, sterowanie napięciem wyjściowym dla silnika odbywa się tak, że moment obrotowy zmienia się podczas zatrzymania zgodnie z predefiniowana, optymalna krzywa od poziomu pełnego napięcia do poziomu końcowego. Zaleta tej wersji polega na tym, że właściwości mechaniczne urządzenia napędzanego przez silnik zmieniają się znacznie bardziej płynnie, niż w przypadku korzystania z krzywej napięcia. Może to być szczególnie korzystne w przypadku pomp, gdzie nagłe zatrzymanie może powodować uderzenia wody i skoki cisnienia.

| Tekst     | Wartość  | Zakres       | Opis           |
|-----------|----------|--------------|----------------|
| parametru | domyślna | ustawień     |                |
| Tryb      | Volt     | Volt, moment | Tryb regulacji |
| STOPU     |          | obrotowy     | podczas stopu  |

### 10:4 Menu dokładnej regulacji momentu

#### Ścieżka dostępu w menu:

Menu/NASTAWY/Nastawy funkcji/Menu regul. momentu/ Menu dokl. regul. momentu

Za pomocą tego parametru można zmienić prędkość regulatora, który steruje napięciem, w taki sposób, że moment obrotowy będzie zmieniać się zgodnie z predefiniowaną krzywą. W większości przypadków, ten parametr nie wymaga zmiany wartości domyślnej, którą jest 100%. Jeżeli w krzywej momentu obrotowego pojawi się podczas zatrzymania spadek, zwiększenie tego parametru może rozwiązać problem. Jednak nie należy ustawiać zbyt dużej wartości tego parametru, gdyż może to spowodować, że krzywa momentu obrotowego silnika nie będzie oscylować wokół predefiniowanej krzywej. W takim przypadku należy zmniejszyć wartość parametru.

| Tekst<br>parametru              | Wartość<br>domyślna | Zakres ustawień | Opis                   |
|---------------------------------|---------------------|-----------------|------------------------|
| Menu dokl.<br>regul.<br>momentu | 100%                | 30300%          | Prędkość<br>regulatora |

### 10:5 Łagodny rozruch

#### Ścieżka dostępu w menu: Menu/NASTAWY/Nastawy funkcji/ Start/Stop /T rozruchu

Gdy softstart otrzyma sygnał rozruchu, wówczas zaczyna wykonywać łagodny rozruch, kontrolując napięcie wyjściowe dla silnika w taki sposób, że albo napięcie, albo moment obrotowy zwiększają się od wartości wyjściowej do pełnej wartości, zależnie od wyboru. Łagodny rozruch trwa do chwili uzyskania pełnego napięcia silnika.

| Tekst<br>parametru | Wartość<br>domyślna | Zakres ustawień                                          | Opis                          |
|--------------------|---------------------|----------------------------------------------------------|-------------------------------|
| T rozruchu         | 10 s                | 130 s, 1120 s<br>(zależnie od<br>zakresu<br>wyjściowego) | Czas<br>łagodnego<br>rozruchu |

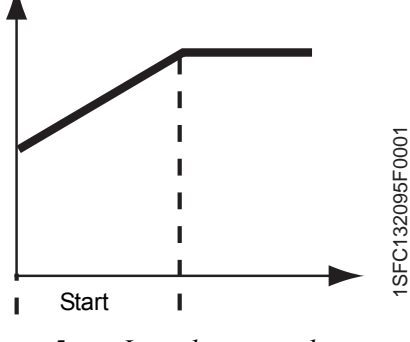

rys. 5: Łagodny rozruch

### 10:6 Łagodne zatrzymanie

Ścieżka dostępu w menu: Menu/NASTAWY/Nastawy funkcji/ Start/Stop /T zatrzym.

Gdy softstart otrzyma sygnał zatrzymania, wówczas zaczyna wykonywać łagodne zatrzymanie, kontrolując napięcie wyjściowe dla silnika w taki sposób, że albo napięcie, albo moment obrotowy zmniejszają się od wartości końcowej do wartości wyjściowej, zależnie od wyboru. Jeżeli czas łagodnego zatrzymania jest ustawiony na 0, softstart odetnie napięcie natychmiast po otrzymaniu komendy zatrzymania.

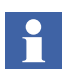

Parametr ten należy ustawić na 0 w aplikacjach z dużymi masami bezwładnościowymi!

| Tekst<br>parametru | Wartość<br>domyślna | Zakres ustawień                                          | Opis                          |
|--------------------|---------------------|----------------------------------------------------------|-------------------------------|
| T zatrzym.         | 0 s                 | 030 s, 0120 s<br>(zależnie od<br>zakresu<br>zatrzymania) | Czas<br>łagodnego<br>rozruchu |

### 10:7 Napięcie początkowe

Ścieżka dostępu w menu: Menu/NASTAWY/Nastawy funkcji/ Start/Stop / Nap. pocz.

Ten parametr umożliwia ustawienie wartości zadanej napięcia, od którego rozpoczyna się proces rozruchu. Napięcie lub moment obrotowy zwiększają się od tego poziomu do pełnej wartości. Jeżeli napięcie początkowe jest ustawione zbyt nisko, spowoduje wydłużenie czasu rozruchu i w konsekwencji niepotrzebne nagrzewanie silnika.

| Tekst      | Wartość  | Zakres   | Opis                                               |
|------------|----------|----------|----------------------------------------------------|
| parametru  | domyślna | ustawień |                                                    |
| Nap. pocz. | 30%      | 3070%    | Napięcie<br>początkowe<br>łagodnego<br>zatrzymania |

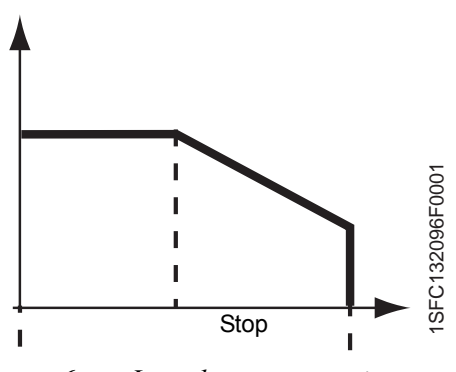

rys. 6: Lagodne zatrzymanie

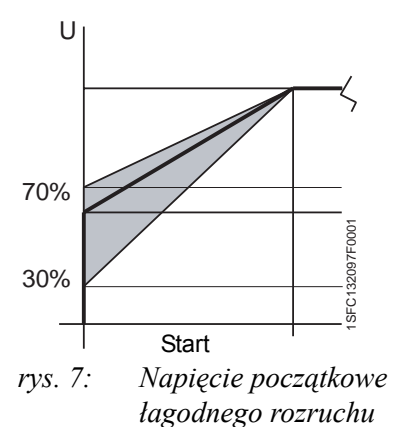

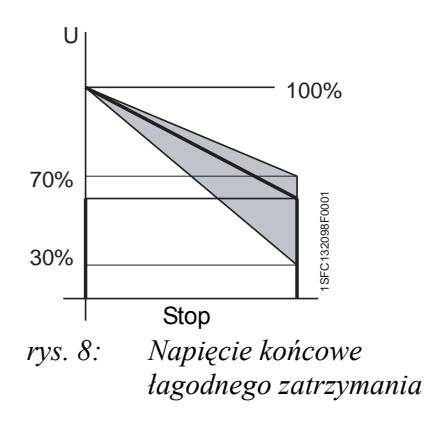

### 10:8 Napięcie końcowe

Ścieżka dostępu w menu: Menu/NASTAWY/Nastawy funkcji/ Start/Stop / Nap. konc.

Ten parametr umożliwia zadanie poziomu napięcia, do którego spada napięcie podczas zatrzymania. Napięcie lub moment obrotowy opadają od pełnej wartości do tego poziomu, następnie zasilanie silnika jest odcinane. Funkcja będzie aktywna tylko wtedy, gdy parametr Stop ramp będzie uaktywniony.

| Tekst      | Wartość  | Zakres   | Opis                                            |
|------------|----------|----------|-------------------------------------------------|
| parametru  | domyślna | ustawień |                                                 |
| Nap. konc. | 30%      | 3070%    | Napięcie<br>końcowe<br>łagodnego<br>zatrzymania |

### 10:9 Napięcie zstępujące

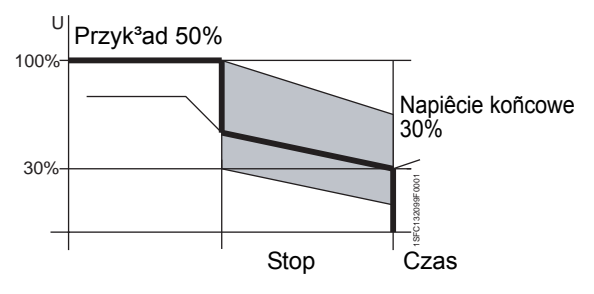

rys. 9: Napięcie zstępujące łagodnego zatrzymania

Ścieżka dostępu w menu: Menu/NASTAWY/Nastawy funkcji/ Start/Stop / Obnizka nap.

Podczas zatrzymywania silnika z wykorzystaniem łagodnego zatrzymania prędkość obrotowa nie obniża się natychmiastowo. Funkcja obniżania napięcia umożliwia ustalenie takiego poziomu napięcia, do jakiego zostanie obniżone podczas hamowania z chwilą rozpoczęcia łagodnego zatrzymania. Dzięki takiemu działaniu można zoptymalizować proces zatrzymywania silnika. Funkcja ta nie jest dostępna, gdy tryb zatrzymania jest ustawiony na "Moment"..

| Tekst           | Wartość  | Zakres   | Opis                                                                                                    |
|-----------------|----------|----------|----------------------------------------------------------------------------------------------------|
| parametru       | domyślna | ustawień |                                                                                                    |
| Obnizka<br>nap. | 100%     | 30100%   | Wartość, do jakiej<br>softstart powinien<br>obniżyć napięcie<br>podczas<br>zatrzymania i<br>przy jakiej<br>powinien<br>rozpocząć<br>łagodne<br>zatrzymanie. |

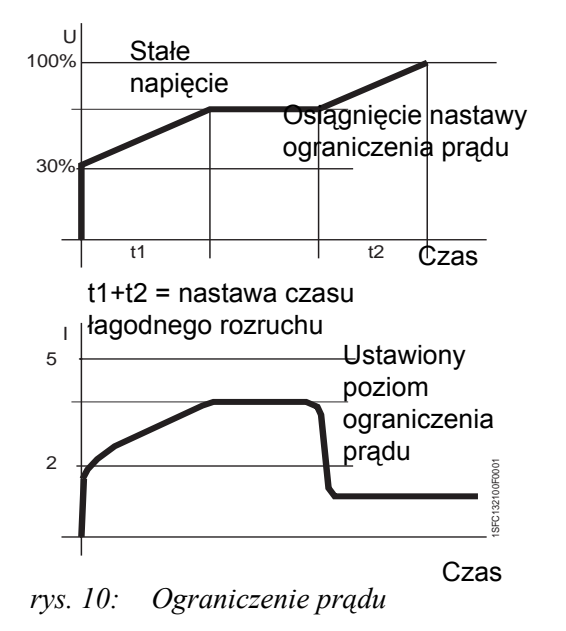

### 10:10 Ograniczenie prądu

Ścieżka dostępu w menu: Menu/NASTAWY/Nastawy funkcji/ Start/Stop / Ogr. pradu

Dzięki tej funkcji możliwe jest ograniczenie prądu podczas rozruchu. Gdy prąd osiąga wartość graniczną, napięcie wyjściowe stabilizuje się do momentu obniżenia się wartości prądu poniżej poziomu granicznego. Wówczas kontynuowany jest proces podnoszenia napięcia.

Prąd rozruchowy musi być wystarczająco duży, aby silnik osiągnął obroty znamionowe. Najmniejszy prąd rozruchu zależy od wykonania silnika oraz charakterystyki obciążenia.

| Tekst      | Wartość              | Zakres                 | Opis                         |
|------------|----------------------|------------------------|------------------------------|
| parametru  | domyślna             | ustawień               |                              |
| Ogr. pradu | 4,0 x l <sub>e</sub> | 2,07,0x l <sub>e</sub> | Poziom ograniczenia<br>prądu |

### 10:11 Ograniczenie momentu obrotowego

Ścieżka dostępu w menu: Menu/NASTAWY/Nastawy funkcji/ Menu regul. momentu / Ogr. momentu

Dzięki tej funkcji możliwe jest ograniczenie momentu obrotowego podczas rozruchu. Gdy moment obrotowy osiąga wartość graniczną, napięcie wyjściowe stabilizuje się do momentu obniżenia się wartości momentu poniżej poziomu granicznego. Wówczas kontynuowany jest proces wzrostu.

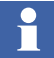

Funkcja ograniczenia momentu obrotowego jest dostępna tylko wówczas, gdy tryb rozruchu jest ustawiony na "Moment".

| Tekst           | Wartość  | Zakres     | Opis                                                                                             |
|-----------------|----------|------------|--------------------------------------------------------------------------------------------------|
| parametru       | domyślna | ustawień   |                                                                                                  |
| Ogr.<br>momentu | 150 %    | 20200<br>% | Poziom ograniczenia<br>momentu obrotowego w<br>porównaniu ze<br>znamionowym<br>momentem silnika. |

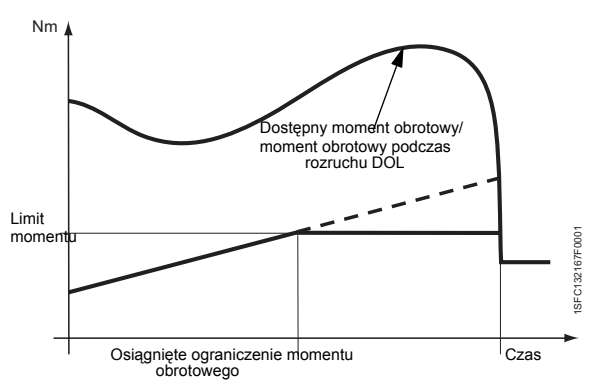

rys. 11: Ograniczenie momentu obrotowego

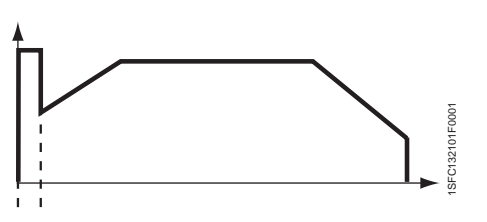

rys. 12: Rozruch impulsowy

### 10:12 Rozruch impulsowy

Ścieżka dostępu w menu: Menu/NASTAWY/Nastawy funkcji/ Start/Stop / Rozr. imp.

W niektórych aplikacjach może być przydatny udar impulsowy, np. dla pokonania wstępnych oporów tarcia podczas rozruchu. Ta funkcja umożliwia ustawienie stałego napięcia na określony czas. Należy pamiętać, że podczas rozruchu impulsowego nie działa funkcja ograniczania prądu.

| Tekst      | Wartość  | Zakres   | Opis                             |
|------------|----------|----------|----------------------------------|
| parametru  | domyślna | ustawień |                                  |
| Rozr. imp. | Nie      | Tak, Nie | Wybór<br>rozruchu<br>impulsowego |

### 10:13 Poziom rozruchu impulsowego

#### Ścieżka dostępu w menu: Menu/NASTAWY/Nastawy funkcji/ Start/Stop / Poz. impulsu

Ten parametr służy do nastawienia poziomu rozruchu impulsowego. Jest aktywny tylko w wypadku wyboru rozruchu impulsowego.

| Tekst<br>parametru | Wartość<br>domyślna | Zakres ustawień | Opis                           |
|--------------------|---------------------|-----------------|--------------------------------|
| Poz.<br>impulsu    | 50%                 | 50100%          | Poziom rozruchu<br>impulsowego |

### 10:14 Czas rozruchu impulsowego

Ścieżka dostępu w menu: Menu/NASTAWY/Nastawy funkcji/ Start/Stop / T rozr. imp.

Ten parametr służy do nastawienia czasu rozruchu impulsowego. Jest aktywny tylko w wypadku wyboru rozruchu impulsowego.

| Tekst<br>parametru | Wartość<br>domyślna | Zakres ustawień | Opis                            |
|--------------------|---------------------|-----------------|---------------------------------|
| T rozr. imp.       | 0,2 s               | 0,11,5 s        | Czas<br>rozruchu<br>impulsowego |

### 10:15 Zakres łagodnego rozruchu

Ścieżka dostępu w menu: Menu/NASTAWY/Nastawy funkcji/ Start/Stop / Zak. T roz.

Czas rozruchu jest ustawiony domyślnie na 30 s, ale jeżeli jest to wymagane, może zostać zwiększony do 120 s dzięki temu parametrowi.

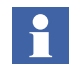

Zbyt długi czas rozruchu zwiększa możliwość pobudzenia zabezpieczenia przeciążeniowego podczas rozruchu.

| Tekst<br>parametru | Wartość<br>domyślna | Zakres ustawień | Opis                        |
|--------------------|---------------------|-----------------|-----------------------------|
| Zakr. T rozr.      | 1-30 s              | 1-30 s, 1-120 s | Regulowany<br>czas rozruchu |

### 10:16 Zakres łagodnego zatrzymania

#### Ścieżka dostępu w menu: Menu/NASTAWY/Nastawy funkcji/ Start/Stop / Zakr. T zat.

Czas zatrzymania jest ustawiony domyślnie na 30 s, ale jeżeli jest to wymagane, może zostać zwiększony do 120 s dzięki temu parametrowi.

| Tekst<br>parametru | Wartość<br>domyślna | Zakres ustawień | Opis                              |
|--------------------|---------------------|-----------------|-----------------------------------|
| Zakr. T zat.       | 0-30 s              | 0-30 s, 0-120 s | Regulowany<br>czas<br>zatrzymania |

# 10:17 Typ zabezpieczenia przed przeciążeniem

### Ścieżka dostępu w menu: Menu/NASTAWY/Nastawy funkcji/Zabezpieczenia/Zab przec OL

Ten parametr umożliwia nastawę żądanej funkcji dla wbudowanego zabezpieczenia przeciążeniowego silnika. Zbyt wysoka temperatura silnika powoduje jego zatrzymanie, a przed ponownym uruchomieniem wymagany jest reset zabezpieczenia.

Zabezpieczenie przed przeciążeniem posiada trzy tryby działania:

- **Brak** Zabezpieczenie nie jest aktywowane.
- Normalne Zabezpieczenie pracuje normalnie.
- Podwójne Zabezpieczenie ma dwie klasy, jedną podczas rozruchu i inną podczas pracy ciągłej.

| Tekst     | Wartość  | Zakres      | Opis                 |
|-----------|----------|-------------|----------------------|
| parametru | domyślna | ustawień    |                      |
| Zab przec | Normalne | Nie, Norm., | Zabezpieczenie przed |
| OL        |          | Podw.       | przeciążeniem        |

Temperatura silnika wraz ze stemplem czasowym jest przechowywana przez dwie godziny po zaniku zasilania.

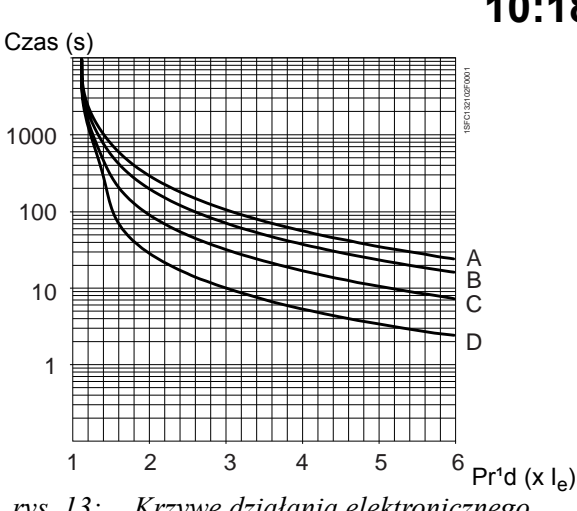

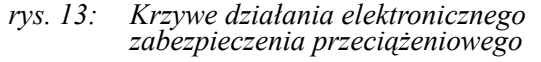

- A Klasa 30
- B Klasa 20
- C Klasa 10 D Klasa 10A

10:18 Klasa ochrony przed przeciążeniem

Ścieżka dostępu w menu: Menu/NASTAWY/Nastawy funkcji/Zabezpieczenia/Przeciążenie/KI. OL siln.

Ten parametr umożliwia nastawę żądanej klasy dla wbudowanego zabezpieczenia przeciążeniowego silnika. Dostępne są cztery różne klasy, zgodnie z rys. 13.

- Klasa 10 A
- Klasa 10
- Klasa 20
- Klasa 30

| Tekst        | Wartość  | Zakres           | Opis               |
|--------------|----------|------------------|--------------------|
| parametru    | domyślna | ustawień         |                    |
| KI. OL siln. | 10       | 10 A, 10, 20, 30 | Klasa przeciążenia |

# 10:19 Ochrona przed przeciążeniem, typ podwójny, klasa rozruchu

Ścieżka dostępu w menu: Menu/NASTAWY/Nastawy funkcji/ Zabezpieczenia/Zab przec OL/KI. OL rozr.

Ten parametr umożliwia nastawę żądanej klasy dla wbudowanego zabezpieczenia przeciążeniowego silnika podczas rozruchu. Po osiągnięciu przez napięcie pełnej wartości znamionowej nastąpi przełączenie na klasę ochrony po upływie 30 s. (patrz poniżej).

| Tekst<br>parametru | Wartość<br>domyślna | Zakres ustawień  | Opis                                                      |
|--------------------|---------------------|------------------|-----------------------------------------------------------|
| KI. OL rozr.       | 10                  | 10 A, 10, 20, 30 | Klasa<br>przeciążenia,<br>typ podwójny,<br>klasa rozruchu |

### 10:20 Zabezpieczenie przed przeciążeniem, typ podwójny, klasa pracy

Ścieżka dostępu w menu: Menu/NASTAWY/Nastawy funkcji/ Zabezpieczenia/Zab przec OL/KI. OL bieg

Ten parametr umożliwia nastawę żądanej klasy dla wbudowanego zabezpieczenia przeciążeniowego silnika podczas pracy ciągłej. Po 30 s od osiągnięcia przez napięcie pełnej wartości znamionowej jest uaktywniana klasa pracy.

| Tekst<br>parametru | Wartość<br>domyślna | Zakres ustawień  | Opis                                                   |
|--------------------|---------------------|------------------|--------------------------------------------------------|
| KI. OL bieg        | 10                  | 10 A, 10, 20, 30 | Klasa<br>przeciążenia,<br>typ podwójny,<br>klasa pracy |

### 10:21 Zabezpieczenie przed przeciążeniem, tryb pracy

Ścieżka dostępu w menu: Menu/NASTAWY/Nastawy funkcji/ Zabezpieczenia/Zab przec OL/Dzial zab OL

Ten parametr umożliwia wybór jednej z trzech opcji działania softstartu po pobudzeniu zabezpieczenia przeciążeniowego. Ta funkcja jest dostępna tylko w wypadku uaktywnienia zabezpieczenia przeciążeniowego.

| Stop-M | zatrzymanie silnika, wymagany ręczny reset przed ponownym uruchomieniem.                                  |
|--------|----------------------------------------------------------------------------------------------------|
| Stop–A | silnik zatrzymuje się i po ustaniu usterki<br>wykonywany jest automatyczny reset.<br>(temp. silnika <80%) |
| Wskaz. | silnik kontynuuje pracę, ale wyświetlany jest komunikat o usterce.                                        |

| Tekst<br>parametru | Wartość<br>domyślna | Zakres ustawień           | Opis                                          |
|--------------------|---------------------|---------------------------|-----------------------------------------------|
| Dzial zab<br>OL    | Stop–M              | Stop–M, Stop–A,<br>Wskaz. | Tryb pracy po<br>pobudzeniu<br>zabezpieczenia |

### 10:22 Zabezpieczenie przed mechanicznym zablokowaniem wirnika

Ścieżka dostępu w menu: Menu/NASTAWY/Nastawy funkcji/ Zabezpieczenia/Zab. utyk. R

Jeżeli prąd silnika przekracza poziom nastawy prądowej i czasowej podczas pracy przy pełnym napięciu, wówczas to zabezpieczenie jest aktywowane. Zabezpieczenie zaczyna proces monitorowania od chwili osiągnięcia przez silnik pełnego napięcia.

| Tekst<br>parametru | Wartość<br>domyślna | Zakres ustawień | Opis                                                |
|--------------------|---------------------|-----------------|-----------------------------------------------------|
| Zab. utyk<br>R     | Nie                 | Tak, Nie        | Zabezpieczenie<br>przed<br>zablokowaniem<br>wirnika |

### 10:23 Zabezpieczenie przed mechanicznym zablokowaniem silnika, poziom

Ścieżka dostępu w menu: Menu/NASTAWY/Nastawy funkcji/ Zabezpieczenia/Zab. utyk. R/Prog zadz. R

Ta funkcja umożliwia nastawę poziomu progu pobudzenia zabezpieczenia przed zablokowaniem wirnika. Może być uaktywniona tylko w wypadku włączenia zabezpieczenia przed zablokowaniem wirnika.

| Tekst<br>parametru | Wartość<br>domyślna  | Zakres ustawień         | Opis                                                                        |
|--------------------|----------------------|-------------------------|-----------------------------------------------------------------------------|
| Prog zadz.<br>R    | 4,0 x I <sub>e</sub> | 0,58,0 x l <sub>e</sub> | Poziom<br>pobudzenia<br>zabezpieczenia<br>przed<br>zablokowaniem<br>wirnika |

### 10:24 Zabezpieczenie przed mechanicznym zablokowaniem silnika, czas

Ścieżka dostępu w menu: Menu/NASTAWY/Nastawy funkcji/ Zabezpieczenia/Zab. utyk. R/Czas zadz. R

Ten parametr umożliwia nastawienie zwłoki czasowej zadziałania zabezpieczenia. Może być uaktywniona tylko w wypadku włączenia zabezpieczenia przed zablokowaniem wirnika.

| Tekst<br>parametru | Wartość<br>domyślna | Zakres ustawień | Opis                                                                      |
|--------------------|---------------------|-----------------|---------------------------------------------------------------------------|
| Czas zadz.<br>R    | 1,0 s               | 0,210,0 s       | Czas<br>pobudzenia<br>zabezpieczenia<br>przed<br>zablokowaniem<br>wirnika |

### 10:25 Zabezpieczenie przed mechanicznym zablokowaniem silnika, tryb pracy

Ścieżka dostępu w menu: Menu/NASTAWY/Nastawy funkcji/Zabezpieczenia/Zab. utyk. R/Dzial. zab R

Ten parametr umożliwia wybór jednej z trzech opcji działania softstartu po pobudzeniu zabezpieczenia przeciążeniowego. Może być uaktywniona tylko w wypadku włączenia zabezpieczenia przed zablokowaniem wirnika.

| Stop-M | zatrzymanie silnika, wymagany ręczny reset przed ponownym uruchomieniem.       |
|--------|--------------------------------------------------------------------------------|
| Stop–A | silnik zatrzymuje się i po ustaniu usterki wykonywany jest automatyczny reset. |

Wskaz. silnik kontynuuje pracę, ale wyświetlany jest komunikat o usterce.

| Tekst           | Wartość  | Zakres                       | Opis                                                                            |
|-----------------|----------|------------------------------|---------------------------------------------------------------------------------|
| parametru       | domyślna | ustawień                     |                                                                                 |
| Dzial. zab<br>R | Stop–M   | Stop–M,<br>Stop–A,<br>Wskaz. | Tryb pracy po<br>pobudzeniu<br>zabezpieczenia przed<br>zablokowaniem<br>wirnika |
# 10:26 Zabezpieczenie przed niedociążeniem

Ścieżka dostępu w menu: Menu/NASTAWY/Nastawy funkcji/ Zabezpieczenia/Zab nied. UL

Jeżeli pobór prądu przez silnik spada poniżej nastawionej wartości podczas pracy przy pełnym napięciu i trwa dłużej niż nastawiony czas, pobudzane jest zabezpieczenie. Zabezpieczenie zaczyna proces monitorowania od chwili osiągnięcia przez silnik pełnego napięcia.

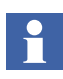

To zabezpieczenie może być wykorzystane np. do zabezpieczeni pompy przed pracą na sucho, wykrycia zerwania pasa transmisyjnego itp.

| Tekst           | Wartość  | Zakres   | Opis                                      |
|-----------------|----------|----------|-------------------------------------------|
| parametru       | domyślna | ustawień |                                           |
| Zab nied.<br>UL | Nie      | Tak, Nie | Zabezpieczenie<br>przed<br>niedociążeniem |

# 10:27 Poziom zabezpieczenia przed niedociążeniem

Ścieżka dostępu w menu: Menu/NASTAWY/Nastawy funkcji/ Zabezpieczenia/Zab nied. UL/Prog zadz UL

Ta funkcja umożliwia nastawę poziomu progu pobudzenia zabezpieczenia przed niedociążeniem. Funkcja jest aktywna tylko w wypadku włączenia zabezpieczenia przed niedociążeniem.

| Tekst<br>parametru | Wartość<br>domyślna  | Zakres ustawień         | Opis                                                          |
|--------------------|----------------------|-------------------------|---------------------------------------------------------------|
| Prog zadz<br>UL    | 0,5 x l <sub>e</sub> | 0,40,8 x l <sub>e</sub> | Próg zadziałania<br>zabezpieczenia<br>przed<br>niedociążeniem |

# 10:28 Czas zabezpieczenia przed niedociążeniem

Ścieżka dostępu w menu: Menu/NASTAWY/Nastawy funkcji/ Zabezpieczenia/Zab nied. UL/Czas zadz UL

Ten parametr umożliwia nastawienie zwłoki czasowej zadziałania zabezpieczenia. Funkcja jest aktywna tylko w wypadku włączenia zabezpieczenia przed niedociążeniem.

| Tekst           | Wartość  | Zakres   | Opis                                                                           |
|-----------------|----------|----------|--------------------------------------------------------------------------------|
| parametru       | domyślna | ustawień |                                                                                |
| Czas zadz<br>UL | 10 s     | 130 s    | Czas<br>pobudzenia<br>zadziałania<br>zabezpieczenia<br>przed<br>niedociążeniem |

# 10:29 Zabezpieczenie przed niedociążeniem, tryb pracy

### Ścieżka dostępu w menu: Menu/NASTAWY/Nastawy funkcji/ Zabezpieczenia/Zab nied. UL/Dzial zab UL

Ten parametr umożliwia wybór jednej z trzech opcji działania softstartu po pobudzeniu zabezpieczenia przeciążeniowego. Funkcja jest aktywna tylko w wypadku włączenia zabezpieczenia przed niedociążeniem.

| Stop–M | zatrzymanie silnika, wymagany ręczny reset przed ponownym uruchomieniem.          |
|--------|-----------------------------------------------------------------------------------|
| Stop–A | silnik zatrzymuje się i po ustaniu usterki<br>wykonywany jest automatyczny reset. |
| Wskaz. | silnik kontynuuje pracę, ale wyświetlany<br>jest komunikat o usterce.             |

| Tekst<br>parametru | Wartość<br>domyślna | Zakres ustawień           | Opis                                                                     |
|--------------------|---------------------|---------------------------|--------------------------------------------------------------------------|
| Dzial zab<br>UL    | Stop–M              | Stop–M, Stop–A,<br>Wskaz. | Tryb pracy po<br>pobudzeniu<br>zabezpieczenia<br>przed<br>niedociążeniem |

# 10:30 Zabezpieczenie przed asymetrią faz

### Ścieżka dostępu w menu: Menu/NASTAWY/Nastawy funkcji/ Zabezpieczenia/Zab. asym. A

Jeżeli prąd silnika w jednej z faz różni się od prądu w pozostałych fazach w stopniu większym niż nastawiona wartość, wówczas to zabezpieczenie jest aktywowane. Zabezpieczenie zaczyna proces monitorowania po 30 s od chwili osiągnięcia przez silnik pełnego napięcia.

| Tekst           | Wartość  | Zakres   | Opis                                     |
|-----------------|----------|----------|------------------------------------------|
| parametru       | domyślna | ustawień |                                          |
| Zab. asym.<br>A | Nie      | Tak, Nie | Zabezpieczenie<br>przed asymetrią<br>faz |

# 10:31 Zabezpieczenie przed asymetrią faz, poziom ochrony

Ścieżka dostępu w menu: Menu/NASTAWY/Nastawy funkcji/ Zabezpieczenia/Zab. asym. A/Prog zadz. A

Ta funkcja umożliwia nastawę poziomu progu pobudzenia zabezpieczenia przed asymetrią faz. Funkcja jest aktywna tylko w wypadku włączenia zabezpieczenia przed asymetrią faz.

| Tekst<br>parametru | Wartość<br>domyślna | Zakres ustawień | Opis                                                             |
|--------------------|---------------------|-----------------|------------------------------------------------------------------|
| Prog. zadz.<br>A   | 80%                 | 1080%           | Poziom<br>pobudzenia<br>zabezpieczenia<br>przed asymetrią<br>faz |

# 10:32 Zabezpieczenie przed asymetrią faz, tryb pracy

Ścieżka dostępu w menu: Menu/NASTAWY/Nastawy funkcji/ Zabezpieczenia/Zab. asym. A/Dzial. zab A

Ten parametr umożliwia wybór jednej z trzech opcji działania softstartu po pobudzeniu zabezpieczenia przeciążeniowego. Funkcja jest aktywna tylko w wypadku włączenia zabezpieczenia przed asymetrią faz.

| Stop–M | zatrzymanie silnika, wymagany ręczny reset przed ponownym uruchomieniem.          |
|--------|-----------------------------------------------------------------------------------|
| Stop–A | silnik zatrzymuje się i po ustaniu usterki<br>wykonywany jest automatyczny reset. |
| Wskaz. | silnik kontynuuje pracę, ale wyświetlany<br>jest komunikat o usterce.             |

| Tekst<br>paramet | ru | Wartość<br>domyślna | Zakres ustawień           | Opis                                                                    |
|------------------|----|---------------------|---------------------------|-------------------------------------------------------------------------|
| Dzial. za<br>A   | b  | Stop–M              | Stop–M, Stop–A,<br>Wskaz. | Tryb pracy po<br>pobudzeniu<br>zabezpieczenia<br>przed asymetrią<br>faz |

# 10:33 Zabezpieczenie przed nadmiernym prądem

Ścieżka dostępu w menu: Menu/NASTAWY/Nastawy funkcji/ Zabezpieczenia/Zab. prad. I

Jest to zabezpieczenie nadprądowe o stałym progu pobudzenia 8 x le oraz stałej wartości czasowej 200 ms. Zabezpieczenie jest pobudzane, jeżeli prąd przekracza w/w ustalone wartości.

| Tekst        | Wartość  | Zakres   | Opis                                            |
|--------------|----------|----------|-------------------------------------------------|
| parametru    | domyślna | ustawień |                                                 |
| Zab. prad. I | Nie      | Tak, Nie | Zabezpieczenie<br>przed<br>nadmiernym<br>prądem |

# 10:34 Zabezpieczenie przed zbyt dużym prądem, tryb pracy

### Ścieżka dostępu w menu: Menu/NASTAWY/Nastawy funkcji/ Zabezpieczenia/Zab. prad I/Dzial. zab I

Ten parametr umożliwia wybór jednej z trzech opcji działania softstartu po pobudzeniu zabezpieczenia przed nadmiernym prądem. Funkcja jest aktywna tylko w wypadku włączenia zabezpieczenia przed nadmiernym prądem.

| Stop–M | zatrzymanie silnika, wymagany ręczny<br>reset przed ponownym uruchomieniem.       |
|--------|-----------------------------------------------------------------------------------|
| Stop–A | silnik zatrzymuje się i po ustaniu usterki<br>wykonywany jest automatyczny reset. |
| Wskaz. | silnik kontynuuje pracę, ale wyświetlany jest komunikat o usterce.                |

| Tekst        | Wartość  | Zakres                    | Opis                                                                        |
|--------------|----------|---------------------------|-----------------------------------------------------------------------------|
| parametru    | domyślna | ustawień                  |                                                                             |
| Dzial. zab I | Stop–M   | Stop–M, Stop–A,<br>Wskaz. | Tryb pracy po<br>pobudzeniu<br>zabezpieczenia<br>przed zbyt<br>dużym prądem |

# 10:35 Zabezpieczenie przed zmianą kolejności faz

Ścieżka dostępu w menu: Menu/NASTAWY/Nastawy funkcji/ Zabezpieczenia/Zab. faz Rv

Softstart przyjmuje dowolną kolejność faz, ale jeżeli to zabezpieczenie zostanie włączone, wówczas kolejność faz musi być L1, L2, L3. Każda inna kombinacja spowoduje zadziałanie zabezpieczenia.

| Tekst       | Wartość  | Zakres   | Opis                                              |
|-------------|----------|----------|---------------------------------------------------|
| parametru   | domyślna | ustawień |                                                   |
| Zab. faz Rv | Nie      | Tak, Nie | Zabezpieczenie<br>przed zamianą<br>kolejności faz |

# 10:36 Zabezpieczenie zmianą kolejności faz, tryb pracy

### Ścieżka dostępu w menu: Menu/NASTAWY/Nastawy funkcji/ Zabezpieczenia/Zab. faz Rv/Dzial zab Rv

Ten parametr umożliwia wybór jednej z trzech opcji działania softstartu po pobudzeniu zabezpieczenia przed zamianą kolejności faz. Funkcja jest aktywna tylko w wypadku włączenia zabezpieczenia przed zamianą kolejności faz.

| Stop–M | zatrzymanie silnika, wymagany ręczny reset przed ponownym uruchomieniem.          |
|--------|-----------------------------------------------------------------------------------|
| Stop–A | silnik zatrzymuje się i po ustaniu usterki<br>wykonywany jest automatyczny reset. |
| Wskaz. | silnik kontynuuje pracę, ale wyświetlany<br>jest komunikat o usterce.             |

| Tekst           | Wartość  | Zakres                    | Opis                                                                             |
|-----------------|----------|---------------------------|----------------------------------------------------------------------------------|
| parametru       | domyślna | ustawień                  |                                                                                  |
| Dzial zab<br>Rv | Stop–M   | Stop–M, Stop–A,<br>Wskaz. | Tryb pracy po<br>pobudzeniu<br>zabezpieczenia<br>przed zamianą<br>kolejności faz |

# 10:37 Zabezpieczenie PTC

### Ścieżka dostępu w menu: Menu/NASTAWY/Nastawy funkcji/ Zabezpieczenia/Zab. PTC

Softstart posiada wejście dla zewnętrznego termistora PTC, który może być wykorzystany niezależnie od wbudowanego elektronicznego zabezpieczenia przeciążeniowego.

Zaciski stosowane jako wejście termistora PTC są wykorzystywane także jako wyjście analogowe, tak więc jednorazowo można korzystać tylko z jednej z tych funkcji.

| Tekst     | Wartość  | Zakres   | Opis                  |
|-----------|----------|----------|-----------------------|
| parametru | domyślna | ustawień |                       |
| Zab. PTC  | Nie      | Tak, Nie | Zabezpieczenie<br>PTC |

# 10:38 Zabezpieczenie PTC, tryb pracy

### Ścieżka dostępu w menu: Menu/NASTAWY/Nastawy funkcji/ Zabezpieczenia/Zab. PTC/Dzial zabPTC

Ten parametr umożliwia wybór jednej z trzech opcji działania softstartu po pobudzeniu zabezpieczenia PTC. Funkcja jest aktywna tylko w przypadku włączenia zabezpieczenia PTC.

| Stop-M | zatrzymanie silnika, wymagany ręczny reset przed ponownym uruchomieniem.          |
|--------|-----------------------------------------------------------------------------------|
| Stop–A | silnik zatrzymuje się i po ustaniu usterki<br>wykonywany jest automatyczny reset. |
| Wskaz. | silnik kontynuuje pracę, ale wyświetlany jest komunikat o usterce.                |

| Tekst<br>parametru | Wartość<br>domyślna | Zakres ustawień           | Opis                                                  |
|--------------------|---------------------|---------------------------|-------------------------------------------------------|
| Dzial<br>zabPTC    | Stop M              | Stop–M, Stop–A,<br>Wskaz. | Tryb pracy po<br>pobudzeniu<br>zabezpieczeni<br>a PTC |

# 10:39 Zewnętrzne obejście

### Ścieżka dostępu w menu: Menu/NASTAWY/Nastawy funkcji/ Start/Stop/Zewn. ByPass

Ten parametr określa, czy zewnętrzny stycznik obejściowy jest zastosowany, czy nie.

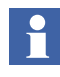

Jeżeli stosowany jest zewnętrzny stycznik obejściowy, do stycznika należy podłączyć przekaźnik wyjściowy i skonfigurować go jako TOR. Stycznik obejściowy jest aktywowany, gdy napięcie osiąga 100% wartości, a prąd ma wartość poniżej 1,2 x I<sub>e</sub> w sposób ciągły przez 1 s lub po 3 s przerwy.

| Tekst           | Wartość  | Zakres   | Opis                                                      |
|-----------------|----------|----------|-----------------------------------------------------------|
| parametru       | domyślna | ustawień |                                                           |
| Zewn.ByPa<br>ss | Nie      | Tak, Nie | Zastosowanie<br>zewnętrznego<br>stycznika<br>obejściowego |

### 10:40 Ostrzeżenie o nadmiernym prądzie

Ścieżka dostępu w menu: Menu/NASTAWY/Nastawy funkcji/ Ostrzeżenia/Ost. I=Wys.

Jeżeli funkcja jest włączona, to w przypadku przekroczenia przez prąd nastawionej wartości, po osiągnięciu przez napięcie poziomu znamionowego, jest wysyłany sygnał ostrzegawczy. Pomiary rozpoczynają się po 30 s od momentu osiągnięcia przez napięcie **pełnej wartości**.

| Tekst<br>parametru | Wartość<br>domyślna | Zakres ustawień | Opis                                  |
|--------------------|---------------------|-----------------|---------------------------------------|
| Ost.I=Wys.         | Nie                 | Tak, Nie        | Ostrzeżenie o<br>nadmienym<br>prądzie |

# 10:41 Poziom ostrzeżenia o nadmiernym prądzie

Ścieżka dostępu w menu: Menu/NASTAWY/Nastawy funkcji/ Ostrzezenia/Ost.I=Wys./Prog. I=Wys.

Ten parametr pozwala na zdefiniowanie poziomu prądu, przy którym nastąpi wysłanie ostrzeżenia.

| Tekst          | Wartość              | Zakres                  | Opis                                       |
|----------------|----------------------|-------------------------|--------------------------------------------|
| parametru      | domyślna             | ustawień                |                                            |
| Prog<br>I=Wys. | 1,2 x l <sub>e</sub> | 0,55,0 X I <sub>e</sub> | Poziom ostrzegania o<br>nadmiernym prądzie |

## 10:42 Ostrzeżenie o zbyt niskim prądzie

### Ścieżka dostępu w menu: Menu/NASTAWY/Nastawy funkcji/ Ostrzezenia/Ost. I=Niski

Jeżeli funkcja jest włączona to w przypadku obniżenia się prądu poniżej nastawionej wartości, po osiągnięciu przez napięcie poziomu znamionowego, jest wysyłany sygnał ostrzegawczy. Pomiary rozpoczynają się po 30 s od momentu osiągnięcia przez napięcie **pełnej wartości**.

| Tekst<br>parametru | Wartość<br>domyślna | Zakres<br>ustawień | Opis                                 |
|--------------------|---------------------|--------------------|--------------------------------------|
| Ost. I=Niski       | Nie                 | Tak, Nie           | Ostrzeżenie o zbyt<br>niskim prądzie |

1SFC132003M4001

# 10:43 Ostrzeżenie o zbyt niskim prądzie, poziom

Ścieżka dostępu w menu: Menu/NASTAWY/Nastawy funkcji/ Ostrzeżenia/Ost. I=Niski/Prog I=Niski

Ten parametr pozwala na zdefiniowanie poziomu prądu, przy którym nastąpi wysłanie ostrzeżenia.

| Tekst        | Wartość              | Zakres                  | Opis                                              |
|--------------|----------------------|-------------------------|---------------------------------------------------|
| parametru    | domyślna             | ustawień                |                                                   |
| Prog I=Niski | 0,8 x l <sub>e</sub> | 0,41,0 x l <sub>e</sub> | Poziom<br>ostrzeżenia o<br>zbyt niskim<br>prądzie |

## 10:44 Ostrzeżenie o przeciążeniu

Ścieżka dostępu w menu: Menu/NASTAWY/Nastawy funkcji/ Ostrzeżenia/Ost. prz. OL

Jeżeli funkcja jest włączona to w przypadku aktywacji zabezpieczenia przeciążeniowego i braku spadku obciążenia silnika, jest wysyłany sygnał ostrzegawczy.

| Tekst<br>parametru | Wartość<br>domyślna | Zakres ustawień | Opis                          |
|--------------------|---------------------|-----------------|-------------------------------|
| Ost. prz.<br>OL    | Nie                 | Tak, Nie        | Ostrzeżenie o<br>przeciążeniu |

## 10:45 Poziom ostrzeżenia o przeciążeniu

Ścieżka dostępu w menu: Menu/NASTAWY/Nastawy funkcji/ Ostrzeżenia/Ost. prz. OL/Prog ost.OL

Ten parametr pozwala na zdefiniowanie poziomu ostrzegania zabezpieczenia przeciążeniowego. Poziom zadziałania zabezpieczenia jest reprezentowany przez 100%.

| Tekst<br>parametru | Wartość<br>domyślna | Zakres ustawień | Opis                                    |
|--------------------|---------------------|-----------------|-----------------------------------------|
| Prog ost.<br>OL    | 90%                 | 4099%           | Poziom<br>ostrzeżenia o<br>przeciążeniu |

Rozdz. 10 Funkcje

# 10:46 Ostrzeżenie o przeciążeniu tyrystora

Ścieżka dostępu w menu: Menu/NASTAWY/Nastawy funkcji/ Ostrzeżenia/Ost. prze TY

Jeżeli funkcja jest włączona, to w przypadku aktywacji zabezpieczenia przeciążeniowego tyrystora i braku spadku obciążenia jest wysyłany sygnał ostrzegawczy. Poziom ostrzeżenia to 90%.

| Tekst           | Wartość  | Zakres   | Opis                                    |
|-----------------|----------|----------|-----------------------------------------|
| parametru       | domyślna | ustawień |                                         |
| Ost. prze<br>TY | Nie      | Tak, Nie | Ostrzeżenie o<br>przeciążeniu tyrystora |

## 10:47 Usterka utraty fazy, tryb pracy

### Ścieżka dostępu w menu: Menu/NASTAWY/Nastawy funkcji/ Usterki/Dzial zab Ln

Ten parametr umożliwia wybór jednej z dwóch opcji działania softstartu po awarii fazy.

| Stop–M | zatrzymanie silnika, wymagany ręczny |
|--------|--------------------------------------|
|        | reset przed ponownym uruchomieniem.  |

Stop–A silnik zatrzymuje się i po ustaniu usterki wykonywany jest automatyczny reset.

| Tekst     | Wartość  | Zakres   | Opis                    |
|-----------|----------|----------|-------------------------|
| parametru | domyślna | ustawień |                         |
| Dzial zab | Stop–M   | Stop–M,  | Tryb pracy przy utracie |
| Ln        |          | Stop–A   | fazy                    |

## 10:48 Usterka Fieldbus, tryb pracy

# Ścieżka dostępu w menu: Menu/NASTAWY/Nastawy funkcji/Usterki/Dzial. FBP\_0

Ten parametr umożliwia wybór jednej z dwóch opcji działania softstartu po wystąpieniu usterki komunikacji Fieldbus.

| Stop–M | zatrzymanie silnika, wymagany ręczny reset przed ponownym uruchomieniem.       |
|--------|--------------------------------------------------------------------------------|
| Stop–A | silnik zatrzymuje się i po ustaniu usterki wykonywany jest automatyczny reset. |

| Tekst     | Wartość  | Zakres   | Opis                 |
|-----------|----------|----------|----------------------|
| parametru | domyślna | ustawień |                      |
| Dzial.    | Stop–M   | Stop–M,  | Tryb pracy po awarii |
| FBP_0     |          | Stop–A   | komunikacji Fieldbus |

# 10:49 Usterka częstotliwości, tryb pracy

### Ścieżka dostępu w menu: Menu/NASTAWY/Nastawy funkcji/ Awarie/Dzial zab Hz

Ten parametr umożliwia wybór jednej z dwóch opcji działania softstartu po wystąpieniu usterki niewłaściwej częstotliwości (poza zakresem).

| Stop–M | zatrzymanie silnika, wymagany ręczny reset przed ponownym uruchomieniem.       |
|--------|--------------------------------------------------------------------------------|
| Stop–A | silnik zatrzymuje się i po ustaniu usterki wykonywany jest automatyczny reset. |

| Tekst           | Wartość  | Zakres             | Opis                                                        |
|-----------------|----------|--------------------|-------------------------------------------------------------|
| parametru       | domyślna | ustawień           |                                                             |
| Dzial zab<br>Hz | Stop–M   | Stop–M, Stop–<br>A | Tryb pracy po<br>wykryciu<br>niewłaściwej<br>częstotliwości |

# 10:50 Usterka przegrzania radiatora, tryb pracy

### Ścieżka dostępu w menu: Menu/NASTAWY/Nastawy funkcji/ Awarie/Dzial zab TE

Ten parametr umożliwia wybór jednej z dwóch opcji działania softstartu po awarii przegrzania radiatora softstartu.

| Stop–M | zatrzymanie silnika, wymagany ręczny reset przed ponownym uruchomieniem. |
|--------|--------------------------------------------------------------------------|
| Stop–A | silnik zatrzymuje się i po ustaniu usterki                               |

wykonywany jest automatyczny reset.

| Tekst<br>parametru | Wartość<br>domyślna | Zakres ustawień | Opis                                                    |
|--------------------|---------------------|-----------------|---------------------------------------------------------|
| Dzial zab<br>Te    | Stop–M              | Stop–M, Stop–A  | Tryb pracy po<br>przegrzaniu<br>radiatora<br>softstartu |

Rozdz. 10 Funkcje

# 10:51 Usterka zwarcia tyrystora, tryb pracy

Ścieżka dostępu w menu: Menu/NASTAWY/Nastawy funkcji/ Awarie/Dzial zab TY

Ten parametr umożliwia wybór jednej z dwóch opcji działania softstartu po zwarciu jednego z kilku tyrystorów softstartu.

Stop–M zatrzymanie silnika, wymagany ręczny reset przed ponownym uruchomieniem.

Stop–A silnik zatrzymuje się i po ustaniu usterki wykonywany jest automatyczny reset.

| Tekst           | Wartość  | Zakres         | Opis                                  |
|-----------------|----------|----------------|---------------------------------------|
| parametru       | domyślna | ustawień       |                                       |
| Dzial zab<br>TY | Stop–M   | Stop–M, Stop–A | Tryb pracy po<br>zwarciu<br>tyrystora |

# 10:52 Stycznik obejściowy nie otwiera się, tryb pracy

Ścieżka dostępu w menu: Menu/NASTAWY/Nastawy funkcji/Awarie/ BP brak WYL

Ten parametr umożliwia wybór jednego z dwóch trybów pracy softstartu, gdy stycznik obejściowy nie otwiera się prawidłowo.

| Stop–M | zatrzymanie silnika, wymagany ręczny |
|--------|--------------------------------------|
|        | reset przed ponownym uruchomieniem.  |

Stop–A silnik zatrzymuje się i po ustaniu usterki wykonywany jest automatyczny reset.

| Tekst<br>parametru | Wartość<br>domyślna | Zakres ustawień | Opis                                                         |
|--------------------|---------------------|-----------------|--------------------------------------------------------------|
| BP bark<br>WYL     | Stop-M              | Stop-M, Stop-A  | Tryb pracy, gdy<br>stycznik<br>obejściowy nie<br>otwiera się |

# 10:53 Stycznik obejściowy nie zamyka się, tryb pracy

Ścieżka dostępu w menu: Menu/NASTAWY/Nastawy funkcji/Awarie/BP brak ZAL

Ten parametr umożliwia wybór jednego z dwóch trybów pracy softstartu, gdy stycznik obejściowy nie zamyka się prawidłowo.

- Stop–M zatrzymanie silnika, wymagany ręczny reset przed ponownym uruchomieniem.
- Stop–A silnik zatrzymuje się i po ustaniu usterki wykonywany jest automatyczny reset.

| Tekst<br>parametru | Wartość<br>domyślna | Zakres ustawień | Opis                                                        |
|--------------------|---------------------|-----------------|-------------------------------------------------------------|
| BP brak<br>ZAL     | Stop-M              | Stop-M, Stop-A  | Tryb pracy, gdy<br>stycznik<br>obejściowy nie<br>zamyka się |

## 10:54 Programowalne wejścia, In0 i In1

Ścieżka dostępu w menu: Menu/NASTAWY/Nastawy funkcji/ Wejscia/Progr. we 0 / Progr. we. 1

Softstarter posiada dwa wejścia programowalne, In0 i In1. Można ich używać do różnych celów w zależności od wybranej funkcji, niezależnie od siebie.

| Tekst<br>parametru | Wartość<br>domyślna | Zakres ustawień                                        | Opis                                       |
|--------------------|---------------------|--------------------------------------------------------|--------------------------------------------|
| Progr. we.<br>0    | Reset               | Brak, Reset,<br>Dostep, Jog,<br>DOL, Start2,<br>FBStop | Funkcja<br>programowalne<br>go wejścia In0 |
| Progr. wej.<br>1   | Reset               | Brak, Reset,<br>Dostep, Jog,<br>DOL, Start3,<br>FBStop | Funkcja<br>programowalne<br>go wejścia In1 |

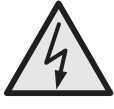

### Uwaga!

Silnik może ruszyć niespodziewanie, jeżeli sygnał uruchomienia będzie obecny podczas wykonywania dowolnej z czynności wymienionych poniżej:

- przełączanie trybu sterowania (Fieldbus / sprzętowe)
- przeprogramowywanie wejść programowalnych
- resetowanie wszystkich ustawień (zestaw wejść programowalnych w trybie dostępnym)

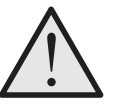

### **Ostrzeżenie!**

Styki 4, 5, 6, 7, 8, 9, 10 i 11 mogą być podłączone wyłącznie do napięcia 24 V DC. Inne napięcie może spowodować uszkodzenie softstartu oraz utratę gwarancji.

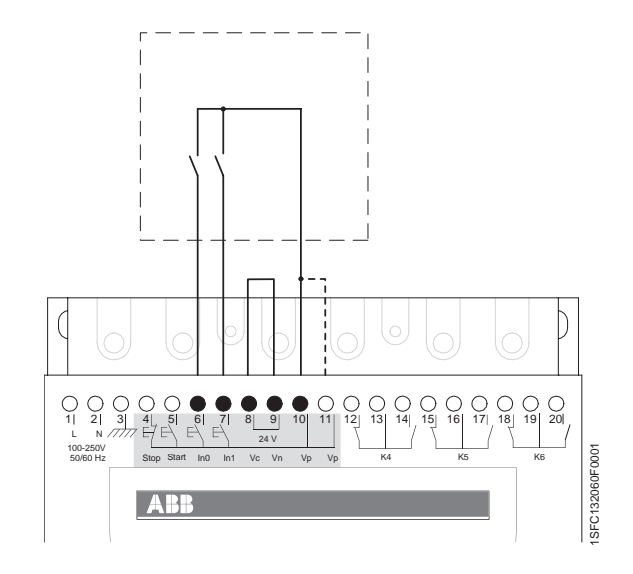

rys. 14: Wewnętrzne napięcie sterujące

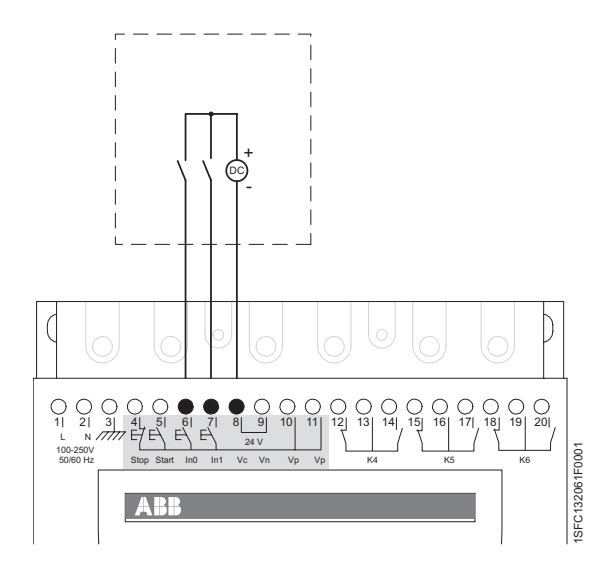

rys. 15: Zewnętrzne napięcie sterujące

# 10:55 Programowalne przekaźniki wyjściowe K4, K5 i K6

Ścieżka dostępu w menu: Menu/NASTAWY/Nastawy funkcji/ Wyjścia/Przek. K4 / K5 / K6

### Przekaźniki przełączające

Softstart posiada trzy programowalne wyjścia, które mogą być używane do różnych celów w zależności od wybranej funkcji, niezależnie od siebie. Przekaźnik K4 jest domyślnie ustawiony na funkcję praca

Bieg, K5 na zakończenie rozruchu Top of Ramp, K6 na zdarzenie Event.

Sygnał pracy Bieg jest wysyłany podczas rozruchu, pracy i zatrzymywania. Może być używany do kontroli stycznika linii zasilającej.

Sygnał zakończenia rozruchu Top of Ramp wysyłany kiedy napięcie na silniku osiąga wartość znamionową. Może być stosowany do kontroli zewnętrznego stycznika obejściowego.

Funkcja Zdarzenie posiada kilka wariantów, które mogą być załączane lub wyłączane zgodnie z żądaniem.

Jeden, kilka lub wszystkie sygnały mogą być wykorzystywane indywidualnie lub równolegle w tym samym czasie dla każdego przekaźnika wyjściowego.

- · Zabezpieczenie przed przeciążeniem
- Grupa usterek
- Zabezpieczenie przed nadmiernym prądem
- · Zabezpieczenie tyrystora przed przeciążeniem
- · Zabezpieczenie przed zablokowaniem wirnika
- · Zabezpieczenie przed niedociążeniem
- · Zabezpieczenie przed asymetrią faz
- Zabezpieczenie PTC
- · Zabezpieczenie przez zamianą kolejności faz
- · Ostrzeżenie o przeciążeniu
- · Ostrzeżenie o przeciążeniu tyrystora
- Ostrzeżenie o nadmienym prądzie
- Ostrzeżenie o zbyt niskim prądzie
- Grupa usterek obejścia

### Opis

Istnieją dwie grupy usterek, które można wybrać. Gdy wystąpi dowolna usterka z grupy usterek, generowany jest komunikat o usterce.

W skład grupy usterek wchodzą:

- · Usterka utraty fazy
- Usterka Fieldbus
- Usterka częstotliwości
- · Usterka przekroczenia temperatury radiatora
- Stycznik obejściowy nie otwiera się
- · Błąd połączenia
- Brak przewodności tyrystora
- · Uszkodzenie po stronie linii
- Usterka rozruchu impulsowego
- Błąd wewnętrzny

W skład grupy usterek obejścia wchodzą:

- Usterka zwarcia tyrystora
- Stycznik Obejściowy nie otwiera się

Sygnał usterki obejścia może być wykorzystany do wyzwolenia zainstalowanego przed softstartem odłącznika, jeżeli softstart nie może zatrzymać silnika.

| Tekst<br>parametru | Wartość<br>domyślna | Zakres ustawień      | Opis                                                         |
|--------------------|---------------------|----------------------|--------------------------------------------------------------|
| Przek. K4          | Bieg                | Bieg, TOR,<br>Zdarz. | Funkcja<br>programowalneg<br>o przekaźnika<br>wyjściowego K4 |
| Przek. K5          | TOR                 | Bieg, TOR,<br>Zdarz. | Funkcja<br>programowalneg<br>o przekaźnika<br>wyjściowego K5 |
| Przek. K6          | Zdarz.              | Bieg, TOR,<br>Zdarz. | Funkcja<br>programowalneg<br>o przekaźnika<br>wyjściowego K6 |

# 10:56 Programowalne wyjście programowe V7

Ścieżka dostępu w menu: Menu/NASTAWY/Nastawy funkcji/ Wyjścia/Progr. wy V7

Jeżeli softstart komunikuje się za pośrednictwem magistrali fieldbus, dostępne jest także czwarte wyjście. Jest to wyjście programowe, a jego sygnał jest obecny tylko za pośrednictwem interfejsu Fieldbus. (Patrz 50 "Programowalne przekaźniki wyjściowe K4, K5 i K6", by uzyskać więcej informacji.

| Tekst<br>parametru | Wartość<br>domyślna | Zakres ustawień   | Opis                                                         |
|--------------------|---------------------|-------------------|--------------------------------------------------------------|
| Progr. wy<br>V7    | Zdarz.              | Bieg, TOR, Zdarz. | Funkcja<br>programowalne<br>go wyjścia<br>programowego<br>V7 |

# 10:57 Wyjście analogowe

Ścieżka dostępu w menu: Menu/NASTAWY/Nastawy funkcji/ WYJSCIE analogowe /WY. analogow.

Za pomocą tego parametru można włączyć wyjście analogowe.

Softstart posiada jedno wyjście analogowe. Zaciski stosowane jako wyjście analogowe są wykorzystywane także jako zaciski termistora PTC, tak więc jednorazowo można korzystać tylko z jednej z tych funkcji.

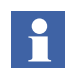

*Gdy stosowany jest rozruch sekwencyjny, wyjście analogowe jest aktywne tylko dla ostatnio uruchomionego silnika.* 

| Tekst            | Wartość  | Zakres   | Opis                                |
|------------------|----------|----------|-------------------------------------|
| parametru        | domyślna | ustawień |                                     |
| WY.<br>analogow. | Nie      | Tak, Nie | Włączanie<br>wyjścia<br>analogowego |

## 10:58 Wyjście analogowe, typ sygnału

### Ścieżka dostępu w menu: Menu/NASTAWY/Nastawy funkcji/ WYJSCIE analogowe /WY typ sygn.

Za pomocą tego parametru można określić jednostkę oraz zakres sygnału wyjściowego. Wybrany zakres będzie fizycznym wyjściem softstartu. Zakres należy dobrać tak, by był dostosowany do miernika analogowego lub sterownika PLC, który wykorzystuje ten sygnał jako wejściowy. Możliwe opcje to:

- 0-10 V
- 0-20 mA
- 4-20 mA

Jeżeli na przykład wybrano zakres 4 – 20 mA, wówczas ten zakres stanowi 0 – 100% sygnału wyjściowego, np. prądu silnika.

| Tekst<br>parametru | Wartość<br>domyślna | Zakres ustawień         | Opis                                  |
|--------------------|---------------------|-------------------------|---------------------------------------|
| WY. typ<br>sygn.   | 420 mA              | 010V, 020<br>mA, 420 mA | Typ sygnału<br>wyjścia<br>analogowego |

## 10:59 Wyjście analogowe, typ wartości

### Ścieżka dostępu w menu: Menu/NASTAWY/Nastawy funkcji/ WYJSCIE analogowe /WY dane

Za pomocą tego parametru można określić typ wartości na wyjściu analogowym. Możliwe typy wartości to:

| I Amp  | prąd silnika                    |
|--------|---------------------------------|
| U Volt | napięcie sieci                  |
| P kW   | moc czynna kW                   |
| P KM   | moc czynna hp                   |
| Q kVAr | moc bierna                      |
| S kVA  | moc pozorna                     |
| T siln | kalkulowana temperatura silnika |
| T tyr  | kalkulowana temperatura SCR     |
| cos fi | współczynnik mocy               |

| Tekst<br>parametru | Wartość<br>domyślna | Zakres ustawień                                                          | Opis                                     |
|--------------------|---------------------|--------------------------------------------------------------------------|------------------------------------------|
| WY dane            | I Amp               | I Amp, U Volt, P<br>kW, P KM, Q<br>kVAr, S kVA, T<br>siln, T tyr, cos fi | Typ wartości<br>na wyjściu<br>analogowym |

## 10:60 Wyjście analogowe, zakres maks.

### Ścieżka dostępu w menu: Menu/NASTAWY/Nastawy funkcji/ WYJSCIE analogowe/ I/U/P/Q/WY S Max

Za pomocą tego parametru można ustawić wartość, która będzie przedstawiana jako wartość maksymalna przez miernik analogowy lub sterownik PLC. Jeżeli dla przykładu parametr ten jest ustawiony na 20 000 A, wówczas 0 – 20 000 A będzie przedstawiane jako 0 – 100% przez PLC lub miernik analogowy.

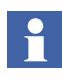

Jeżeli zdarzy się, że wartość rzeczywista będzie większa od wybranej wartości maksymalnej, wówczas wartość rzeczywista będzie przedstawiana jedynie jako wybrana wartość maksymalna. Jest to przydatne, gdy bardzo duże wartości prądu występują jedynie podczas rozruchu, zaś interesujące są jedynie wartości podczas pracy ciągłej.

Możliwy zakres oraz jednostka miary zależą od wybranego typu wyjścia. Zakresy dla różnych typów wyjść są podane poniżej:

| Prąd silnika   | WY I Max    | 10-20000A   |
|----------------|-------------|-------------|
| Napięcie sieci | WY U Max    | 10-1000 V   |
| Moc czynna kW  | WY P kW Max | 1-3000 kW   |
| Moc czynna hp  | WY P KM Max | 1-4000 hp   |
| Moc bierna     | WY Q Max    | 1-3000 kVAr |
| Moc pozorna    | WY S Max    | 1-3000 kVA  |

Wyświetlane są tylko poprawne parametry. Jeżeli na przykład wybrano I Amp jako typ wyjścia, wówczas wyświetlane będzie tylko WY I Max. Jeżeli jako typ wyjścia wybrano T siln, T tyr lub cos fi, ten zakres parametrów nie będzie w ogóle wyświetlany. W przypadku wybrania T siln lub T tyr, zakres będzie zawsze 0 – 100%, a dla cos fi –akres będzie wynosił 0 – 1.

| Tekst<br>parametru | Wartość<br>domyślna                   | Zakres ustawień | Opis                                                       |
|--------------------|---------------------------------------|-----------------|------------------------------------------------------------|
| WY I Max           | Typ PST(B)<br>zależnie od<br>rozmiaru | 1020000 A       | Górny limit<br>prądu dla<br>wyjścia<br>analogowego         |
| WY U Max           | 600 V                                 | 101000 V        | Górny limit<br>napięcia dla<br>wyjścia<br>analogowego      |
| WY P kW<br>Max     | Typ PST(B)<br>zależnie od<br>rozmiaru | 13000 kW        | Górny limit<br>mocy czynnej<br>dla wyjścia<br>analogowego  |
| WY P KM<br>Max     | Typ PST(B)<br>zależnie od<br>rozmiaru | 14000 hp        | Górny limit<br>mocy czynnej<br>dla wyjścia<br>analogowego  |
| WY Q Max           | Typ PST(B)<br>zależnie od<br>rozmiaru | 13000 kVAr      | Górny limit<br>mocy biernej dla<br>wyjścia<br>analogowego  |
| WY S Max           | Typ PST(B)<br>zależnie od<br>rozmiaru | 13000 kVA       | Górny limit<br>mocy pozornej<br>dla wyjścia<br>analogowego |

# 10:61 Sterowanie Fieldbus

Ścieżka dostępu w menu: Menu/NASTAWY/Nastawy funkcji/ Fieldbus/Sterow. FBP

Warunkiem uruchomienia komunikacji fieldbus softstartu jest włączenie interfejsu przed podjęciem jakichkolwiek prób transmisji.

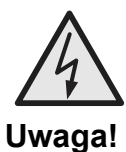

Silnik może ruszyć niespodziewanie, jeżeli sygnał uruchomienia będzie obecny podczas wykonywania dowolnej z czynności wymienionych poniżej:

- przełączanie trybu sterowania (Fieldbus / sprzętowe)
- przeprogramowywanie wejść programowalnych
- resetowanie wszystkich ustawień (zestaw wejść programowalnych w trybie dostępnym)

| Tekst          | Wartość  | Zakres   | Opis                                                                    |
|----------------|----------|----------|-------------------------------------------------------------------------|
| parametru      | domyślna | ustawień |                                                                         |
| Sterow.<br>FBP | Nie      | Tak, Nie | Sterowanie<br>softstartu za<br>pośrednictwem<br>komunikacji<br>Fieldbus |

# 10:62 Typ komunikacji Fieldbus

### Ścieżka dostępu w menu: Menu/NASTAWY/Nastawy funkcji/ Fieldbus/Sterow. FBP/Wybor FBP

W trybie komunikacji Fieldbus należy wybrać właściwy typ protokołu.

Dla softstartów są dostępne niżej wymienione protokoły:

- AS-Interface
- DeviceNet
- Profibus DP
- Modbus

| Tekst     | Wartość  | Zakres       | Opis                                                                                            |
|-----------|----------|--------------|-------------------------------------------------------------------------------------------------|
| parametru | domyślna | ustawień     |                                                                                                 |
| Wybor FBP | Inne     | AS-Int, inne | Typ komunikacji<br>Fieldbus,<br>AS-<br>Interface=krótki<br>protokół.<br>Inne=długi<br>protokół. |

## 10:63 Adres Fieldbus

# Ścieżka dostępu w menu: Menu/NASTAWY/Nastawy funkcji/Fieldbus/Adr. Fieldb

Ten parametr umożliwia nadanie adresu softstartowi. Jako adres należy wybrać właściwy, nieużywany adres.

| Tekst       | Wartość  | Zakres   | Opis           |
|-------------|----------|----------|----------------|
| parametru   | domyślna | ustawień |                |
| Adr. Fieldb | 0        | 01000    | Adres Fieldbus |

## 10:64 Automatyczne zablokowanie Fieldbus

# Ścieżka dostępu w menu: Menu/NASTAWY/Nastawy funkcji/Fieldbus/FB Auto Wyl

Ten parametr umożliwia automatyczne zablokowanie komunikacji Fieldbus. Gdy ta funkcja jest włączona, sterowanie softstartu przełączy się automatycznie z magistrali Fieldbus na wejścia sprzętowe, gdy w magistrali Fieldbus wystąpi usterka na skutek np. zaniku zasilania lub uszkodzenia fizycznej magistrali. Gdy magistrala Fieldbus wznowi pracę, sterowanie przełączy się automatycznie ponownie na Fieldbus.

| Tekst          | Wartość  | Zakres   | Opis                                                           |
|----------------|----------|----------|----------------------------------------------------------------|
| parametru      | domyślna | ustawień |                                                                |
| FB Auto<br>Wyl | Nie      | Tak, Nie | Umożliwia automatyczne<br>zablokowanie<br>komunikacji Fieldbus |

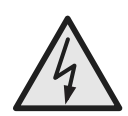

### Uwaga!

Silnik może ruszyć niespodziewanie, jeżeli sygnał uruchomienia będzie obecny podczas wykonywania dowolnej z czynności wymienionych poniżej:

- przełączanie trybu sterowania (Fieldbus / sprzętowe) Pamiętaj, że gdy funkcja automatycznego wyłączania komunikacji Fieldbus jest aktywna, to przełączenie może nastąpić automatycznie.
- przeprogramowywanie wejść programowalnych
- resetowanie wszystkich ustawień (zestaw wejść programowalnych w trybie dostępnym)

# 10:65 Rozruch sekwencyjny, liczba sekwencji

Ścieżka dostępu w menu: Menu/NASTAWY/Nastawy funkcji/ Rozr. sekw./Ilosc rozr S

Softstart może uruchamiać silniki używając do 3 różnych grup parametrów (1-szy zestaw parametrów, 2-gi zestaw parametrów, 3-ci zestaw parametrów). Powyższa funkcja może być wykorzystana do sekwencyjnego uruchamiania silników (jeden po drugim) jak również do uruchamiania dwulub trzybiegowych silników w przypadku, kiedy różne parametry rozruchowe muszą być zastosowane dla każdej prędkości.

| Tekst<br>parametru | Wartość<br>domyślna | Zakres ustawień | Opis                                                 |
|--------------------|---------------------|-----------------|------------------------------------------------------|
| llosc rozr.<br>S   | Nie                 | Brak, 2, 3      | Liczba<br>sekwencji dla<br>rozruchu<br>sekwencyjnego |

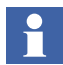

Menu sterowania lokalnego jest niedostępne w przypadku wyboru rozruchu sekwencyjnego.

# 10:66 Łagodny rozruch, pierwsza sekwencja

Ścieżka dostępu w menu: Menu/NASTAWY/Nastawy funkcji/ Rozr. sekw./1 zest. param./T rozruchu1

Ten parametr umożliwia określenie czasu łagodnego rozruchu dla pierwszego zestawu parametrów.

| Tekst<br>parametru | Wartość<br>domyślna | Zakres ustawień | Opis                                                 |
|--------------------|---------------------|-----------------|------------------------------------------------------|
| T rozruchu<br>1    | 10 s                | 130 s, 1120 s   | Pierwsza<br>sekwencja, czas<br>łagodnego<br>rozruchu |

# 10:67 Napięcie początkowe, pierwsza sekwencja

Ścieżka dostępu w menu: Menu/NASTAWY/Nastawy funkcji/ Rozr. sekw./1 zest. param./Nap. pocz. 1

Ten parametr umożliwia określenie czasu napięcia początkowego dla pierwszego zestawu parametrów.

| Tekst           | Wartość  | Zakres   | Opis                                                             |
|-----------------|----------|----------|------------------------------------------------------------------|
| parametru       | domyślna | ustawień |                                                                  |
| Nap. pocz.<br>1 | 30%      | 3070%    | Pierwsza sekwencja,<br>napięcie początkowe<br>łagodnego rozruchu |

# 10:68 Ograniczenie prądu, pierwsza sekwencja

Ścieżka dostępu w menu: Menu/NASTAWY/Nastawy funkcji/ Rozr. sekw./1 zest. param./Ogr. pradu 1

Ten parametr umożliwia określenie poziomu ograniczenia prądu dla pierwszego zestawu parametrów.

| Tekst           | Wartość            | Zakres                  | Opis                                      |
|-----------------|--------------------|-------------------------|-------------------------------------------|
| parametru       | domyślna           | ustawień                |                                           |
| Ogr. pradu<br>1 | 4 x l <sub>e</sub> | 2,07,0 x l <sub>e</sub> | Pierwsza sekwencja,<br>ograniczenie prądu |

# 10:69 Ustawienie prądu, pierwsza sekwencja

Ścieżka dostępu w menu: Menu/NASTAWY/Nastawy funkcji/ Rozr. sekw./1 zest. param./Nastawa le 1

Ten parametr umożliwia określenie prądu znamionowego silnika dla pierwszego zestawu parametrów.

| Tekst<br>parametru | Wartość<br>domyślna | Zakres ustawień                                                | Opis                                                 |
|--------------------|---------------------|----------------------------------------------------------------|------------------------------------------------------|
| Nastawa le<br>1    | lr                  | 9 1207 A,<br>podzielone na 19<br>nakładających się<br>zakresów | Pierwsza<br>sekwencja,<br>znamionowy<br>prąd silnika |

## 10:70 Łagodny rozruch, druga sekwencja

### Ścieżka dostępu w menu: Menu/NASTAWY/Nastawy funkcji/ Rozr. sekw./2 zestaw param./T rozruchu 2

Ten parametr umożliwia określenie czasu łagodnego rozruchu dla drugiego zestawu parametrów.

| Tekst           | Wartość  | Zakres        | Opis                                              |
|-----------------|----------|---------------|---------------------------------------------------|
| parametru       | domyślna | ustawień      |                                                   |
| T rozruchu<br>2 | 10 s     | 130 s, 1120 s | Druga<br>sekwencja, czas<br>łagodnego<br>rozruchu |

# 10:71 Napięcie początkowe, druga sekwencja

### Ścieżka dostępu w menu: Menu/NASTAWY/Nastawy funkcji/ Rozr. sekw./2 zestaw param./Nap.pocz. 2

Ten parametr umożliwia określenie czasu napięcia początkowego dla drugiego zestawu parametrów.

| Tekst           | Wartość  | Zakres   | Opis                                                          |
|-----------------|----------|----------|---------------------------------------------------------------|
| parametru       | domyślna | ustawień |                                                               |
| Nap. pocz.<br>2 | 30%      | 3070%    | Druga sekwencja,<br>napięcie początkowe<br>łagodnego rozruchu |

# 10:72 Ograniczenie prądu, druga sekwencja

### Ścieżka dostępu w menu: Menu/NASTAWY/Nastawy funkcji/ Rozr. sekw./2 zestaw param./Ogr. pradu 2

Ten parametr umożliwia określenie poziomu ograniczenia prądu dla drugiego zestawu parametrów.

| Tekst<br>parametru | Wartość<br>domyślna | Zakres ustawień         | Opis                                         |
|--------------------|---------------------|-------------------------|----------------------------------------------|
| Ogr. pradu<br>2    | 4 x l <sub>e</sub>  | 2,07,0 x l <sub>e</sub> | Druga<br>sekwencja,<br>ograniczenie<br>prądu |

## 10:73 Ustawienie prądu, druga sekwencja

Ścieżka dostępu w menu: Menu/NASTAWY/Nastawy funkcji/ Rozr. sekw./2 zestaw param./Nastawa le 2

Ten parametr umożliwia określenie prądu znamionowego silnika dla drugiego zestawu parametrów.

| Tekst           | Wartość  | Zakres                                                         | Opis                                              |
|-----------------|----------|----------------------------------------------------------------|---------------------------------------------------|
| parametru       | domyślna | ustawień                                                       |                                                   |
| Nastawa le<br>2 | Ir       | 9 1207 A,<br>podzielone na 19<br>nakładających<br>się zakresów | Druga<br>sekwencja,<br>znamionowy<br>prąd silnika |

# 10:74 Łagodny rozruch, trzecia sekwencja

### Ścieżka dostępu w menu: Menu/NASTAWY/Nastawy funkcji/ Rozr. sekw./3 zest. param./T rozruchu 3

Ten parametr umożliwia określenie czasu łagodnego rozruchu dla trzeciego zestawu parametrów.

| Tekst           | Wartość  | Zakres           | Opis                                             |
|-----------------|----------|------------------|--------------------------------------------------|
| parametru       | domyślna | ustawień         |                                                  |
| T rozruchu<br>3 | 10 s     | 130 s,<br>1120 s | Trzecia sekwencja,<br>czas łagodnego<br>rozruchu |

# 10:75 Napięcie początkowe, trzecia sekwencja

#### Ścieżka dostępu w menu: Menu/NASTAWY/Nastawy funkcji/ Rozr. sekw./3 zest. param./Nap. pocz. 3

Ten parametr umożliwia określenie napięcia początkowego dla drugiego zestawu parametrów.

| Tekst           | Wartość  | Zakres   | Opis                                                            |
|-----------------|----------|----------|-----------------------------------------------------------------|
| parametru       | domyślna | ustawień |                                                                 |
| Nap. pocz.<br>3 | 30%      | 3070%    | Trzecia sekwencja,<br>napięcie początkowe<br>łagodnego rozruchu |

# 10:76 Ograniczenie prądu, trzecia sekwencja

Ścieżka dostępu w menu: Menu/NASTAWY/Nastawy funkcji/ Rozr. sekw./3 zest. param./Ogr. pradu 3

Ten parametr umożliwia określenie poziomu ograniczenia prądu dla trzeciego zestawu parametrów.

| Tekst           | Wartość            | Zakres                  | Opis                                           |
|-----------------|--------------------|-------------------------|------------------------------------------------|
| parametru       | domyślna           | ustawień                |                                                |
| Ogr. pradu<br>3 | 4 x l <sub>e</sub> | 2,07,0 x l <sub>e</sub> | Trzecia<br>sekwencja,<br>ograniczenie<br>prądu |

# 10:77 Ustawienie prądu, trzecia sekwencja

Ścieżka dostępu w menu: Menu/NASTAWY/Nastawy funkcji/ Rozr. sekw./3 zest. param./Nast. le2

Ten parametr umożliwia określenie prądu znamionowego silnika dla trzeciego zestawu parametrów.

| Tekst<br>parametru | Wartość<br>domyślna | Zakres ustawień                                                | Opis                                                |
|--------------------|---------------------|----------------------------------------------------------------|-----------------------------------------------------|
| Nast. le 3         | lr                  | 9 1207 A,<br>podzielone na 19<br>nakładających się<br>zakresów | Trzecia<br>sekwencja,<br>znamionowy<br>prąd silnika |

## 10:78 Język

### Ścieżka dostępu w menu: Menu/NASTAWY/Nast. wyswietlania/Jezyk

Komunikaty na wyświetlaczu LCD mogą być wyświetlane w 13 różnych językach. Za pomocą tego parametru można wybrać jeden z niżej wymienionych języków:

- Angielski
- Polski
- Turecki
- Rosyjski
- Chiński
- Niemiecki
- Hiszpański
- Francuski
- Włoski
- Niderlandzki
- Portugalski
- Szwedzki
- Fiński

| Tekst<br>parametru | Wartość<br>domyślna | Zakres ustawień                                                | Opis                                               |
|--------------------|---------------------|----------------------------------------------------------------|----------------------------------------------------|
| Jezyk              | Indywidualn<br>a    | US/UK, PL, TR,<br>RU, CN, DE, ES,<br>FR, IT, NL, PT,<br>SE, FI | Wybór języka<br>komunikacji<br>wyświetlacza<br>LCD |

## 10:79 Automatyczne wyłączenie wyświetlacza LCD

### Ścieżka dostępu w menu: Menu/NASTAWY/Ustaw. wyswietlania/LCD auto wyl

Wyświetlacz LCD softstartu będzie automatycznie wyłączany po upływie nastawionego czasu. Czas ten jest zawsze odliczany od momentu ostatniego przyciśnięcia klawisza.Ten parametr umożliwia nastawienie tego czasu.

| Tekst           | Wartość  | Zakres   | Opis                                                         |
|-----------------|----------|----------|--------------------------------------------------------------|
| parametru       | domyślna | ustawień |                                                              |
| LCD auto<br>wyl | 15 min   | 1255 min | Czas<br>automatyczneg<br>o wyłączania<br>wyświetlacza<br>LCD |

1SFC132003M4001

# 10:80 Hasło

### Ścieżka dostępu w menu: najwyższy poziom menu Naciśnij górny klawisz nawigacyjny 1 raz.

Ten parametr umożliwia ustawienie hasła do blokowania klawiatury przed zmianami nastaw. Wszystkie menu pozostają dostępne w przypadku zablokowania klawiatury, jednakże wprowadzanie zmian jest niemożliwe.

| Tekst<br>parametru | Wartość<br>domyślna | Zakres ustawień | Opis                  |
|--------------------|---------------------|-----------------|-----------------------|
| Zmiana<br>hasla    | Nie                 | Nie, 1255       | Hasło<br>wyświetlacza |

# 10:81 Typ daty

### Ścieżka dostępu w menu: Menu/NASTAWY/Ustaw. wyswietlania/Wysw. daty

Ten parametr umożliwia wybór żądanego formatu daty wyświetlanej na wyświetlaczu LCD. Dostępne są następujące opcje:

- ISO Miesiąc dzień rok
- CE Miesiąc dzień rok
- US Miesiąc dzień rok

| Tekst<br>parametru | Wartość<br>domyślna | Zakres ustawień | Opis                        |
|--------------------|---------------------|-----------------|-----------------------------|
| Wysw. daty         | ISO                 | ISO, CE US      | Typ<br>wyświetlania<br>daty |

## 10:82 Rok

### Ścieżka dostępu w menu: Menu/NASTAWY/Ustaw. wyswietlania/Rok

Ten parametr umożliwia ustawienie aktualnego roku dla zegara czasu rzeczywistego.

| Tekst     | Wartość      | Zakres   | Opis |
|-----------|--------------|----------|------|
| parametru | domyślna     | ustawień |      |
| Rok       | Indywidualna | 19012038 | Rok  |

# 10:83 Miesiąc

### Ścieżka dostępu w menu: Menu/NASTAWY/Ustaw. wyswietlania/Miesiac

Ten parametr umożliwia ustawienie aktualnego miesiąca dla zegara czasu rzeczywistego.

| Tekst<br>parametru | Wartość<br>domyślna | Zakres ustawień | Opis    |
|--------------------|---------------------|-----------------|---------|
| Miesiac            | Indywidualna        | 112             | Miesiąc |

# 10:84 Dzień

### Ścieżka dostępu w menu: Menu/NASTAWY/Ustaw. wyswietlania/Dzien

Ten parametr umożliwia ustawienie aktualnego dnia dla zegara czasu rzeczywistego.

| Tekst<br>parametru | Wartość<br>domyślna | Zakres ustawień | Opis  |
|--------------------|---------------------|-----------------|-------|
| Dzien              | Indywidualna        | 131             | Dzień |

## 10:85 Godzina

### Ścieżka dostępu w menu: Menu/NASTAWY/Ustaw. wyswietlania/Godzina

Ten parametr umożliwia ustawienie aktualnej godziny dla zegara czasu rzeczywistego.

| Tekst<br>parametru | Wartość<br>domyślna | Zakres ustawień | Opis    |
|--------------------|---------------------|-----------------|---------|
| Godzina            | Indywidualna        | 023             | Godzina |

# 10:86 Minuty

### Ścieżka dostępu w menu: Menu/NASTAWY/Ustaw. wyswietlania/Minuty

Ten parametr umożliwia ustawienie aktualnej minuty dla zegara czasu rzeczywistego.

| Tekst<br>parametru | Wartość<br>domyślna | Zakres ustawień | Opis   |
|--------------------|---------------------|-----------------|--------|
| Minuty             | Indywidualna        | 059             | Minuty |

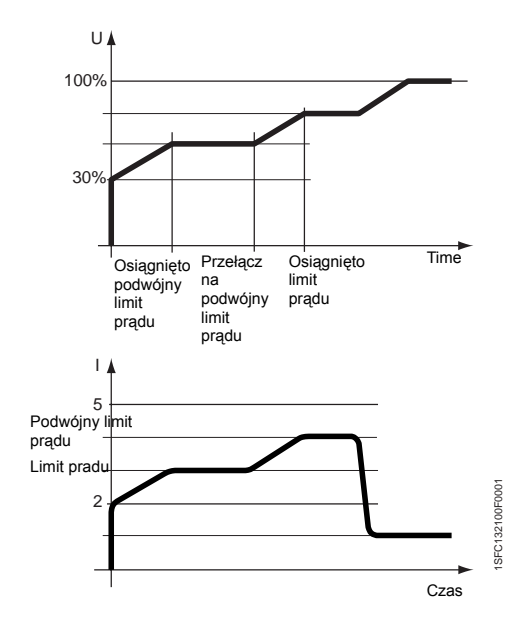

rys. 16: Podwójny limit prądu

# 10:87 Czas ograniczenia podwójnego prądu

### Ścieżka dostępu w menu: Menu/NASTAWY/Nastawy wszystkie/Akt. Y ogr. I

Ten softstart może stosować dwa różne limity prądu: jedne, który jest aktywny na początku i drugi, który jest sterowany przez timer i staje się aktywny, gdy timer odmierzy czas. Ta zmienna umożliwia ustawienie timera, a zatem określenie, po upływie jakiego czasu limit prądu ma być przełączony z normalnego limitu na alternatywny limit. Drugi limit prądu jest aktywny tylko wtedy, gdy wartość zmiennej jest różna od zera. Ta funkcja nie jest dostępna, gdy używany jest start sekwencyjny.

| Tekst<br>parametru | Wartość<br>domyślna | Zakres ustawień | Opis                                                                |  |  |  |  |  |
|--------------------|---------------------|-----------------|---------------------------------------------------------------------|--|--|--|--|--|
| Akt. Y ogr. I      | 0 s                 | 0120 s          | Czas do<br>przełączenia z<br>pierwszego na<br>drugi limit<br>prądu. |  |  |  |  |  |

## 10:88 Poziom podwójnego limitu prądu

### Ścieżka dostępu w menu: Menu/NASTAWY/Nastawy wszystkie/Y ogranicz. I

Gdy aktywny jest drugi limit prądu, ten parametr określa poziom podwójnego limitu prądu. Ta funkcja nie jest dostępna, gdy używany jest start sekwencyjny.

| Tekst<br>parametru | Wartość<br>domyślna | Zakres ustawień | Opis                               |  |  |  |  |
|--------------------|---------------------|-----------------|------------------------------------|--|--|--|--|
| Y ogranicz. I      | 4,0 x le            | 2,07,0 x le     | Poziom<br>drugiego limitu<br>prądu |  |  |  |  |

# Rozdz. 11 Rozwiązywanie problemów

| Informacje ogólne                        | 179 |
|------------------------------------------|-----|
| Przegląd wskazań                         | 179 |
| Najczęściej spotykane problemy i usterki | 180 |
| Problemy z rozruchem                     | 181 |
| Sygnalizacja usterek                     | 181 |
| Sygnalizacja zabezpieczeń                | 185 |

# Rozdz. 11 Rozwiązywanie problemów

# 11:1 Informacje ogólne

Ten rozdział stanowi instrukcję postępowania w przypadku kiedy występują problemy z aplikacją lub softstartem.

Normalnie softstart sygnalizuje wystąpienie awarii za pomocą diod LED oraz opis awarii za pomocą wyświetlacza LCD. Pobudzenie zabezpieczenia również sygnalizowane jest odpowiednią diodą LED oraz stosownym opisem na wyświetlaczu LCD, zawierającym informację, które z zabezpieczeń zostało uaktywnione.

Awarie nie sygnalizowane przez softstart również są uwzględnione w tym rozdziale.

# 11:2 Przegląd wskazań

Poniższa tabela zawiera informacje o tym, w jakim stanie mogą być wyświetlane różne wskazania na temat zabezpieczeń, usterek i ostrzeżeń.

|                             |                                    | A                                   | ktyw                                       | /ne (                                  | gdy                                | wyb                                         | rand               | C                                               |                     | Zawsze aktywne  |                        |                              |                                             |                              |                           |                             |                  |                                     |                                    | Aktywne gdy<br>wybrano       |                            |                                      |                                  |                                   |
|-----------------------------|------------------------------------|-------------------------------------|--------------------------------------------|----------------------------------------|------------------------------------|---------------------------------------------|--------------------|-------------------------------------------------|---------------------|-----------------|------------------------|------------------------------|---------------------------------------------|------------------------------|---------------------------|-----------------------------|------------------|-------------------------------------|------------------------------------|------------------------------|----------------------------|--------------------------------------|----------------------------------|-----------------------------------|
| Wskazanie wyświetlacza LCD  | Zabezpieczenie przed przeciążeniem | Zabezpieczenie przed niedociążeniem | Zabezpieczenie przed zablokowaniem wirnika | Zabezpieczenie przed zbyt dużym prądem | Zabezpieczenie przed asymetrią faz | Zabezpieczenie przez zamianą kolejności faz | Zabezpieczenie PTC | Zabezpieczenie tyrystora przed<br>przeciążeniem | Usterka utraty fazy | Błąd połączenia | Usterka częstotliwości | Uszkodzenie po stronie linii | Usterka przekroczenia temperatury radiatora | Usterka rozruchu impulsowego | Usterka zwarcia tyrystora | Brak przewodności tyrystora | Usterka Fieldbus | Stycznik obejściowy nie otwiera się | Stycznik obejściowy nie zamyka się | Usterka połączenia / trójkąt | Ostrzeżenie o przeciążeniu | Ostrzeżenie o przeciążeniu tyrystora | Ostrzeżenie o zbyt dużym prądzie | Ostrzeżenie o zbyt niskim prądzie |
| Stan<br>gotowości           | Х                                  | -                                   | -                                          | Х                                      | -                                  | -                                           | Х                  | х                                               | -                   | -               | -                      | -                            | Х                                           | 1                            | -                         | -                           | X <sup>1</sup>   | 1                                   | -                                  | -                            | Х                          | Х                                    | -                                | -                                 |
| Przy sygnale<br>rozruchu    | Х                                  | -                                   | -                                          | Х                                      | -                                  | Х                                           | Х                  | Х                                               | Х                   | Х               | Х                      | Х                            | Х                                           | -                            | Х                         | -                           | X <sup>1</sup>   | -                                   | -                                  | -                            | Х                          | Х                                    | -                                | -                                 |
| Narastanie                  | Х                                  | -                                   | -                                          | Х                                      | -                                  | -                                           | Х                  | Х                                               | Х                   | -               | -                      | -                            | Х                                           | X <sup>2</sup>               | -                         | Х                           | X <sup>1</sup>   | -                                   | -                                  | Х                            | Х                          | Х                                    | -                                | -                                 |
| TOR                         | Х                                  | Х                                   | Х                                          | Х                                      | Х                                  | -                                           | Х                  | Х                                               | Х                   | -               | -                      | -                            | Х                                           | -                            | -                         | Х                           | X <sup>1</sup>   | 1                                   | X <sup>3</sup>                     | -                            | Х                          | Х                                    | Х                                | Х                                 |
| Przy sygnale<br>zatrzymania | Х                                  | -                                   | -                                          | Х                                      | -                                  | -                                           | Х                  | X                                               | Х                   | -               | -                      | -                            | Х                                           | -                            | X <sup>4</sup>            | Х                           | X <sup>1</sup>   | X <sup>3</sup>                      | -                                  | -                            | Х                          | Х                                    | -                                | -                                 |
| Opadanie                    | Х                                  | -                                   | -                                          | Х                                      | -                                  | -                                           | Х                  | Х                                               | Х                   | -               | -                      | -                            | Х                                           | -                            | Х                         | Х                           | X <sup>1</sup>   | -                                   | -                                  | -                            | Х                          | Х                                    | -                                | -                                 |

1) Wybrano tylko sterowanie Fieldbus

2) Tylko, gdy wybrano rozruch impulsowy

3) Tylko, gdy jest stosowane obejście

4) Tylko, gdy nie jest stosowane obejście

# 11:3 Najczęściej spotykane problemy i usterki

| Status                                                                            | Możliwa przyczyna                                             |   | Rozwiązanie                                                                                                    |  |  |  |  |  |
|-----------------------------------------------------------------------------------|---------------------------------------------------------------|---|----------------------------------------------------------------------------------------------------|--|--|--|--|--|
| Silnik buczy / uruchamia się bez                                                  | Zwarcie tyrystora.                                            | • | Sprawdzić i wymienić.                                                                                                    |  |  |  |  |  |
| sygnału startu                                                                    | Stycznik obejściowy zawieszony w pozycji zamkniętej.          | • | Sprawdzić i usunąć przyczynę.                                                                                                    |  |  |  |  |  |
| Niewłaściwe dźwięki<br>wydobywające się z silnika<br>podczas rozruchu<br>i pracy. | Błędne podłączenie w<br>wewnętrzny trójkąt.                   | • | Sprawdzić i skorygować połączenia.                                                                                                    |  |  |  |  |  |
| Niewłaściwe dźwięki<br>wydobywające się z silnika<br>podczas zatrzymywania        | Zła nastawa czasu zatrzymania.                                | • | Wypróbować inne nastawy<br>charakterystyki rozruchu (niektóre<br>regulacje mogą być konieczne, by<br>uzyskać najlepsze rezultaty)       |  |  |  |  |  |
| Silnik nie daje się uruchomić po podaniu rozkazu uruchomienia na                  | Sprawdzić poprawność połączeń<br>Komenda startu i zatrzymania | • | Sprawdzić połączenia rozruchu i zatrzymania.                                                                                            |  |  |  |  |  |
| wejście sprzętowe.                                                                | została wydana<br>w tym samym czasie.                         | • | Upewnij się, że komenda rozruchu i<br>zatrzymania nie jest wydawana w tym<br>samym czasie.                                              |  |  |  |  |  |
|                                                                                   | sterowania lokalnego.                                         |   | Upewnij się, że klawiatura nie jest<br>przełączona w tryb sterowania<br>lokalnego.                                                      |  |  |  |  |  |
|                                                                                   |                                                               | • | Sprawdź, czy parametr Fieldbus Ctrl<br>jest ustawiony na Nie.                                                                           |  |  |  |  |  |
| Silnik nie daje się uruchomić po podaniu rozkazu uruchomienia                     | Nieprawidłowe ustawienia<br>Fieldbus.                         | • | Sprawdź, czy parametr Sterow. FBP jest ustawiony na Tak.                                                                                |  |  |  |  |  |
| przez magistralę Fieldbus.                                                        |                                                               | • | Sprawdź, czy zastosowano bit<br>"Dostęp".                                                                                               |  |  |  |  |  |
|                                                                                   |                                                               |   | Sprawdź, czy wejścia programowalne mają poprawne ustawienia.                                                                            |  |  |  |  |  |
| Prąd wyświetlany na wyświetlaczu<br>LCD jest niezgodny<br>z prądem silnika.       | Podłączenie w wewnętrzny<br>trójkąt.                          | • | Jeżeli softstart jest podłączony w układzie wewnętrznego trójkąta, wyświetlany prąd to 58% ( $1/(\sqrt{3})$ znamionowego prądu silnika. |  |  |  |  |  |
| Prąd wyświetlany na wyświetlaczu<br>I CD nie jest stabilny                        | Silnik ma za małą moc.                                        | • | Sprawdź, czy softstart jest                                                                                                    |  |  |  |  |  |
|                                                                                   | Obciążenie silnika jest za małe.<br>(prad poza zakresem       | • | Jeżeli możliwe, zwiększ obciążenie.                                                                                                    |  |  |  |  |  |
|                                                                                   | pomiarowym)                                                   | • | Sprawdź, czy moc softstartu jest<br>dopasowana do mocy silnika.                                                                         |  |  |  |  |  |
| Ładowanie parametrów nie<br>przebiega poprawnie.                                  | Ustawienia Fieldbus.                                          | • | Patrz rozdział poświęcony komunikacji<br>Fieldbus dla odpowiedniego typu<br>magistrali.                                                 |  |  |  |  |  |
# 11:4 Problemy z rozruchem

| Status   |       |            | Możliwa przyczyna                          | Rozwiązanie                                   |  |  |
|----------|-------|------------|--------------------------------------------|-----------------------------------------------|--|--|
|          |       |            | Samoczynne wyłączenie<br>wyświetlacza LCD. | <ul> <li>Naciśnij dowolny klawisz.</li> </ul> |  |  |
| Power on | Fault | Protection |                                            |                                               |  |  |
|          |       |            |                                            |                                               |  |  |
|          |       |            | Brak nanjecia zasilania                    | Podłaczyć naniecie zgodnie ze                 |  |  |
|          |       |            | Drak napiçola zasılanıa.                   | schematem.                                    |  |  |
| Power on | Fault | Protection |                                            |                                               |  |  |
|          |       |            |                                            |                                               |  |  |
|          |       |            | J                                          |                                               |  |  |

## 11:5 Sygnalizacja usterek

| Usterka utraty fazy       Główny stycznik lub bezpiecznik otwarte       • Sprawdź i zamknij stycznik / bezpiecznik lub zewnętrzne urządzeu przełączające.         Power on - Fault       • Protection       Przepalony bezpiecznik.       • Sprawdź i zamknij stycznik / bezpiecznik lub zewnętrzne urządzeu przełączające.         Awaria brak fazy Reset       Wstecz       Urządzenie zewnętrzne nie załączone / pobudzone zabezpieczenie.       • Sprawdzić i wymienić bezpieczniki w wszystkich (3) fazach.         Błąd połączenia       Podłączenie silnika jest nieprawidłowe.       • Dodaj opóźnienie przed otwarciem. | Status                           | Możliwa przyczyna                                                     | Rozwiązanie                                                                                          |  |  |
|----------------------------------------------------------------------------------------------------|----------------------------------|-----------------------------------------------------------------------|----------------------------------------------------------------------------------------------------|--|--|
| Power on       Fault       Protection         Awaria brak fazy       Przepalony bezpiecznik.       Urządzenie zewnętrzne nie załączone / pobudzone zabezpieczenie.         Główny stycznik otwiera się za szybko.       Główny stycznik otwiera się za szybko.       • Dodaj opóźnienie przed otwarciem.         Błąd połączenia       Podłączenie silnika jest nieprawidłowe.       • Połączenie w linii                                                                                                    | Usterka utraty fazy              | Główny stycznik lub bezpiecznik otwarte                               | <ul> <li>Sprawdź i zamknij stycznik /<br/>bezpiecznik lub zewnętrzne urządzenie</li> </ul>           |  |  |
| <ul> <li>Wrządzenie zewnętrzne nie załączone / pobudzone zabezpieczenie.</li> <li>Główny stycznik otwiera się za szybko.</li> <li>Błąd połączenia</li> <li>Podłączenie silnika jest nieprawidłowe.</li> <li>Sprawdź kompletność połączeń silni</li> </ul>                                                                                                    | Power on Fault Protection        | Przepalony bezpiecznik.                                               |                                                                                                    |  |  |
| Główny stycznik otwiera się za szybko.       • Dodaj opóźnienie przed otwarciem.         Błąd połączenia       Podłączenie silnika jest nieprawidłowe.       • Połączenie w linii         • Sprawdź kompletność połączeń silni       • Sprawdź kompletność połączeń silni                                                                                                    | Awaria brak fazy<br>Reset Wstecz | Urządzenie zewnętrzne nie<br>załączone / pobudzone<br>zabezpieczenie. | Sprawdzic i wymienic bezpieczniki we wszystkich (3) fazach.                                          |  |  |
| Błąd połączenia         Podłączenie silnika jest         Połączenie w linii           nieprawidłowe.         • Sprawdź kompletność połączeń silni                                                                                                    |                                  | Główny stycznik otwiera się za<br>szybko.                             | Dodaj opóźnienie przed otwarciem.                                                                    |  |  |
| nieprawiołowe.                                                                                                    | Błąd połączenia                  | Podłączenie silnika jest                                              | Połączenie w linii                                                                                   |  |  |
|                                                                                                    |                                  | nieprawidłowe.                                                        | Sprawdź kompletność połączeń silnika                                                                 |  |  |
| Power on Fault Protection Protection Sprawdź, czy połączenia zostały wykonane prawidłowo.                                                                                                    | Power on Fault Protection        | Zwarcie tyrystora przy rozruchu.                                      | <ul> <li>Sprawdź, czy połączenia zostały<br/>wykonane prawidłowo.</li> </ul>                         |  |  |
| Zle podlaczenie     • Sprawdź i wymień.                                                                                                    | Zle podlaczenie                  |                                                                       | <ul> <li>Sprawdź i wymień.</li> </ul>                                                                |  |  |
| Reset         Wstecz           Zwarcie tyrystora przy rozruchu.         Podłączenie w wewnętrzny trójkąt                                                                                                    | Reset Wstecz                     |                                                                       | Podłączenie w wewnętrzny trójkąt                                                                     |  |  |
| <ul> <li>Sprawdź kompletność połączeń silni</li> </ul>                                                                                                    |                                  |                                                                       | Sprawdź kompletność połączeń silnika                                                                 |  |  |
| <ul> <li>Sprawdź, czy obwody są zamknięte<br/>czy są wykonane zgodnie ze<br/>schematem.</li> </ul>                                                                                                    |                                  |                                                                       | <ul> <li>Sprawdź, czy obwody są zamknięte i<br/>czy są wykonane zgodnie ze<br/>schematem.</li> </ul> |  |  |
| <ul> <li>Sprawdź i wymień.</li> </ul>                                                                                                    |                                  |                                                                       | Sprawdź i wymień.                                                                                    |  |  |
| Zwarcie tyrystora przy rozruchu.                                                                                                    |                                  | Zwarcie tyrystora przy rozruchu.                                      |                                                                                                    |  |  |

| Status                                                          | Możliwa przyczyna                                                                                                    | Rozwiązanie                                                                                                    |
|-----------------------------------------------------------------|----------------------------------------------------------------------------------------------------|----------------------------------------------------------------------------------------------------|
| Usterka częstotliwości<br>Poweron<br>                           | Częstotliwość nie mieści się w<br>prawidłowym zakresie.<br>(47,5 - 52,5Hz lub 57 - 63Hz)                              | <ul> <li>Sprawdź i skoryguj częstotliwość.</li> </ul>                                                                                                    |
| Uszkodzenie po stronie linii                                    | Zasilanie nie jest prawidłowo<br>podłączone po stronie sieci<br>zasilającej.                                          | <ul> <li>Sprawdź i skoryguj napięcie po stronie<br/>linii.</li> </ul>                                                                                                    |
| Usterka przekroczenia<br>temperatury radiatora                  | Temperatura radiatora za<br>wysoka. Jeżeli błąd utrzymuje<br>się po resecie, temperatura<br>radiatora jest za wysoka. | <ul> <li>Sprawdź, czy wentylatory pracują poprawnie.</li> <li>Sprawdzić, czy otwory systemu chłodzenia są wolne od kurzu i pyłu.</li> <li>Sprawdź, czy temperatura otoczenia nie jest za wysoka.</li> </ul>                |
| Usterka rozruchu<br>impulsowego<br>Poweron Fault Protection<br> | Parametr <i>Nastawa I<sub>e</sub></i> ma za<br>małą wartość.                                                          | <ul> <li>Połączenie w linii</li> <li>Sprawdź, czy wartości są zgodne ze znamionowym prądem silnika.</li> <li>Podłączenie w wewnętrzny trójkąt</li> <li>Ustaw wartość na 58% (1/(√3))znamionowego prądu silnika.</li> </ul> |
| Usterka zwarcia tyrystora                                       | Jeden z tyrystorów ma zwarcie.                                                                                        | <ul> <li>Sprawdź i wymień. Skontaktuj się z<br/>biurem sprzedaży ABB w celu zakupu<br/>zestawu części zamiennych.</li> </ul>                                                                                               |
| Brak przewodności tyrystora                                     | Jeden z tyrystorów ma przerwę                                                                                         | <ul> <li>Sprawdź i wymień. Skontaktuj się z<br/>biurem sprzedaży ABB w celu zakupu<br/>zestawu części zamiennych.</li> </ul>                                                                                               |

| Status                                                                                                    | Możliwa przyczyna                                                                                                    | Rozwiązanie                                                                                                    |
|----------------------------------------------------------------------------------------------------|----------------------------------------------------------------------------------------------------|----------------------------------------------------------------------------------------------------|
| Usterka Fieldbus                                                                                                    | Komunikacja Fieldbus nie działa.                                                                                                    | <ul> <li>Sprawdź, czy wtyk magistrali jest<br/>prawidłowo podłączony.</li> </ul>                                                             |
| Power on Fault Protection                                                                                                    |                                                                                                    | <ul> <li>Sprawdź, czy zastosowano właściwy<br/>wtyk.</li> </ul>                                                                              |
| Awar FB czasResetBack                                                                                                    |                                                                                                    | <ul> <li>Sprawdź, czy parametr Typ Fieldbus<br/>jest ustawiony zgodnie z rzeczywistym<br/>typem magistrali.</li> </ul>                       |
| Stycznik obejściowy nie                                                                                                    | Stycznik obejściowy nie otwiera                                                                                                    | Bez obejścia                                                                                                    |
| otwiera się                                                                                                    | się prawidłowo.                                                                                                    | <ul> <li>Sprawdź, czy parametr Zewn. ByPass<br/>jest ustawiony na Nie.</li> </ul>                                                            |
| Power on Fault Protection                                                                                                    |                                                                                                    | Z obejściem                                                                                                    |
| Awaria BP ZAL                                                                                                    |                                                                                                    | <ul> <li>Sprawdź, dlaczego stycznik nie otwiera<br/>się i wykonaj odpowiednie działania.</li> </ul>                                          |
| Reset Wstecz                                                                                                    |                                                                                                    | <ul> <li>Sprawdź, czy parametr Zewn. ByPass<br/>jest ustawiony na Tak.</li> </ul>                                                            |
| Stycznik obejściowy nie                                                                                                    | Stycznik obejściowy nie zamyka                                                                                                    | Bez obejścia                                                                                                    |
| zamyka się                                                                                                    | się prawidłowo.                                                                                                    | <ul> <li>Sprawdź, czy parametr Zewn. ByPass<br/>jest ustawiony na Nie.</li> </ul>                                                            |
| Power on Fault Protection                                                                                                    |                                                                                                    | Z obejściem                                                                                                    |
| Awaria BP WYL<br>Reset Wstecz                                                                                                    |                                                                                                    | <ul> <li>Sprawdź, dlaczego stycznik nie<br/>zamyka się i wykonaj odpowiednie<br/>działania.</li> </ul>                                       |
|                                                                                                    |                                                                                                    | <ul> <li>Sprawdź, czy parametr Zewn. ByPass<br/>jest ustawiony na Tak.</li> </ul>                                                            |
| Usterka połączenia linia /<br>trójkąt  Power on Fault Protection  Output  Power on Fault Protection  Usterka po <sup>31</sup> czenia  linia / trójk <sup>1</sup> t | Softstart nie może wykryć, czy<br>jest podłączony w linii, czy w<br>układzie wewnętrznego trójkąta.<br>Najbardziej prawdopodobna<br>przyczyna to niestabilność linii<br>zasilającej. | <ul> <li>Wykonaj restart softstartu. Jeżeli<br/>usterka utrzymuje się, spróbuj<br/>zmniejszyć zakłócenia w sieci<br/>zasilającej.</li> </ul> |

| Błąd wewnętrzny       Wystąpiła usterka wewnętrznej komunikacji softstartu.       Od za         Power on       Fault       Protection       -         Power on       -       -       -       -         Power on       -       -       -       -       -         Power on       -       -       -       -       -       -         Power on       -       -       -       -       -       -       -       -       -       -       -       -       -       -       -       -       -       -       -       -       -       -       -       -       -       -       -       -       -       -       -       -       -       -       -       -       -       -       -       -       -       -       -       -       -       -       -       -       -       -       -       -       -       -       -       -       -       -       -       -       -       -       -       -       -       -       -       -       -       -       -       -       -       -       -       -       -       -       -       - | dłącz i ponownie podłącz napięcie<br>asilające (U <sub>s</sub> ) i wykonaj restart.<br>eżeli usterka utrzymuje się, skontaktuj<br>ę z biurem handlowym ABB. |
|----------------------------------------------------------------------------------------------------|----------------------------------------------------------------------------------------------------|
| Power on Fault Protection • Je                                                                                                    | eżeli usterka utrzymuje się, skontaktuj<br>ę z biurem handlowym ABB.                                                                                        |
|                                                                                                    |                                                                                                    |
| Awaria wewn. 1                                                                                                    |                                                                                                    |
| Reset Wstecz                                                                                                    |                                                                                                    |
| Power on Fault Protection                                                                                                    |                                                                                                    |
| Awaria wewn. 2                                                                                                    |                                                                                                    |
| Reset Wstecz                                                                                                    |                                                                                                    |
| Power on Fault Protection                                                                                                    |                                                                                                    |
| Awaria wewn. 3                                                                                                    |                                                                                                    |
| Reset Wstecz                                                                                                    |                                                                                                    |
| Power on Fault Protection                                                                                                    |                                                                                                    |
| Awaria wewn. 4                                                                                                    |                                                                                                    |
| Reset Wstecz                                                                                                    |                                                                                                    |
| Power on Fault Protection                                                                                                    |                                                                                                    |
| Awaria wewn. 5                                                                                                    |                                                                                                    |
| Keset Wstecz                                                                                                    |                                                                                                    |

# 11:6 Sygnalizacja zabezpieczeń

| Status                    | Możliwa przyczyna                                             | Rozwiązanie                                                                                                    |  |  |
|---------------------------|---------------------------------------------------------------|----------------------------------------------------------------------------------------------------|--|--|
| Zabezpieczenie przed      | Silnik pracował w warunkach                                   | Podłączenie w linii                                                                                                    |  |  |
| przeciążeniem             | przeciążenia, ponieważ prąd był<br>za duży przez pewien czas. | Przy rozruchu                                                                                                    |  |  |
| Power on Fault Protection | (Obciążenie na wale silnika jest<br>za duże).                 | <ul> <li>Sprawdź i usuń przyczynę przeciążenia.<br/>Sprawdź, czy poziom ograniczenia prądu<br/>nie jest ustawiony za nisko.</li> </ul> |  |  |
| Reset Wstecz              |                                                               | <ul> <li>Sprawdź, czy czas łagodnego rozruchu<br/>nie jest za długi.</li> </ul>                                                        |  |  |
|                           |                                                               | <ul> <li>Sprawdź, czy zastosowano odpowiednią<br/>klasę zabezpieczenia przed<br/>przeciążeniem.</li> </ul>                             |  |  |
|                           |                                                               | <ul> <li>Sprawdź, czy parametr Nastawa le jest<br/>prawidłowy.</li> </ul>                                                              |  |  |
|                           |                                                               | Praca ciągła                                                                                                    |  |  |
|                           |                                                               | Sprawdź i usuń przyczynę przeciążenia.                                                                                                 |  |  |
|                           |                                                               | Podłączenie w wewnętrzny trójkąt                                                                                                    |  |  |
|                           |                                                               | Przy rozruchu                                                                                                    |  |  |
|                           |                                                               | Sprawdź i usuń przyczynę przeciążenia.                                                                                                 |  |  |
|                           |                                                               | <ul> <li>Sprawdź, czy poziom ograniczenia prądu<br/>nie jest ustawiony za nisko.</li> </ul>                                            |  |  |
|                           |                                                               | <ul> <li>Sprawdź, czy czas łagodnego rozruchu<br/>nie jest za długi.</li> </ul>                                                        |  |  |
|                           |                                                               | <ul> <li>Sprawdź, czy zastosowano odpowiednią<br/>klasę zabezpieczenia przed<br/>przeciążeniem.</li> </ul>                             |  |  |
|                           |                                                               | <ul> <li>Sprawdź, czy parametr Nastawa le jest<br/>ustawiony na 58%</li> <li>( 1/(√3) )znamionowego prądu silnika.</li> </ul>          |  |  |
|                           |                                                               | Praca ciągła                                                                                                    |  |  |
|                           |                                                               | Sprawdź i usuń przyczynę przeciążenia.                                                                                                 |  |  |
|                           |                                                               |                                                                                                    |  |  |
|                           |                                                               |                                                                                                    |  |  |
|                           |                                                               |                                                                                                    |  |  |
|                           |                                                               |                                                                                                    |  |  |

| Status                                                        | Możliwa przyczyna                                                                                                    | Rozwiązanie                                                                                                    |
|---------------------------------------------------------------|----------------------------------------------------------------------------------------------------|----------------------------------------------------------------------------------------------------|
| Zabezpieczenie przed<br>niedociążeniem                        | Prąd silnika jest poniżej<br>ustalonej wartości dla czasu.                                                                  | <ul> <li>Sprawdź i usuń przyczynę<br/>niedociążenia.</li> <li>Sprawdź, czy ustawienia są zgodne z<br/>warunkami pracy.</li> </ul> |
| Zab niedociaz.<br>Reset Wstecz                                |                                                                                                    |                                                                                                    |
| Zabezpieczenie przed<br>mechanicznym<br>zablokowaniem wirnika | Z jakiegoś powodu silnik pracuje<br>ciężko.<br>Możliwa przyczyna to<br>uszkodzone łożysko lub<br>nadmierny opór obciążenia. | <ul> <li>Sprawdź łożyska silnika i obciążenia.</li> <li>Sprawdź, czy obciążenie nie pracuje ciężko.</li> </ul>                    |
| Zab. utyk. wirn.<br>Reset Wstecz                              |                                                                                                    |                                                                                                    |
| Zabezpieczenie przed zbyt<br>dużym prądem                     | Wystąpił prąd 8 razy większy od<br>prądu znamionowego softstartu.                                                           | <ul> <li>Sprawdź uzwojenia silnika pod kątem<br/>uszkodzenia izolacji faza do fazy lub fazy<br/>do uziemienia.</li> </ul>         |
| Zab. I=Wys<br>Reset Wstecz                                    |                                                                                                    |                                                                                                    |
| Zabezpieczenie przed<br>asymetrią faz                         | Asymetria między fazami.                                                                                                    | <ul> <li>Sprawdź napięcie sieci i obwody silnika.</li> <li>Ponownie uruchom silnik i sprawdź prądy faz.</li> </ul>                |
| Power on Fault Protection<br>                                 |                                                                                                    |                                                                                                    |
| Zabezpieczenie przed zmianą<br>kolejności faz                 | Kolejność faz nie jest<br>prawidłowa.                                                                                       | <ul> <li>Zmień kolejność faz po stronie linii<br/>zasilającej na (L1-L2-L3).</li> </ul>                                           |
| Zab. kol. faz Rv<br>Reset Wstecz                              |                                                                                                    |                                                                                                    |

| Status                                          | Możliwa przyczyna                                           | Rozwiązanie                                                                                               |  |  |
|-------------------------------------------------|-------------------------------------------------------------|----------------------------------------------------------------------------------------------------|--|--|
| Zabezpieczenie PTC                              | Wykryto nadmierną temperaturę<br>termistora silnika.        | <ul> <li>Sprawdź, czy obwód PTC jest zamknięty<br/>i czy połączenia są wykonane<br/>poprawnie.</li> </ul> |  |  |
|                                                 |                                                             | Sprawdź i usuń przyczynę przegrzania.                                                                     |  |  |
| Zab. PTC<br>Reset Wstecz                        |                                                             | <ul> <li>Odczekaj na schłodzenie silnika i<br/>uruchom go ponownie.</li> </ul>                            |  |  |
| Zabezpieczenie tyrystora<br>przed przeciążeniem | Softstart ma za małą moc.<br>Za dużo uruchomień na godzinę. | <ul> <li>Sprawdź i wymień softstart na inny o<br/>odpowiedniej mocy.</li> </ul>                           |  |  |
| Power on Fault Protection                       | Czas łagodnego rozruchu jest za<br>długi.                   | <ul> <li>Sprawdź i zmniejsz liczbę uruchomień<br/>na godzinę.</li> </ul>                                  |  |  |
| Zab. przec. tyr.                                |                                                             | <ul> <li>Sprawdź, czy poziom ograniczenia prądu<br/>nie jest ustawiony za nisko.</li> </ul>               |  |  |
| Reset Wstecz                                    |                                                             | <ul> <li>Sprawdź, czy czas łagodnego rozruchu<br/>nie jest za długi.</li> </ul>                           |  |  |

# Rozdz. 12 Schematy

| Schemat ideowy softstartu PST30PST300   | 191 |
|-----------------------------------------|-----|
| Schemat ideowy softstartu PST370PST1050 | 192 |

## Schematy

## Rozdz. 12 Schematy

## 12:1 Schemat ideowy softstartu PST30..PST300

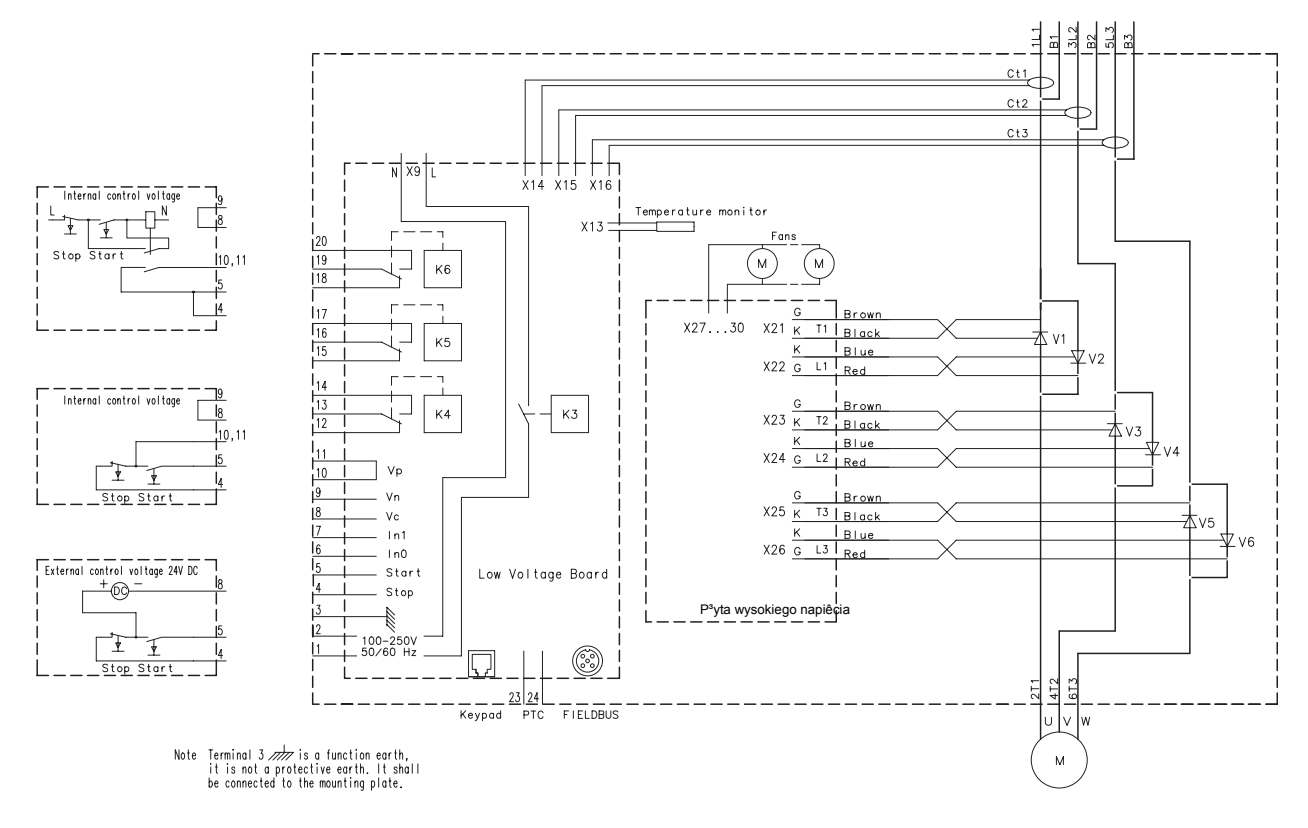

rys. 1: Schemat ideowy softstartu PST30..PST300

1

Zacisk 3 to uziemienie robocze, a nie uziemienie ochronne. Musi być podłączony do płyty montażowej.

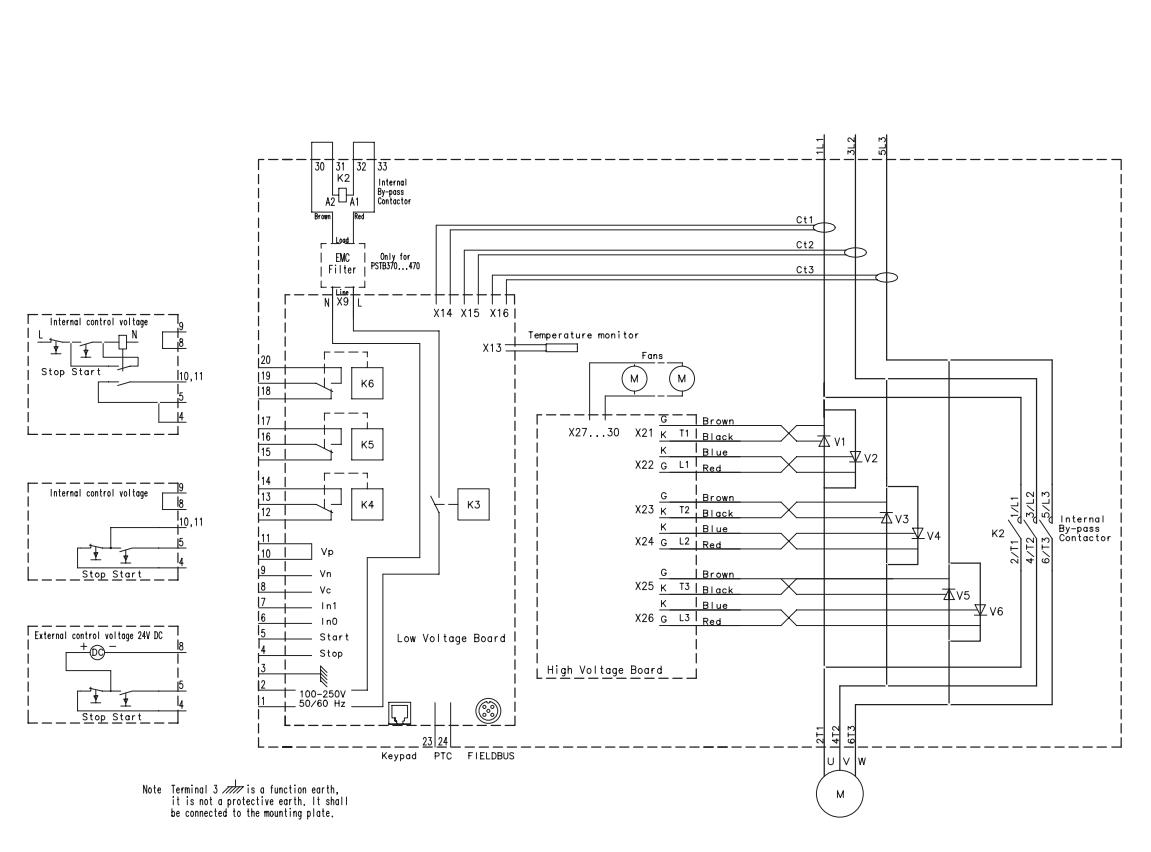

## 12:2 Schemat ideowy softstartu PST370..PST1050

rys. 2: Schemat ideowy softstartu PST370..PST1050

Zacisk 3 to uziemienie robocze, a nie uziemienie ochronne. Musi być podłączony do płyty montażowej.

## Rozdz. 13 Skorowidz alfabetyczny

#### Symbols

Lagodne zatrzymanie 22, 135 Lagodny rozruch 22, 134

#### Numerics

1 zest. param. 112, 167, 168 2 zest. param. 113, 169, 170 3 zest. param. 113, 170, 171

#### A

Adr. Fieldb 110, 166 Adres Fieldbus 166 Adres MAC 72 Akronimy 13 Aktywna 67 AS-Interface 121, 165 Asymetria faz 99 Poziom 99 Tryb pracy 99 Awarie 102

#### B

Błąd połączenia 181 Błąd wewnętrzny 184 Bezpiecznik 27 BP brak WYL 103 BP brak ZAL 103 Brak przewodności tyrystora 182

### С

Chłodzenie 21, 38 cos fi 72 Czas 176 Czas pracy 72 Czas rozruchu impulsowego 138 Czas trwania impulsu rozruchowego 92, 93 Czas zadz UL 98, 146 Czas zadz. R 97 Częstotliwość 27, 72 Częstotliwość poza zakresem 23

## D

Dane techniczne 27 Data 173 Dzień 115, 174 Godzina 115 Miesiąc 115, 174 Minuty 115, 175 Rok 115, 174 Тур 115 Date Godzina 175 DeviceNet 121, 165 Dmuchawa 87 Dokładna regulacja parametrów 89 Drugie programowalne wejście 105 Drzewo menu 68 Dźwięk silnika 180 Dzial zab Hz 102 Dzial zab Ln 102, 154 Dzial zab OL 95 Dzial zab Rv 150

Dzial zab Te 102, 155 Dzial zab TY 103, 156, 161, 162 Dzial zab UL 98 Dzial zabPTC 100 Dzial. FBP\_0 102, 154 Dzial. zab A 99 Dzial. zab I 99 Dzial. zab R 97 Dzień 174 Dziennik zdarzeń 23, 72

#### F

Faza L1 72 Faza L2 72 Faza L3 72 Fieldbus 21, 110, 121 Adres 166 Awaria 183 Komunikacja 23 Podłączenie 56 Rodzaj 110 Sterowanie 110 Typ 165 Funkcje 22

## G

Godzina 115, 175

#### Н

Hasło 66, 173 Hasło, ustawienie 66 HMI 63 Human-Machine Interface, interfejs użytkownika 63

#### I

Identyfikator dokumentu 11 Ilosc rozr. S 111, 167 In0 157 In1 157 Industrial IT 25 Izolacja 27

#### J

Język 114, 172 Jog 70, 71

## K

Kl. OL bieg 96
Kl. OL siln. 88, 91, 95, 96
Klasa podwójna R 141
Klasa podwójna S 141
Klasa przeciążenia 140
Typ podwójny, klasa pracy 141
Typ podwójny, klasa rozruchu 141
Klasa przeciążenia podczas rozruchu 96
Klasa zabezpieczenia 140
Klasa zabezpieczenia 170
Klasa zabezpieczenia 170
Klasa zabezpieczenia 170
Klasa zabezpieczenia 170
Klasa zabezpieczenia 170
Klasa zabezpieczenia 170
Klasa zabezpieczenia 170
Klasa zabezpieczenia 170
Klasa zabezpieczenia 170
Klasa zabezpieczenia 170
Klasa zabezpieczenia 170
Klasa zabezpieczenia 170
Klasa zabezpieczenia 170
Klasa zabezpieczenia 170
Klasa zabezpieczenia 170
Klasa zabezpieczenia 170
Klasa zabezpieczenia 170
Klasa zabezpieczenia 170
Klasa zabezpieczenia 170
Klasa zabezpieczenia 170
Klasa zabezpieczenia 170
Klasa zabezpieczenia 170
Klasa 200
Klasa 200
Klasa 200
Klasa 200
Klasa 200
Klasa 200
Klasa 200
Klasa 200
Klasa 200
Klasa 200
Klasa 200
Klasa 200
Klasa 200
Klasa 200
Klasa 200
Klasa 200
Klasa 200
Klasa 200
Klasa 200
Klasa 200
Klasa 200
Klasa 200
Klasa 200
Klasa 200
Klasa 200
Klasa 200
Klasa 200
Klasa 200
Klasa 200
Klasa 200
Klasa 200
Klasa 200
Klasa 200
Klasa 200
Klasa 200
Klasa 200
Klasa 200
Klasa 200
Klasa 200
Klasa 200
Klasa 200
Klasa 200
Klasa 200
Klasa 200
Klasa 200
Klasa 200
Klasa 200
Klasa 200
Klasa 200
Klasa 200
Klasa 200
Klasa 200
Kla

## Skorowidz alfabetyczny

Status 86 Zablokowanie 67 Klawiatura zewnętrzna 21 Klawisze nawigacyjne 64 Klawisze wyboru 64 Kolejność faz 72 Komunikacja Fieldbus 23 Konfiguracja 18 Konserwacja 125 Kruszarka, rozdrabniarka 87 Krzywa rozruchu druga sekwencja 169 Pierwsza sekwencja 167 trzecia sekwencja 170 zakres 139 Krzywa zatrzymania zakres 139

#### L

LCD 17, 64 LCD auto wyl 115, 172 LCD display automatic switch off 172 LED 17, 64 Liczba rozruchów 72 Limit momentu 137 Limit momentu obrotowego 137

### М

Masy 30 Menu dokładnej regulacji momentu 134 Menu Informacja o stanie 72 Menu nastaw 69 Menu sterowania lokalnego 70 Menu, opisy 85 Miesiąc 174 Mieszalnik 87 Minimalna odległość od ścian / frontu. 38 Minimalne wymiary obudów 39 Minuty 115, 175 Modbus 121 Monitorowanie usterek 23 Montaż 37

#### N

Nadmierny prąd Tryb pracy 99 Najwyższy poziom menu 69, 85 Nap. konc. 89, 91, 92, 136, 137 Nap. pocz. 89, 91, 92 Nap. pocz. 1 168 Nap. pocz. 2 169 Nap. pocz. 3 170 Napięcie końcowe 22, 91, 136 Napięcie początkowe 22, 91, 135 Druga sekwencja 113 druga sekwencja 169 Pierwsza sekwencja 112, 168 Trzecia sekwencja 113 trzecia sekwencja 170 Napięcie zasilające 17 Napięcie zasilania 27, 72 Napięcie zasilania i obwód sterowania, podłączenie 47 Napięcie zstępujące 22, 89, 92, 136 Nast. Ie 3 112, 171 Nastawa Ie 18, 65, 88, 90, 92, 131 Nastawa Ie 1 111, 168 Nastawa Ie 2 111, 170

Nastawy aplikacji 18, 69, 78 Nastawy dokładne 88 Nastawy funkcji 78, 92 Nastawy podstawowe 69, 78, 90 Nastawy serwisowe 69, 116 Nastawy wyświetlania 69, 78, 114 Niedociążenie 98, 186 Czas 98 Poziom 98 Tryb pracy 98 Niedociążenie -Czas 146 Tryb pracy 146 Numer dokumentu 5 Numer seryjny płyty głównej 72

#### 0

Obnizka nap. 91, 136 Obwód główny 17 Podłączenie 43 Obwód sterowania 47 Podłaczenie 47 Ochrona 26 Odblokowanie klawiatury 67 Oddziaływanie na środowisko 26 Ogr. momentu 91 Ogr. pradu 91 Ogr. pradu 137 Poziom 89 Ograniczenie momentu 89, 92 Ograniczenie prądu 22, 91, 137 Druga sekwencja 113 druga sekwencja 169 Ogr. pradu 1 168 Ogr. pradu 2 169 Ogr. pradu 3 171 Pierwsza sekwencja 112, 168 Poziom 92 Trzecia sekwencja 113 trzecia sekwencja 171 Opisy menu 85 Ost. I=Niski 101, 152 Ost. I=Wys. 101 Ost. prz. OL 101, 153 Ost. prze TY 101, 154 Ost.I=Wys. 152 Ostrzeżenia 101 Ostrzeżenie 22 Ostrzeżenie o nadmienym prądzie 152 Ostrzeżenie o nadmiernym prądzie Poziom 101 Ostrzeżenie o niskim prądzie 101 Poziom 101 Ostrzeżenie o przeciążeniu 153 Poziom 101 Ostrzeżenie o przeciążeniu SCR 101 Ostrzeżenie o przeciążeniu silnika 22, 153 Ostrzeżenie o przeciążeniu tyrystora 22, 101, 154 Ostrzeżenie o wysokim poziomie pradu 101 Ostrzeżenie o zbyt dużym prądzie 22 Ostrzeżenie o zbyt niskim prądzie 22, 101, 152 Poziom 101 Ostrzeżenie o zbyt niskim prądzie -Poziom 153 Otwarty obwód silnika 23 Oznaczenie typu 25 Oznakowanie 24

### Р

PKM 72 P kW 72 Parametry drugiej sekwencji 113 Parametry pierwszej sekwencji 112 Pierwsze programowalne wejście 104 Plan rozmieszczenia otworów 31, 39 Połączenia 24 Połączenie 72 Podłączenie 17, 43 Obwód główny 43 Obwód sterowania 47 Programowalne wejścia 50 Programowalny przekaźnik wyjściowy K4 52 Programowalny przekaźnik wyjściowy K5 52 Programowalny przekaźnik wyjściowy K6 53 Start i stop 48 Typowe 17 Urzadzenia komunikacyjne 56 Uziemienie 47 Wejście termistorowe 53, 54 Podłączenie do sieci elektrycznej Obwód główny 43 Zewnętrzne obejście 45 Podłączenie elektryczne Napięcie zasilania i obwód sterowania 47 Programowalne wejścia 50 Programowalny przekaźnik wyjściowy K4 52 Programowalny przekaźnik wyjściowy K5 52 Programowalny przekaźnik wyjściowy K6 53 Start i stop 48 Uziemienie 47 Wejście termistorowe 53, 54 Podłączenie w linii 43 Podłączenie w wewnętrzny trójkąt 43 Pompa hydrauliczna 87 Pompa odśrodkowa 87 Poszerzony zakres hamowania 22 Poszerzony zakres rozruchowy 22, 139 Poszerzony zakres zatrzymania 139 Poz. impulsu 92, 93 Poziom 176 Poziom impulsu rozruchowego 92, 93 Poziom ochrony przy asymetrii faz 147 Poziom ostrzeżenia o nadmiernym prądzie 152 Poziom ostrzeżenia o przeciążeniu 101, 153 Poziom ostrzeżenia o zbyt niskim prądzie 153 Poziom pobudzenia zabezpieczenia 143 Poziom rozruchu impulsowego 138 Poziom zabezpieczenia przed niedociążeniem 145 Poziom zablokowania wirnika 97 Prad 131 Praca impulsowa 23 Problemy z rozruchem 181 Profibus DP 121 Prog I=Niski 101 Prog ost. OL 101, 153 Prog zadz UL 98 Prog. I=Wys. 101, 152 Progr. we. 0 104, 112 Progr. we. 1 105, 112 Progr. wy V7 107, 161 Programowalne wejścia 27 Podłaczenie 50 Programowalne wyjjście programowe V7 161 Programowalne wyjście programowe V7 107 Programowalny przekaźnik wyjściowy K4 52, 106, 159 Podłączenie 52 Programowalny przekaźnik wyjściowy K5 52, 106,

159 Podłączenie 52 Programowalny przekaźnik wyjściowy K6 53, 107, 109, 159 Podłączenie 53 Protokóły komunikacyjne 27 Przeciążenie 140 Przeglad 21 Przek. K4 106, 159 Przek. K5 106, 159 Przek. K6 107, 109, 159 Przekaźnik K4 52 Przekaźnik K5 52 Przekaźnik K6 53 Przekaźnik wyjściowy K4 106 Przekaźnik wyjściowy K5 106 Przekaźnik wyjściowy K6 107, 109 Przekroczenie temperatury radiatora 23 Type of operation 155 Przenośnik 87 Przepływ powietrza 38 PTC, tryb pracy 151

## Q

Q kVAr 72

## R

Regulacja momentu obrotowego (Reg. momentu) 94 Resetuj wszystkie nastawy 69, 78 Resetuj wszystkie ustawienia 117 Rozpakowanie 37 Rozr. imp. 92, 93 Rozruch bezpośredni 70, 71 Rozruch impulsowy 138 Rozruch sekwencyjny 22, 111 Druga sekwencja nastaw prądowych 111 Funkcja drugiego programowalnego wejścia 112 Funkcja pierwszego programowalnego wejścia 112 Liczba sekwencji 111 Pierwsza sekwencja nastaw prądowych 111, 112 Rozwiązywanie problemów 179

## S

S kVA 72 Schemat ideowy 191 SCR zwarty 181 Składowanie 26, 37 Skróty 13 Specyfikacje 26 Sprężarka 87 Sprzęt 21 Sprzętowy - wejścia sterownicze 21 Start 18 Start i stop Podłączenie 48 Start sekwencji Liczba sekwencji 167 Start uderzeniowy (kick start) 22 Start/stop 22, 70, 92 Obwody, podłączenie 17 Status Uin 85 Ster strumieniowy 87 Sterow. FBP 110, 164 Sterowanie 22 Fieldbus 164

STEROWANIE LOKALNE Sterowanie momentem obrotowym Stopień zanieczyszczenia Strona silnika Strona zasilania Stycznik *156*, Stycznik obejściowy nie otwiera się Operacja *103* Stycznik obejściowy nie zamyka się Operacja *103* Sygnalizacja usterek Sygnalizacja zabezpieczeń

#### Т

T rozr. imp. 92, 93 T rozruchu 89, 91, 92 Druga sekwencja 113 Pierwsza sekwencja 112 Trzecia sekwencja 113 zakres 93 T rozruchu 1 167 T rozruchu 2 169 T rozruchu 3 170 T zatrzym. 89, 91, 92 zakres 92, 93 Temperatura 26 Temperatura silnika 85 Temperatura tyrystora 86 Termistor 21 Time Min 175 Tryb pracy 69, 99 Tryb pracy przy asymetrii faz 148 Tryb pracy przy dużym prądzie 149 Tryb pracy przy niedociążeniu 146 Tryb pracy przy zablokowaniu 144 Tryb rozruchu 132 Tryb STARTU 89, 92, 94, 132 Tryb STOPU 89, 92, 94, 133 Tryby pracy przy przeciążeniu 95 Trzecia sekwencja parametrów 113 Typowe podłączenie 17 Typy softstartu 28

#### U

Układ chłodzenia 27 Układ konwencjonalny 48 Układ podtrzymania 48 Urządzenia komunikacyjne, podłączenie 56 Ustaw. wyswietlania 172 Ustawienia 77 Ustawienia aplikacji 87 Ustawienia funkcjonalne 69 Ustawienie prądu 88, 131 Druga sekwencja 113 druga sekwencja 170 Pierwsza sekwencja 112, 168 Trzecia sekwencja 113 trzecia sekwencja 171 Usterka 64 Usterka częstotliwości 182 Dzial zab Hz 155 Tryb pracy 102, 155 Usterka Fieldbus Tryb pracy 102, 154 Usterka obejścia 183 Usterka przekroczenia temperatury radiatora 182 Tryb pracy 102 Usterka rozruchu impulsowego 23 Usterka utraty fazy 181

Tryb pracy 102, 154 Usterka zwarcia tyrystora Tryb pracy 156 Usterki 180 Uszkodzenie po stronie linii 182 Utrata fazy 23 Utrata przewodności tyrystora 23, 182 Uziemienie Podłączenie 47 Uziemienie robocze 47

### W

Wejścia 104 Wejścia programowalne 104, 157 Wentylator odśrodkowy 87 Wentylatory 21 Wersja bazy danych 72 Wersja CU 72 Wersja FU 72 Wersja\_opr\_ KP 72 Wewnętrzna usterka softstartu 23 Wewnętrzne napięcie sterujące 48 Wilgotność 26 Wszystkie nastawy 69, 78 Wszystkie ustawienia 116 Wtyk magistrali Fieldbus 121 WY analogow. 108 WY dane 162 WY Max 163 WY. analogow. 161, 162 WY. typ sygn. 162 Wybor FBP 110, 165 Wydanie 5 Wygląd wyświetlacza podczas uruchomienia 85 Wyjścia 106, 108 Wyjścia przekaźnikowe 27 Wyjście analogowe 108, 161, 162 Wyjście analogowe, maksymalny zakres 163 Wyjście analogowe, typ sygnału 162, 163 Wyjście analogowe, typ wartości 162, 163 Wyjście programowe V7 107 Wymagania 12 Wymiary 31 Wymiary obudów 39 Wysokość nad poziomem morza 26

## Ζ

Zab przec OL 95, 112 Zab. asym. A 99, 147 Zab. faz Rv 100, 149 Zab. prad. I 99, 148 Zabezpieczenia 95 Zabezpieczenie 22, 64, 78, 150, 151 Zabezpieczenie przed asymetrią faz 22, 99, 147, 186 Poziom 99, 147 Tryb pracy 148 Zabezpieczenie przed mechanicznym zablokowaniem silnika 22 Zabezpieczenie przed nadmiernym prądem 99, 148 Tryb pracy 149 Zabezpieczenie przed niedociążeniem 98, 145, 186 Czas 98, 146 Poziom 98, 145 Tryb pracy 98, 146 Zabezpieczenie przed niedociążeniem silnika 145 Zabezpieczenie przed przeciążeniem tryb pracy 142 Zabezpieczenie przed przeciążeniem, tryb pracy 142 Zabezpieczenie przed zablokowaniem wirnika 97, 143, 186 Czas 97, 144 Poziom 97, 143 Poziom pobudzenia 143 Tryb pracy 97, 144 Zabezpieczenie przed zamianą kolejności faz 100 Tryb pracy 100 Zabezpieczenie przed zbyt dużym prądem 22, 186 Zabezpieczenie przed zmianą kolejności faz 22 Zabezpieczenie przez zamianą kolejności faz 149, 186 Tryb pracy 150 Zabezpieczenie PTC 100, 150, 187 Tryb pracy 100, 151 Zabezpieczenie silnika przed niedociążeniem 22 Zabezpieczenie silnika przed przeciążeniem 22, 95, 140 Dzial zab OL 95 Kl. OL siln. 88 Klasa pracy 96 Klasa rozruchu 96 Klasa zabezpieczenia 140 Klasa zabezpieczenia przed przeciążeniem 18, 95 Tryb pracy 95, 142 Zabezpieczenie przed przeciążeniem, tryb pracy 142 Zabezpieczenie termistorem o dodatnim współczynniku temperaturowym 22 Podłączenie 53, 54 Zabezpieczenie tyrystora przed przeciążeniem 22, 101, 187 Zablokowanie wirnika 97 Czas 97 Tryb pracy 97 Zablokowany wirnik 143 Zakres rozruchowy 92, 93, 139 Zakres zatrzymania 92, 93, 139 Zamiana faz 100 Tryb pracy 100 Zdarzenie 72 Zegar czasu rzeczywistego 23, 85 Zewn. ByPass 88, 90, 92 Zewn.ByPass 151 Zewnętrzne napięcie sterujące 49 Zewnętrzne obejście 18, 151 Podłączenie 45 Zewnętrzny stycznik obejściowy 88, 90 Zewnętrzny stycznik obejściowy 45 Zmiana hasła 86 Zmienione nastawy 69, 117 Zwłoka zabezpieczenia przed zablokowaniem 144 Zwarcie SCR 181

#### Produkt:

Firma ABB będzie zobowiązana za przekazanie opinii o tym produkcie. Prosimy odpowiedzieć na poniższe pytania, wybierając jedną odpowiedź w każdej z kategorii. Te odpowiedzi umożliwią nam ulepszenie naszych produktów.

## Jako oceniasz jakość produktu?

|                       | doskonała |      | niska                                 |  |
|-----------------------|-----------|------|---------------------------------------|--|
| Ogólne wrażenie       |           |      |                                       |  |
| Użyteczność           |           |      |                                       |  |
| Funkcjonalność        |           |      |                                       |  |
| Interfejs użytkownika |           |      |                                       |  |
| Komentarze:           |           |      |                                       |  |
|                       |           | <br> | · · · · · · · · · · · · · · · · · · · |  |

### Jako oceniasz jakość dokumentacji?

| Ogólne wrażenie      | doskonała |      | niska<br>□ |
|----------------------|-----------|------|------------|
| Układ                |           |      |            |
| Rysunki              |           |      |            |
| Czytelność           |           |      |            |
| Łatwość wyszukiwania |           |      |            |
| Struktura treści     |           |      |            |
| Komentarze:          |           | <br> |            |

Sugestie ulepszeń

## Prosimy przesłać ten document do:

ABB Automation Products AB, Cewe-Control S-721 61 Västerås Szwecja

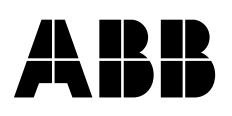

ABB Automation Products AB, Cewe-Control, SE-721 61 Västerås, Sweden, telefon +46 21 32 07 00, faks +46 21 12 60 01 Podrécznik **15FC132003M4001** Listopad 2006 ABB Automation Technologies AB, Cewe-Control